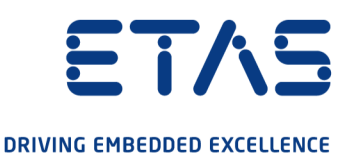

# ETAS ES630.1/ES635.1 Lambda-Modul (1-CH) ETAS ES631.1/ES636.1 Lambda Modul (2-CH)

Benutzerhandbuch

www.etas.com

### Copyright

Die Angaben in diesem Schriftstück dürfen nicht ohne gesonderte Mitteilung der ETAS GmbH geändert werden. Des Weiteren geht die ETAS GmbH mit diesem Schriftstück keine weiteren Verpflichtungen ein. Die darin dargestellte Software wird auf Basis eines allgemeinen Lizenzvertrages oder einer Einzellizenz geliefert. Benutzung und Vervielfältigung ist nur in Übereinstimmung mit den vertraglichen Abmachungen gestattet.

Unter keinen Umständen darf ein Teil dieser Veröffentlichung in irgendeiner Form ohne schriftliche Genehmigung der ETAS GmbH kopiert, vervielfältigt, in einem Retrievalsystem gespeichert oder in eine andere Sprache übersetzt werden.

© Copyright 2021 ETAS GmbH, Stuttgart

Die verwendeten Bezeichnungen und Namen sind Warenzeichen oder Handelsnamen ihrer entsprechenden Eigentümer.

ES63x - Benutzerhandbuch R08 DE - 10.2021

# Inhalt

| 1   | Über dieses Dokument 10                     |                                                        |          |
|-----|---------------------------------------------|--------------------------------------------------------|----------|
| 1.1 | Klassifizierung von Warnhinweisen 1         |                                                        |          |
| 1.2 | Darstellung von Handlungsanweisungen 1      |                                                        |          |
| 1.3 | Darstellung unterstützender Informationen 1 |                                                        |          |
| 2   | Grundlegende Sicherheitshinweise 1          |                                                        |          |
| 2.1 | Allgemei                                    | ne Sicherheitsinformationen                            | 11       |
| 2.2 | Anforder                                    | ungen an die Benutzer und Pflichten des Betreibers     | 11       |
| 2.3 | Bestimm                                     | ungsgemäße Verwendung                                  | 11       |
| 3   | Hardwar                                     | ebeschreibung                                          | 17       |
| 3.1 | Lambda-                                     | Module                                                 | 17       |
|     | 3.1.1<br>3.1.2                              | Messgrößen<br>Eigenschaften                            | 18<br>19 |
| 3.2 | Gehäuse                                     | ~                                                      | 20       |
|     | 3.2.1                                       | Frontseite                                             | 20       |
| 0.0 | 3.2.2                                       | Rückseite                                              | 20       |
| 3.3 | Blockdia                                    | gramm                                                  | 24       |
| 3.4 | Messkan                                     | al                                                     | 24       |
|     | 3.4.1<br>3.4.2                              | Druckkompensation                                      | 24<br>25 |
|     | 3.4.3                                       | Heizerregelung                                         | 26       |
|     | 3.4.4                                       | Analogausgang "VOUT"                                   | 26       |
| 3.5 | Sondenic                                    | Jentifikation (TEDS)                                   | 26       |
|     | 3.5.2                                       | Lambdasonde mit Sondenidentifikation (TEDS)            | 20<br>26 |
| 3.6 | Sensorka                                    | abel                                                   | 26       |
| 3.7 | Datenübe                                    | ertragung über Ethernet                                | 27       |
|     | 3.7.1                                       | Kommunikationsprotokolle                               | 27       |
|     | 3.7.2<br>3.7.3                              | Realisierung                                           | 28<br>30 |
| 38  | Datenübe                                    | ertragung über SMB                                     | 32       |
| 0.0 | 3.8.1                                       | Anforderung PC $\Rightarrow$ ES63x                     | 32       |
|     | 3.8.2                                       | Antwort $ES63x \Rightarrow PC$ .                       | 32       |
| 2.0 | 3.8.3                                       |                                                        | 32       |
| 3.9 | 3 Q 1                                       | Versorgungsspappung der FS63x-Module                   | 32<br>33 |
|     | 3.9.2                                       | Stromversorgung über Ethernet verketteter ES63x-Module | 33       |
|     | 3.9.3                                       | Stromversorgung über SMB verketteter ES63x-Module      | 34       |
|     | 5.9.4                                       |                                                        | 54       |
| 4   | Funktionsbeschreibung                       |                                                        | 35       |
| 4.1 | Breitband                                   |                                                        | 35       |
| 4.2 | Betriebsa                                   | arten des Mess-Systems                                 | 36<br>27 |
|     | 4.2.1<br>4.2.2                              | Betriebszustand "Standby" (Messung ausgeschaltet)      | 37<br>37 |

| 4.3 | Messgrö<br>4.3.1<br>4.3.2<br>4.3.3<br>4.3.4                              | ßen<br>Übersicht<br>Ausgabe im Applikationsprogramm oder am Display<br>Ausgabe am Analogausgang "VOUT"<br>SMB-Ausgabe am Ausgang "SERVICE"                                                                                                    | 37<br>37<br>38<br>38<br>38<br>38       |
|-----|--------------------------------------------------------------------------|----------------------------------------------------------------------------------------------------|----------------------------------------|
| 4.4 | Sondenh<br>4.4.1<br>4.4.2                                                | ieizung.<br>Betriebsarten.<br>Heizerregelung                                                                                                    | 39<br>39<br>39                         |
| 5   | Inbetrieb                                                                | nahme                                                                                                    | 41                                     |
| 5.1 | Allgemei<br>5.1.1<br>5.1.2<br>5.1.3<br>5.1.4                             | ne Einbauempfehlungen<br>Montageumgebung und Bauteile zur Befestigung<br>Potentialausgleich im Fahrzeug und Montage der Module<br>Modul auf einem Trägersystem fixieren<br>Mehrere Module mechanisch verbinden                                                                                                    | 41<br>41<br>41<br>41<br>42             |
| 5.2 | Montage                                                                  | eder Lambdasonde                                                                                                    | 44                                     |
| 5.3 | Montage<br>5.3.1<br>5.3.2<br>5.3.3                                       | e des Drucksensors<br>Einbauort<br>Thermische Entkopplung<br>Verbindung mit dem Modul                                                                                                    | 47<br>47<br>47<br>48                   |
| 5.4 | Applikati<br>5.4.1<br>5.4.2                                              | onen<br>ES63x-Module mit ES4xx/ES600/ES720/ES910 und INCA<br>ES63x-Module mit ES4xx/ES720/ES910 und INTECRIO                                                                                                    | 49<br>49<br>51                         |
| 5.5 | Verkabel                                                                 | ung                                                                                                    | 52                                     |
|     | 5.5.1<br>5.5.2<br>5.5.3<br>5.5.4<br>5.5.5                                | Stromversorgung über Ethernet verketteter ES63x-Module<br>Stromversorgung über SMB verketteter ES63x-Module<br>Daisy-Chain-Anschlüsse ("IN", "OUT")<br>Anschluss "LAMBDA"<br>Anschluss "VOUT"                                                                                                    | 52<br>53<br>54<br>54<br>55             |
| 5.6 | Tool-Inte                                                                | gration                                                                                                    | 55                                     |
| 5.7 | Konfigur<br>5.7.1<br>5.7.2<br>5.7.3                                      | ation<br>Konfiguration der ES630.1ES631.1Lambda-Module<br>Konfiguration der Lambdasonde<br>Kalibrieren der Lambdasonden LSU ADV-D                                                                                                    | 55<br>55<br>56<br>56                   |
| 5.8 | Kalibrier                                                                | ung                                                                                                    | 56                                     |
| 6   | Konfigur                                                                 | ation am Modul                                                                                                    | 57                                     |
| 6.1 | Konfigur<br>6.1.1<br>6.1.2                                               | ation im Applikationsprogramm und am Modul<br>Funktionstasten<br>Tasten                                                                                                    | 57<br>57<br>58                         |
| 6.2 | Display .<br>6.2.1<br>6.2.2                                              | Anzeigen in der Betriebsart "Messen"<br>Anzeigen in der Betriebsart "Konfiguration"                                                                                                    | 58<br>58<br>60                         |
| 6.3 | Aufruf de<br>6.3.1<br>6.3.2<br>6.3.3<br>6.3.4<br>6.3.5<br>6.3.6<br>6.3.7 | er Menüs und Untermenüs<br>Wechsel in die Betriebsart "Konfiguration"<br>Auswählen eines Menüeintrags<br>Ändern numerischer Parameterwerte eines Menüeintrags<br>Verlassen eines Menüeintrags/ einer Menüebene.<br>Wechsel zwischen den Betriebsarten "Standard" und "Advanced"<br>Wechsel in die Betriebsart "Messen"<br>Anzeige des Fehlertextes | 61<br>61<br>62<br>62<br>62<br>63<br>63 |

| 6.4  | Konfigur<br>6.4.1<br>6.4.2<br>6.4.3                                    | ationsmenü                                                                                                    | 63<br>63<br>64<br>64        |
|------|------------------------------------------------------------------------|----------------------------------------------------------------------------------------------------|-----------------------------|
| 7    | Einstellu                                                              | ing der Parameter (Betriebsart "Standard")                                                                                                    | 65                          |
| 7.1  | [Menu 1]: sensor presets: Anzeige der Konfigurationen der Lambda-Sonde |                                                                                                    |                             |
| 7.2  | [Menu 2]                                                               | : analog out: Ausgangsspannung am Analogausgang                                                                                                    | 66                          |
| 7.3  | [Menu 3]                                                               | signal on display                                                                                                    | 67                          |
| 7.4  | [Menu 4                                                                | 1]: channel / pressure comp.: Automatische Druckkompensation                                                                                                    | 68                          |
| 7.5  | [Menu 4 <br>7.5.1<br>7.5.2<br>7.5.3                                    | 2]: channel / sensor detection<br>Sensor Detection: off<br>Sensor Detection: on<br>Sensor Detection: userdef. defaults                                                                                                    | 68<br>68<br>69<br>69        |
| 7.6  | [Menu 5]                                                               | : other                                                                                                    | 70                          |
|      | 7.6.1<br>7.6.2<br>7.6.3<br>7.6.4<br>7.6.5                              | [Menu 5 1]: other / display<br>[Menu 5 2]: other / smb<br>[Menu 5 3]: other / dev. mode: Betriebsarten<br>[Menu 5 4]: other / factory init: Standardkonfiguration<br>[Menu 5 5]: other / version: Firmwareversion und Seriennummer anzei<br>73 | 70<br>71<br>72<br>73<br>gen |
| 8    | Einstellu                                                              | ing der Parameter (Betriebsart "Advanced")                                                                                                    | 74                          |
| 8.1  | [Menu 1]                                                               | : sensor presets: Zuweisen einer Konfiguration für die Lambda-Sonde .                                                                                                    | 74                          |
| 8.2  | [Menu 4 <br>8.2.1<br>8.2.2                                             | <ul> <li>[3]: channel / mode I: Berechnungsgrundlage bestimmen</li> <li>[Menu 4 3 1]: channel / mode I / line: Lambda-Kennlinie auswählen</li> <li>[Menu 4 3 2]: channel / mode I / analytic: Anpassung Kraftstoff und Uigebung</li> </ul>     | 75<br>76<br>m-<br>.77       |
|      | 8.2.3                                                                  | [Menu 4]3[3]: channel / mode I / advanced: Anpassung Verbrennung u<br>Sonde                                                                                                    | nd<br>.78                   |
| 8.3  | [Menu 4                                                                | 4]: channel / heater line                                                                                                    | 85                          |
| 8.4  | [Menu 4                                                                | 5]: channel / temperature line                                                                                                    | 86                          |
| 8.5  | [Menu 4                                                                | 6]: channel / operating parameters                                                                                                    | 86                          |
| 9    | Anleitun                                                               | gen und Rechenbeispiele                                                                                                    | 88                          |
| 9.1  | Ausmes                                                                 | sen der Sondencharakteristik                                                                                                    | 88                          |
|      | 9.1.1<br>9.1.2<br>9.1.3                                                | Sondencharakteristik im mageren Bereich: lean scale<br>Sondencharakteristik im fetten Bereich: rich scale<br>Sondencharakteristik im Nullstrombereich: zero offset                                                                             | 89<br>90<br>91              |
| 9.2  | Systema                                                                | abgleich an Luft (Calibrate to Air)                                                                                                    | 91                          |
| 9.3  | Paramet                                                                | rierung der analogen Ausgangsspannung                                                                                                    | 92                          |
|      | 9.3.1<br>9.3.2                                                         | Berechnung der Parameter Offset und GainBeispiele für Offset und Gain                                                                                                    | 92<br>93                    |
| 9.4  | Rechent                                                                | peispiele                                                                                                    | 94                          |
|      | 9.4.1                                                                  | Krattstottzusammensetzung                                                                                                    | 94                          |
| 10   | Technis                                                                | che Daten                                                                                                    | 96                          |
| 10.1 | Allgeme                                                                | Ine Daten                                                                                                    | 96<br>06                    |
|      | 10.1.1                                                                 | Erfüllte Standards und Normen                                                                                                    | 90<br>97                    |

|       | 10.1.3<br>10.1.4<br>10.1.5<br>10.1.6                                                              | Umgebungsbedingungen<br>Wartung des Produkts<br>Reinigung des Produkts<br>Mechanische Daten                                                                                                    | . 98<br>. 98<br>. 98<br>. 98                                                                                       |
|-------|---------------------------------------------------------------------------------------------------|----------------------------------------------------------------------------------------------------|----------------------------------------------------------------------------------------------------|
| 10.2  | RoHS-Ko                                                                                           | onformität                                                                                                    | . 98                                                                                                    |
| 10.3  | CE-Konfo                                                                                          | ormität                                                                                                    | . 99                                                                                                    |
| 10.4  | UKCA-Ko                                                                                           | onformität                                                                                                    | . 99                                                                                                    |
| 10.5  | KCC-Kor                                                                                           | ıformität                                                                                                    | . 99                                                                                                    |
| 10.6  | Produktr                                                                                          | ücknahme und Recycling                                                                                                    | . 99                                                                                                    |
| 10.7  | Deklarati                                                                                         | ionspflichtige Stoffe                                                                                                    | 100                                                                                                    |
| 10.8  | Verwend                                                                                           | lung von Open Source Software                                                                                                    | 100                                                                                                    |
| 10.9  | Systemv<br>10.9.1<br>10.9.2                                                                       | oraussetzungen                                                                                                    | 100<br>100<br>101                                                                                                  |
| 10.10 | Elektrisc                                                                                         | he Daten                                                                                                    | 102                                                                                                    |
|       | 10.10.1<br>10.10.2<br>10.10.3<br>10.10.4<br>10.10.5                                               | Messkategorie<br>Messgenauigkeit<br>Host-Schnittstelle (Ethernet)<br>Host-Schnittstelle (RS232)                                                                                                    | 102<br>102<br>102<br>103                                                                                           |
|       | 10.10.6<br>10.10.7<br>10.10.7<br>10.10.8<br>10.10.9<br>10.10.10<br>10.10.11<br>10.10.12           | Display<br>Signalverarbeitung<br>Analoger Ausgang "VOUT"<br>EXTEN - Externes Signal<br>Sondenanschluss "LAMBDA"<br>Anschluss "EPS" Externer Drucksensor<br>Drucksensor PS63                                                                             | 104<br>104<br>105<br>106<br>107<br>108<br>109<br>109                                                               |
| 10.11 | Anschlus<br>10.11.1<br>10.11.2<br>10.11.3<br>10.11.4<br>10.11.5<br>10.11.6                        | Anschluss "IN"<br>Anschluss "OUT"<br>Anschluss "OUT"<br>Anschluss "LAMBDA"<br>Anschluss "VOUT"<br>Anschluss "EPS" (ES635.1 und ES636.1).<br>Anschluss "SERVICE".                                                                                        | <ol> <li>110</li> <li>110</li> <li>110</li> <li>111</li> <li>112</li> <li>112</li> <li>112</li> <li>112</li> </ol> |
| 11    | Kabel un                                                                                          | d Zubehör                                                                                                    | 113                                                                                                    |
| 11.1  | Kabel Str<br>11.1.1<br>11.1.2                                                                     | romversorgung                                                                                                    | 114<br>114<br>115                                                                                                  |
| 11.2  | Kombinie                                                                                          | erte Ethernet- und Stromversorgungskabel                                                                                                    | 116                                                                                                    |
|       | 11.2.1<br>11.2.2<br>11.2.3<br>11.2.4<br>11.2.5<br>11.2.6<br>11.2.7<br>11.2.8<br>11.2.9<br>11.2.10 | Übersicht .<br>Kabel CBEP410.1 .<br>Kabel CBEP4105.1 .<br>Kabel CBEP415.1 .<br>Kabel CBEP4155.1 .<br>Kabel CBEP420.1 .<br>Kabel CBEP4205.1 .<br>Kabel CBEP425.1 .<br>Kabel CBEP425.1 .<br>Kabel CBEP425.1 .<br>Kabel CBEP4205.1 .<br>Kabel CBEP4205.1 . | 116<br>117<br>118<br>119<br>120<br>120<br>120<br>121<br>121<br>122                                                 |

| 11.3 | Ethernet          | kabel                                           | 123 |
|------|-------------------|-------------------------------------------------|-----|
|      | 11.3.1            | Kabel CBE400.2                                  | 123 |
|      | 11.3.2            | Kabel CBE401.1                                  | 123 |
|      | 11.3.3            | Kabel CBE430.1                                  | 124 |
|      | 11.3.4            | Kabel CBE431.1                                  | 124 |
|      | 11.3.5            | Kabel CBEX400.1                                 | 124 |
| 11.4 | SMB-Kal           | pel                                             | 125 |
|      | 11.4.1            | Kabel K38                                       | 125 |
|      | 11.4.2            | Kabel K39                                       | 125 |
|      | 11.4.3            | Kabel K40                                       | 125 |
|      | 11.4.4            | Kabel CBAS100                                   | 126 |
| 11.5 | Lambda            | sondenkabel                                     | 127 |
|      | 11.5.1            | Lambdasonden und zugehörige Kabel               | 127 |
|      | 11.5.2            | Kabel CBAL410.1                                 | 128 |
|      | 11.5.3            | Kabel CBAL4105.1                                | 130 |
|      | 11.5.4            | Kabel CBAL451.1                                 | 132 |
|      | 11.5.5<br>11 E G  | Kabel CBAL4515.1                                | 134 |
|      | 11.5.0<br>11.5.7  | Kabel CBAL452.1                                 | 130 |
|      | 11.5.7            | Kabel CBAL4525.1                                | 130 |
|      | 11.5.0            | Kabel CBAL 4635 1                               | 142 |
|      | 11.5.10           | Kabel CBAL468.1                                 | 144 |
|      | 11.5.11           | Kabel CBAL4685.1                                | 146 |
|      | 11.5.12           | Kabel CBAL472.1                                 | 148 |
|      | 11.5.13           | Kabel CBAL4725.1                                | 150 |
| 11.6 | Druckser          | nsor und Zubehör                                | 152 |
|      | 11.6.1            | Drucksensor                                     | 152 |
|      | 11.6.2            | Kabel CBAX100.1                                 | 152 |
|      | 11.6.3            | Kabel CBAX100.1                                 | 152 |
| 11.7 | Schutzka          | appen.                                          | 153 |
|      | 1171              | Kappe CAP LEMO 1B                               | 153 |
|      | 11.7.2            | Kappe CAP LEMO 1B LC                            | 153 |
|      | 11.7.3            | Kappe CAP_SOURIAU_8STA                          | 154 |
| 10   | Б Ш <sup>.</sup>  |                                                 |     |
| 12   | Bestellin         | formationen                                     | 155 |
| 12.1 | Lambda            | Module                                          | 155 |
| 12.2 | Lambda            | Modul Sets                                      | 156 |
|      | 12.2.1            | ES630.1 Sets                                    | 156 |
|      | 12.2.2            | ES631.1 Sets                                    | 156 |
|      | 12.2.3            | ES635.1 Sets                                    | 157 |
|      | 12.2.4            | ES636.1 Sets                                    | 158 |
| 12.3 | Zubehör           |                                                 | 159 |
|      | 12.3.1            | Lambda-Sensorkabel                              | 159 |
|      | 12.3.2            | Druck-Sensorkabel                               | 159 |
|      | 12.3.3            | Ethernet-Kabel                                  | 160 |
|      | 12.3.4            | Stromversorgungs-Kabel                          | 160 |
|      | 12.3.5            | Kombinierte Ethernet- und Stromversorgungskabel | 160 |
|      | 12.3.6            | SMB-Kabel                                       | 161 |
|      | 12.3.7            | Lambda Sensor                                   | 161 |
|      | 12.3.8            |                                                 | 161 |
|      | 12.3.9<br>12.2.10 | Schutzkappen                                    | 162 |
|      | 12.3.10           | raiivi iei uliy                                 | 102 |

| 13                                        | Anhang /                                                                                                    | A: Fehleranzeigen und Problembehandlung                                                                                                    | . 164                                                                                                    |
|-------------------------------------------|----------------------------------------------------------------------------------------------------|----------------------------------------------------------------------------------------------------|----------------------------------------------------------------------------------------------------|
| 13.1                                      | Fehleran                                                                                                    | zeigen der LEDs                                                                                                    | . 164                                                                                                    |
| 13.2                                      | Fehleran                                                                                                    | zeigen im Display                                                                                                    | . 164                                                                                                    |
|                                           | 13.2.1                                                                                                    | Fehleranzeige "IP-Protection error"                                                                                                    | . 164                                                                                                    |
|                                           | 13.2.2                                                                                                    | Fehleranzeige "Inconsistent hardware found"                                                                                                    | . 164                                                                                                    |
|                                           | 13.2.3                                                                                                    | Fehleranzeige "Analog board error"                                                                                                    | . 165                                                                                                    |
|                                           | 13.2.4                                                                                                    | Fehleranzeige "Rescue software variant loaded"                                                                                                    | . 165                                                                                                    |
|                                           | 13.2.5                                                                                                    | Fehleranzeige "Calibration defaults"                                                                                                    | . 165                                                                                                    |
|                                           | 13.2.6                                                                                                    | Fehleranzeige "Missing sensor heater current"                                                                                                    | . 165                                                                                                    |
|                                           | 13.Z./<br>13.2.8                                                                                                    | Fehleranzeige "Probe short circuit"                                                                                                    | . 100                                                                                                    |
|                                           | 13.2.0                                                                                                    | Fehleranzeige "Analog out failed"                                                                                                    | 166                                                                                                    |
|                                           | 13.2.10                                                                                                    | Fehleranzeige "Lambda line missing"                                                                                                    | . 166                                                                                                    |
|                                           | 13.2.11                                                                                                    | Fehleranzeige "Heater line missing"                                                                                                    | . 166                                                                                                    |
|                                           | 13.2.12                                                                                                    | Fehleranzeige "Temperature line missing"                                                                                                    | . 166                                                                                                    |
|                                           | 13.2.13                                                                                                    | Fehleranzeige "Un too low"                                                                                                    | . 166                                                                                                    |
|                                           | 13.2.14                                                                                                    | Fehleranzeige "Un too high"                                                                                                    | . 166                                                                                                    |
|                                           | 13.2.15                                                                                                    | Fehleranzeige "Sensortype mismatch"                                                                                                    | . 16/                                                                                                    |
|                                           | 13.2.10                                                                                                    | Fehleranzeige "Excessive Richange"                                                                                                    | . 107                                                                                                    |
|                                           | 13.2.17                                                                                                    | Fehleranzeige Sensor cell open circuit" (nur LSU 5.1)                                                                                                    | 167                                                                                                    |
| 10.0                                      | Droblom                                                                                                    | a mit dam ES62v Madul                                                                                                    | 160                                                                                                    |
| 13.3                                      | Propierrie                                                                                                    |                                                                                                    | . 100                                                                                                    |
| 13.4                                      | Allgemei                                                                                                    | ne Probleme und Lösungen                                                                                                    | . 171                                                                                                    |
|                                           | 13.4.1                                                                                                    | Netzwerkadapter kann im Network Manager nicht ausgewählt werd 171                                                                                                    | en                                                                                                    |
|                                           | 13.4.2                                                                                                    | Suche nach Ethernet-Hardware schlägt fehl                                                                                                    | . 172                                                                                                    |
|                                           |                                                                                                    |                                                                                                    | 171                                                                                                    |
|                                           | 13.4.3                                                                                                    | Personal Firewall blockiert die Kommunikation                                                                                                    | . 1/4                                                                                                    |
| 14                                        | 13.4.3<br>Anhang I                                                                                                    | Personal Firewall blockiert die Kommunikation                                                                                                    | . 174<br>. <b>178</b>                                                                                                    |
| <b>14</b><br>14 1                         | 13.4.3<br>Anhang I                                                                                                    | Personal Firewall blockiert die Kommunikation                                                                                                    | . 174<br>. <b>178</b><br>178                                                                                                    |
| <b>14</b><br>14.1                         | 13.4.3<br>Anhang I<br>[Menu 1]:                                                                                                    | Personal Firewall blockiert die Kommunikation                                                                                                    | . 174<br>. <b>178</b><br>. 178                                                                                                    |
| <b>14</b><br>14.1<br>14.2                 | 13.4.3<br>Anhang I<br>[Menu 1]<br>[Menu 2]                                                                                                    | Personal Firewall blockiert die Kommunikation                                                                                                    | . 174<br>. <b>178</b><br>. 178<br>. 178                                                                                                    |
| <b>14</b><br>14.1<br>14.2                 | 13.4.3<br>Anhang I<br>[Menu 1]:<br>[Menu 2]:<br>14.2.1                                                                                                    | Personal Firewall blockiert die Kommunikation                                                                                                    | . 174<br>. <b>178</b><br>. 178<br>. 178<br>. 178<br>. 179                                                                                                    |
| <b>14</b><br>14.1<br>14.2                 | 13.4.3<br>Anhang I<br>[Menu 1]:<br>[Menu 2]:<br>14.2.1<br>14.2.2<br>14.2.3                                                                                                    | Personal Firewall blockiert die Kommunikation<br>B: Einstellbare Parameter<br>: "sensor presets"<br>: "analog out"<br>[Menu 2 1]: Signal "Lambda"<br>[Menu 2 2]: Signal "Air/Fuel"<br>[Menu 2 3]: Signal "02"                                                                                                    | . 174<br>. <b>178</b><br>. 178<br>. 178<br>. 179<br>. 179<br>. 179                                                                                                    |
| <b>14</b><br>14.1<br>14.2                 | 13.4.3<br>Anhang I<br>[Menu 1]:<br>[Menu 2]:<br>14.2.1<br>14.2.2<br>14.2.3<br>14.2.4                                                                                                    | Personal Firewall blocklert die Kommunikation<br>B: Einstellbare Parameter<br>: "sensor presets"<br>: "analog out"<br>[Menu 2 1]: Signal "Lambda"<br>[Menu 2 2]: Signal "Air/Fuel"<br>[Menu 2 3]: Signal "O2"<br>[Menu 2 4]: Signal "Fuel/Air"                                                                                                    | . 174<br>. <b>178</b><br>. 178<br>. 178<br>. 179<br>. 179<br>. 179<br>. 179<br>. 179                                                                                                    |
| <b>14</b><br>14.1<br>14.2                 | 13.4.3<br>Anhang I<br>[Menu 1]:<br>[Menu 2]:<br>14.2.1<br>14.2.2<br>14.2.3<br>14.2.3<br>14.2.4<br>14.2.5                                                                                                    | Personal Firewall blockiert die Kommunikation<br>B: Einstellbare Parameter<br>: "sensor presets"<br>: "analog out"<br>[Menu 2 1]: Signal "Lambda"<br>[Menu 2 2]: Signal "Air/Fuel"<br>[Menu 2 3]: Signal "O2"<br>[Menu 2 4]: Signal "Fuel/Air"<br>[Menu 2 5]: Signal "1 / Lambda"                                                                                                    | <ul> <li>174</li> <li>178</li> <li>178</li> <li>178</li> <li>179</li> <li>179</li> <li>179</li> <li>179</li> <li>179</li> <li>179</li> <li>179</li> <li>179</li> <li>179</li> <li>179</li> <li>179</li> </ul>                                                                                                    |
| <b>14</b><br>14.1<br>14.2                 | 13.4.3<br>Anhang I<br>[Menu 1]:<br>[Menu 2]:<br>14.2.1<br>14.2.2<br>14.2.3<br>14.2.3<br>14.2.4<br>14.2.5<br>14.2.5<br>14.2.6                                                                                                    | Personal Firewall blocklert die Kommunikation<br>B: Einstellbare Parameter<br>: "sensor presets"                                                                                                    | <ul> <li>. 174</li> <li>. 178</li> <li>. 178</li> <li>. 179</li> <li>. 179</li> <li>. 179</li> <li>. 179</li> <li>. 179</li> <li>. 179</li> <li>. 179</li> <li>. 179</li> <li>. 179</li> <li>. 179</li> <li>. 179</li> <li>. 179</li> <li>. 179</li> </ul>                                                                                                    |
| <b>14</b><br>14.1<br>14.2                 | 13.4.3<br>Anhang I<br>[Menu 1]:<br>[Menu 2]:<br>14.2.1<br>14.2.2<br>14.2.3<br>14.2.4<br>14.2.5<br>14.2.6<br>14.2.7                                                                                                    | Personal Firewall blocklert die Kommunikation<br>B: Einstellbare Parameter<br>: "sensor presets"<br>: "analog out"<br>[Menu 2 1]: Signal "Lambda"<br>[Menu 2 2]: Signal "Air/Fuel"<br>[Menu 2 3]: Signal "O2"<br>[Menu 2 4]: Signal "D2"<br>[Menu 2 4]: Signal "Fuel/Air"<br>[Menu 2 5]: Signal "1 / Lambda"<br>[Menu 2 6]: Signal "Ip"<br>[Menu 2 7]: Signal "Ri"                                                                                                    | <ul> <li>174</li> <li>178</li> <li>178</li> <li>179</li> <li>179</li> <li>179</li> <li>179</li> <li>179</li> <li>179</li> <li>179</li> <li>179</li> <li>179</li> <li>179</li> <li>179</li> <li>180</li> </ul>                                                                                                    |
| <b>14</b><br>14.1<br>14.2                 | 13.4.3<br>Anhang I<br>[Menu 1]:<br>[Menu 2]:<br>14.2.1<br>14.2.2<br>14.2.3<br>14.2.4<br>14.2.5<br>14.2.6<br>14.2.7<br>14.2.8                                                                                                    | Personal Firewall blockiert die Kommunikation<br>B: Einstellbare Parameter<br>: "sensor presets"<br>: "analog out"<br>[Menu 2 1]: Signal "Lambda"<br>[Menu 2 2]: Signal "Air/Fuel"<br>[Menu 2 3]: Signal "O2"<br>[Menu 2 3]: Signal "O2"<br>[Menu 2 4]: Signal "C2"<br>[Menu 2 4]: Signal "Fuel/Air"<br>[Menu 2 5]: Signal "Fuel/Air"<br>[Menu 2 5]: Signal "Ip"<br>[Menu 2 6]: Signal "Ip"<br>[Menu 2 7]: Signal "Ri"<br>[Menu 2 8]: Signal "Uh"                                                                                                    | <ul> <li>174</li> <li>178</li> <li>178</li> <li>179</li> <li>179</li> <li>179</li> <li>179</li> <li>179</li> <li>179</li> <li>179</li> <li>180</li> <li>180</li> </ul>                                                                                                    |
| <b>14</b><br>14.1<br>14.2                 | 13.4.3<br>Anhang I<br>[Menu 1]:<br>[Menu 2]:<br>14.2.1<br>14.2.2<br>14.2.3<br>14.2.4<br>14.2.5<br>14.2.5<br>14.2.6<br>14.2.7<br>14.2.8<br>14.2.9                                                                                                    | Personal Firewall blockiert die Kommunikation<br>B: Einstellbare Parameter<br>: "sensor presets"<br>: "analog out"<br>[Menu 2 1]: Signal "Lambda"<br>[Menu 2 2]: Signal "Air/Fuel"<br>[Menu 2 3]: Signal "O2"<br>[Menu 2 3]: Signal "O2"<br>[Menu 2 4]: Signal "Fuel/Air"<br>[Menu 2 5]: Signal "Fuel/Air"<br>[Menu 2 5]: Signal "I / Lambda"<br>[Menu 2 6]: Signal "IP"<br>[Menu 2 7]: Signal "IP"<br>[Menu 2 8]: Signal "Uh"                                                                                                    | <ul> <li>174</li> <li>178</li> <li>178</li> <li>179</li> <li>179</li> <li>179</li> <li>179</li> <li>179</li> <li>179</li> <li>179</li> <li>180</li> <li>180</li> <li>180</li> </ul>                                                                                                    |
| <b>14</b><br>14.1<br>14.2                 | 13.4.3<br>Anhang I<br>[Menu 1]:<br>[Menu 2]:<br>14.2.1<br>14.2.2<br>14.2.3<br>14.2.4<br>14.2.5<br>14.2.6<br>14.2.7<br>14.2.8<br>14.2.9<br>14.2.10<br>14.2.11                                                                                                    | Personal Firewall blocklert die Kommunikation<br>B: Einstellbare Parameter<br>: "sensor presets"<br>: "analog out"<br>[Menu 2 1]: Signal "Lambda"<br>[Menu 2 2]: Signal "Air/Fuel"<br>[Menu 2 3]: Signal "O2"<br>[Menu 2 3]: Signal "O2"<br>[Menu 2 4]: Signal "Fuel/Air"<br>[Menu 2 5]: Signal "I / Lambda"<br>[Menu 2 6]: Signal "I / Lambda"<br>[Menu 2 6]: Signal "IP"<br>[Menu 2 7]: Signal "IP"<br>[Menu 2 8]: Signal "Uh"<br>[Menu 2 9]: Signal "Uh"<br>[Menu 2 10]: Signal "Unernst"                                                                                                    | <ul> <li>174</li> <li>178</li> <li>178</li> <li>178</li> <li>179</li> <li>179</li> <li>179</li> <li>179</li> <li>179</li> <li>179</li> <li>179</li> <li>180</li> <li>180</li> <li>180</li> <li>180</li> <li>180</li> </ul>                                                                                                    |
| <b>14</b><br>14.1<br>14.2                 | 13.4.3<br>Anhang I<br>[Menu 1]:<br>[Menu 2]:<br>14.2.1<br>14.2.2<br>14.2.3<br>14.2.4<br>14.2.5<br>14.2.6<br>14.2.7<br>14.2.8<br>14.2.9<br>14.2.10<br>14.2.11<br>14.2.12                                                                                                    | Personal Firewall blockiert die Kommunikation<br>B: Einstellbare Parameter<br>: "sensor presets"<br>: "analog out"<br>[Menu 2 1]: Signal "Lambda"<br>[Menu 2 2]: Signal "Air/Fuel"<br>[Menu 2 3]: Signal "O2"<br>[Menu 2 3]: Signal "O2"<br>[Menu 2 4]: Signal "Fuel/Air"<br>[Menu 2 5]: Signal "Fuel/Air"<br>[Menu 2 5]: Signal "I / Lambda"<br>[Menu 2 5]: Signal "I / Lambda"<br>[Menu 2 6]: Signal "Ip"<br>[Menu 2 6]: Signal "Ip"<br>[Menu 2 8]: Signal "Uh"<br>[Menu 2 9]: Signal "Uh"<br>[Menu 2 10]: Signal "Unernst"<br>[Menu 2 11]: Signal "Upump"                                                                                                    | <ul> <li>174</li> <li>178</li> <li>178</li> <li>178</li> <li>179</li> <li>179</li> <li>179</li> <li>179</li> <li>179</li> <li>179</li> <li>180</li> <li>180</li> <li>180</li> <li>180</li> <li>180</li> <li>180</li> <li>180</li> <li>180</li> <li>180</li> <li>180</li> <li>180</li> <li>180</li> <li>180</li> <li>180</li> <li>180</li> <li>180</li> </ul>                                                                                                    |
| <b>14</b><br>14.1<br>14.2                 | 13.4.3<br>Anhang I<br>[Menu 1]:<br>[Menu 2]:<br>14.2.1<br>14.2.2<br>14.2.3<br>14.2.4<br>14.2.5<br>14.2.6<br>14.2.7<br>14.2.8<br>14.2.9<br>14.2.10<br>14.2.11<br>14.2.12<br>14.2.13                                                                                         | Personal Firewall blockiert die Kommunikation<br>B: Einstellbare Parameter<br>: "sensor presets"<br>: "analog out"<br>[Menu 2 1]: Signal "Lambda"<br>[Menu 2 2]: Signal "Air/Fuel"<br>[Menu 2 3]: Signal "O2"<br>[Menu 2 3]: Signal "O2"<br>[Menu 2 4]: Signal "Fuel/Air"<br>[Menu 2 5]: Signal "I / Lambda"<br>[Menu 2 5]: Signal "I / Lambda"<br>[Menu 2 6]: Signal "IP"<br>[Menu 2 6]: Signal "IP"<br>[Menu 2 8]: Signal "IH"<br>[Menu 2 8]: Signal "Uh"<br>[Menu 2 9]: Signal "Uhernst"<br>[Menu 2 10]: Signal "Unernst"<br>[Menu 2 11]: Signal "Upump"<br>[Menu 2 12]: Signal "T"                                                                                                    | <ul> <li>174</li> <li>178</li> <li>178</li> <li>179</li> <li>179</li> <li>179</li> <li>179</li> <li>179</li> <li>179</li> <li>179</li> <li>180</li> <li>180</li> <li>181</li> </ul>              |
| <b>14</b><br>14.1<br>14.2                 | 13.4.3<br>Anhang I<br>[Menu 1]:<br>[Menu 2]:<br>14.2.1<br>14.2.2<br>14.2.3<br>14.2.4<br>14.2.5<br>14.2.6<br>14.2.7<br>14.2.8<br>14.2.9<br>14.2.10<br>14.2.11<br>14.2.12<br>14.2.13<br>14.2.14                                                                              | Personal Firewall blockiert die Kommunikation<br>B: Einstellbare Parameter<br>: "sensor presets"<br>: "analog out"<br>[Menu 2 1]: Signal "Lambda"<br>[Menu 2 2]: Signal "Air/Fuel"<br>[Menu 2 3]: Signal "O2"<br>[Menu 2 3]: Signal "O2"<br>[Menu 2 4]: Signal "Fuel/Air"<br>[Menu 2 5]: Signal "Fuel/Air"<br>[Menu 2 5]: Signal "I / Lambda"<br>[Menu 2 6]: Signal "IP"<br>[Menu 2 6]: Signal "IP"<br>[Menu 2 7]: Signal "IP"<br>[Menu 2 8]: Signal "Uh"<br>[Menu 2 8]: Signal "Uh"<br>[Menu 2 9]: Signal "Uh"<br>[Menu 2 10]: Signal "Unernst"<br>[Menu 2 11]: Signal "Upump"<br>[Menu 2 12]: Signal "T"<br>[Menu 2 13]: Signal "pamb"<br>[Menu 2 14]: Signal "pamb"                                                                                                    | <ul> <li>174</li> <li>178</li> <li>178</li> <li>179</li> <li>179</li> <li>179</li> <li>179</li> <li>179</li> <li>179</li> <li>179</li> <li>180</li> <li>180</li> <li>180</li> <li>180</li> <li>180</li> <li>180</li> <li>180</li> <li>180</li> <li>181</li> <li>181</li> </ul>                                                                                                    |
| <b>14</b><br>14.1<br>14.2                 | 13.4.3<br>Anhang I<br>[Menu 1]:<br>[Menu 2]:<br>14.2.1<br>14.2.2<br>14.2.3<br>14.2.4<br>14.2.5<br>14.2.6<br>14.2.7<br>14.2.8<br>14.2.9<br>14.2.10<br>14.2.11<br>14.2.12<br>14.2.13<br>14.2.14<br>[Menu 3]:                                                                 | Personal Firewall blockiert die Kommunikation<br>B: Einstellbare Parameter<br>: "sensor presets"<br>: "analog out"<br>[Menu 2 1]: Signal "Lambda"<br>[Menu 2 2]: Signal "Air/Fuel"<br>[Menu 2 3]: Signal "O2"<br>[Menu 2 4]: Signal "O2"<br>[Menu 2 5]: Signal "Fuel/Air"<br>[Menu 2 5]: Signal "I / Lambda"<br>[Menu 2 6]: Signal "IP"<br>[Menu 2 6]: Signal "IP"<br>[Menu 2 7]: Signal "IP"<br>[Menu 2 8] : Signal "Un"<br>[Menu 2 9]: Signal "Unernst"<br>[Menu 2 10]: Signal "Unernst"<br>[Menu 2 11]: Signal "Upump"<br>[Menu 2 12]: Signal "T"<br>[Menu 2 13]: Signal "pamb"<br>[Menu 2 14]: Signal "pex" (nur ES635.1 und ES636.1)<br>: "signal on display"                                                                                                    | <ul> <li>174</li> <li>178</li> <li>178</li> <li>179</li> <li>179</li> <li>179</li> <li>179</li> <li>179</li> <li>179</li> <li>179</li> <li>180</li> <li>180</li> <li>180</li> <li>180</li> <li>180</li> <li>180</li> <li>180</li> <li>181</li> <li>181</li> <li>181</li> </ul>                                                                                                    |
| <b>14</b><br>14.1<br>14.2<br>14.3<br>14.3 | 13.4.3<br>Anhang I<br>[Menu 1]:<br>[Menu 2]:<br>14.2.1<br>14.2.2<br>14.2.3<br>14.2.4<br>14.2.5<br>14.2.6<br>14.2.7<br>14.2.8<br>14.2.9<br>14.2.10<br>14.2.10<br>14.2.11<br>14.2.12<br>14.2.13<br>14.2.14<br>[Menu 3]:<br>[Menu 4]:                                         | Personal Firewall blockiert die Kommunikation<br>B: Einstellbare Parameter                                                                                                    | <ul> <li>174</li> <li>178</li> <li>178</li> <li>178</li> <li>179</li> <li>179</li> <li>179</li> <li>179</li> <li>179</li> <li>179</li> <li>179</li> <li>180</li> <li>180</li> <li>180</li> <li>180</li> <li>180</li> <li>181</li> <li>181</li> <li>181</li> <li>182</li> </ul>                                                                                                    |
| <b>14</b><br>14.1<br>14.2<br>14.3<br>14.3 | 13.4.3<br>Anhang I<br>[Menu 1]:<br>[Menu 2]:<br>14.2.1<br>14.2.2<br>14.2.3<br>14.2.4<br>14.2.5<br>14.2.6<br>14.2.7<br>14.2.8<br>14.2.9<br>14.2.10<br>14.2.10<br>14.2.11<br>14.2.12<br>14.2.13<br>14.2.14<br>[Menu 3]:<br>[Menu 4]:<br>14.4.1                               | Personal Firewall blockiert die Kommunikation<br>B: Einstellbare Parameter                                                                                                    | <ul> <li>174</li> <li>178</li> <li>178</li> <li>178</li> <li>179</li> <li>179</li> <li>179</li> <li>179</li> <li>179</li> <li>179</li> <li>179</li> <li>180</li> <li>180</li> <li>180</li> <li>180</li> <li>181</li> <li>181</li> <li>181</li> <li>182</li> <li>182</li> <li>182</li> </ul>                                                                                                    |
| <b>14</b><br>14.1<br>14.2<br>14.3<br>14.4 | 13.4.3<br>Anhang I<br>[Menu 1]:<br>[Menu 2]:<br>14.2.1<br>14.2.2<br>14.2.3<br>14.2.4<br>14.2.5<br>14.2.6<br>14.2.7<br>14.2.8<br>14.2.9<br>14.2.10<br>14.2.10<br>14.2.11<br>14.2.12<br>14.2.13<br>14.2.14<br>[Menu 4]:<br>14.4.1<br>14.4.2                                  | Personal Firewall blockiert die Kommunikation<br>B: Einstellbare Parameter .<br>: "sensor presets" .<br>[Menu 2 1]: Signal "Lambda"<br>[Menu 2 2]: Signal "Air/Fuel"<br>[Menu 2 3]: Signal "O2"<br>[Menu 2 3]: Signal "O2"<br>[Menu 2 4]: Signal "Fuel/Air"<br>[Menu 2 5]: Signal "Fuel/Air"<br>[Menu 2 6]: Signal "Ip"<br>[Menu 2 6]: Signal "Ip"<br>[Menu 2 8] : Signal "Ih"<br>[Menu 2 8] : Signal "Uh"<br>[Menu 2 9]: Signal "Uh"<br>[Menu 2 10]: Signal "Unernst"<br>[Menu 2 11]: Signal "Upump"<br>[Menu 2 12]: Signal "T"<br>[Menu 2 13]: Signal "pamb"<br>[Menu 2 14]: Signal "pex" (nur ES635.1 und ES636.1)<br>: "signal on display"<br>: "channel"<br>[Menu 4 1]: pressure compensation<br>[Menu 4 2]: channel / sensor detection                                                                                                    | <ul> <li>174</li> <li>178</li> <li>178</li> <li>179</li> <li>179</li> <li>179</li> <li>179</li> <li>179</li> <li>179</li> <li>179</li> <li>180</li> <li>180</li> <li>180</li> <li>180</li> <li>180</li> <li>181</li> <li>181</li> <li>181</li> <li>182</li> <li>182</li> <li>182</li> <li>182</li> <li>182</li> <li>182</li> </ul>                                                                                                    |
| <b>14</b><br>14.1<br>14.2<br>14.3<br>14.4 | 13.4.3<br>Anhang I<br>[Menu 1]:<br>[Menu 2]:<br>14.2.1<br>14.2.2<br>14.2.3<br>14.2.4<br>14.2.5<br>14.2.6<br>14.2.7<br>14.2.8<br>14.2.9<br>14.2.10<br>14.2.10<br>14.2.11<br>14.2.12<br>14.2.13<br>14.2.14<br>[Menu 3]:<br>[Menu 4]:<br>14.4.1<br>14.4.2<br>14.4.3           | Personal Firewall blockiert die Kommunikation<br>B: Einstellbare Parameter<br>: "sensor presets"<br>: "analog out"<br>[Menu 2 1]: Signal "Lambda"<br>[Menu 2 2]: Signal "Air/Fuel"<br>[Menu 2 3]: Signal "O2"<br>[Menu 2 3]: Signal "O2"<br>[Menu 2 4]: Signal "Fuel/Air"<br>[Menu 2 5]: Signal "Fuel/Air"<br>[Menu 2 5]: Signal "Ip"<br>[Menu 2 6]: Signal "Ip"<br>[Menu 2 6]: Signal "Ip"<br>[Menu 2 7]: Signal "Ri"<br>[Menu 2 8]: Signal "Uh"<br>[Menu 2 10]: Signal "Uh"<br>[Menu 2 11]: Signal "Upump"<br>[Menu 2 12]: Signal "T"<br>[Menu 2 13]: Signal "pamb"<br>[Menu 2 14]: Signal "pex" (nur ES635.1 und ES636.1)<br>: "signal on display"<br>: "channel"<br>[Menu 4 1]: pressure compensation<br>[Menu 4 2]: channel / sensor detection<br>[Menu 4 4]: channel / heater line                                                                                                    | <ul> <li>174</li> <li>178</li> <li>178</li> <li>179</li> <li>179</li> <li>179</li> <li>179</li> <li>179</li> <li>179</li> <li>179</li> <li>179</li> <li>180</li> <li>180</li> <li>180</li> <li>180</li> <li>180</li> <li>181</li> <li>181</li> <li>181</li> <li>182</li> <li>182</li> <li>182</li> <li>182</li> <li>182</li> <li>182</li> <li>182</li> <li>182</li> <li>182</li> <li>182</li> <li>182</li> <li>182</li> <li>182</li> <li>182</li> <li>182</li> <li>182</li> <li>182</li> <li>185</li> </ul> |
| <b>14</b><br>14.1<br>14.2<br>14.3<br>14.4 | 13.4.3<br>Anhang I<br>[Menu 1]:<br>[Menu 2]:<br>14.2.1<br>14.2.2<br>14.2.3<br>14.2.4<br>14.2.5<br>14.2.6<br>14.2.7<br>14.2.8<br>14.2.9<br>14.2.10<br>14.2.10<br>14.2.11<br>14.2.12<br>14.2.13<br>14.2.14<br>[Menu 3]:<br>[Menu 4]:<br>14.4.1<br>14.4.2<br>14.4.3<br>14.4.4 | Personal Firewall blockiert die Kommunikation<br>B: Einstellbare Parameter<br>: "sensor presets"<br>: "analog out"<br>[Menu 2 1]: Signal "Lambda"<br>[Menu 2 2]: Signal "Air/Fuel"<br>[Menu 2 3]: Signal "O2"<br>[Menu 2 3]: Signal "O2"<br>[Menu 2 4]: Signal "Fuel/Air"<br>[Menu 2 5]: Signal "I / Lambda"<br>[Menu 2 5]: Signal "I / Lambda"<br>[Menu 2 6]: Signal "Ip"<br>[Menu 2 7]: Signal "Ip"<br>[Menu 2 8] : Signal "Uh"<br>[Menu 2 8] : Signal "Uh"<br>[Menu 2 9]: Signal "Uh"<br>[Menu 2 10]: Signal "Uhernst"<br>[Menu 2 11]: Signal "Upump"<br>[Menu 2 12]: Signal "T"<br>[Menu 2 13]: Signal "pamb"<br>[Menu 2 14]: Signal "pex" (nur ES635.1 und ES636.1)<br>: "signal on display"<br>: "channel"<br>[Menu 4 1]: pressure compensation<br>[Menu 4 2]: channel / sensor detection<br>[Menu 4 4]: channel / heater line<br>[Menu 4 4]: channel / temperature Line                                                                                   | <ul> <li>174</li> <li>178</li> <li>178</li> <li>178</li> <li>179</li> <li>179</li> <li>179</li> <li>179</li> <li>179</li> <li>179</li> <li>179</li> <li>179</li> <li>180</li> <li>180</li> <li>180</li> <li>180</li> <li>180</li> <li>181</li> <li>181</li> <li>181</li> <li>181</li> <li>182</li> <li>182</li> <li>182</li> <li>182</li> <li>185</li> <li>185</li> </ul>                                                                                                    |
| <b>14</b><br>14.1<br>14.2<br>14.3<br>14.4 | 13.4.3<br>Anhang I<br>[Menu 1]:<br>[Menu 2]:<br>14.2.1<br>14.2.2<br>14.2.3<br>14.2.4<br>14.2.5<br>14.2.6<br>14.2.7<br>14.2.8<br>14.2.9<br>14.2.10<br>14.2.11<br>14.2.12<br>14.2.13<br>14.2.14<br>[Menu 4]:<br>14.4.1<br>14.4.2<br>14.4.3<br>14.4.4<br>14.4.5               | Personal Firewall blockiert die Kommunikation .<br>B: Einstellbare Parameter .<br>: "sensor presets" .<br>[Menu 2 1]: Signal "Lambda" .<br>[Menu 2 2]: Signal "Air/Fuel" .<br>[Menu 2 3]: Signal "O2" .<br>[Menu 2 3]: Signal "Fuel/Air" .<br>[Menu 2 4]: Signal "Fuel/Air" .<br>[Menu 2 5]: Signal "I / Lambda" .<br>[Menu 2 6]: Signal "IP" .<br>[Menu 2 6]: Signal "IP" .<br>[Menu 2 7]: Signal "Ri" .<br>[Menu 2 8] : Signal "Uh" .<br>[Menu 2]9]: Signal "Uh" .<br>[Menu 2]9]: Signal "Uh" .<br>[Menu 2]10]: Signal "Uhrenst" .<br>[Menu 2]11]: Signal "Upump" .<br>[Menu 2]12]: Signal "Dump" .<br>[Menu 2]13]: Signal "pamb" .<br>[Menu 2]14]: Signal "pex" (nur ES635.1 und ES636.1) .<br>: "signal on display" .<br>: "channel" .<br>[Menu 4]1]: pressure compensation .<br>[Menu 4]2]: channel / sensor detection .<br>[Menu 4]4]: channel / heater line .<br>[Menu 4]5]: channel / temperature Line .<br>[Menu 4]6]: channel / operating parameters . | <ul> <li>174</li> <li>178</li> <li>178</li> <li>178</li> <li>179</li> <li>179</li> <li>179</li> <li>179</li> <li>179</li> <li>179</li> <li>179</li> <li>179</li> <li>180</li> <li>180</li> <li>180</li> <li>180</li> <li>180</li> <li>180</li> <li>181</li> <li>181</li> <li>181</li> <li>181</li> <li>182</li> <li>182</li> <li>182</li> <li>182</li> <li>182</li> <li>182</li> <li>185</li> <li>185</li> </ul>                                                                                            |

|    | 14.5.1    | [Menu 5 1]: display      | 186 |
|----|-----------|--------------------------|-----|
|    | 14.5.2    | [Menu 5 2]: SMB          | 187 |
|    | 14.5.3    | [Menu 5 3]: device mode  | 191 |
|    | 14.5.4    | [Menu 5 4]: factory init | 191 |
|    | 14.5.5    | [Menu 5 5] : version     | 191 |
| 15 | Anhang (  | C: Konfigurationsmenü    | 192 |
| 16 | Kontaktir | nformationen             | 193 |
|    | Abbildun  | gsverzeichnis            | 194 |
|    | Index     |                          | 197 |

# 1 Über dieses Dokument

# 1.1 Klassifizierung von Warnhinweisen

Die hier verwendeten Warnhinweise warnen vor Gefahren, die zu Personenoder Sachschäden führen können:

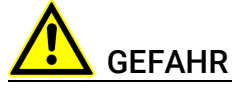

kennzeichnet eine gefährliche Situation mit hohem Risiko, die zum Tod oder zu schweren Verletzungen führt, wenn sie nicht vermieden wird.

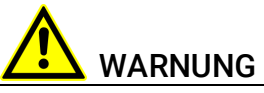

kennzeichnet eine gefährliche Situation mit mittlerem Risiko, die zum Tod oder zu schweren Verletzungen führen kann, wenn sie nicht vermieden wird.

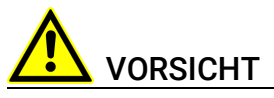

kennzeichnet eine gefährliche Situation mit geringem Risiko, die zu leichten oder mittelschweren Verletzungen führen kann, wenn sie nicht vermieden wird.

# HINWEIS

kennzeichnet eine Situation, die zu Sachschäden führen kann, wenn sie nicht vermieden wird.

# 1.2 Darstellung von Handlungsanweisungen

Das zu erreichende Ziel wird in der Überschrift definiert. Die dafür notwendigen Handlungsschritte werden in einer Schritt-für-Schritt-Anleitung aufgeführt:

### Zieldefinition

- 1. Schritt 1
  - 2. Schritt 2
  - 3. Schritt 3
  - > Resultat

# 1.3 Darstellung unterstützender Informationen

# INFO

Beinhaltet zusätzliche unterstützende Informationen.

# 2 Grundlegende Sicherheitshinweise

In diesem Kapitel finden Sie Informationen zu folgenden Themen:

- Anforderungen an die Benutzer und Pflichten des Betreibers ...... 11
- Bestimmungsgemäße Verwendung ..... 11

# 2.1 Allgemeine Sicherheitsinformationen

Bitte beachten Sie den Produkt-Sicherheitshinweis ("ETAS Safety Advice") und die nachfolgenden Sicherheitshinweise, um gesundheitliche Beeinträchtigungen oder Schäden am Gerät zu vermeiden.

# INFO

Lesen Sie die zum Produkt gehörende Dokumentation (Product Safety Advice und dieses Benutzerhandbuch) vor der Inbetriebnahme sorgfältig.

Die ETAS GmbH übernimmt keine Haftung für Schäden, die durch unsachgemäße Handhabung, nicht bestimmungsgemäßen Gebrauch und durch Nichteinhaltung der Sicherheitsvorkehrungen entstanden sind.

# 2.2 Anforderungen an die Benutzer und Pflichten des Betreibers

Montieren, bedienen und warten Sie das Produkt nur, wenn Sie über die erforderliche Qualifikation und Erfahrung für dieses Produkt verfügen. Fehlerhafte Nutzung oder Nutzung durch Anwender ohne ausreichende Qualifikation kann zu Schaden an Leben bzw. Gesundheit oder Eigentum führen. Die Sicherheit von Systemen, die das Produkt verwenden, liegt in der Verantwortung des Systemintegrators.

### Allgemeine Arbeitssicherheit

Die bestehenden Vorschriften zur Arbeitssicherheit und Unfallverhütung sind einzuhalten. Beim Einsatz dieses Produktes müssen alle geltenden Vorschriften und Gesetze in Bezug auf den Betrieb beachtet werden.

# 2.3 Bestimmungsgemäße Verwendung

### Einsatzbereich des Produkts

Dieses Produkt wurde für Anwendungen im Automotive-Bereich entwickelt und freigegeben. Das Modul ist für den Einsatz in Innenräumen, in der Fahrgastzelle oder im Kofferraum von Fahrzeugen geeignet. Das Modul ist nicht für den Einbau im Motorraum und ähnlichen Umgebungen geeignet. Für eine Benutzung in anderen Anwendungsfeldern wenden Sie sich bitte an Ihren ETAS-Kontaktpartner.

#### Anforderungen an den technischen Zustand des Produktes

Das Produkt entspricht dem Stand der Technik sowie den anerkannten sicherheitstechnischen Regeln. Das Produkt darf nur in technisch einwandfreiem Zustand sowie bestimmungsgemäß, sicherheits- und gefahrenbewusst unter Beachtung der zum Produkt gehörenden Dokumentation betrieben werden. Wird das Produkt nicht bestimmungsgemäß eingesetzt, kann der Schutz des Produktes beeinträchtigt werden.

#### Anforderungen an den Betrieb

- Verwenden Sie das Produkt nur entsprechend den Spezifikationen im zugehörigen Benutzerhandbuch. Bei abweichender Nutzung ist die Produktsicherheit nicht gewährleistet.
- · Beachten Sie die Anforderungen an die Umgebungsbedingungen.
- · Verwenden Sie das Produkt nicht in nasser oder feuchter Umgebung.
- Verwenden Sie das Produkt nicht in explosionsgefährdeten Bereichen.

#### Elektrosicherheit und Stromversorgung

- Beachten Sie die am Einsatzort geltenden Vorschriften zur Elektrosicherheit sowie die Gesetze und Vorschriften zur Arbeitssicherheit!
- Schließen Sie an die Anschlüsse des Moduls nur Stromkreise mit Sicherheitskleinspannung gemäß EN 61140 (Schutzklasse III) an.
- Sorgen Sie für die Einhaltung der Anschluss- und Einstellwerte (siehe Informationen im Kapitel "Technische Daten").
- Legen Sie keine Spannungen an die Anschlüsse des Moduls an, die nicht den Spezifikationen des jeweiligen Anschlusses entsprechen.

#### Stromversorgung

- Die Stromversorgung für das Produkt muss sicher von der Netzspannung getrennt sein. Verwenden Sie z.B. eine Fahrzeugbatterie oder eine geeignete Laborstromversorgung.
- Verwenden Sie nur Laborstromversorgungen mit doppeltem Schutz zum Versorgungsnetz (mit doppelter Isolation/ mit verstärkter Isolation (DI/ RI)).
- Die Laborstromversorgung muss für eine Einsatzhöhe von 5000 m und für eine Umgebungstemperatur bis zu 70 °C zugelassen sein.
- Bei Normal-Betrieb der Module sowie bei sehr langem Standby-Betrieb ist ein Entleeren der Fahrzeugbatterie möglich.

#### Anschluss an die Stromversorgung

- Das Stromversorgungskabel darf nicht direkt, sondern nur über eine Absicherung von maximal 20 A an die Fahrzeugbatterie oder die Laborstromversorgung angeschlossen werden.
- Sorgen Sie für die leichte Erreichbarkeit der Anschlüsse der Laborstromversorgung, der Stromversorgung am Modul und der Fahrzeugbatterie!
- Verlegen Sie das Stromversorgungskabel so, dass es gegen Abrieb, Beschädigungen, Verformung und Knicken geschützt ist. Stellen Sie keine Gegenstände auf das Stromversorgungskabel!

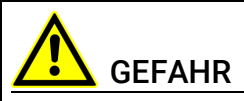

#### Gefährliche elektrische Spannung!

Verbinden Sie das Stromversorgungskabel nur mit einer geeigneten Fahrzeugbatterie oder mit einer geeigneten Laborstromversorgung! Der Anschluss an Netzsteckdosen ist untersagt! Um ein versehentliches Einstecken in Netzsteckdosen zu verhindern, empfiehlt ETAS, in Bereichen mit Netzsteckdosen die Stromversorgungskabel mit

Sicherheits-Bananenstecker einzusetzen.

#### Trennen von der Stromversorgung

Das Modul hat keinen Betriebsspannungsschalter. Das Modul kann wie folgt spannungsfrei geschaltet werden:

- Trennen des Moduls von der Laborstromversorgung
  - Trennvorrichtung ist der Laborstecker des Stromversorgungskabels oder
  - Trennvorrichtung ist der Stecker des Stromversorgungskabels am Anschluss des Moduls
- Trennen des Moduls von der Fahrzeugbatterie
  - Trennvorrichtung ist der Laborstecker des Stromversorgungskabels oder
  - Trennvorrichtung ist der Stecker des Stromversorgungskabels am Anschluss des Moduls
- Abklemmen der Fahrzeugbatterie.

#### Zugelassene Kabel

- Verwenden Sie an den Anschlüssen des Moduls ausschließlich ETAS-Kabel!
- Halten Sie die maximal zulässigen Kabellängen ein!
- Verwenden Sie keine beschädigten Kabel! Kabel dürfen nur von ETAS repariert werden!
- Verbinden Sie einen Stecker niemals mit Gewalt mit einem Anschluss. Achten Sie darauf, dass sich keine Verunreinigungen im und am Anschluss befinden, dass der Stecker zum Anschluss passt und dass Sie die Stecker korrekt mit dem Anschluss ausgerichtet haben.

#### Anforderungen an den Aufstellungsort

- Stellen Sie das Modul oder den Modulstapel auf einen glatten, ebenen und festen Untergrund.
- Das Modul oder der Modulstapel müssen immer sicher befestigt werden.

#### Fixieren der Module auf einem Trägersystem

 Beachten Sie bei der Auswahl des Trägersystems die statischen und dynamischen Kräfte, die durch das Modul oder den Modulstapel am Trägersystem entstehen können.

#### Anforderung an die Belüftung

- Halten Sie das Modul von Wärmequellen fern und schützen Sie es vor direkter Sonneneinstrahlung.
- Der Freiraum über und hinter dem Modul muss so gewählt werden, dass eine ausreichende Luftzirkulation gewährleistet ist.

#### Zusammenbau (Verblocken) der Module

• Vor dem Zusammenbau (Verblocken) oder vor dem Auftrennen eines Modulstapels müssen die Module entweder von der Versorgungsspannung getrennt werden oder sie müssen sich in der Betriebsart Standby befinden.

#### Transport

- Stapeln und verbinden Sie die Module erst am Ort der Inbetriebnahme!
- Transportieren Sie die Module nicht am Kabel des Moduls oder an anderen Kabeln.

#### Wartung

Das Produkt ist wartungsfrei.

#### Reparatur

Sollte eine Reparatur eines ETAS Hardware-Produktes erforderlich sein, schicken Sie das Produkt an ETAS.

#### Reinigung des Modulgehäuses

- Verwenden Sie ein trockenes oder leicht angefeuchtetes, weiches, fusselfreies Tuch zum Reinigen des Modulgehäuses.
- Verwenden Sie keine Sprays, Lösungsmittel oder Scheuermittel, die das Gehäuse beschädigen könnten.
- Achten Sie darauf, dass keine Feuchtigkeit in das Gehäuse eindringt. Sprühen Sie Reiniger niemals direkt auf das Modul.

#### Umgebungsbedingungen

Das Gehäuse und die Anschlüsse des Moduls sowie die Steckverbinder der Kabel entsprechen der Schutzart IP40.

### Öffnen des Moduls

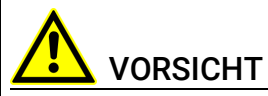

Beschädigung des Moduls und Verlust der Eigenschaften nach IP40!

Öffnen oder verändern Sie das Modulgehäuse nicht!

Arbeiten am Modulgehäuse dürfen nur von ETAS ausgeführt werden.

### Potentialausgleich

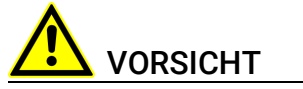

# Potentialausgleich im Fahrzeug über den Schirm der Anschlusskabel der Module möglich!

Montieren Sie die Module nur an Orte mit gleichem elektrischen Potential oder isolieren Sie die Module vom Montageort.

#### Verkabelung

Ausführliche Informationen zur Verkabelung finden Sie im Benutzerhandbuch des Moduls.

#### Hinweise zu spezifischen Komponenten

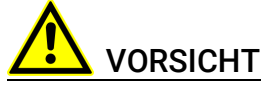

Verbrennungsgefahr!

Die Lambdasonde ist während und einige Zeit nach dem Betrieb sehr heiß.

Während des Betriebes der Lambdasonde am Modul ist eine Versorgungsspannung für die Sondenheizung erforderlich. Weil die Sondenheizung vom Modul nicht mit Strom versorgt wird, muss diese Versorgungsspannung am Sondenkabel separat bereitgestellt werden.

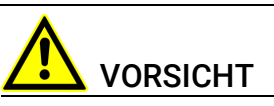

#### Beschädigung der Lambdasonde bei Betrieb ohne Sondenheizung!

Während des Betriebes und sobald die Lambdasonde Abgasen eines Verbrennungsprozesses ausgesetzt ist, muss die Heizung der Sonde mit Strom versorgt werden.

Am Sondenanschluss wird die geregelte Heizungsspannung zur Verfügung gestellt, wenn das Sondenkabel mit einer separaten Spannungsversorgung verbunden und an das Modul angeschlossen ist und wenn am Sondenkabel das Signal zum Einschalten der Heizung anliegt.

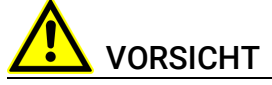

#### Betreiben Sie die Lambdasonden nur an Modulen mit aktueller Firmware!

Aktualisieren Sie vor der Inbetriebnahme die Firmware des Moduls mit der aktuellen Servicesoftware HSP, um Beschädigungen der Lambdasonde zu vermeiden!

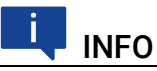

Betreiben Sie die Lambdasonden nur mit dem originalen Sondenstecker, um gültige Messwerte ermittelt zu können.

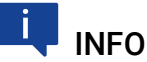

Die Bosch Lambdasonde LSU ADV-D muss vor der Verwendung mit dem Lambda-Modul kalibriert werden.

# 3 Hardwarebeschreibung

In diesem Kapitel finden Sie Informationen zu folgenden Themen:

| • | Lambda-Module                  | 17 |
|---|--------------------------------|----|
| • | Gehäuse                        | 20 |
| • | Blockdiagramm                  | 24 |
| • | Messkanal                      | 24 |
| • | Sondenidentifikation (TEDS)    | 26 |
| • | Sensorkabel                    | 26 |
| • | Datenübertragung über Ethernet | 27 |
| • | Datenübertragung über SMB      | 32 |
| • | Stromversorgung                | 32 |
|   |                                |    |

# 3.1 Lambda-Module

Die Lambda-Module ES630.1, ES631.1, ES635.1 und ES636.1 gehören zur Familie der ES600-Module für den Fahrzeug- und Laboreinsatz. Es sind universelle Lambda-Präzisions-Messgeräte, die in Verbindung mit Lambdasonden Abgasmessungen bei Otto-, Diesel- und Gasmotoren ermöglichen.

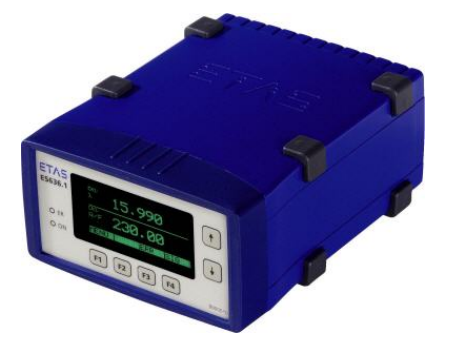

Abb. 3-1 Lambda-Modul ES636.1

Die Lambda-Module ES630.1/ES635.1 (ein Kanal) und ES631.1/ES636.1 (zwei Kanäle) tasten den Pumpstrom ab und berechnen daraus den Sauerstoffgehalt im Abgas sowie die Werte und Kehrwerte der Größen Lambda und Luft-Kraftstoffverhältnis. Für die Umrechnungen können anwendungsspezifische Kennlinien hinterlegt werden.

|                                | ES630.1 | ES631.1 | ES635.1 | ES636.1 |
|--------------------------------|---------|---------|---------|---------|
| Messkanäle                     | 1       | 2       | 1       | 2       |
| Anschluss externer Drucksensor | -       | -       | 1       | 2       |

Der Algorithmus, den die ES63x-Module zur Regelung des Pumpstroms verwenden, kann sondenspezifisch angepasst werden.

Die ES63x-Module steuern und regeln die Sondenheizung. Um die Lambdasonde zu schonen, kann die Sondenheizung nach dem Ausschalten der Messeinheit der Module weiter betrieben werden. Ebenso lässt sich die Heizung unabhängig von der Messung durch ein externes Signal – typischerweise "Motor an" – einschalten. Die Lambda-Module überwachen die Sondentemperatur und den Innenwiderstand der Sonde und geben diese Informationen aus. Per TEDS-Kodierung in der Sonde oder im Sondenkabel erkennen die Module den Sondentyp, wodurch ein Falschbetrieb der Sonden vermieden wird. Defekte der Sonde und Fehler in der Verkabelung werden von den Module automatisch erkannt.

Alle ES63x-Module bestimmen den Luftdruck der Umgebung mit Hilfe eines integrierten Sensors. An die Module ES635.1 und ES636.1 kann zusätzlich ein externer Drucksensor angeschlossen werden. Mit dem externen Sensor können Druckänderungen im Abgas- oder Luftsystem des Antriebs erfasst werden. Der Einfluss von Änderungen von Umgebungsund Abgasdruck auf die Lambdamessung kann von den Lambda-Modulen automatisch kompensiert werden. Unabhängig von der Lambdamessung stehen die Drucksignale für andere Auswertungen zur Verfügung. Auf Basis der Luftdruckmessung können beispielsweise das Höhenprofil einer Versuchsfahrt aufgezeichnet oder der Druckverlauf im Turbolader mit dem externen Sensor gemessen werden.

Per Ethernet können die Lambda-Module ES63x direkt an einen PC mit geeigneter Messsoftware angeschlossen oder mit anderen ETAS-Kompakthardware-Modulen verbunden werden.

Alle Geräte verfügen über eine RS-232-Schnittstelle und unterstützen das SMB-Protokoll. Bei Bedarf können in bestehenden Messkonfigurationen LA4-Lambdameter einfach durch ES63x-Module ersetzt werden.

#### 3.1.1 Messgrößen

Die ES63x Module verwenden kraftstoff- und sondenspezifische Kennlinien zur Berechnung des Sauerstoffgehalts, der Luftzahl  $\lambda$  und des Luft-Kraftstoff-Verhältnisses A/F. Die Lambda-Sonde wird in der Abgasanlage verbaut. Dadurch wird die Bestimmung der folgenden Parameter ermöglicht:

- Lambda  $\lambda$
- Verhältnis Luft-Kraftstoff A/F
- Sauerstoffgehalt O2
- Verhältnis Kraftstoff-Luft F/A
- 1 / Lambda  $\lambda$
- Pumpstrom der Lambdasonde Ip
- Innenwiderstand der Lambdasonde R<sub>i</sub>
- Heizerspannung U<sub>h</sub>
- Heizerstrom I<sub>h</sub>
- Nernstspannung Unernst
- Pumpspannung U<sub>pump</sub>
- Sondentemperatur T
- Umgebungsdruck p<sub>amb</sub>
- Externer Druck p<sub>exh</sub> (ES635.1 und ES636.1)
- Füllstand des Sauerstoffreservoirs Fr (nur LSU 5.1)
- · Zustand/ Betriebszustand der Sonde Sta

#### ETAS

# 3.1.2 Eigenschaften

- Display zur Konfiguration und zur Anzeige der Messwerte
- Konfigurierbarer linearisierter Analogausgang
- Automatische Erkennung von Sondentypen
- Automatische Erkennung von Sondenfehlern
- Automatische Erkennung von Verkabelungsfehlern
- Heizung der Sonde auch bei abgeschaltetem Modul
- gleichzeitige Ermittlung unterschiedlicher Messgrößen mit einer Lambda-Sonde
- Externe Druckmessung zur automatischen Kompensation der Druckabhängigkeit des Pumpstroms der Lambdasonde (ES635.1 und ES636.1)
- Kommunikation mit dem PC über ein XCP-basierendes Protokoll, das zur existierenden ETAS Ethernet-Topologie kompatibel ist. Das Konzept erfüllt folgende Anforderungen:
  - Hohe Bandbreite, um Messwerte mit hoher Auflösung und hohen Abtastraten erfassen zu können,
  - Geringe Übertragungslaufzeiten für Anwendungen in der Funktionsentwicklung,
  - Exakte Synchronisation mit anderen Messsystemen möglich,
  - Auf der Ethernet-Integration in INCA basierende einfache Anwendung, keine komplizierten Einstellungen von Busparametern,
  - Einfache Integration in Mess- und Verstellwerkzeuge von Drittanbietern durch Verwenden von XCP als Anwendungsprotokoll.
- Kommunikation mit dem PC über SMB
- Für den Einsatz in der Entwicklungsumgebung als auch im standalone Betrieb konzipiert.
- Automotivtaugliches Modul, das für den Einsatz in der Entwicklungsumgebung und im Fahrzeug auf Teststrecken geeignet ist:
  - Unempfindlichkeit gegenüber Beschleunigungen und mechanischen Beschädigungen,
  - Unempfindlichkeit gegenüber extremen Umweltbedingungen (Temperatur, Feuchtigkeit, EMV) und
  - Sehr niedrige Temperaturkoeffizienten tragen zur Reduzierung von Messfehlern bei.
- Teil der ETAS Tool Suite
- Stand-alone Betrieb mit Daisy Chain Configuration Tool aus ES6xx\_DRV\_SW

Die vollständigen technischen Daten der ES63x finden Sie im Kapitel "Technische Daten" auf Seite 96.

# 3.2 Gehäuse

Für die ES63x wird ein Gehäuse mit Anschlüssen auf der Geräterückseite verwendet. Das robuste Metallgehäuse ist mit rutschfesten Kunststofffüßen ausgestattet. Es kann zur Fixierung in Fahrzeug oder Labor ohne großen Aufwand an ein Trägersystem angeschraubt werden. Die Gehäuse dieser Gerätefamilie können außerdem schnell und einfach miteinander verbunden werden (siehe Kapitel 5.1 auf Seite 41). Das Modul ES63x ist für die Unterbringung in der Fahrgastzelle konzipiert.

### 3.2.1 Frontseite

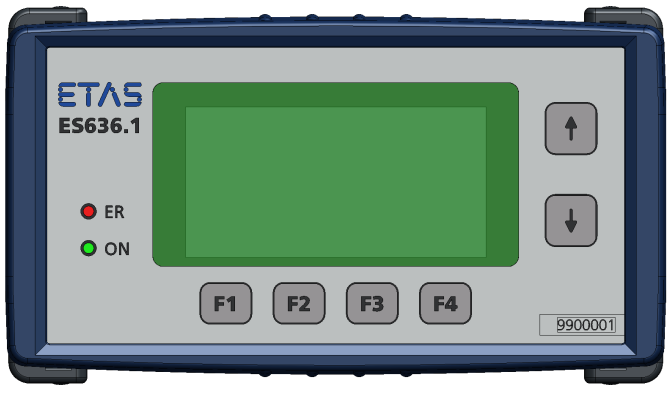

Abb. 3-2 Frontseite der Module

### **Display und Tasten**

Das Modul ES63x ist mit einem Display zur Anzeige der Messwerte sowie mit 6 Tasten zur Konfiguration und Bedienung ausgerüstet.

Die aktuelle Funktion der Funktionstasten **F1**, **F2**, **F3** und **F4** wird jeweils in der unteren Zeile im Display angezeigt.

Mit den beiden Tasten - / <sup>–</sup> rechts neben dem Display ist die Auswahl von Anzeigen oder die Bewegung innerhalb der Anzeige möglich. Eine ausführliche Beschreibung der Tastenfunktionen finden Sie im Kapitel 6 auf Seite 57.

#### LEDs

An der Frontseite des Moduls befinden sich die beiden Leuchtdioden **ER** und **ON**. Sie zeigen die Betriebszustände des Moduls an (siehe Kapitel 13.1 auf Seite 164).

#### Seriennummer

Die Seriennummer finden Sie auf der Frontseite des Moduls.

### 3.2.2 Rückseite

Auf der Rückseite des ES63x Lambda-Moduls sind sämtliche Anschlüsse angebracht (siehe Abb. 3-3 auf Seite 21 und Abb. 3-4 auf Seite 22).

Die verwendeten Lemo- bzw. Souriau-Steckverbinder sind durch Codierung verpolungssicher. Sie sind entsprechend der Schutzart IP40 verbaut.

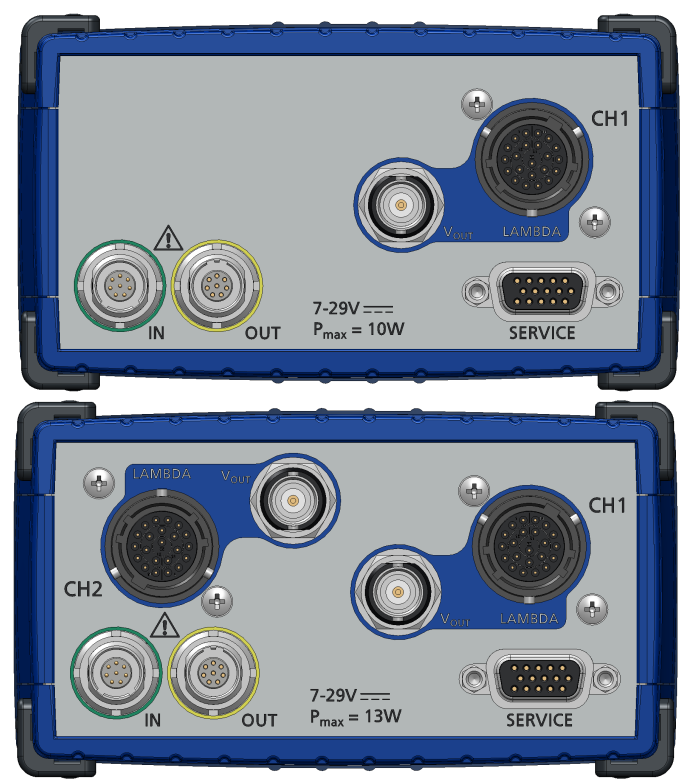

# Rückseite der Module ES630.1 und ES631.1

| Anschluss                   |                 | Bedeutung                                                                                           |  |  |
|-----------------------------|-----------------|----------------------------------------------------------------------------------------------------|--|--|
| IN                          | Daisy-Chain In  | Eingang; Ethernet-Verbindung zum<br>vorhergehenden Modul oder zum PC,<br>Stromversorgung des Moduls |  |  |
| OUT                         | Daisy-Chain Out | Ausgang; Ethernet-Verbindung und<br>Stromversorgung des nachfolgenden<br>Moduls                     |  |  |
| SERVICE                     | SMB; Service    | Serieller Mess-Bus (SMB)                                                                            |  |  |
| CH1                         | VOUT            | Ausgang Analogspannung                                                                              |  |  |
| (Messkanal 1)               | LAMBDA          | Anschluss Sondenkabel                                                                               |  |  |
| CH2                         | VOUT            | Ausgang Analogspannung                                                                              |  |  |
| (Messkanal 2) <sup>1)</sup> | LAMBDA          | Anschluss Sondenkabel                                                                               |  |  |
| <sup>1)</sup> : nur ES631.1 |                 |                                                                                                    |  |  |

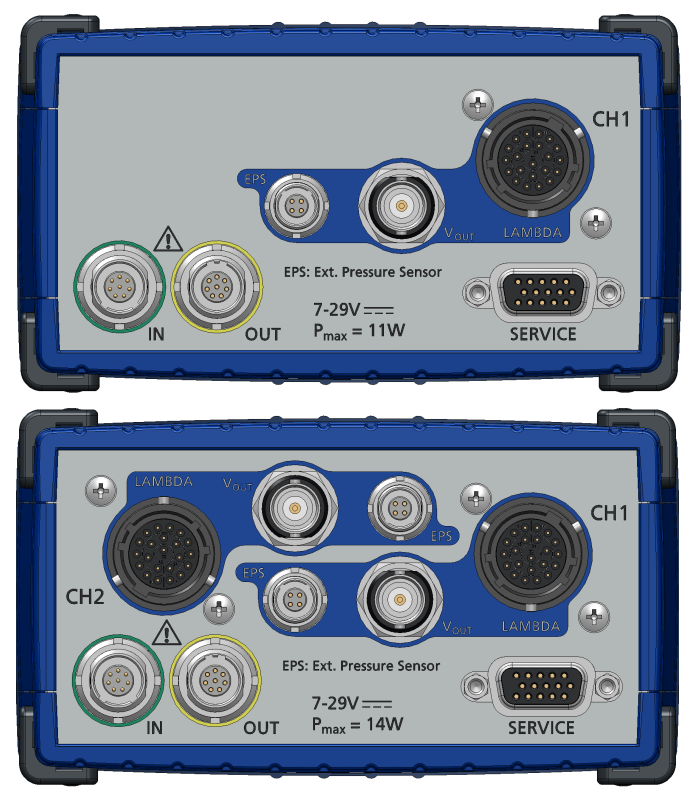

### Rückseite der Module ES635.1 und ES636.1

| Anschluss                   |                 | Bedeutung                                                                                           |  |  |
|-----------------------------|-----------------|----------------------------------------------------------------------------------------------------|--|--|
| IN                          | Daisy-Chain In  | Eingang; Ethernet-Verbindung zum<br>vorhergehenden Modul oder zum PC,<br>Stromversorgung des Moduls |  |  |
| OUT                         | Daisy-Chain Out | Ausgang; Ethernet-Verbindung und<br>Stromversorgung des nachfolgenden<br>Moduls                     |  |  |
| SERVICE                     | SMB; Service    | Serieller Mess-Bus (SMB)                                                                            |  |  |
| CH1                         | VOUT            | Ausgang Analogspannung                                                                              |  |  |
| (Messkanal 1)               | LAMBDA          | Anschluss Sondenkabel                                                                               |  |  |
|                             | EPS             | Anschluss externer Drucksensor                                                                      |  |  |
| CH2                         | VOUT            | Ausgang Analogspannung                                                                              |  |  |
| (Messkanal 2) <sup>1)</sup> | LAMBDA          | Anschluss Sondenkabel                                                                               |  |  |
|                             | EPS             | Anschluss externer Drucksensor                                                                      |  |  |

<sup>1)</sup>: nur ES636.1

#### Anschluss "LAMBDA"

An die 22-polige Souriau-Buchse kann mit einem Sensorkabel eine Lambdasonde angeschlossen werden. Jedem Messkanal ist eine 22-polige Souriau-Buchse zugeordnet, an die mit Sensorkabeln je eine Lambdasonde angeschlossen werden kann. Die Sensorkabel (siehe Kapitel 11.5 auf Seite 127) sind mit einem Anschluss für die externe Spannungsversorgung der Sondenheizung sowie einem Eingang zur Steuerung der Heizerregelung ausgerüstet. Die Sensorkabel CBAL410.1, CBAL4105.1, CBAL451.1, CBAL4515.1, CBAL463.1, CBAL4635.1, CBAL468.1 und CBAL4685.1 verfügen zusätzlich über einen Anschluss für analoge Ausgangssignale.

#### Anschluss "VOUT"

An der BNC-Buchse wird das analoge Ausgangssignal bereitgestellt. Die analoge Ausgangsspannung kann einer Messgröße zugeordnet und deren Ausgabeparameter konfiguriert werden. Jedem Messkanal ist eine BNC-Buchse zugeordnet, an der das analoge Ausgangssignal des entsprechenden Messkanals bereitgestellt wird. Die analoge Ausgangsspannung jedes Messkanals kann einer Messgröße zugeordnet und deren Ausgabeparameter konfiguriert werden.

#### Daisy-Chain-Anschlüsse ("IN", "OUT")

Jedes Modul hat eine explizite Eingangsbuchse ("IN") sowie eine explizite Ausgangsbuchse ("OUT"). Die Module werden in einer Kettenstruktur miteinander verbunden. Dazu werden die Ausgangsbuchse eines Moduls und die Eingangsbuchse des nächsten Moduls mit einem Kabel oder einem Verbindungsstecker verbunden. Diese Art der Verkabelung wird als Daisy-Chain Topologie bezeichnet.

Die Ethernet-Datenleitung und die Spannungsversorgung werden durch die Daisy-Chain-Anschlüsse des Moduls geschleift:

- "IN" (Eingang)
- "OUT" (Ausgang)

Am Anschluss "IN" (Eingang) werden der PC, das ES600 Netzwerk-Modul, die ES910 oder der Drive Recorder ES720 angeschlossen. Der Anschluss "OUT" (Ausgang) wird mit der folgenden ES63x oder einem Modul der ES400-Baureihe verbunden bzw. bleibt am letzten Modul der Kette frei.

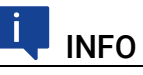

Werden ES63x-Module in einem SMB-Bus (Anschluss "SERVICE") betrieben, muss jedes dieser ES63x-Module am Anschluss "IN" mit der Stromversorgung verbunden werden.

#### Anschluss "EPS" (ES635.1 und ES636.1)

An die 4-polige Lemo-Buchse "EPS" kann ein externer Drucksensor angeschlossen werden, um den Einfluss des Abgasdruckes auf die Kennlinie der Lambda-Sonde bei Messungen in Abgassystemen zu kompensieren.

#### Anschluss "SERVICE"

Am Anschluss "SERVICE" kann das Modul ES63x mit einem Adapter an einen SMB-Bus angeschlossen und wie das Lambda Meter LA4 in Messaufbauten integriert werden.

# 3.3 Blockdiagramm

Die Elektronik des Moduls stellt die zum Betrieb der Lambdasonde erforderlichen Signale in einem Messkanal (ES630.1 und ES635.1) oder in zwei identischen Messkanälen (ES631.1 und ES636.1) bereit. Ein Mikroprozessorsystem mit zwei Ethernet-Schnittstellen verarbeitet die erfassten Größen des Messkanals bzw. der Messkanäle. Zusätzlich kann eine Größe auf dem galvanisch getrennten analogen Ausgang des Messkanals ausgegeben werden.

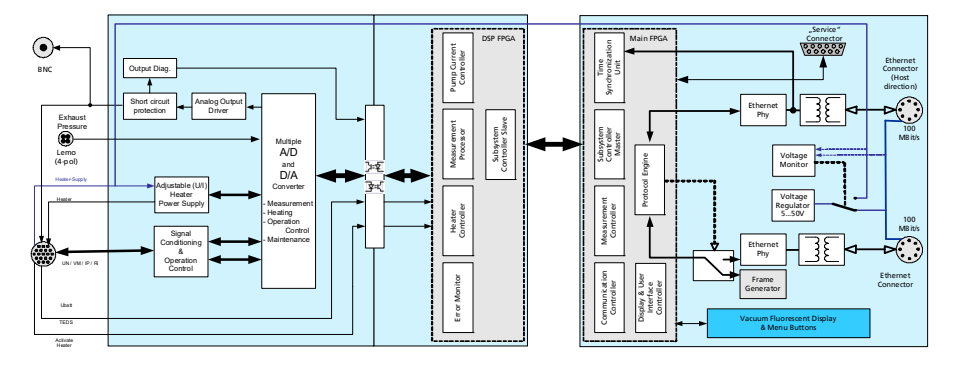

Abb. 3-5 Blockdiagramm (ein Messkanal)

Die Elektronik regelt die Heizung der Sonde(n), um eine korrekte Betriebstemperatur zu gewährleisten. Dabei dient der Innenwiderstand des Sondenelements als Maß für dessen Temperatur. Durch Steuerung des Pumpstroms wird eine konstante Spannung an der Nernst-Konzentrationszelle eingestellt. Aus dem gemessenen Pumpstrom kann der Lambda-Wert berechnet werden.

# 3.4 Messkanal

Ein Messkanal besteht aus den Funktionsgruppen Eingangsstufe, Signalverarbeitung mit Filter, Heizungsregelung, Kabelidentifikation und einem galvanisch getrennten Analogausgang "VOUT".

# 3.4.1 Signalverarbeitung und Filter

#### Pumpstrom-Messung

Bei der Messung des Pumpstroms wird das verstärkte Signal des Pumpstromreglers mit einem Bessel-Tiefpaß 2. Ordnung mit 1 kHz Grenzfrequenz gefiltert. Ein A/D-Wandler digitalisiert dieses Pumpstrom-Signal mit einer Abtastfrequenz bis zu 2 kHz. Die Abtastung erfolgt synchron zu weiteren Geräten der ES400-/ES63x-Familie. Ein abschaltbarer und einstellbarer digitaler Bessel-Tiefpaß 2. Ordnung dient zur weiteren Glättung des Pumpstrom-Signals.

Die Software des Mikroprozessors berechnet aus dem Pumpstrom die Größen Lambda, Sauerstoffgehalt und das Luft-Kraftstoff-Verhältnis.

#### Innenwiderstands-Messung

Bei der Messung des Innenwiderstands wird das Signal von einem Bessel-Tiefpaß 2. Ordnung mit einer Grenzfrequenz von 50 Hz gefiltert. Der anschließende A/D-Wandler digitalisiert das Signal mit einer Abtastfrequenz bis zu 20 Hz. Ein abschaltbarer und einstellbarer digitaler Bessel-Tiefpaß 2. Ordnung dient zur weiteren Glättung des Signals, das einen digitalen Regler speist, der die Sondenheizung steuert.

#### 3.4.2 Druckkompensation

Der Partialdruck des Sauerstoffs beeinflusst das von Lambdasonden bereitgestellte Mess-Signal Pumpstrom. Druckänderungen des die Sonde umgebenden Gasgemischs im Abgaskanal verändern deshalb den gemessenen Pumpstrom und damit alle berechneten Größen wie z. B. Lambda, Sauerstoffgehalt und Luft-Kraftstoff-Verhältnis.

#### Kompensation des Umgebungsdrucks

Das Modul ES63x.1 verfügt über einen internen Sensor zur Messung des Umgebungsdrucks, der zur Kompensation des Lambdasonden-Signals oder als barometrischer Höhensensor verwendet werden kann. Der ermittelte Umgebungsdruck kann vom Modul ausgegeben werden.

#### Druckkompensation in offenen Abgassystemen

Der Umgebungsdruck ist von der Höhe über dem Meeresspiegel, in der die Lambdasonde eingesetzt wird, abhängig. Ist im Abgassystem kein (mechanisches) Hindernis für das Abgas vorhanden und die Lambdasonde nahe am Ende des Auspuffrohrs montiert, entspricht der Abgasdruck an der Lambdasonde etwa dem Umgebungsdruck. Das Signal der Lambdasonde ist ausreichend genau. Zusätzlich zur Umgebungsdruckkompensation ist keine weitere Druckkompensation notwendig.

# Druckkompensation in komplexen Abgassystemen (ES635.1 und ES636.1)

Sind im Abgassystem Hindernisse für das Abgas wie Turbolader, Partikelfilter, Katalysator oder Klappen vorhanden, kann der Abgasdruck innerhalb des Abgassystems sehr viel höher als der Umgebungsdruck sein. Ist die Lambdasonde in diesem Bereich des Abgassystems montiert, beeinflusst der Abgasdruck das Signal der Lambdasonde und beeinträchtigt damit die Messgenauigkeit. Anstelle der Umgebungsdruckkompensation ist eine Kompensation des Einflusses des Abgasdrucks auf den Pumpstrom notwendig.

Um die Abhängigkeit zwischen Abgasdruck und Pumpstrom der Lamdasonde zu kompensieren, wird der Druck des Abgasstroms mit einem zusätzlichen, in der Nähe der Lambdasonde im Abgassystem montierten Drucksensor gemsen. Der Drucksensor ist zur thermischen Entkopplung über einen kundenspezifischen Adapter (eine Rohr-Schlauch-Konstruktion) mit dem Abgassystem verbunden.

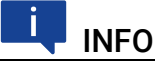

Die Komponenten zur thermischen Entkopplung des Drucksensors werden nicht von ETAS geliefert.

Mit dem Signal des an den Eingang "EPS" angeschlossenen Drucksensors berechnet die ES63x ein korrigiertes Pumpstromsignal entsprechend den Kompensationskurven des Herstellers der Lambdasonde.

Dieses Verfahren der Abgasdruckkompensation EPC (exhaust pressure compensation) der ES63x kompensiert den Einfluss statischer und sich langsam verändernder Abgasdrücke auf die Lambdamessung vollständig.

Änderungen des Abgasdrucks im statischen Betrieb des Motors oder bei Änderungen des Betriebspunktes (Beschleunigung, Betätigung des Gaspedals) werden kompensiert. Der Einfluss von Druckschwankungen auf die Lambdasonde, hervorgerufen vom Verbrennungsprozess und der Öffnung der Auslassventile, kann mit diesem Verfahren nicht kompensiert werden.

#### 3.4.3 Heizerregelung

Um die Sonde bei Solltemperatur zu betreiben, wird der aktuelle Sondeninnenwiderstand permanent mit dessen Sollwert verglichen und die effektive Heizleistung nachgeführt.

Dieser Regelkreis ist unabhängig vom Digitalteil der ES63x betreibbar und kann deshalb auch bei ausgeschaltetem Modul eine betriebsbereite Sonde garantieren.

#### 3.4.4 Analogausgang "VOUT"

Die ES63x verfügt zusätzlich für jeden Messkanal über einen Anschluss "VOUT" für analoge Ausgangssignale. Der Analogausgang der ES63x ist galvanisch getrennt, kurzschluss- und überlastfest (siehe Kapitel 10.10.8 auf Seite 106).

### 3.5 Sondenidentifikation (TEDS)

Damit die Betriebsparameter der ES63x mit der angeschlossenen Sonde übereinstimmen und ein Fehlbetrieb ausgeschlossen ist, muss die angeschlossene Sonde identifiziert werden.

#### 3.5.1 Sensorkabel mit Kabelidentifikation (TEDS)

Die ETAS Sensorkabel für die Bosch Lambdasonden LSU 4.2, LSU 4.9 und LSU 5.2 sowie für die NTK Lambdasonden ZFAS-D, ZFAS-U2 und ZFAS-U3 enthalten eine aktive Komponente (TEDS) zur Identifikation dieser Kabel und damit der angeschlossenen Lambdasonde.

### 3.5.2 Lambdasonde mit Sondenidentifikation (TEDS)

Die Bosch Lambdasonden LSU ADV-G (Code A7), LSU ADV-D (Code 1) und LSU 5.1 enthalten in ihrem Kabel eine aktive Komponente (TEDS) zur Identifikation der angeschlossenen Lambdasonde. Die TEDs der Lambdasonden LSU ADV D und LSU 5.1 enthalten außerdem die letzten Abgleichdaten.

### 3.6 Sensorkabel

Die Sensorkabel sind mit einem Anschluss für die Heizspannung der Sonde sowie mit einer Steuerleitung für die Sondenheizung ausgerüstet. Es sind Sensorkabel mit und ohne analoger Ausgangsbuchse lieferbar.

# 3.7 Datenübertragung über Ethernet

Die ES63x-Module und die ES400-Module nutzen zur Datenübertragung eine 100 Mbit/s Ethernet-Netzwerk-Verbindung im Duplex-Betrieb. Die Datenübertragung kann sehr flexibel an den Messaufbau und an die Messaufgabe angepasst werden.

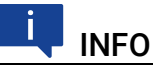

Sowohl für Messdaten als auch für Stellgrößen steht die vollständige Ethernet-Bandbreite zur Verfügung.

Verstellvorgänge können in einer Rapid Prototyping-Anwendung ohne Verzögerung erfolgen, während gleichzeitig Messdaten erfasst werden.

# 3.7.1 Kommunikationsprotokolle

Zur seriellen Kommunikation dient das universelle ASAM-Mess- und Applikationsprotokoll XCP. Auf der Ethernettransport- und Netzwerkschicht kommt das UDP/IP-Protokoll zum Einsatz (siehe Abb. 3-6 auf Seite 27).

| IEEE802.3 (Ethernet) |     |    |    |      |      |     |         |
|----------------------|-----|----|----|------|------|-----|---------|
| Pre                  | SoF | DA | SA | Type | DATA | CRC | IFG     |
| 56                   | 8   | 48 | 48 | 16   | n*8  | 32  | min. 96 |

|              |           | Embedded UDP/IP |                   |
|--------------|-----------|-----------------|-------------------|
| IP Header UD | DP Header | XCP Message 1   | <br>XCP Message n |

| Embedded XCP            |                                      |  |  |  |  |  |   |  |
|-------------------------|--------------------------------------|--|--|--|--|--|---|--|
| XCP on Ethernet Message |                                      |  |  |  |  |  |   |  |
|                         | XCP Header XCP Package               |  |  |  |  |  |   |  |
| _                       | LEN CTR PID FILL DAQ TIME STAMP DATA |  |  |  |  |  |   |  |
| _                       |                                      |  |  |  |  |  | I |  |

**Abb. 3-6** Nachrichtenformat "XCP on UDP" (schematisch)

Die Module übertragen innerhalb des XCP-Protokolls u.a. Modulkennung, Zeitstempel und Mess- bzw. Stimulationsdaten in einem hoch genauen und vorhersagbaren Zeitraster. Das für die ES400-Familie und die ES63x-Familie verwendete Kommunikationsprotokoll vermeidet die wiederholte Übertragung von Protokolldaten wie etwa bei Handshake-basierten Systemen. Dadurch wird eine hohe Bandbreite für die Nutzdaten zur Verfügung gestellt. Die Verwendung des UDP/IP Standards zur Datenübertragung ermöglicht eine direkte Verbindung der ES400-Module bzw. der ES63x mit einem PC, einem Router oder einem Switch. Bei der XCP-Kommunikation übernimmt der PC die Master-Funktion.

An die Applikation werden dabei keine Echtzeitanforderungen gestellt. Eine Messdatenerfassung auf einem PC, die im allgemeinen keine hohen Echtzeitanforderungen erfüllen muss, kann also direkt an eine Modul-Kette angeschlossen werden. Mit einem echtzeitfähigen Master, wie z. B. einem Rapid Prototyping-System, ist der Zugriff auf viele verschiedenartige I/O-Signale bei extrem kurzen Zyklenzeiten möglich.

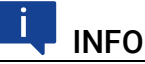

Das von der ES63x verwendete Kommunikationsprotokoll bietet Drittanbietern die Möglichkeit, nach der Konfiguration der Module mit dem "Daisy Chain Configuration Tool aus ES6xx\_DRV\_SW" das Kommunikationsprotokoll für eigene, ETAS-unabhängige Applikationen zu nutzen.

# 3.7.2 Realisierung

#### Zeitscheibenverfahren

Die hintereinander geschalteten Module übertragen die Daten auf einer 100 MBit/s Ethernet-Verbindung zeitgesteuert, d. h. ohne Anforderung, zum Master. Die Funktion des Masters übernimmt der PC. Diese Module verhalten sich im Verbund wie ein einziges Ethernet-Gerät mit einer MAC-Adresse.

In allen ES400-und ES63x-Modulen ist ein Generator vorhanden, der nur im jeweils letzten Modul der Kette nach Anschluss des Messaufbaus an den PC aktiviert ist. Die Frequenz des Generators bzw. die Periodendauer der erzeugten Zeitscheiben ist im Applikationsprogramm einstellbar. Sie entspricht der Messfrequenz des Messkanals mit der höchsten Erfassungsrate innerhalb der Kette.

Ein an den Generator gekoppelter Binär-Zähler zählt die erzeugten Zeitscheiben periodisch (Wertebereich: 2<sup>16</sup> = 65536). Das letzte Modul der Kette verschickt die jeweilige Nummer der Zeitscheiben im IP-Header. Die Ethernet-Frames werden in der Kette von Modul zu Modul weitergereicht.

Jedes Modul der Kette erhält Bandbreite zur Übertragung seiner Messdaten in frei wählbaren Zeitscheiben innerhalb der Periode des Binärzählers zugeordnet. Mit Hilfe der Nummer der Zeitscheibe stellt das Modul fest, ob es in die aktuelle Zeitscheibe eine XCP-Message mit seinen Messdaten einfügen darf.

Das schnellste Modul, das mit seinen Daten die Periodendauer der erzeugten Zeitscheiben bestimmt, überträgt in jeder Zeitscheibe Daten. Ein Ethernet-Frame enthält dann mindestens ein XCP-on-Ethernet Datenpaket. Die Länge des innerhalb einer Zeitscheibe übertragenen Ethernet-Frames steigt mit der Anzahl der Module, die ihre Daten in diese Zeitscheibe einfügen dürfen.

Die Nummerierung der Zeitscheiben stellt sicher, dass beispielsweise zwei Module, die mit der halben Abtastrate des Generators arbeiten, niemals ihre Daten an den gleichen Ethernet-Frame anhängen. Das eine Modul verwendet nur die ungeraden Frame-Nummern und das andere Modul nur die geraden Frame-Nummern. Dieser Mechanismus ermöglicht außerdem, dass die zugeordneten Frames die Länge einer Zeitscheibe mit Sicherheit nicht überschreiten.

Die Messdaten werden auf die Frames automatisch so aufgeteilt, dass die verfügbare Bandbreite optimal genutzt wird.

Das Zeitscheibenverfahren ermöglicht sowohl Messungen von schnellen Signalen als auch die Erfassung sehr vieler Kanäle mit niedriger Abtastrate.

Werden in einer Kette einige schnelle und viele langsame Signale erfasst, so kann die Übertragung der langsamen Signale im Zeitmultiplexverfahren erfolgen.

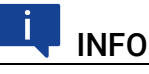

Aufgrund der Datenübertragung über Ethernet gibt es selbst bei schnellen Abtastraten nahezu keine Einschränkungen hinsichtlich der Anzahl von Modulen in einer Modulkette.

#### Taktgeber für die Synchronisation der Module

Taktgeber für die Synchronisation der Module ist entweder das erste Modul in einer ES400-Kette, das erste Modul in einer ES63x-Kette oder das Netzwerkmodul ES600. Die Synchronisation der Messdaten erfolgt in beiden Fällen mit einer Genauigkeit von einer Mikrosekunde. Mit Hilfe eines ES600-Netzwerkmoduls können mehrere ES400-/ES63x-Ketten miteinander oder mit den Modulen der ES600-Serie synchronisiert werden. Die ES400-/ES63x- und ES600-Module fügen zu jedem Messwert den zugehörigen Zeitstempel in das Ethernet-Datenpaket ein. Die damit erreichte exakte zeitliche Zuordnung der Messdaten der verwendeten ES400-/ES63x- und ES600-Module ermöglicht eine präzise Analyse der Korrelationen von Messsignalen.

#### Synchronisation der ES63x- und INCA-Signalverarbeitung

Die Datenübertragung setzt keine Synchronisation der lokalen Zeitbasen der ES400-/ES63x-Module voraus. Die Zeitstempel werden vom ES400-/ES63x-System dennoch synchronisiert, um Messdaten und Abtastzeitpunkte von verschiedenen Modulen im Anschluss an die Datenübertragung zeitlich korrelieren zu können. Dazu findet in den ES400-/ES63x-Modulen eine präzise Zeit- und Drift-Synchronisation über eine Hardware-Schaltung statt.

Im Gegensatz zur Zeitsynchronisation nach IEEE1588 (Precision Time Protocol) wird hierfür keine Bandbreite benötigt. Die Module fügen zu jedem Messdatum den Zeitstempel mit in das Ethernet-Datenpaket ein.

Durch die Kombination aus Zeitstempelsynchronisierung, Vollduplex- und Zeitscheibenverfahren wird eine sehr hohe Nutzdatenrate der ES400-/ES63x-Messmodule erreicht.

### 3.7.3 Beispiele

#### Beispiel 1

Abb. 3-7 auf Seite 30 zeigt ein Anwendungsbeispiel mit drei verketteten ES400-/ES63x-Modulen mit gleichen Erfassungsraten. Das Übertragungsschema für diese Konfiguration ist in Abb. 3-8 auf Seite 30 dargestellt.

| PC                     | MODUL 1                                                                                              | MODUL 2                                                                                                    | MODUL 3                                                                                |  |
|------------------------|----------------------------------------------------------------------------------------------------|----------------------------------------------------------------------------------------------------|----------------------------------------------------------------------------------------|--|
| Ethernet<br>100 Mbit/s | Stellgrößen<br>Auskoppler<br>Einkoppler<br>Messdaten<br>M1<br>Rate: 10 kHz<br>Generator<br>(inaktiv) | Stellgrößen<br>Auskoppler<br>Einkoppler<br>Messdaten<br>M2<br>Rate: 10 kHz<br>Frame<br>Generator<br>(inaktiv) | Stellgrößen<br>Auskoppler<br>Einkoppler<br>Messdaten<br>M3<br>Rate: 10 kHz<br>(10 kHz) |  |

Abb. 3-7 Zeitmultiplexe Datenübertragung zwischen einer ES400-/ES63x-Modulkette und PC

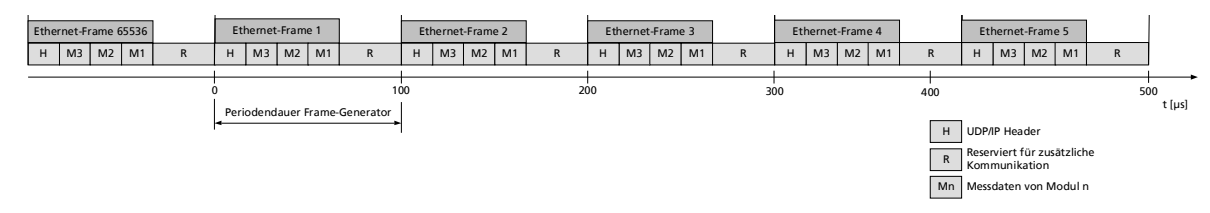

Abb. 3-8 Übertragungsschema für Beispiel 1 (vereinfacht; nicht maßstabsgetreu)

In diesem Beispiel erzeugt das dritte Modul periodisch 2<sup>16</sup> (65536) Zeitscheiben mit jeweils 100 Mikrosekunden Länge. Die Module 1, 2 und 3 erfassen Messwerte mit der gleichen Rate von jeweils 10 kHz. Modul 1, Modul 2 und Modul 3 koppeln ihre Messwerte in jede Zeitscheibe ein (siehe Abb. 3-8 auf Seite 30).

Unabhängig davon können gleichzeitig Stellwerte vom PC zu den Modulen übertragen werden.

Hardwarebeschreibung

#### Beispiel 2

Abb. 3-9 auf Seite 31 zeigt ein Beispiel, in dem drei Module mit unterschiedlichen Erfassungsraten miteinander verkettet sind. Das Übertragungsschema für diese Konfiguration ist in Abb. 3-10 auf Seite 31 dargestellt.

| PC                     | MODUL 1                                                                                                   | MODUL 2                                                                                                    | MODUL 3                                                                               |
|------------------------|----------------------------------------------------------------------------------------------------|----------------------------------------------------------------------------------------------------|---------------------------------------------------------------------------------------|
| Ethernet<br>100 Mbit/s | Stellgrößen<br>+<br>Auskoppler<br>Einkoppler<br>Messdaten<br>M1<br>Rate: 10 kHz<br>Generator<br>(inaktiv) | Stellgrößen<br>Auskoppler<br>Einkoppler<br>Messdaten<br>M2<br>Rate: 2 kHz<br>Frame<br>Generator<br>(inaktiv) | Stellgrößen<br>Auskoppler<br>Einkoppler<br>Messdaten<br>M3<br>Rate: 5 kHz<br>(10 kHz) |

Abb. 3-9 Zeitmultiplexe Datenübertragung zwischen einer ES400-/ES63x-Modulkette und PC

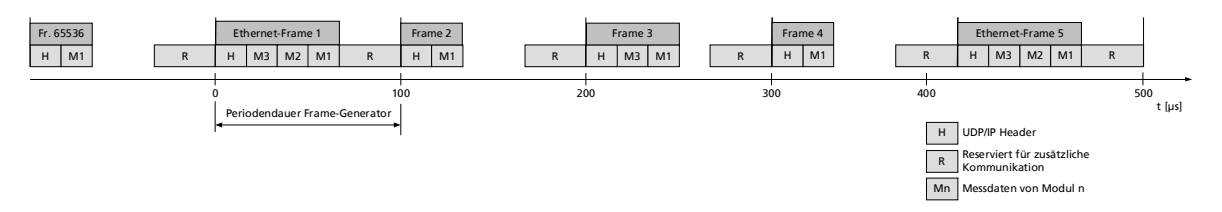

Abb. 3-10 Übertragungsschema für Beispiel 2 (vereinfacht; nicht maßstabsgetreu)

Im Beispiel erzeugt das dritte Modul periodisch 2<sup>16</sup> (65536) Zeitscheiben (Ethernet-Frames) mit jeweils 100 Mikrosekunden Länge. Die Module 1, 2 und 3 erfassen Messwerte mit einer Rate von 10 kHz, 2 kHz und 5 kHz. Modul 1 koppelt seine Messwerte in jeden, Modul 2 in jeden fünften und Modul 3 in jeden zweiten Ethernet-Frame ein (unteres Bild).

Unabhängig davon können gleichzeitig Stellwerte vom PC zu den Modulen übertragen werden.

# 3.8 Datenübertragung über SMB

Am Anschluss "SERVICE" kann die ES63x direkt über die serielle Schnittstelle (V24) an einen SMB-Bus angeschlossen und wie das Lambda Meter LA4 in Messaufbauten integriert werden.

Jeder Messkanal eines Moduls erhält eine eigene SMB-Adresse (siehe Kapitel 7.6.2 auf Seite 71). Das Modul ES636.1 benötigt also zwei SMB-Adressen (je eine SMB-Adresse für Messkanal CH1 und Meskanal CH2) und kann im Messaufabau wie zwei Module LA4 angesprochen werden.

SMB-Adressen dürfen innerhalb des Busses nicht doppelt vergeben werden.

Über den seriellen Messbus (SMB) können bis zu 16 Messmodule an die serielle Schnittstelle eines PCs angeschlossen werden. Die Übertragungsrate beträgt 38.400 Baud und es wird das Format 1 Startbit, 8 Datenbits, 1 Stopbit, keine Parität benutzt.

Die Kommunikation wird immer vom PC eingeleitet. Jede Nachricht enthält die Adresse des anzusprechenden Messmoduls und den Befehlscode. Alle angeschlossenen Messmodule prüfen diese Anforderung d.h. sie dekodieren diese und vergleichen den Adressteil mit der am jeweiligen Modul eingestellten Moduladresse. Nur das selektierte Modul verarbeitet die Nachricht, alle anderen ignorieren die Nachricht. Die Verarbeitung der Kommandos ist modulspezifisch definiert.

# 3.8.1 Anforderung $PC \Rightarrow ES63x$

Jede Nachricht ist 1 Byte lang. Sie besteht aus Adreßteil für das anzusprechende Modul und einem Kommandoteil für den modulspezifischen Kommandocode von jeweils 4 Bit.

Jede Moduladresse (0 bis 15) darf nur einmal vorkommen.

### 3.8.2 Antwort ES63x $\Rightarrow$ PC

Die vom Modul gesendete Information enthält keine Angaben über ihren Aufbau und ihre Normierung. Es wird nach Anfrage immer nur 1 Byte an den PC übertragen.

Der PC muss immer zuerst das HIGH-Byte und dann das zugehörige LOW-Byte abfragen. Das LOW-Byte ist erst nach Abfrage des HIGH-Byte gültig.

# 3.8.3 Codetabelle SMB

Bei Abfrage des PC über definierte Codes sendet die ES63x Informationen mit maximal 1 Byte (siehe Kapitel 10.10.4 auf Seite 103).

# 3.9 Stromversorgung

Das Modul ES63x und die Lambdasonde werden über getrennte Stromversorgungsanschlüsse versorgt.

# INFO

Für den Messbetrieb und für das Firmwareupdate der ES63x müssen Modul und Lambdasonde an die Versorgungsspannung angeschlossen sein.

# INFO

Die ES63x muss physikalisch von allen Versorgungsspannungen getrennt werden, damit das Modul keinen Strom aufnimmt.

### 3.9.1 Versorgungsspannung der ES63x-Module

In jedem Modul garantieren DC/DC-Wandler den Betrieb der ES63x-Module (abhängig von Versorgungsspannung und Umgebungstemperatur, siehe Kapitel "Spannungsversorgung" auf Seite 104).

### 3.9.2 Stromversorgung über Ethernet verketteter ES63x-Module

Im einfachsten Anwendungsfall sind die Module an den Daisy-Chain-Anschlüssen "IN" und "OUT" direkt verkettet. Dabei werden sie über das jeweils vorhergehende Modul mit der Versorgungsspannung verbunden.

### Zusätzliche Versorgung der ES63x-Module über ein Y-Boostkabel

Sollte am Speisepunkt (am Eingang) eines Moduls die Versorgungsspannung durch die Stromaufnahme der vorhergehenden Module zu niedrig sein, kann in längeren Modul-Ketten eine Mehrfacheinspeisung der Versorgungsspannung diesem und den folgenden Modulen eine ausreichende Versorgungsspannung gewährleisten.

In diesem Anwendungsfall müssen Sie die Modulkette auftrennen. Tauschen Sie das vorhandene Verbindungskabel zwischen den beiden Modulen gegen ein Y-Boostkabel zur zusätzlichen, direkten Einspeisung der Versorgungsspannung aus. Die Modulkette ist jetzt wieder geschlossen und die Stromversorgung der folgenden Module ist gewährleistet.

Der spezielle Aufbau des Y-Boostkabels verhindert eine Rückspeisung in den vorderen Teil der Modulkette und dadurch entstehende Potentialunterschiede.

### Wann ist es erforderlich, ein Y-Boostkabel zu verwenden?

Eine genaue Berechnung des Stromverbrauchs einer Modulkette ist nur unter Kenntnis zahlreicher Variablen möglich:

- Versorgungsspannung des ersten Moduls am Speisepunkt
- minimale Versorgungsspannung am letzten Modul der Kette
- Anzahl und Typ der Module
- Kabellänge
- Kabeltyp
- Umgebungstemperatur

Die erforderliche Mindestspannung zur Versorgung des Systems ist für jeden Versuchsaufbau extra zu ermitteln.

# INFO

Setzen Sie sich bitte mit ETAS in Verbindung, um Ihre ES63x Konfigurationen zu besprechen.

### Beispiel 1:

ETAS empfiehlt für Modulketten, die ausschließlich mit ES63x-Modulen bestückt sind, den Einsatz von Y-Boostkabeln, wenn die Länge der Modulkette größer als 10 Module ist.

### **Beispiel 2**

bei einer Mindestspannung von 7,7 V wird noch keine Zusatzspeisung mit einem Y-Kabel benötigt, wenn die Modulkette aus folgenden Modulen besteht:

- neun ES420 Module
- vier ES63x-Module
- einem ES441 Modul

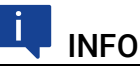

Die Beispiele gelten bei einer Umgebungstemperatur von 70 °C.

# 3.9.3 Stromversorgung über SMB verketteter ES63x-Module

Werden ES63x-Module in einem SMB-Bus (Anschluss "SERVICE") betrieben, muss jedes dieser ES63x-Module am Anschluss "IN" mit der Stromversorgung verbunden werden.

### 3.9.4 Versorgungsspannung der Lambdasonde

Die Lambdasonde benötigt für den Betrieb der Heizung eine Versorgungsspannung. Bei Verwendung mehrerer ES63x-Module ist jede Lambdasonde getrennt zu versorgen.

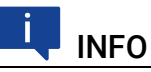

Je nach Betriebsart kann die Sonde unabhängig von der Versorgung des Moduls weiter beheizt werden (siehe Kapitel 4.4 auf Seite 39).

# 4 Funktionsbeschreibung

In diesem Kapitel finden Sie Informationen zu folgenden Themen:

- Betriebsarten des Mess-Systems ...... 36
- Messgrößen...... 37
- Sondenheizung ...... 39

# 4.1 Breitband-Lambdasonden

Die Bosch Lambdasonde LSU 5.1 ist eine planare Einzellen-Grenzstromsonde, die Bosch Lambdasonden LSU 4.2, LSU 4.9, LSU 5.2, LSU ADV und die NTK Lambdasonden ZFAS-U2 und ZFAS-U3 sind planare Zweizellen-Grenzstromsonden.

Die LSU 4.2 vergleicht den Sauerstoffgehalt des Abgases mit dem der Umgebungsluft. Alle weiteren Breitband-Lambdasonden vergleichen den Sauerstoffgehalt des Abgases mit ihrem integrierten Sauerstoffreservoir.

Die Einzellen-Sonde LSU 5.1 eignet sich insbesondere für den Einsatz im mageren Bereich.

Da die oben genannten Zweizellen-Sonden aus der Kombination einer Nernst-Konzentrationszelle (Sensorzelle) mit einer Sauerstoffionen transportierenden Pumpzelle bestehen, können sie nicht nur im stöchiometrischen Punkt bei  $\lambda$  = 1, sondern auch im mageren und im fetten Bereich genau messen.

Mit Ausnahme der Sonde LSU ADV-D werden alle Sonden bei der Herstellung individuell abgeglichen.

Der Betriebszustand der Lambdasonde ist durch die folgenden Parameter gekennzeichnet:

- R<sub>i</sub> (Innenwiderstand der Lambdasonde)
- Ip (Pumpstrom der Lambdasonde)

Für den sachgemäßen Einsatz von Bosch-Lambdasonden müssen die lambdasondenspezifischen Technischen Kundenunterlagen (TKU) von Bosch berücksichtigt werden. Die TKU können nicht von ETAS bezogen werden und sind bei Bosch unter den folgenden Dokumentennummern erhältlich:

| Lambda Sensor | Product number | Technical Customer<br>Documentation | Issue date |
|---------------|----------------|-------------------------------------|------------|
| LSU4.2        | 0-258-007-151  | Y 258 K01 010-000e                  | 27.05.2003 |
| LSU4.9        | 0-258-017-025  | Y 258 K01 029-000 Issue 5           | 14.05.2020 |
| LSU ADV G     | 0-258-027-010  | Y 258 K01 024-000 Issue 4           | 28.05.2020 |
| LSU ADV D     | 0-281-004-211  | Y 258 K01 043-000 Issue 5           | 28.05.2020 |
| LSU5.1        | 0-281-004-439  | Y 258 K01 120-000 Issue 4           | 04.05.2020 |
| LSU5.2        | 0-258-037-022  | Y 258 K01 068-000 Issue 5           | 28.05.2020 |

# 🖣 INFO

In diesem Produkt sind die Heizer-, Temperatur- und Lambdakennlinien für die oben genannten Bosch-Lambdasonden vorinstalliert. Die Kennlinien entsprechend den Messwerten und Angaben der oben genannten TKU (Technischen Kundenunterlage) von Bosch.

Die Kennlinien wurden mit einem in der TKU spezifizierten synthetischen Gasgemisch und unter den dort angegebenen Bedingungen ermittelt. Beim Einsatz in Benzin- oder Dieselanwendungen sind die entsprechenden Hinweise in der TKU von Bosch zu berücksichtigen.

# INFO

Benutzerdefinierte Kennlinien können mit dem Daisy-Chain Config-Tool als Standalone-Version oder als Teil von INCA verwaltet werden. Ein HSP-Update lädt nur die aktuellen Standard-Kennlinien auf das Modul.

#### 

Die elektrische Messgenauigkeit ist in diesem Benutzerhandbuch für Raumtemperatur und über den Betriebstemperaturbereich spezifiziert. Damit ist die Messgenauigkeit der ES63x um Faktoren höher als die der Lambdasonde. Daher kann die Messgenauigkeit der Messkette bestehend aus Lambdasonde und ES63x Messgerät mit ausreichender Genauigkeit mit der Messgenauigkeit der Lambdasonde angegeben werden. Hierfür sind Werte in der entsprechenden Lambdasonden-TKU hinterlegt.

# 4.2 Betriebsarten des Mess-Systems

Das Mess-System aus ES63x und Lambdasonde kann sich in folgenden Betriebszuständen befinden:

- Betriebszustand "Normal"
- Betriebszustand "Standby" (Messung ausgeschaltet)

# i INFO

Die ES63x muss physikalisch von allen Versorgungsspannungen getrennt werden, damit das Modul keinen Strom aufnimmt.
#### ETAS

# 4.2.1 Betriebszustand "Normal"

Im Betriebszustand "Normal" wird die ES63x allein oder in Verbindung mit anderen Modulen der ES63x-/ES400-Familie betrieben. Das Modul muss in diesem Betriebszustand am Eingang "IN" mit Betriebsspannung versorgt sein. Das Display ist nur im Betriebszustand "Normal" aktiviert.

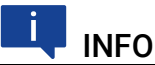

Messgrößen sind nur im Betriebszustand "Normal" verfügbar.

## 4.2.2 Betriebszustand "Standby" (Messung ausgeschaltet)

Der Messkanal bzw. die Messkanäle des Moduls und das Display sind deaktiviert, die digitalen Baugruppen sind aktiviert. Die Lambdasonde kann bei Bedarf weiter beheizt und betrieben werden (siehe Kapitel 4.4 auf Seite 39).

# 4.3 Messgrößen

# 4.3.1 Übersicht

Die Messwerte des ES63x Lambda-Moduls können an verschiedenen Schnittstellen ausgegeben werden (für jeden Messkanal des ES631.1/ ES636.1 Moduls unabhängig):

- als Anzeige im Display des Moduls
- im Applikationsprogramm auf dem PC
- als Nachricht am SMB-Anschluss "SERVICE"
- als analoger Spannungswert am Analogausgang "VOUT" des Moduls
- als analoger Spannungswert bei Verwendung von Sensorkabeln mit zusätzlichem Analogausgang (siehe Kapitel 11.5 auf Seite 127)

|                                                     | Ausgabe der                                   | Ausgabe der Messwerte in/ an |                                |  |  |
|-----------------------------------------------------|-----------------------------------------------|------------------------------|--------------------------------|--|--|
| Messgrösse                                          | Display und<br>Applikati-<br>onspro-<br>gramm | Analog-<br>ausgang<br>"VOUT" | SMB-<br>Anschluss<br>"SERVICE" |  |  |
| Lambda λ                                            | ја                                            | ја                           | ја                             |  |  |
| Verhältnis Luft-Kraftstoff A/F                      | ја                                            | ја                           | ја                             |  |  |
| Sauerstoffgehalt O <sub>2</sub>                     | ја                                            | ја                           | ја                             |  |  |
| Verhältnis Kraftstoff-Luft F/A                      | ја                                            | ја                           | nein                           |  |  |
| 1 / Lambda λ                                        | ја                                            | ја                           | nein                           |  |  |
| Pumpstrom I <sub>p</sub> der Lambda-<br>sonde       | ja                                            | ja                           | ja                             |  |  |
| Innenwiderstand R <sub>i</sub> der Lamb-<br>dasonde | ja                                            | ja                           | ја                             |  |  |
| Heizerspannung U <sub>h</sub>                       | ја                                            | ја                           | nein                           |  |  |
| Heizerstrom I <sub>h</sub>                          | ја                                            | ја                           | nein                           |  |  |
| Nernstspannung U <sub>nernst</sub>                  | ја                                            | ја                           | nein                           |  |  |

|                                                              | Ausgabe der | Messwerte in/ a | n    |
|--------------------------------------------------------------|-------------|-----------------|------|
| Pumpspannung U <sub>pump</sub>                               | ја          | ја              | nein |
| Sondentemperatur T                                           | ја          | ја              | nein |
| Umgebungsdruck p <sub>amb</sub>                              | ја          | ја              | nein |
| Externer Druck p <sub>exh</sub> (nur<br>ES635.1 und ES636.1) | ja          | ја              | nein |
| Füllstand des Sauerstoffre-<br>servoirs (nur LSU 5.1) Fr     | ja          | ја              | nein |
| Zustand/ Betriebszustand der<br>Sonde Sta                    | ja          | nein            | nein |

## 4.3.2 Ausgabe im Applikationsprogramm oder am Display

Alle Messgrößen stehen gleichzeitig zur Verfügung und sind in der Applikationssoftware oder am Modul konfigurierbar. Die Messwerte des internen Drucksensors (Umgebungsdruck p<sub>amb</sub>) und des externen Drucksensors (externer Druck p<sub>exh</sub>) können wahlweise erfasst und angezeigt werden.

## 4.3.3 Ausgabe am Analogausgang "VOUT"

#### Messgröße

Alle Messgrößen, die die ES63x über XCP an den PC sendet, können als analoger Spannungswert am Analogausgang "VOUT" des Messkanals und bei Verwendung von Sensorkabeln mit zusätzlichem Analogausgang an der BNC-Buchse des Kabels ausgegeben werden (siehe Kapitel 11.5 auf Seite 127).

Die BNC-Buchse VOUT des Messkanals an der Rückseite des Moduls und die BNC-Buchse des Sensorkabels sind parallel geschaltet.

In der Applikationssoftware oder am Modul können Sie jeweils eine der Messgrößen für die Ausgabe am Analogausgang der ES63x auswählen.

#### Ausgangsspannung

Für die Ausgangsspannung am Analogausgang "VOUT" der ES63x gelten entsprechend der ausgegebenen Messgröße zugeschnittene Größengleichungen (siehe Kapitel 10.10.8 auf Seite 106).

Im Betriebszustand "Standby" ist keine Ausgangsspannung am Analogausgang verfügbar.

### 4.3.4 SMB-Ausgabe am Ausgang "SERVICE"

Am Anschluss "SERVICE" kann die ES63x mit einem Adapter an einen SMB-Bus angeschlossen und wie das Lambda-Meter LA4 in Messaufbauten integriert werden. Der Funktionsumfang des Moduls wird auf den Funktionsumfang des Lambda-Meters begrenzt.

# i INFO

Bei dieser Betriebsart des Moduls kann die Umgebungsdruckkompensation aktiviert, die gemessenen Druckwerte jedoch nicht ausgegeben werden. Die Messung mit einem externen Drucksensor ist nicht möglich.

# 4.4 Sondenheizung

Die Heizung der Sonde kann unabhängig von der Spannungsversorgung am Anschluss "IN" des Moduls eingeschaltet werden, da die Spannungsversorgung der Heizerregelung über den Anschluss "Sensor" erfolgt.

# INFO

Die im folgenden beschriebenen Betriebsarten der Sondenheizung gelten nur, wenn das Modul an einer Spannungsversorgung angeschlossen ist. In der Betriebsart "Ein" der ES63x wird die Lambdasonde immer geheizt!

# 4.4.1 Betriebsarten

Je nach Messaufgabe und Einbausituation der Lambdasonde ist ein Betrieb (Heizen) der Sonde unabhängig vom eigentlichen Messen erforderlich. Dafür stehen im Applikationsprogramm folgende Einstellungen zur Verfügung:

• Einstellung "Externes Signal"

Die Einstellung "Externes Signal" wird gewählt, wenn die Lambdasonde der ES63x im Abgassystem eines Fahrzeugs verbaut ist und die Sondenheizung durch die Steuerung mit einem externen Signal (z. B. Klemme 15) unabhängig vom Messen betrieben werden soll.

• Einstellung "Ein"

Die Einstellung "Ein" wird gewählt, wenn für bestimmte Messreihen ein Abkühlen der Sonde unerwünscht ist, da hierdurch die Wartezeit bis zur (erneuten) Messbereitschaft ansteigt.

Mit dieser Einstellung kann beispielsweise verhindert werden, dass bei Start-Stopp-Versuchen mit der Steuerung der Heizerregelung über die Klemme 15 die Lambdasonde abkühlt.

• Einstellung "Aus"

Die Einstellung "Aus" wird gewählt, wenn die Sondenbereitschaft nur dann sichergestellt sein muß, wenn auch das Mess-System (Sonde, ES63x und je nach Anwendungsfall die Applikationssoftware) aktiv ist. Ein Anwendungsbeispiel für diese Einstellung ist die Arbeit am Prüfstand.

## 4.4.2 Heizerregelung

Die Heizerregelung der ES63x ist auf die gewählte Lambdasonde angepasst. Die Heizkurve sorgt für eine kurze Aufheiz-Phase und minimale thermische Belastung der Sonde. Die Heizkurve steuert die effektive Heizspannung der Sonde so lange, bis die Arbeitstemperatur der Sonde erreicht ist.

Der Zustand der Heizerregelung (aktiviert/ deaktiviert) ist von folgenden Komponenten abhängig:

- dem Betriebszustand der ES63x ("Ein", "Standby"), bestimmt von der Versorgungsspannung am Anschluss "IN"
- einem im Applikationsprogramm ausgewählten Parameter zur Heizerregelung
- einer externen Spannung zum Schalten der Heizerregelung
- der Versorgungsspannung am "Sensor"-Anschluss des Moduls

| Versorgungs-<br>spannung | Steuerung der Sondenheizung<br>über                     |                                    | Versorgungs-<br>spannung | Heizer-<br>regelung |
|--------------------------|---------------------------------------------------------|------------------------------------|--------------------------|---------------------|
| Anschluss<br>"IN"        | Parameter im<br>Applikations-<br>programm <sup>1)</sup> | Externes Sig-<br>nal <sup>2)</sup> | Sensor                   | Zustand             |
| Ein                      | Х                                                       | Х                                  | Im Sollbereich           | Aktiviert           |
| Aus                      | Aus                                                     | Х                                  | Х                        | Deaktiviert         |
| Aus                      | Ein                                                     | Х                                  | Im Sollbereich           | Aktiviert           |
| Aus                      | Externes Signal                                         | Ein                                | Im Sollbereich           | Aktiviert           |
| Aus                      | Externes Signal                                         | Aus/ offen                         | Х                        | Deaktiviert         |
| X                        | Х                                                       | Х                                  | Außerhalb<br>Sollbereich | Deaktiviert         |

Möglichen Zustände der Heizerregelung:

<sup>1)</sup>: Masterfunktion für die Steuerung der Heizerregelung
 <sup>2)</sup>: Externes Signal: Schwellwert Ein: min. +9 V, Schwellwert Aus: max. +6 V
 x: kein Einfluss auf Heizerregelung

# 5 Inbetriebnahme

In diesem Kapitel finden Sie Informationen zu folgenden Themen:

| Allgemeine Einbauempfehlungen 4 |
|---------------------------------|
| Montage der Lambdasonde 4       |
| Montage des Drucksensors 4      |
| Applikationen                   |
| • Verkabelung                   |
| Tool-Integration     5          |
| Konfiguration                   |
| • Kalibrierung                  |

# 5.1 Allgemeine Einbauempfehlungen

# 5.1.1 Montageumgebung und Bauteile zur Befestigung

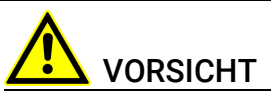

#### Beschädigung oder Zerstörung des Moduls möglich.

Die Module sind nur für die Montage und den Betrieb an Bauteilen oder an Orten zugelassen, die während ihres Betriebes die Einhaltung der technischen Daten der Module (siehe Kapitel 10 auf Seite 96) gewährleisten.

# 5.1.2 Potentialausgleich im Fahrzeug und Montage der Module

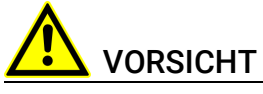

### Gefahr durch unbeabsichtigten Stromfluss!

Der Schirm der Ethernetkabel ist mit dem Gehäuse des Moduls verbunden. Montieren Sie die Module nur an Bauteile mit gleichem elektrischen Potential oder isolieren Sie die Module von den Bauteilen.

# 5.1.3 Modul auf einem Trägersystem fixieren

Das Modul ES63x hat ein robustes Metallgehäuse, das mit rutschfesten Kunststofffüßen ausgestattet ist. Das Modul kann zur Fixierung in Fahrzeug oder Labor ohne großen Aufwand an ein Trägersystem angeschraubt werden. Die Schraubgewinde zur Fixierung des Moduls sind bereits im Gehäuse enthalten und leicht zugänglich.

### Das Gehäuse des Lambda-Moduls fixieren:

- 1. Entfernen Sie die Kunststofffüße an der Unterseite des Moduls. Schieben Sie dazu einen stumpfen Schraubendreher zwischen Gehäuseboden und Kunststofffuß.
- 2. Hebeln Sie den Kunststofffuß ab.

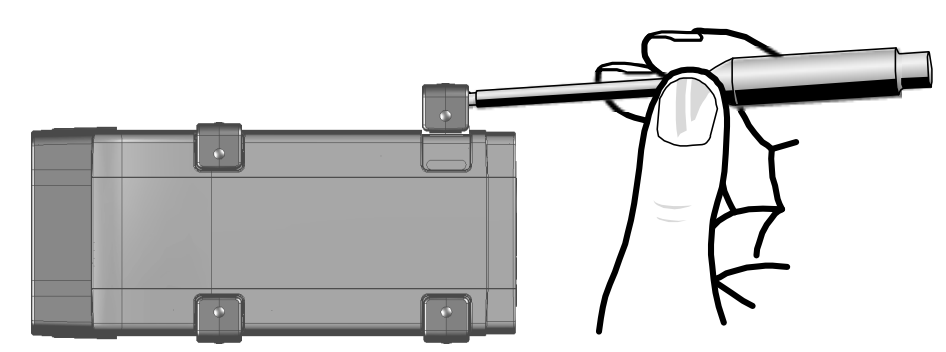

Abb. 5-1 Abhebeln des Kunststofffußes

 Unter dem Kunststofffuß wird ein Schraubgewinde sichtbar. Die Gewinde f
ür die Fixierung des Moduls befinden sich an der an der Unterseite des Geh
äuses.

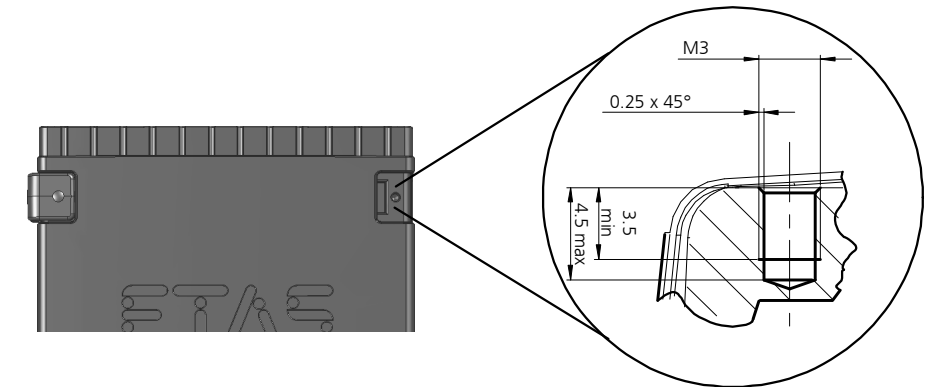

Abb. 5-2 Sacklochbohrung mit Gewinde

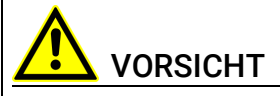

**Beschädigung oder Zerstörung der Elektronik möglich!** Bearbeiten Sie die vorhandene Gewindebohrung nicht.

# \downarrow INFO

Verschrauben Sie das Modul mit Ihrem Trägersystem **ausschließlich** mit Zylinderschrauben M3 und mit einem max. Drehmoment von 0,8 Nm. Die Einschraubtiefe in die Sacklochbohrung des Gehäuses beträgt max. 3 mm (siehe Abb. 5-2 auf Seite 42).

#### 5.1.4 Mehrere Module mechanisch verbinden

Auf Grund der Verwendung von ETAS-Systemgehäusen läßt sich das Lambda-Modul auch mit Modulen der ETAS-Kompaktreihe (ES59x, ES6xx, ES910) verbinden. Diese lassen sich mit den mitgelieferten T-Verbindern einfach zu größeren Blöcken zusammenfassen. Sie können unterhalb des Lambda-Moduls ein weiteres Modul der ETAS-Kompaktreihe befestigen. Dazu entfernen Sie an den entsprechenden Geräteseiten jeweils die vier Kunststofffüße und montieren an deren Stelle die mitgelieferten T-Verbinder.

#### Mehrere Module mechanisch verbinden:

1. Entfernen Sie die vier Kunststofffüße an der Unterseite des Moduls, um ein weiteres Modul befestigen zu können.

Dadurch werden die Montageöffnungen für die T-Verbinder freigelegt.

Sie können ein weiteres Modul unterhalb des Lambda-Moduls befestigen.

- 2. Entfernen Sie die vier Kunststofffüße auf der entsprechenden Seite des zweiten Moduls.
- 3. Drehen Sie die Verschlüsse der T-Verbinder quer zur Längsachse der Verbinder
- 4. Klicken Sie zwei Verbinder in die Montageöffnungen an einer Längsseite des ersten Moduls.
- 5. Klicken Sie das zweite Modul in die beiden T-Verbinder.

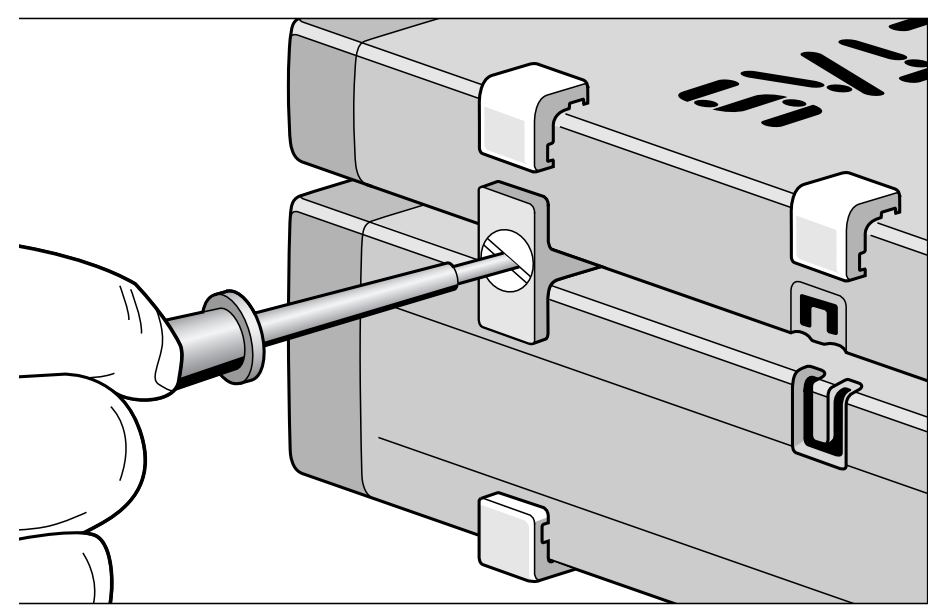

Abb. 5-3 Verbinden der Lambda-Moduls mit einem anderen Modul

- 6. Drehen Sie die Verschlüsse der T-Verbinder um eine Vierteldrehung. Dadurch arretieren Sie die Verbindung der beiden Module.
- 7. Klicken die zwei weitere T-Verbinder in die Montageöffnungen an der gegenüberliegenden Gerätelängsseite
- 8. Arretieren Sie diese Verbinder ebenfalls.
- Falls Sie weitere Module stapeln und übereinander befestigen möchten, wiederholen Sie den Vorgang mit dem nächsten Modul.

# 5.2 Montage der Lambdasonde

# INFO

Weitere Informationen zu den Bosch-Lambdasonden finden Sie in folgenden Dokumenten:

- "Bosch: Technische Kundeninformation zur LSU 4.2" (Y 258 K01 005-000e)
- "Bosch: Technische Kundeninformation zur LSU 4.9" (Y 258 K01 008-000)
- "Bosch: Technische Kundeninformation zur LSU ADV-G" (Y 258 K01 024-000)"
- "Bosch: Technische Kundeninformation zur LSU 5.1" (Y 258 K01 047)
- "Bosch: Technische Kundeninformation zur LSU 5.2" (Y 258 K01 068e)

Beim Einbau der Lambdasonde LSU sollten Sie folgende allgemeine Richtlinien berücksichtigen:

 Wählen Sie den Einbauort in Abgasleitungen so aus, dass eine repräsentative Abgaszusammensetzung bei Einhaltung der vorgeschriebenen Temperaturgrenzen gewährleistet ist.

Für die Lambdasonden gelten folgende Höchstwerte:

| Sonde     | Maximale<br>Gastemperatur | Maximale<br>Sechskanttemperatur |
|-----------|---------------------------|---------------------------------|
| LSU 4.2   | 850 °C                    | 570 °C                          |
| LSU 4.9   | 930 °C                    | 570 °C                          |
| LSU ADV-D | 930 °C                    | 650 °C                          |
| LSU ADV-G | 930 °C                    | 650 °C                          |
| LSU 5.1   | 930 °C                    | 650 °C                          |
| LSU 5.2   | 980 °C                    | 650 °C                          |
|           |                           |                                 |

Kaltes Abgas in Verbindung mit hoher Strömungsgeschwindigkeit kann, abhängig von der Betriebsspannung, dazu führen, dass die Betriebstemperatur der Sensorzelle schwankt. Dadurch kann es zu Messfehlern kommen.

Heißes Abgas mit Temperaturen oberhalb der eingeregelten Keramiktemperatur kann dazu führen, dass die Betriebstemperatur der Sensorzelle sich erhöht. Auch dadurch kann es zu Messfehlern kommen.

 Die aktive Sondenkeramik wird durch die interne Heizung rasch erwärmt. Der Einbauort ist so zu wählen, dass möglichst wenig Kondenswasser aus dem Abgassystem eindringen kann, um Keramikbrüche zu vermeiden.

Der Einbauort und die Einbaulage der Sonde sollten folgende Bedingungen erfüllen:

 Sondeneinbauort möglichst motornah festlegen. Mindestabstand zur Verbrennungskammer von 15 cm einhalten.

- Rasche Aufheizung der Auspuffrohre im Bereich vor dem Sondeneinbauort anstreben.
- Möglichst abfallender Verlauf der Auspuffrohre zur Vermeidung von Kondenswasserkonzentration vor dem Sondeneinbauort (keine Vertiefungen, Vorsprünge, Abrißkanten).
- Einbauwinkellage sollte mindestens 10° zur Waagerechten geneigt sein (Sondenspitze nach unten geneigt).

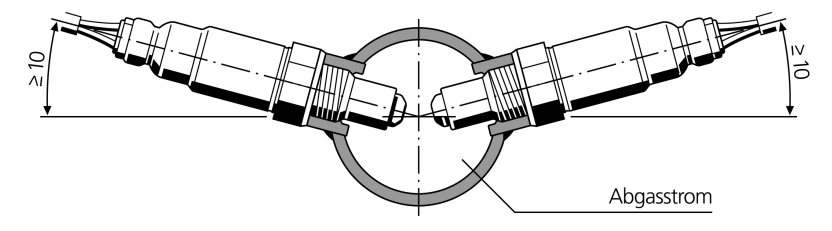

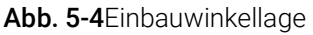

Damit wird verhindert, dass sich Kondenswasser oder Kraftstoff während der Kaltstartphase zwischen Sondengehäuse und Sondenkeramik ansammelt.

- Montage mit Spezialfett am Einschraubgewinde (z.B. Bosch Lambdasonden Montagepaste, Artikelnummer 1 987 123 020).
- Anzugsmoment: 50 Nm bis 60 Nm, Materialeigenschaften und Festigkeit des Gewindes müssen entsprechend ausgelegt sein.
- Unzulässige Erhitzung der sondenseitigen Kabeldurchführung besonders nach Abstellen des Motors vermeiden.
- Die Verwendung von reinigenden oder fettenden Flüssigkeiten sowie verdunstenden Feststoffen an der Sonden-Steckverbindung ist unzulässig.

#### Die Lambdasonde montieren

# INFO

Beachten Sie bei der Montage der Lambdasonde die Installationsrichtlinien in Kapitel 5.2 auf Seite 44.

- 1. Wählen Sie eine Position für die Lambdasonde am Auspuffrohr aus, die mindestens 15 cm von der Verbrennungskammer entfernt ist. Andernfalls könnten Hitzeschäden am Sensor auftreten.
- 2. Vor der Installation der Sonde wird ein Gewindenippel in den Abgaskrümmer geschweißt.

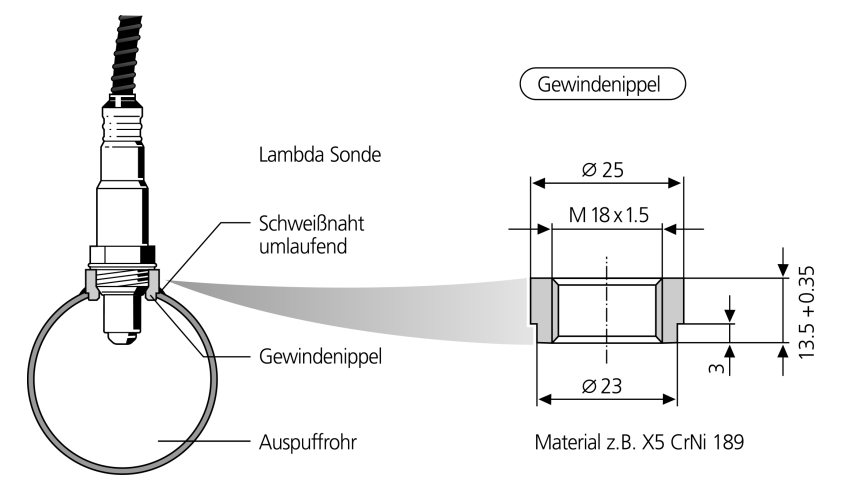

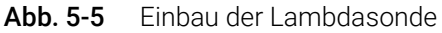

 Achten Sie beim Einbau der Lambdasonde auf die Benutzung eines hoch-hitzebeständigen Schmiermittels (vgl. Seite 45). Verteilen Sie dies rund um den Gewindenippel der Lambdasonde LSU.

Sie vermeiden so Schwierigkeiten beim späteren Entfernen der Sonde.

- 2. Die Spitze der Lambdasonde sollte mindestens zur Hälfte in das Auspuffrohr ragen, um akkurate Mischungsmessungen zu erhalten.
- 3. Schließen Sie das Modul an die Spannungsquelle an.

# 📮 INFO

Durch unsachgemäße Handhabung kann die Lambdasonde vorzeitig altern oder beschädigt werden.

Die Lambdasonde LSU muß immer mit dem Modul (Heizungsregelung aktiv) verbunden sein, wenn sie Motorabgasen ausgesetzt ist.

Verwenden Sie deshalb die Betriebsarten "Ein" oder "Externes Signal" der Heizerregelung (siehe Kapitel 4.4.1 auf Seite 39).

# 5.3 Montage des Drucksensors

## 5.3.1 Einbauort

Der Drucksensor, mit dessen Messwerten das Modul ES635.1/ ES636.1 die Abhängigkeit zwischen Abgasdruck und Pumpstrom der Lambdasonde kompensiert, muss in der Nähe der Lambda-Sonde im Abgassystem montiert werden.

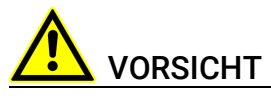

#### Beschädigung oder Zerstörung des Drucksensors möglich.

Der Drucksensor ist nur für die Montage und den Betrieb an Bauteilen oder an Orten zugelassen, die während ihres Betriebes die Einhaltung der technischen Daten des Drucksensors (siehe Kapitel 10.10.12 auf Seite 109) gewährleisten.

# 5.3.2 Thermische Entkopplung

Um die maximale Betriebstemperatur des Drucksensors in Versuchsaufbauten mit hohen Abgastemperaturen nicht zu überschreiten, darf der Drucksensor nicht direkt am Abgassystem, sondern nur vom Abgassystem thermisch entkoppelt montiert werden.

### Vorschlag zur thermischen Entkopplung

Zur thermischen Entkopplung wird der Drucksensor beispielsweise über eine kundenspezifische Rohr-Schlauch-Konstruktion mit dem Abgassystem verbunden (siehe die symbolische Darstellung des Versuchsaufbaus in Abb. 5-6 auf Seite 47).

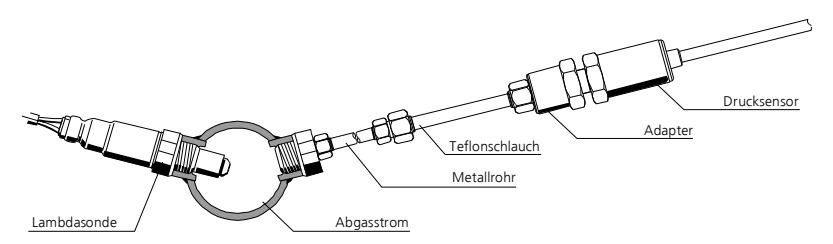

Abb. 5-6 Thermisch entkoppelte Montage des Drucksensors

Das zwischen Abgassystem und Teflonschlauch montierte Rohr kühlt durch Wärmeabgabe über seine Oberfläche an die Umgebung das zum Drucksensor geführte Abgas vom Versuchsaufbau abhängig ab.

Zusätzlich verhindert der am Rohr des Versuchsaufbaus montierte Teflonschlauch den Temperaturausgleich durch direkte Wärmeleitung vom metallischen Rohr zum Gehäuse des Drucksensors und damit eine Überschreitung der Betriebstemperatur des Drucksensors.

Der am Drucksensor anliegende Abgasdruck entspricht dem Abgasdruck im Abgassystem, weil über den Messaufbau kein zusätzlichen Druckausgleich des Abgases möglich ist. Deshalb ist der Innendurchmesser der Rohr-SchlauchKonstruktion für die Druckmessung unerheblich. Es sind bei der Dimensionierung dieser Konstruktion nur mechanische Anforderungen wie das Anschlussgewinde des Drucksensors zu berücksichtigen.

#### Komponenten für den Versuchsaufbau

Die für den Versuchsaufbau erforderlichen Komponenten für die Verbindung des Drucksensors mit dem Abgassystem müssen vom Kunden entworfen, konfektioniert und bestellt werden. Sie sind nicht Bestandteil des Lieferumfangs oder des Zubehörs des Moduls und werden nicht von ETAS geliefert.

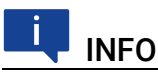

Die Komponenten zur thermischen Entkopplung des Drucksensors werden nicht von ETAS geliefert.

#### Vorschlag für Komponenten

Zur Herstellung eines geeigneten Versuchsaufbaus können von der Firma Swagelok der Aufschrauber SS-8M0-7-4 und die Stützhülse SS-8M5-6M bezogen werden. Diese verbinden als Zwischenstück das Gewinde des Drucksensors mit der Rohr-Schlauch-Konstruktion, die am Abgaskanal befestigt ist.

#### 5.3.3 Verbindung mit dem Modul

Am Drucksensor ist für die Verbindung mit dem Anschluss "EPS" des Moduls ES635.1/ ES636.1 ein Kabel mit Lemo-Stecker fest montiert. Bei größeren Distanzen zwischen Drucksensor und Modul kann das Kabel am Drucksensor mit dem Kabel CBAX100 verlängert werden.

# 5.4 Applikationen

## 5.4.1 ES63x-Module mit ES4xx/ES600/ES720/ES910 und INCA

Mit INCA können Signale vom Fahrzeugbus erfasst und Steuergeräte parallel zur Erfassung der Sensormessdaten appliziert werden.

Neben dem Laptop können wahlweise der Drive-Rekorder ES720 oder das Rapid Prototyping Modul ES910 die im Fahrzeug oder am Prüfstand eingebauten ES400/ES63x-Module auslesen.

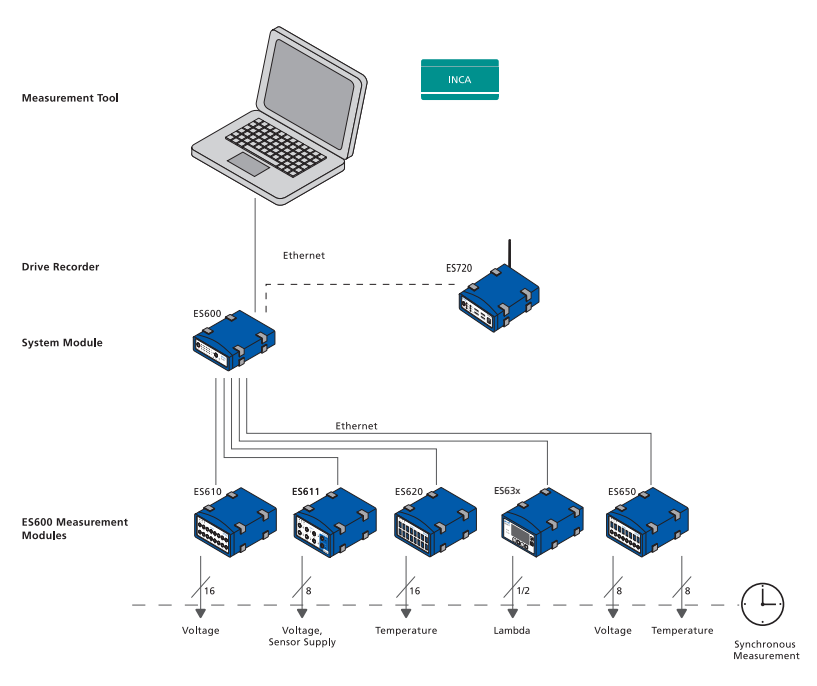

### ES63x-Module mit ES600-Messmodulen und INCA

Abb. 5-7 Applikation mit ES63x-Modulen, ES600-Messmodulen und INCA

Parallel zu einer oder mehreren ES400-Ketten können mit Hilfe des Netzwerkmoduls ES600 weitere ETAS-Module mit INCA verbunden werden. Mit dem Netzwerkmodul ES600 lassen sich die ES400/ES63x-Module mit Messmodulen der ES600-Serie auf Basis desselben Mechanismus zeitlich synchronisieren.

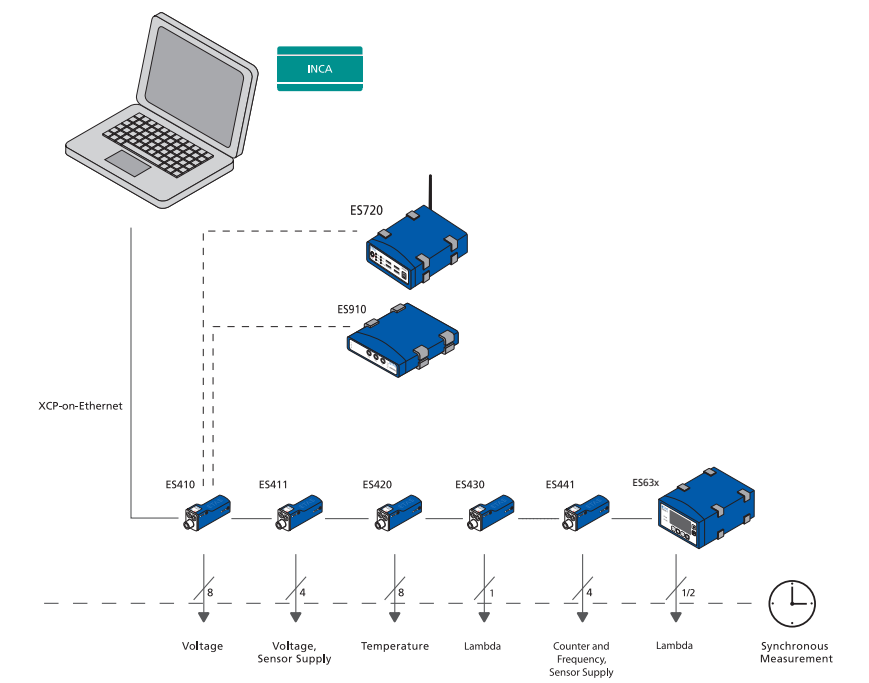

#### ES63x-Module mit ES4xx/ES720/ES910 und INCA

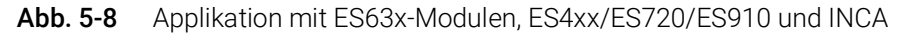

Mit INCA können parallel zur Erfassung von Sensormessdaten per Steuergeräte- und Busschnittstelle Signale vom Fahrzeugbus erfasst und Steuergeräte appliziert werden.

XCP-on-Ethernet ermöglicht die Integration mit Software-Tools oder Geräten von Drittanbietern.

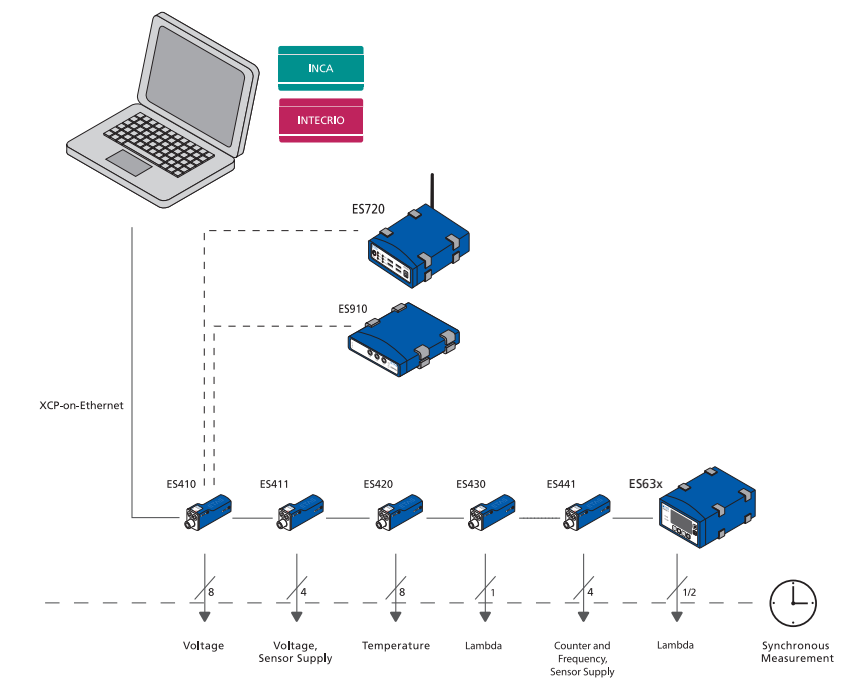

5.4.2 ES63x-Module mit ES4xx/ES720/ES910 und INTECRIO

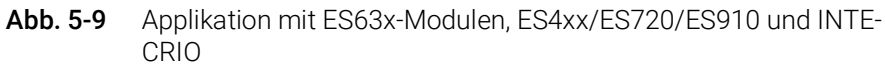

Mit Hilfe des Moduls ES910 kann eine ES400-Kette mit INTECRIO verbunden werden. In Abb. 5-9 auf Seite 51 ist beispielhaft der Betrieb einer ES400/ES63x-Modulkette mit dem Modul ES910 dargestellt. Alternativ zu INCA kann der Drive-Rekorder ES720 zur Erfassung von ES400/ES63x-Messdaten verwendet werden.

# 5.5 Verkabelung

Die Reihenfolge der Verkabelung der Anschlüsse ist beliebig. Es stehen Ihnen spezielle Anschlusskabel zur Verfügung, die Sie separat bestellen können. Eine Übersicht finden Sie im Kapitel "Zubehör" auf Seite 159.

# 5.5.1 Stromversorgung über Ethernet verketteter ES63x-Module

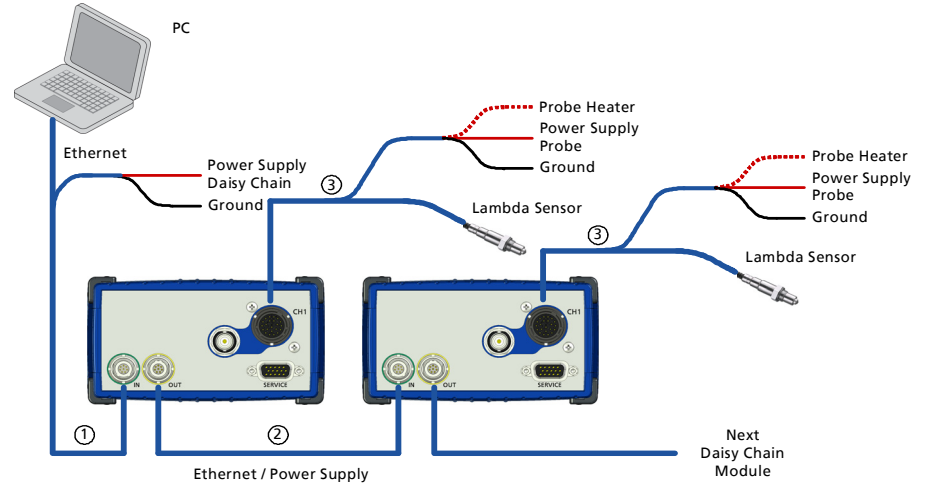

Abb. 5-10 Stromversorgung über Ethernet verketteter ES63x-Module

| Kabel in<br>Abb. 5-10 | Funktion                                                                                    | Kurzname                                                                                                    |
|-----------------------|---------------------------------------------------------------------------------------------|----------------------------------------------------------------------------------------------------|
| 1                     | Kombiniertes Ethernet- und Stromver-<br>sorgungskabel (PC, Stromversorgung,<br>ES63x-Modul) | CBEP410 / CBEP4105,<br>CBEP415 / CBEP4155                                                                                             |
| 2                     | Ethernet-Verbindungskabel (ES63x-/<br>ES4xx-Kette)                                          | CBE430, CBE431                                                                                                    |
| 3                     | Kabel für Lambdasonde                                                                       | CBAL410 / CBAL4105,<br>CBAL451 / CBAL4515,<br>CBAL452 / CBAL4525,<br>CBAL463 / CBAL4635,<br>CBAL468 / CBAL4685,<br>CBAL472 / CBAL4725 |

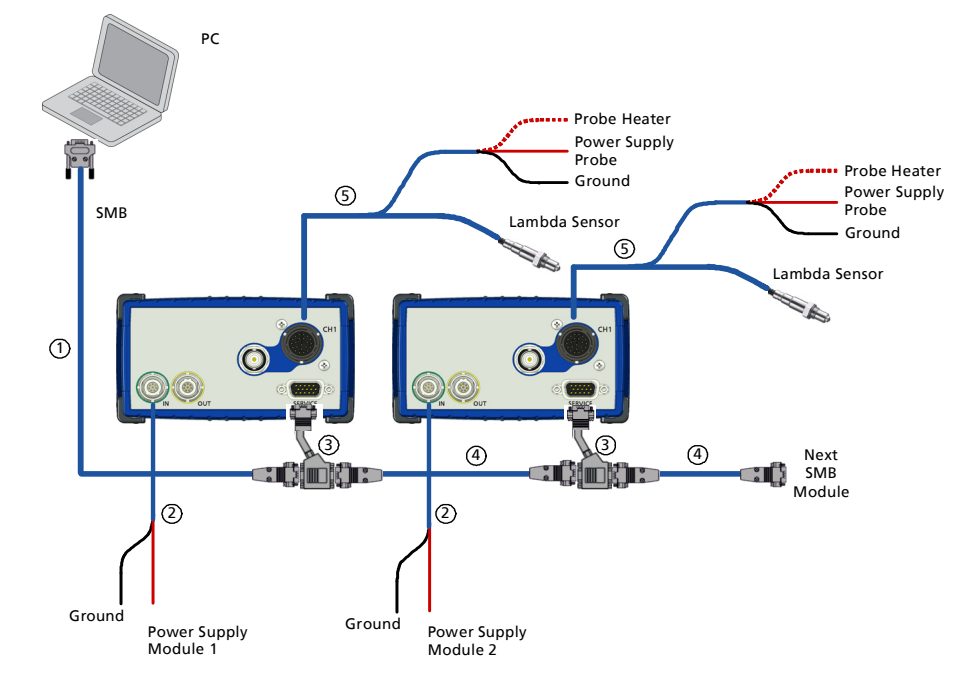

5.5.2 Stromversorgung über SMB verketteter ES63x-Module

Abb. 5-11 Stromversorgung über SMB verketteter ES63x-Module

| Kabel in<br>Abb. 5-10 | Funktion                                | Kurzname                                                                                                    |
|-----------------------|-----------------------------------------|----------------------------------------------------------------------------------------------------|
| 1                     | SMB-PC-Verbindungskabel                 | K38                                                                                                    |
| 2                     | Stromversorgungskabel (ES63x-<br>Modul) | CBP630 / CBP6305                                                                                                    |
| 3                     | Adapterkabel                            | CBAS100                                                                                                    |
| 4                     | SMB-Verbindungskabel                    | K40                                                                                                    |
| 5                     | Kabel für Lambdasonde                   | CBAL410 / CBAL4105,<br>CBAL451 / CBAL4515,<br>CBAL452 / CBAL4525,<br>CBAL463 / CBAL4635,<br>CBAL468 / CBAL4685,<br>CBAL472 / CBAL4725 |

# INFO

Werden ES63x-Module in einem SMB-Bus (Anschluss "SERVICE") betrieben, muss jedes dieser ES63x-Module am Anschluss "IN" mit der Stromversorgung verbunden werden.

## 5.5.3 Daisy-Chain-Anschlüsse ("IN", "OUT")

Die Verkabelung erfolgt vom ersten Modul in Richtung Ende der Modulkette.

#### Das erste Modul mit dem darauf folgenden Modul verkabeln

- 1. Verbinden Sie ein Ethernetkabel mit dem Anschluss "OUT" des ersten Moduls.
- 2. Verbinden Sie das Ethernetkabel mit dem Anschluss "IN" des darauf folgenden Moduls.
- 3. Verkabeln oder verbinden Sie weitere Module wie oben beschrieben.

#### Das erste Modul mit dem PC und der Stromversorgung verkabeln

- 1. Verbinden Sie das kombinierte Ethernet- und Stromversorgungskabel mit dem Anschluss "IN" der ES63x.
- 2. Verbinden Sie den RJ-45-Steckverbinder mit der freien Ethernet-Schnittstelle Ihres PC.
- 3. Verbinden Sie die Spannungsversorgungs-Steckverbinder des kombinierten Ethernet- und Stromversorgungskabels mit der gewünschten Stromversorgung.

Beachten Sie die Farbkodierung der Steckverbinder.

#### Modulkette mit zusätzlicher Stromeinspeisung verkabeln

- 1. Trennen Sie die Modulkette nach dem letzten Modul auf, dessen Stromversorgung im gesamten Betriebsbereich noch gewährleistet ist.
- Verbinden Sie das kombinierte Ethernet- und Stromversorgungskabel mit dem Anschluss "OUT" des letzten ES63x-Moduls der Kette in Richtung PC.
- 3. Verbinden Sie das kombinierte Ethernet- und Stromversorgungskabel mit dem Anschluss "IN" der ES63x des in Richtung Kettenende folgenden Moduls.
- 4. Verbinden Sie die Spannungsversorgungs-Steckverbinder des kombinierten Ethernet- und Stromversorgungskabels mit der gewünschten Stromversorgung.

Beachten Sie die Farbkodierung der Steckverbinder.

### 5.5.4 Anschluss "LAMBDA"

Zur Verbindung der Lambdasonden mit dem Modul können Sie verschiedene Kabel verwenden.

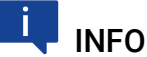

Beachten Sie die ausführlichen Informationen zu den Sensorkabeln im Kapi-

#### Die ES63x mit dem Sensor verkabeln

- 1. Entfernen Sie eine möglicherweise am Anschluss "LAMBDA" vorhandene Schutzkappe.
- 2. Verbinden Sie das Sensorkabel mit dem Anschluss "LAMBDA" der ES63x.
- 3. Verbinden Sie die Sonde mit dem Sondenanschluss des Sensorkabels.

#### Die Steuerung der Heizerregelung verkabeln

- 1. Ziehen Sie das Kabelende aus dem Schrumpfschlauch des Sensorkabels.
- 2. Verbinden Sie das Kabelende mit einem geeigneten Signal (z.B. Klemme 15).

# Den Analogausgang der ES630.1ES631.1ES635.1ES636.1 verkabeln (nur spezielle Sensorkabel)

1. Verbinden Sie die BNC-Buchse des Sensorkabels mit einem Datenerfassungssystem, z.B. dem Analogeingang des Prüfstands.

#### Die Sonde mit der Spannungsversorgung verkabeln

 Verbinden Sie die Spannungsversorgungs-Steckverbinder des Sensorkabels mit der geeigneten Stromversorgung f
ür die Sonde.

Beachten Sie die Farbkodierung der Steckverbinder.

### 5.5.5 Anschluss "VOUT"

#### Den Anschluss "VOUT" der ES63x verkabeln

1. Verbinden Sie den Anschluss "VOUT" der ES63x (BNC-Buchse) mit einem Datenerfassungssystem, z.B. dem Analogeingang des Prüfstands.

## 5.6 Tool-Integration

Die ES63x-Module sind im Applikationsprogramm auswählbar und konfigurierbar und unterstützen das offene Protokoll XCP-on-Ethernet. Deshalb ist eine Integration der Module auch in eine andere Messsoftware leicht möglich.

Das Mess-System kann direkt am Ethernet-Port des PCs angeschlossen werden. Es sind keine weiteren Zusatzgeräte oder Schnittstellenwandler erforderlich.

# 5.7 Konfiguration

#### 5.7.1 Konfiguration der ES630.1ES631.1Lambda-Module

Die Konfiguration der Lambda-Module erfolgt über die grafische Benutzeroberfläche der Applikationssoftware oder direkt am Modul. Die Konfiguration des Messkanals wird wahlweise in der Applikationssoftware oder in den einzelnen ES400-/ES63x-Modulen gespeichert. Im ersten Fall können Sie Einstellungen für spezifische Messaufgaben, z. B. im Labor, vorbereiten. Der zweite Fall ist für Anwender von Interesse, die sich gemeinsam einen Versuchsträger mit einem dazugehörigen ES400-/ES63x-Messaufbau teilen. Mehrere Anwender können so die einmal gespeicherte Konfiguration direkt aus den Modulen abrufen.

# INFO

Das Lambda-Modul kann bei Bedarf ohne Verwendung eines Applikationsprogramms direkt am Modul konfiguriert werden (siehe Kapitel 6 auf Seite 57).

# 5.7.2 Konfiguration der Lambdasonde

Die ES63x und die unterstützten Lambdasonden sind auf den gemeinsamen Betrieb abgestimmt.

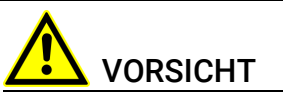

Betreiben Sie die Lambdasonden nur an Modulen mit aktueller Firmware! Aktualisieren Sie vor der Inbetriebnahme die Firmware des Moduls mit der aktuellen Servicesoftware HSP, um Beschädigungen der Lambdasonde zu vermeiden!

# 5.7.3 Kalibrieren der Lambdasonden LSU ADV-D

# INFO

Die Bosch Lambdasonde LSU ADV'-D muss vor der Verwendung mit dem Lambda-Modul kalibriert werden.

Die Kalibrierwerte für die Lambdasonden LSU 5.1 und LSU ADV werden in TEDS, die im Stecker der Sonde montiert sind, gespeichert.

# 5.8 Kalibrierung

Für dieses Produkt steht Ihnen ein Kalibrierservice zur Verfügung. Lassen Sie das Produkt regelmäßig kalibrieren, um eine zuverlässige Genauigkeit der Messwerte zu gewährleisten.

### HINWEIS

ETAS empfiehlt ein Kalibrierungsintervall von 12 Monaten.

Das Prüfsiegel am Produkt zeigt das Datum der letzten Kalibrierung. Im Kalibrierschein finden Sie Informationen zur Messgenauigkeit.

Auskünfte über den Ablauf des Kalibierservice erteilt Ihnen Ihr ETAS Kontaktpartner (siehe Kapitel "Kontaktinformationen" auf Seite 193). Die Bestellinformationen zum Kalibrierservice finden Sie im Kapitel "Kalibrierung" auf Seite 162.

# 6 Konfiguration am Modul

Das Kapitel "Konfiguration am Modul" beschreibt die Tasten, das Display und die Konfiguration der ES63x direkt am Modul und Sie finden Informationen zu folgenden Themen:

| • Ko | onfiguration im | Applikationsprogram | mm und am Modu | ıl | 57 |
|------|-----------------|---------------------|----------------|----|----|
|------|-----------------|---------------------|----------------|----|----|

- Display...... 58
- Aufruf der Menüs und Untermenüs ...... 61
- Konfigurationsmenü...... 63

# 6.1 Konfiguration im Applikationsprogramm und am Modul

Das Modul ES63x kann im Applikationsprogramm oder direkt am Modul für die Messaufgabe konfiguriert werden. In diesem Handbuch wird die Konfiguration am Modul beschrieben.

Mit den Funktionstasten **F1**, **F2**, **F3** und **F4** unterhalb des Displays und den beiden Tasten  $\uparrow / \downarrow$  rechts neben dem Display ist es möglich, die ES63x direkt am Modul mit Menübefehlen innerhalb einer Menüstruktur (siehe Kapitel 6.4 auf Seite 63) zu konfigurieren.

## 6.1.1 Funktionstasten

Die Funktionstasten **F1**, **F2**, **F3** und **F4** unterhalb des Displays sind in den Menüs für unterschiedliche Funktionen vorgesehen. Die zugehörige aktuelle Funktion einer Funktionstaste wird in der unteren Zeile des Displays angezeigt.

| Anzeige | Tastenfunktion                                                                                                    |
|---------|----------------------------------------------------------------------------------------------------|
| MENU    | Ruft in der Betriebsart "Messen" die oberste Ebene des<br>Menüs zur Konfiguration auf.                                                                                          |
| CH1/2   | Ordnet dem ausgewählten Bereich des Displays einen<br>Messkanal (CH1 oder CH2) zu. Der angezeigte Signaltyp<br>bleibt beim Wechsel des anzuzeigenden Messkanals<br>unverändert. |
| ERR     | Aufruf der Anzeige der Textinformationen im Fehlerfall.<br>Sehr lange Fehlertexte können mit den Tasten rechts<br>neben dem Display gescrollt werden.                           |
| SIG     | Schnelle Auswahl der Signale zur Anzeige im ausgewähl-<br>ten Displaybereich.                                                                                                   |
| SHOW    | Anzeige der ausgewählten Sondenkonfiguration                                                                                                    |
| SET     | Aktiviert die ausgewählte Sondenkonfiguration                                                                                                    |
| DI1/2   | Auswahl des oberen oder des unteren Bereichs des Dis-<br>plays                                                                                                    |
| ESC     | Verlassen eines Menüs/ einer Menüebene ohne Verände-<br>rung der Auswahl                                                                                                    |
| ОК      | Verlassen eines Menüs/ einer Menüebene mit Übernahme<br>der Veränderung der Auswahl                                                                                             |
| CAL     | Direkter Aufruf des Menüs zum Einstellen der Sondencha-<br>rakteristik (Menü 4 3 3 2; siehe Seite 80)                                                                           |

### 6.1.2 Tasten

Mit den beiden Tasten  $\uparrow / \downarrow$  auf der rechten Seite des Displays können Menüeinträge ausgewählt, der Wert einstellbarer Parameter verändert oder lange Texte (z. B. Fehlertexte) im Display gescrollt werden.

# 6.2 Display

Das Display des Moduls wird in den Betriebsarten "Messen" und "Konfiguration" unterschiedlich verwendet. Zusätzlich kann die Darstellung der Messwerte im Display vom Anwender konfiguriert werden.

## 6.2.1 Anzeigen in der Betriebsart "Messen"

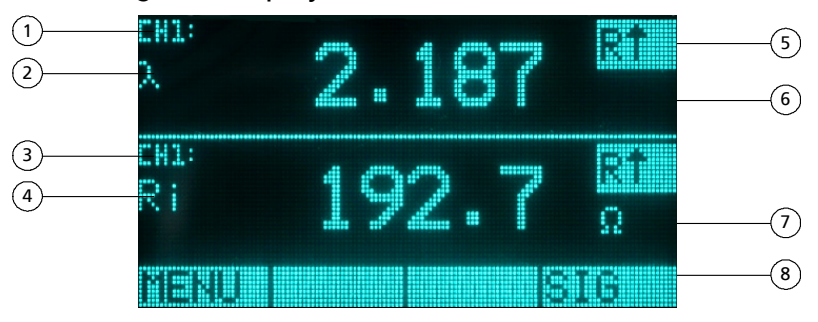

### Aufteilung des Displays

Abb. 6-1Bereiche des Displays

| Bereich in<br>Abb. 6-1 | Funktion                                                                                                    |
|------------------------|----------------------------------------------------------------------------------------------------|
| 1                      | Statusanzeige: Messkanal 1 (CH1)/ Messkanal 2 (CH2),<br>Fehleranzeige                                                                                              |
| 2, 4                   | Anzeige Symbol/ Abkürzung des Signaltyps (Messgröße)                                                                                                    |
| 3                      | Statusanzeige: Messkanal 1 (CH1)/ Messkanal 2 (CH2)                                                                                                    |
| 4                      | Signaltyp (Messgröße)                                                                                                    |
| 5                      | Fehleranzeige / Anzeige Füllstand des Sauerstoffreservoirs (nur<br>LSU 5.1) / Anzeige IPC (nur LSU 4.9, LSU 5.1 und LSU 5.2) oder<br>Anzeige Breathe (nur LSU 5.1) |
| 6                      | Displaybereich 1                                                                                                    |
| 7                      | Displaybereich 2                                                                                                    |
| 8                      | Anzeige der aktuellen Funktion der Funktionstasten                                                                                                    |

Das Display des Moduls ES63x ist in der Betriebsart "Messen" in 4 Bereiche aufgeteilt, die für folgende Anzeigen genutzt werden:

- oberer Bereich (eine Zeile): Statusanzeige
- mittlerer Bereich: Anzeige der Messwerte (unterteilt in Displaybereich 1 und Displaybereich 2)
- unterer Bereich (eine Zeile): Anzeige der aktuellen Funktion der Funktion stasten

#### Darstellung der Messwerte im Display

Die beiden mittleren Bereiche für die Anzeige der Messwerte sind funktional gleichwertig. Im oberen und im unteren Bereich des Displays werden die Messwerte wie folgt dargestellt:

- Symbol/ Abkürzung des Signaltyps
- Messwert
- Einheit des Messwertes (wenn vorhanden)

Im oberen und im unteren Bereich des ES631.1/ ES636.1 Displays werden zusätzlich zum Messwert die Messkanäle gekennzeichnet:

- CH1: Zuordnung der Anzeige zum Messkanal 1
- CH2: Zuordnung der Anzeige zum Messkanal 2

#### Anpassung der Anzeige von Informationen im Display

In der Betriebsart "Messen" können insgesamt zwei Messwerte bzw. Signaltypen in den beiden Displayhälften gleichzeitig angezeigt werden. Der Anwender kann die Anzeige der Messwerte bzw. Signaltypen konfigurieren und den beiden Displayhälften zuordnen. Im oberen und im unteren Bereich des Displays können wahlweise angezeigt werden:

- Messwerte unterschiedlicher Signaltypen des Messkanals
- Messwerte gleicher Signaltypen des Messkanals

Bei Verwendung des Moduls ES631.1/ ES636.1 kann zusätzlich angezeigt werden:

- · Messwerte unterschiedlicher Signaltypen unterschiedlicher Messkanäle
- Messwerte gleicher Signaltypen unterschiedlicher Messkanäle

Die Anzeige der Messwerte kann in einer Displayhälfte oder in beiden Displayhälften ausgeblendet werden. Die Aufteilung des Displays in die beschriebenen Bereiche und die Zuordnung zu den Signaltypen und Messkanälen bleibt dabei erhalten.

#### Anzeige von Messfehlern

Auftretende Fehler werden jeweils in der rechten oberen Ecke im oberen bzw. im unteren Bereich des Displays blinkend angezeigt.

Sind in Modulen mit zwei Messkanälen zwei unterschiedliche Signale eines Messkanals dem oberen und dem unteren Bereich des Displays zugeordnet, werden nur Fehler des angezeigten Kanals angezeigt. Die Anzeige von Fehlern des ausgeblendeten zweiten Messkanals wird unterdrückt.

Weitere Informationen können jeweils in der rechten oberen Ecke im oberen bzw. im unteren Bereich des Displays angezeigt werden:

- Ri↓: Ri zu niedrig
- Ri ↑: Ri zu hoch
- Fehler
- Füllstand des Sauerstoffreservoirs (nur LSU 5.1)
- IPC (nur LSU 4.9, LSU 5.1 und LSU 5.2)
- Breathe (nur LSU 5.1)

# 

Allgemeine Fehler und kanalspezifische Fehler werden als Meldungen im Display angezeigt (siehe Kapitel 13.2 auf Seite 164).

### Auswahl des Displaybereiches

Während der Messung kann der obere oder der untere Displaybereich mit den Tasten  $\uparrow/\downarrow$  ausgewählt werden, um in diesem Displaybereich einen beliebigen Signaltyp anzuzeigen.

#### Auswahl des angezeigten Signaltyps während der Messung

Nach Auswahl des oberen oder des unteren Displaybereichs kann während der Messung der im Display angezeigte Signaltyp verändert werden.

Parameter und Einstellungen können während der Messung nicht verändert werden. Das ist nur in der Betriebsart "Konfiguration" möglich.

Mit der Funktionstaste **SIG** wird das Menü zur Auswahl der im Display darstellbaren Parameter aufgerufen. Die Auswahl der Menüeinträge erfolgt mit den beiden Tasten auf der rechten Seite des Displays.

### 6.2.2 Anzeigen in der Betriebsart "Konfiguration"

#### Aufteilung des Displays

Das Display des Moduls ES63x ist in der Betriebsart "Konfiguration" in 3 Bereiche aufgeteilt, die für folgende Anzeigen genutzt werden:

- oberer Bereich (eine Zeile): Statusanzeige
- mittlerer Bereich (maximal 5 Zeilen): Anzeige der Einstellungen und Parameter des aktuellen Menüs
- unterer Bereich (eine Zeile): Anzeige der aktuellen Funktion der Funktionstasten

#### Kennzeichnungen im Display

Zur besseren Orientierung im Menü werden die aktuelle Zeilennummer und die Gesamtzahl die Einträge im aktivierten Menü im rechten Teil der Statuszeile angezeigt.

Enthält das aktivierte Menü mehr Menüeinträge als gleichzeitig untereinander im Display dargestellt werden können, werden rechts im Display zusätzlich Pfeile eingeblendet, deren Richtung identisch mit der Scrollrichtung zum Aufruf weiterer Menüeinträge des Menüs ist.

Der Text des aktuellen Menüs wird vor der Auswahl invertiert dargestellt.

Ausgewählte Konfigurationen bzw. Einstellungen werden in der Zeile links mit einem Dreieck gekennzeichnet.

## Auswahl des Displaybereiches

In der Betriebsart "Konfiguration" kann der obere oder der untere Displaybereich mit den Tasten  $\uparrow / \downarrow$  ausgewählt werden, um in diesem Displaybereich ein Menü oder dessen Parameter anzuzeigen.

# 6.3 Aufruf der Menüs und Untermenüs

#### 6.3.1 Wechsel in die Betriebsart "Konfiguration" Wechsel in die Betriebsart "Konfiguration"

- 1. Drücken Sie die Funktionstaste **MENU**.
  - Das Hauptmenü wird angezeigt.
  - Sie können folgende Menüs auswählen:

| Nr.<br>Menü | Name Menü         | Verwendung                                                                                      |
|-------------|-------------------|-------------------------------------------------------------------------------------------------|
| 1           | sensor presets    | Lambdasonden-Kennlinie auswählen                                                                |
| 2           | analog out        | Analogausgang "VOUT" konfigurieren                                                              |
| 3           | signal on display | Anzeige auswählen                                                                               |
| 4           | channel           | Druckkompensation konfigurieren,<br>Einstellungen der Betriebsart "Advanced" konfi-<br>gurieren |
| 5           | other             | Sonstige Einstellungen konfigurieren,<br>Wechsel in die Betriebsart "Advanced" und<br>zurück    |

Tab. 6-1 Hauptmenüs des Lambda Meters ES63x

# 6.3.2 Auswählen eines Menüeintrags

#### Auswählen eines Menüeintrags

- 1. Wählen Sie innerhalb des angezeigten Menüs
  - mit der Taste ↑ einen Menüeintrag oberhalb des aktuell markierten Menüeintrags

oder

- mit der Taste ↓ einen Menüeintrag unterhalb des aktuell markierten Menüeintrags.
- 2. Bestätigen Sie die Auswahl mit **OK**.

#### 6.3.3 Ändern numerischer Parameterwerte eines Menüeintrags Ändern numerischer Parameterwerte eines Menüeintrags

- 1. Wählen Sie innerhalb der Menüstruktur einen veränderbaren Parameter aus.
- Verändern Sie den angezeigten numerischen Wert des Parameters mit der Taste ↑ oder mit der Taste ↓ innerhalb des zulässigen Wertebereiches.
- 3. Bestätigen Sie die Auswahl mit OK.
- 4. Drücken Sie die Funktionstaste ESC.

Es wird die nächsthöhere Menüebene angezeigt.

#### 6.3.4 Verlassen eines Menüeintrags/ einer Menüebene

#### Verlassen eines Menüeintrags/ einer Menüebene ohne Veränderung der Auswahl

Sie können die angezeigte Menüebene verlassen, ohne Änderungen in den Einstellungen dieser Menüebene zu übernehmen.

#### Wechsel der Menüebene ohne Veränderung der Auswahl

- 1. Drücken Sie die Funktionstaste **ESC**.
  - Die nächsthöhere Menüebene wird angezeigt.

#### Verlassen eines Menüeintrags/ einer Menüebene mit Veränderung der Auswahl

Sie können die angezeigte Menüebene verlassen und die Änderungen in den Einstellungen dieser Menüebene werden übernommen.

#### Wechsel der Menüebene mit Veränderung der Auswahl

- 1. Bestätigen Sie die Auswahl mit **OK**.
- 2. Drücken Sie die Funktionstaste **ESC**.

Es wird die nächsthöhere Menüebene angezeigt.

## 6.3.5 Wechsel zwischen den Betriebsarten "Standard" und "Advanced"

#### Wechsel in die Betriebsart "Advanced"

- 1. Wählen Sie im Hauptmenü den Eintrag "other".
  - 2. Bestätigen Sie die Auswahl mit OK.
  - 3. Wählen Sie den Eintrag "dev. mode".
  - 4. Bestätigen Sie die Auswahl mit **OK**.
  - 5. Drücken Sie (mehrfach) die Funktionstaste **OK**, bis im Display "advanced" angezeigt wird.

Die Auswahl "advanced" ist bestätigt.

6. Drücken Sie die Funktionstaste **ESC**.

Es wird die nächsthöhere Menüebene angezeigt.

# Verlassen der Betriebsart "Advanced"

- 1. Wählen Sie im Hauptmenü den Eintrag "other".
- 2. Bestätigen Sie die Auswahl mit **OK**.
- 3. Wählen Sie den Eintrag "dev. mode".
- 4. Bestätigen Sie die Auswahl mit **OK**.
- 5. Drücken Sie (mehrfach) die Funktionstaste **OK**, bis im Display "standard" angezeigt wird.

Die Auswahl "standard" ist bestätigt.

6. Drücken Sie die Funktionstaste **ESC**.

Es wird die nächsthöhere Menüebene angezeigt.

# 6.3.6 Wechsel in die Betriebsart "Messen"

#### Wechsel in die Betriebsart "Messen"

1. Drücken Sie (mehrfach) die Funktionstaste **ESC**, bis die Messwerte angezeigt werden.

# 6.3.7 Anzeige des Fehlertextes

- 1. Im Display wird ein ungültiger Messwert angezeigt.
- 2. Drücken Sie die Funktionstaste ERR.

Ein Fehlertext wird im Display angezeigt.

3. Drücken Sie die Funktionstaste **ESC**, um die Fehleranzeige im Display zu verlassen.

# 6.4 Konfigurationsmenü

# 6.4.1 Betriebsarten

Sie können zwischen den Betriebsarten "Standard" und "Advanced" wählen (siehe Kapitel 6.3.5 auf Seite 62).

## Betriebsart "Standard"

Die ES63x-Module sind in der Betriebsart "Standard" für Messungen mit typischen Lambdasonden vorbereitet.

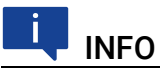

Das Kapitel 7 auf Seite 65 beschreibt, wie Sie die Betriebsparameter der ES63x in der Betriebsart "Standard" einstellen können.

# Betriebsart "Advanced"

Die Betriebsart "Advanced" ist eine Erweiterung der Betriebsart "Standard" und stellt zusätzliche Menüs zur Verfügung. In der Betriebsart "Advanced" können viele Betriebsparameter der Lambdasonde geändert und angezeigt werden.

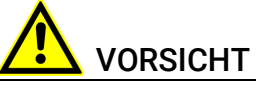

Die Einstellung falscher Parameter in der Betriebsart "Advanced" kann die Lambdasonde zerstören!

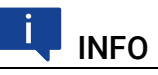

Das Kapitel 8 auf Seite 74 beschreibt, wie Sie die Betriebsparameter der ES63x in der Betriebsart "Advanced" einstellen können.

# 6.4.2 Betriebsarten und Messkanäle

Die Menüstruktur der beiden Messkanäle des Moduls ES631.1 und die Menüstruktur der beiden Messkanäle des Moduls ES636.1 ist identisch.

# 6.4.3 Einstellbare Parameter

Das Kapitel "Konfiguration am Modul" auf Seite 57 gibt einen Überblick über die Grenzwerte und die Standardwerte der einstellbaren Parameter.

#### ETAS

# 7 Einstellung der Parameter (Betriebsart "Standard")

Dieses Kapitel beschreibt, wie Sie die Betriebsparameter der ES63x in der Betriebsart "Standard" einstellen können.

Die Menübefehle werden in derselben Reihenfolge beschrieben, in der sie im Hauptmenü angeordnet sind.

| • | [Menu 1]: sensor presets: Anzeige der Konfigurationen der Lambda- |      |
|---|-------------------------------------------------------------------|------|
|   | Sonde                                                             | .65  |
| • | [Menu 2]: analog out: Ausgangsspannung am Analogausgang           | 66   |
| • | [Menu 3]: signal on display                                       | 67   |
| • | [Menu 4 1]: channel / pressure comp.: Automatische Druckkompensa  | ati- |
|   | on                                                                | .68  |
| • | [Menu 4 2]: channel / sensor detection                            | 68   |
| • | [Menu 5]: other                                                   | 70   |
|   |                                                                   |      |

Eine grafische Dastellung des ES63x Konfigurationsmenüs der Betriebsart "Standard" finden Sie im Kapitel 15 auf Seite 192.

# 7.1 [Menu 1]: sensor presets: Anzeige der Konfigurationen der Lambda-Sonde

Sie können im Menü **sensor presets** die Konfiguration der ES63x für die Lambda-Sonden anzeigen.

#### Anzeige der Konfigurationen für die Lambda-Sonden:

- 1. Betätigen Sie die Taste **MENU**, um das Hauptmenü aufzurufen.
- 2. Wählen Sie mit den Tasten  $\uparrow / \downarrow$  das Menü **sensor presets** aus.
- 3. Bestätigen Sie mit OK.

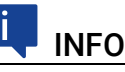

Es werden nur die Konfigurationen angezeigt, die im Menü channel  $\rightarrow$  sensor detection definiert wurden.

- 4. Wählen Sie mit den Tasten  $\uparrow / \downarrow$  eine Lambda-Sonde aus.
- 5. Betätigen Sie die Taste **SHOW**, um die Konfiguration der Lambda-Sonde aufzurufen.
- 6. Betätigen Sie die Tasten  $\uparrow / \downarrow$ , um weitere Parameter der Konfiguration anzuzeigen.

Folgende Parameter werden angezeigt:

| Parameter | Bedeutung                           |
|-----------|-------------------------------------|
| Name      | Name der Sondenkonfiguration        |
| Lambda    | Lambda-Kennlinie                    |
| Heater    | Aufheizkennlinie                    |
| Temp      | Kennlinie der Sondentemperatur      |
| Rinom     | Nominaler Innenwiderstand der Sonde |

| tpref0 | Aufheizzeit ohne Pumpstrom                  |
|--------|---------------------------------------------|
| tpref+ | Aufheizzeit mit erhöhtem Referenz-Pumpstrom |
| Ipref  | Pumpstrom Referenz                          |
| lpref+ | Erhöhter Pumpstrom während tpref+           |

# 7.2 [Menu 2]: analog out: Ausgangsspannung am Analogausgang

Die Ausgangsspannung am Analogausgang "VOUT" des Lambda Meters ist in Abhängigkeit von der gewählten Messgröße frei parametrierbar. Mit dem Menü **analog out** können Sie unabhängig von der Displayanzeige den Analogausgang für Ihre Messaufgaben optimal konfigurieren.

Hierzu steht Ihnen die Einstellung der Faktoren Offset (Abweichung), Gain (Multiplikator) und Filter zur Verfügung. Für jede Messgröße werden diese Einstellungen separat gespeichert und stehen so jederzeit wieder zur Verfügung. Folgenden Messgrößen können Sie separate Offset-, Gain- und Filter-Einstellungen zuordnen:

| Symbol | Signal                                               |
|--------|------------------------------------------------------|
|        | Lambda                                               |
| A/F    | Luft-Kraftstoff-Verhältnis                           |
| 02     | Sauerstoffgehalt                                     |
| F/A    | Kraftstoff-Luft-Verhältnis                           |
| 1/λ    | 1/Lambda                                             |
| lp     | Pumpstrom                                            |
| Ri     | Innenwiderstand der Sonde                            |
| Uh     | Heizerspannung                                       |
| lh     | Heizerstrom                                          |
| Un     | Nernstspannung                                       |
| Up     | Pumpspannung                                         |
| Т      | Sondentemperatur                                     |
| ра     | Umgebungsdruck                                       |
| pex    | Druck externer Sensor (nur ES635.1 und ES636.1)      |
| Fr     | Füllstand des Sauerstoffreservoirs (nur für LSU_5.1) |

Die einstellbaren Werte und Wertebereiche der Einstellungen finden Sie in Kapitel 14.2 auf Seite 178.

#### Rechenbeispiele

Im Kapitel 9.3 auf Seite 92 werden Beispiele zur Parametrierung der analogen Ausgangsspannung berechnet.

# 7.3 [Menu 3]: signal on display

Im Menü **signal on display** können Sie eine Messgröße ausgewählen, die im zuvor festgelegten Bereich des Displays der ES63x angezeigt werden soll. Die Anzeige folgender Messgrößen ist auswählbar:

| Symbol | Signal                                               |
|--------|------------------------------------------------------|
|        | Lambda                                               |
| A/F    | Luft-Kraftstoff-Verhältnis                           |
| 02     | Sauerstoffgehalt                                     |
| F/A    | Kraftstoff-Luft-Verhältnis                           |
| 1/λ    | 1/Lambda                                             |
| lp     | Pumpstrom                                            |
| Ri     | Innenwiderstand der Sonde                            |
| Uh     | Heizerspannung                                       |
| lh     | Heizerstrom                                          |
| Un     | Nernstspannung                                       |
| Up     | Pumpspannung                                         |
| Т      | Sondentemperatur                                     |
| ра     | Umgebungsdruck                                       |
| pex    | Druck externer Sensor (nur ES635.1 und ES636.1)      |
| Fr     | Füllstand des Sauerstoffreservoirs (nur für LSU_5.1) |
| Sta    | Zustand/ Betriebszustand der Sonde                   |
| OFF    | Display aus (ES631.1/ ES636.1: separat für CH1/ CH2) |

# 7.4 [Menu 4|1]: channel / pressure comp.: Automatische Druckkompensation

Im Menü **channel**  $\rightarrow$  **pressure comp.** können Sie die automatische Druckkompensation der ES63x aktivieren oder deaktivieren.

Auswählen der automatischen Druckkompensation:

- 1. Betätigen Sie die Taste **MENU**, um das Hauptmenü aufzurufen.
- Wählen Sie im Hauptmenü mit den Tasten ↑ / ↓ das Menü channel aus.
- 3. Bestätigen Sie mit **OK**.
- 4. Betätigen Sie mehrfach die Taste **OK**, um die automatischen Druckkompensation zu aktivieren oder zu deaktivieren.

Folgende Einstellungen sind verfügbar:

| PAMB | Druckkompensation ein (interner Sensor)                             |
|------|---------------------------------------------------------------------|
| PEXH | Druckkompensation ein (externer Sensor; nur<br>ES635.1 und ES636.1) |
| OFF  | Druckkompensation aus                                               |

Die zuletzt gewählte und angezeigte Einstellung wird aktiviert.

5. Verlassen Sie mit das Menü mit **ESC**.

Ist die Druckkompensation aktiviert, wird der Umgebungsdruck vom Modul oder der externe Druck gemessen und bei der Berechnung des Lambdawertes berücksichtigt. Bei deaktivierter Druckkompensation (off) wird bei der Berechnung des Lambdawertes ein Standardwert von 1013 hPa verwendet.

# 7.5 [Menu 4|2]: channel / sensor detection

Im Menü **channel**  $\rightarrow$  **sensor detection** können Sie die Lambdasonden-Erkennung aktivieren und deaktivieren. Folgende Parameter sind verfügbar:

| Parameter        | Bedeutung                          |
|------------------|------------------------------------|
| off              | Lambdasonden-Erkennung deaktiviert |
| on               | Lambdasonden-Erkennung aktiviert   |
| userdef.defaults | Lambdasonden-Erkennung aktiviert   |

# 7.5.1 Sensor Detection: off

Die Lambdasonden-Erkennung ist deaktiviert. Sie können der Lambdasonde eine beliebige Konfiguration zuordnen.

Wird eine Lambdasonde, die vom Modul unterstützt wird, mit dem zugehörigem ETAS-Sensorkabel angeschlossen, wird die für die Sonde **keine** Konfiguration automatisch zugeordnet.

# INFO

Die Konfiguration einer Lambdasonde ist grundsätzlich vor dem Anschluss der Sonde einzustellen.

# 7.5.2 Sensor Detection: on

Die automatische Lambdasonden-Erkennung ist aktiviert.

Ist eine Lambdasonde, die das Modul unterstützt, mit dem zugehörigem ETAS-Sensorkabel angeschlossen, und die ausgewählte Konfiguration stimmt nicht mit dem Typ der angeschlossenen Sonde überein, wird die Konfiguration auf die für die Sonde definierte Standard-Konfiguration zurückgesetzt.

Sie können nur eine Konfiguration auswählen, die mit dem Typ der angeschlossenen Sonde übereinstimmt.

# 7.5.3 Sensor Detection: userdef. defaults

Die automatische Lambdasonden-Erkennung ist aktiviert.

Im Applikationsprogramm muss jedem Sondentyp genau eine Konfiguration zugeordnet worden sein. Wird eine Lambdasonde, die das Modul unterstützt, mit dem zugehörigem ETAS-Sensorkabel angeschlossen, wird genau diese Konfiguration der Lambdasonde aktiviert.

Andere Konfigurationen stehen für diesen Sondentyp nicht zur Verfügung.

# 7.6 [Menu 5]: other

# 7.6.1 [Menu 5|1]: other / display

[Menu 5|1|1]: other / display / filter: Software-Filter einstellen Im Menü other  $\rightarrow$  display  $\rightarrow$  filter können Sie die Signalauswertung für den Ausgabekanal Display einheitlich für alle Messgrößen (z.B.  $\lambda$ , O<sub>2</sub>, AF Ratio) konfigurieren.

Als Filterwert wählen Sie zwischen den Einstellungen "SLOW" oder "FAST". Der Filterwert "SLOW" ergibt ein stark geglättetes Messergebnis, aus dem der mittlere Verlauf der Messung zu ersehen ist. Bei Anwendung des Filterwerts "FAST" sind im Verlauf der Messung auftretende Spitzen erkennbar.

Im allgemeinen wird für das Display der hohe Filterwert gesetzt, um extreme Schwankungen in der Anzeige zu vermeiden.

#### Zum Einstellen des Software-Filters:

- 1. Betätigen Sie die Taste **MENU**, um das Hauptmenü aufzurufen.
- 2. Wählen Sie im Menü **display** das Menü **filter** aus.
- 3. Bestätigen Sie mit **OK**.
- 4. Die aktivierte Filtereinstellung wird angezeigt.
- 5. Betätigen Sie mehrfach die Taste **OK**, um eine Filtereinstellung auszuwählen.

Folgende Einstellungen sind verfügbar:

SLOW FAST

Die zuletzt gewählte und angezeigte Einstellung wird aktiviert. Das Filter ist für alle am Display angezeigten Messgrößen konfiguriert.

6. Verlassen Sie mit das Menü mit **ESC**.

### [Menu 5|1|2]: other / display / Resolution: Auflösung Display

Im Menü **other**  $\rightarrow$  **display**  $\rightarrow$  **resolution** stellen Sie die Anzahl der Nachkommastellen für die Messdatenanzeige auf dem Display ein.

Festlegen der Anzeigeauflösung:

- 1. Betätigen Sie die Taste **MENU**, um das Hauptmenü aufzurufen.
- 2. Wählen Sie im Menü display das Menü resolution aus.
- 3. Bestätigen Sie mit **OK**.
- 4. Betätigen Sie mehrfach die Taste **OK**, um eine Anzeigeaufllösung auszuwählen.

Folgende Werte sind verfügbar:

| COARSE | niedrige Anzeigeauflösung |
|--------|---------------------------|
| FINE   | hohe Anzeigeauflösung     |

- 5. Bestätigen Sie mit **OK**.
  - Die Anzeigeaufllösung wird entsprechend eingestellt.
- 6. Verlassen Sie mit das Menü mit **ESC**.

Eine Übersicht der Anzeigeauflösung der Messgrößen (Anzahl der Nachkommastellen) finden Sie in Kapitel 14.5.1 auf Seite 186.

# 7.6.2 [Menu 5|2]: other / smb

## Menu 5|2|1]: other / smb / address: SMB-Moduladresse (ES630.1 und ES635.1)

Im Menü **other**  $\rightarrow$  **smb**  $\rightarrow$  **address** stellen Sie die SMB-Modul-Adresse der ES630.1/ ES635.1 ein. Bei mehreren angeschlossenen SMB-Modulen müssen Sie jedem Modul eine eigene Moduladresse zuordnen.

Der zulässige Wertebereich für SMB-Moduladressen ist 0...15.

## [Menu 5|2|2]: Other / smb / filter (ES630.1 und ES635.1)

Mit der Funktion **other**  $\rightarrow$  **smb**  $\rightarrow$  **filter** können Sie folgenden Messgrößen einen Filterwert zum Glätten des Messergebnisses zuordnen:

| Symbol | Signal                     |
|--------|----------------------------|
|        | Lambdawert                 |
| A/F    | Luft-Kraftstoff-Verhältnis |
| 02     | Sauerstoffgehalt           |
| lp     | Pumpstrom                  |
| Ri     | Innenwiderstand der Sonde  |

Die einstellbaren Werte und Wertebereiche der Parameter finden Sie in Kapitel 14.5.2 auf Seite 187.

# [Menu 5|2|1]: other / smb / CH1 address: SMB-Moduladresse (ES631.1 und ES636.1)

Im Menü **other**  $\rightarrow$  **smb**  $\rightarrow$  **CH1 address** stellen Sie die SMB-Modul-Adresse des Messkanals 1 (CH1) der ES631.1/ ES636.1 ein. Bei mehreren angeschlossenen SMB-Modulen müssen Sie jedem Messkanal jedes Moduls eine eigene Modul-adresse zuordnen.

Der zulässige Wertebereich für SMB-Moduladressen ist 0...15.

### [Menu 5|2|2]: other / smb / CH1 filter (ES631.1 und ES636.1)

Mit der Funktion **other**  $\rightarrow$  **smb**  $\rightarrow$  **CH1 filter** können Sie folgenden Messgrößen des Messkanals 1 (CH1) einen Filterwert zum Glätten des Messergebnisses zuordnen:

| Symbol | Signal                     |
|--------|----------------------------|
|        | Lambdawert                 |
| A/F    | Luft-Kraftstoff-Verhältnis |

| 02 | Sauerstoffgehalt          |
|----|---------------------------|
| lp | Pumpstrom                 |
| Ri | Innenwiderstand der Sonde |

Die einstellbaren Werte und Wertebereiche der Parameter finden Sie in Kapitel 14.5.2 auf Seite 187.

# [Menu 5|2|3]: other / smb / CH2 address: SMB-Moduladresse (ES631.1 und ES636.1)

Im Menü **other**  $\rightarrow$  **smb**  $\rightarrow$  **CH2 address** stellen Sie die SMB-Modul-Adresse des Messkanals 2 (CH2) der ES631.1/ ES636.1 ein. Bei mehreren angeschlossenen SMB-Modulen müssen Sie jedem Messkanal jedes Moduls eine eigene Moduladresse zuordnen.

Der zulässige Wertebereich für SMB-Moduladressen ist 0...15.

### [Menu 5|2|4]: other / smb / CH2 filter (ES631.1 und ES636.1)

Mit der Funktion **other**  $\rightarrow$  **smb**  $\rightarrow$  **CH2 filter** können Sie folgenden Messgrößen des Messkanals 2 (CH2) einen Filterwert zum Glätten des Messergebnisses zuordnen:

| Symbol | Signal                     |
|--------|----------------------------|
|        | Lambdawert                 |
| A/F    | Luft-Kraftstoff-Verhältnis |
| 02     | Sauerstoffgehalt           |
| lp     | Pumpstrom                  |
| Ri     | Innenwiderstand der Sonde  |

Die einstellbaren Werte und Wertebereiche der Parameter finden Sie in Kapitel 14.5.2 auf Seite 187.

#### 7.6.3 [Menu 5|3]: other / dev. mode: Betriebsarten

Im Menü **other**  $\rightarrow$  **dev. mode** können Sie zwischen den Betriebsarten "Standard" und "Advanced" der ES63x wählen. Die Betriebsart "Advanced" ist eine Erweiterung der Betriebsart "Standard" und stellt weitere Menüs und Funktionen zur Verfügung.
### Auswahl der Betriebsart:

- 1. Betätigen Sie die Taste **MENU**, um das Hauptmenü aufzurufen.
- 2. Wählen Sie im Menü other das Menü dev. mode aus.
- 3. Bestätigen Sie mit OK.
- 4. Die aktivierte Betriebsart wird angezeigt.
- 5. Betätigen Sie mehrfach die Taste **OK**, um eine Betriebsart auszuwählen.

Folgende Einstellungen sind verfügbar:

| STANDARD |  |
|----------|--|
| ADVANCED |  |

Die zuletzt gewählte und angezeigte Einstellung wird aktiviert.

6. Verlassen Sie mit das Menü mit ESC.

### 7.6.4 [Menu 5|4]: other / factory init: Standardkonfiguration

Im Menü **other**  $\rightarrow$  **factory init** können Sie die Einstellungen des Moduls auf seine Standardkonfiguration zurücksetzen, wenn die werksseitigen Standardkonfigurationen des Moduls verändert wurden.

Die Standardkonfiguration des Moduls mit den gerätespezifischen Standardwerten, auf die die Parameter zurückgesetzt werden, wird in der Übersicht aller Parameter der Menüs im Kapitel 14 auf Seite 178 aufgelistet.

INFO

Für die ES63x und für die ES63x-4.9 gelten die gleichen gerätespezifischen Standardwerte.

### Rücksetzen auf die Standardkonfiguration

Das Rücksetzen auf die Standardkonfiguration erfolgt mit dem Bestätigen der Auswahl **reset to default**, das Bestätigen der Auswahl **cancel** ermöglicht ein Verlassen des Menüs ohne Veränderungen.

# 💶 INFO

Folgende Einstellungen werden, wenn sie vom Anwender verändert wurden, **nicht** zurückgesetzt:

- lambda line
- heater line
- temperature line

### 7.6.5 [Menu 5|5]: other / version: Firmwareversion und Seriennummer anzeigen

Mit dem Menü **other**  $\rightarrow$  **version** werden im Display gleichzeitig Informationen zur Firmware und die Seriennummer angezeigt.

8

# Einstellung der Parameter (Betriebsart "Advanced")

Das Kapitel "Einstellung der Parameter (Betriebsart "Advanced")" beschreibt, wie Sie die Betriebsparameter der ES63x in der Betriebsart "Advanced" einstellen können.

Die Menübefehle werden in derselben Reihenfolge beschrieben, in der sie im Hauptmenü angeordnet sind.

- [Menu 4|3]: channel / mode I: Berechnungsgrundlage bestimmen ... 75

Eine grafische Dastellung des ES63x Konfigurationsmenüs der Betriebsart "Advanced" finden Sie im Kapitel 15 auf Seite 192.

# 8.1 [Menu 1]: sensor presets: Zuweisen einer Konfiguration für die Lambda-Sonde

Sie können im Menü **sensor presets** die Konfiguration der ES63x für die Lambda-Sonden anzeigen oder zuweisen.

### Zuweisen der Konfigurationen für die Lambda-Sonden:

- 1. Betätigen Sie die Taste **MENU**, um das Hauptmenü aufzurufen.
- 2. Wählen Sie mit den Tasten  $\uparrow/\downarrow$  das Menü **sensor presets** aus.
- 3. Bestätigen Sie mit **OK**.

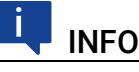

Es können nur die Konfigurationen zugewiesen werden, die im Menü channel  $\rightarrow$  sensor detection definiert wurden.

- Wählen Sie mit den Tasten ↑ / ↓ eine Konfiguration einer Lambda-Sonde aus.
- 5. Betätigen Sie die Taste **SET**, um die Konfiguration der Lambda-Sonde aufzurufen.
- 6. Die ausgewählte Konfiguration der Lambda-Sonde wird aktiviert.

Sie können im Menü **sensor presets** der angeschlossenen Lambda-Sonde eine abgespeicherten Konfiguration anzeigen oder zuweisen.

Folgende Konfigurationen sind verfügbar:

- 4.2-80
- 4.2/4.7
- 4.9
- ADV

- ADV-D
- ZFAS-U2
- ZFAS-U2-D
- 5.1
- 4.2-80-old
- 4.2/4.7-old
- ZFAS-U3
- 5.2
- 4.2-80 analytic
- 4.2/4.7 analytic
- 4.9-300 analytic
- ADV analytic
- ADV-D analytic
- 5.1 analytic
- 4.2-80-old analytic
- 4.2/4.7-old analytic
- 5.2 analytic

Hat der Anwender zusätzliche Konfigurationen definiert, werden diese ergänzend zur Auswahl angezeigt.

# 8.2 [Menu 4|3]: channel / mode λ: Berechnungsgrundlage bestimmen

Mit dem Menü **channel**  $\rightarrow$  **mode l** können Sie zwischen verschiedenen Berechnungsgrundlagen des Lambda Meters umschalten. Sie können damit Ihr Lambda Meter optimal auf den Einbauort, das Alter Ihrer Lambdasonde und die Umgebungsbedingungen anpassen.

Diese Funktion kann besonders vorteilhaft in folgenden Anwendungsfällen genutzt werden:

- Einsatz unterschiedlicher Treibstofftypen (O/C- und H/C-Verhältnis)
- Einsatz unter extremen Außenbedingungen (Druck, Feuchtigkeit, Temperatur)
- Genaue Messungen im Magerbereich
- Kompensation der Toleranzen der  $\lambda$ -Sonde

Neben dem statischen Berechnungsverfahren, das auf eine Kennlinie gestützt ist, steht in der aktuellen Version nun auch ein dynamisches Verfahren zur Verfügung, die *analytische Berechnung*, die eine flexiblere Anpassung an veränderte Umgebungsbedingungen ermöglicht. Beim dynamischen Berechnungsverfahren wird gleichfalls eine Kennlinie verwendet, diese wird jedoch nach Maßgabe der entsprechenden Umgebungsund Sondenparameter jeweils neu angepaßt. Dadurch kann unmittelbar vor Ort eine Anpassung erfolgen, ohne dass langwierige Messungen am Prüfstand erforderlich sind.

Die höhere Flexibilität der analytischen Berechnung wird mit minimalen Einbußen in der Messgenauigkeit erreicht. Für hohe Messgenauigkeit wird nach wie vor die Verwendung von statischen Kennlinien empfohlen.

Die Kennlinie für die analytische Berechnung ist für den Benutzer nicht sichtbar. Einstellungen in der analytischen Berechnung wirken sich nicht auf die Standardkennlinien aus.

In den folgenden Abschnitten werden die verschiedenen Möglichkeiten zur Auswahl der statischen und dynamischen Berechnungsgrundlage ausführlich erläutert.

# 8.2.1 [Menu 4|3|1] : channel / mode $\lambda$ / line: Lambda-Kennlinie auswählen

Mit dem Menü **channel**  $\rightarrow$  **mode** I  $\rightarrow$  **line** können Sie eine im Speicher des Lambda Meters vorhandene Lambda-Kennlinie als Berechnungsgrundlage für die Messung verwenden. Durch Auswahl einer Kennlinie wird das Lambda Meter in den statischen Berechnungsmodus geschaltet.

Zur Auswahl stehen die Namen aller im Speicher der ES63x geladenen Kennlinien. Zur Berechnung des Messergebnisses wird die ausgewählte Lambda-Kennlinie verwendet.

| Parameter | Bedeutung                                      |
|-----------|------------------------------------------------|
| ANALYTIC  | berechnete Lambda-Kennlinie                    |
| ETAS DEF  | Lambda-Kennlinie für die Sonde LSU 4.2-4.7-100 |
| -5%       | Lambda-Kennlinie für die Sonde LSU 4.2-80      |
| 4.9-300   | Lambda-Kennlinie für die Sonde LSU 4.9-300     |
| ADV       | Lambda-Kennlinie für die Sonde LSU ADV         |
| ADV-D     | Lambda-Kennlinie für die Sonde LSU ADV-D       |
| ZFAS-U2   | Lambda-Kennlinie für die Sonde ZFAS-U2         |
| ZFAS-U2-D | Lambda-Kennlinie für die Sonde ZFAS-U2-D       |
| 5.1-120   | Lambda-Kennlinie für die Sonde LSU 5.1-120     |
| ZFAS-U3   | Lambda-Kennlinie für die Sonde ZFAS-U3         |
| 5.2       | Lambda-Kennlinie für die Sonde LSU 5.2         |

Folgende Lambda-Kennlinien können ausgewählt werden:

# INFO

Stellen Sie sicher, dass auch die Einstellungen für Innenwiderstand und gepumpte Referenz auf die verwendete Sonde zutreffen (vgl. Abschnitt 5.7.2 auf Seite 56).

# 8.2.2 [Menu 4|3|2] : channel / mode $\lambda$ / analytic: Anpassung Kraftstoff und Umgebung

Mit dem Menü **channel**  $\rightarrow$  **mode**  $\lambda \rightarrow$  **analytic** können Sie eine dynamische Anpassung der Berechnungsgrundlage vornehmen, die sowohl die Berücksichtigung verschiedenster klimatischer Bedingungen als auch die Verwendung unterschiedlichster Kraftstoffzusammensetzungen erlaubt.

Bei der Verwendung der analytischen Berechnungsgrundlage wird die verwendete Kennlinie nach dem Einstellen einzelner Parameter neu angepaßt.

# [Menu 4]3[2]1]: channel / mode $\lambda$ / analytic / fuel: Kraftstoffzusammensetzung

Mit dem Menü **channel**  $\rightarrow$  **mode**  $\lambda \rightarrow$  **analytic**  $\rightarrow$  **fuel** stellen Sie eine Reihe von Parametern ein, die die verwendete Kraftstoffzusammensetzung charakterisieren. Dadurch kann bei der Berechnung des Lambdawertes nach Brettschneider vor allem das H/C-Verhältnis der unterschiedlichen Kraftstoffarten kompensiert werden.

In vielen Ländern sind außerdem mehr oder weniger stark alkoholhaltige Kraftstoffe im Einsatz, bei denen nun der charakteristische O/C-Gehalt und der Wasseranteil bei der Berechnung kompensiert werden können.

Berechnungsbeispiele dazu finden sich am Ende dieses Abschnitts.

Zur weiteren Charakterisierung des verwendeten Kraftstoffs können Sie außerdem das stöchiometrische Luft-Kraftstoff-Verhältnis einstellen, das per Definition als Festwert in die Berechnung eingeht.

Alle übrigen Kennwerte für die Kraftstoffzusammensetzung wirken sich auf die Berechnung des Lambdawertes und des Luft-Kraftstoff-Verhältnisses aus.

| Parameter | Bedeutung                          | Einheit  |
|-----------|------------------------------------|----------|
| H/C       | Verhältnis Wasserstoff/Kohlenstoff | mol/mol  |
| 0/C       | Verhältnis Sauerstoff/Kohlenstoff  | mol/mol  |
| H20       | Wasseranteil                       | mmol/mol |
| AFSt.     | Stöchiometrisches Verhältnis       | kg/kg    |

Folgende Parameter sind verfügbar:

Für die Kraftsoffzusammensetzung gelten die in Kapitel auf Seite 182 aufgeführten Maßeinheiten, Standardvorgaben und Wertebereiche.

Im Kapitel 9.4.1 auf Seite 94 werden Beispiele zur Kraftstoffzusammensetzung berechnet.

# [Menu 4]3[2]2]: channel / mode $\lambda$ / analytic / climatic conditions: Klimatische Bedingungen

Mit dem Menü **channel**  $\rightarrow$  **mode**  $\lambda \rightarrow$  **analytic**  $\rightarrow$  **climatic conditions** können Sie eine weitere Gruppe von Parametern einstellen, die als Grundlage für die analytische Berechnung des Lambdawertes verwendet werden, die klimatischen Bedingungen. Bei den klimatischen Bedingungen wirkt sich vor allem der Luftdruck auf die Messgenauigkeit der Lambdasonde aus. Da die Sonde nicht tatsächlich den Sauerstoffgehalt im Abgas sondern den Sauerstoffpartialdruck mißt, kann es z.B. bei Höhenerprobungen schnell zu erheblichen Abweichungen kommen.

Bei aktivierter Funktion "Druckkompensation" kann mit den Messwerten des internen Drucksensors des Moduls oder mit den Messwerten eines externen Drucksensors die Abweichungen durch den Luftdruck kompensiert werden (siehe Kapitel 3.4.2 auf Seite 25).

Daneben wirkt sich, wenn auch in geringerem Maße, die relative Luftfeuchtigkeit vor allem im mageren Bereich auf die Messgenauigkeit aus. Ebenso wie die Lufttemperatur, die in die Berechnung der absoluten Luftfeuchtigkeit eingeht.

Alle Änderungen in den klimatischen Bedingungen wirken sich auf die Berechnung des Lambdawertes und des Luft-Kraftstoff-Verhältnisses aus. Der Umgebungsdruck wirkt sich indirekt über die Messung des Sauerstoffgehalts aus.

Zum Einstellen der klimatischen Bedingungen sind folgende Parameter verfügbar:

| Parameter | Bedeutung                 |
|-----------|---------------------------|
| humidity  | Relative Luftfeuchtigkeit |
| air temp  | Lufttemperatur            |

Für die klimatischen Bedingungen gelten die in Kapitel auf Seite 182 aufgeführten Maßeinheiten, Standardvorgaben und Wertebereiche.

# 8.2.3 [Menu 4|3|3]: channel / mode $\lambda$ / advanced: Anpassung Verbrennung und Sonde

In dem Menü **channel**  $\rightarrow$  **mode** I  $\rightarrow$  **advanced** können Sie eine dynamische Anpassung der Berechnungsgrundlage für den Messbetrieb vornehmen.

Aufgrund der hohen theoretischen Anforderungen, die mit der Verwendung der hier beschriebenen Berechnungsart verbunden sind, sollten nur erfahrene Anwender, die zudem über entsprechendes Grundlagenwissen verfügen, Einstellungen in diesem Bereich vornehmen.

In diesem Abschnitt stellen Sie Parameter ein, die Wasserstoffrückstände im Abgas, die Abweichung der verwendeten Sonde und das spezielle Wassergasgleichgewicht der Verbrennungsmaschine beschreiben.

Die einzelnen Faktoren werden bei der Berechnung der Kennlinie kompensiert. Das Lambda Meter kann damit für hochpräzise Messungen eingesetzt werden, die auch feinste Abweichungen berücksichtigen.

Die Sondencharakteristik kann als Messergebnis direkt eingegeben werden. Sie können aber auch das Lambda Meter zum Vermessen einer Sonde verwenden. In beiden Fällen müssen Sie bei Bedarf über die erforderlichen Vorrichtungen (Referenzgas) verfügen.

Wasserstoffrückstände im Abgas und die Wassergasgleichgewichtstemperatur müssen Sie durch entsprechende Messungen ermitteln. Ihre Messergebnisse können Sie in das Lambda Meter eingeben. Die Wasserstoffrückstände der Verbrennung, die spezielle Sondenempfindlichkeit und die Wassergasgleichgewichtstemperatur wirken sich auf die Berechnung des Lambdawertes und des Luft-Kraftstoff-Verhältnisses aus. Veränderungen wirken sich meist direkt, teilweise auch indirekt über die Messung des Sauerstoffgehalts aus.

Die Wassergasgleichgewichtstemperatur beeinflußt jedoch nur im fetten Bereich das Messergebnis, im Bereich  $\lambda$ =1 kann sie ebenso vernachlässigt werden wie im Mageren.

# [Menu 4|3|3|1]: channel / mode $\lambda$ / advanced / H2 shift: Wasserstoffverschiebung

Mit dem Menü **channel**  $\rightarrow$  **mode** I  $\rightarrow$  **advanced**  $\rightarrow$  **H2 shift** können Sie die Wasserstoffverschiebung der Sonde einstellen, die als Grundlage für die analytische Berechnung des Lambdawertes verwendet wird.

Die Wasserstoffverschiebung entsteht aufgrund von Wasserstoffrückständen im Abgas, die selbst bei vollständiger Verbrennung nachzuweisen sind. Die LSU-Sonde weist aufgrund ihres physikalischen Prinzips eine Wasserstoffquerempfindlichkeit auf.

Wasserstoffrückstände im Abgas können daher zu Abweichungen im Messergebnis führen. Idealerweise liegt der Nullstrom der Sonde bei Vernachlässigung der Sondenabweichung bei  $\lambda$ =1. In der Realität ist für den Nullstrom zumeist ein höherer Lambdawert anzusetzen (der Standardwert liegt bei 1,009). Zur Ermittlung der jeweiligen Lambdawerte ist eine Abgasanalyse erforderlich.

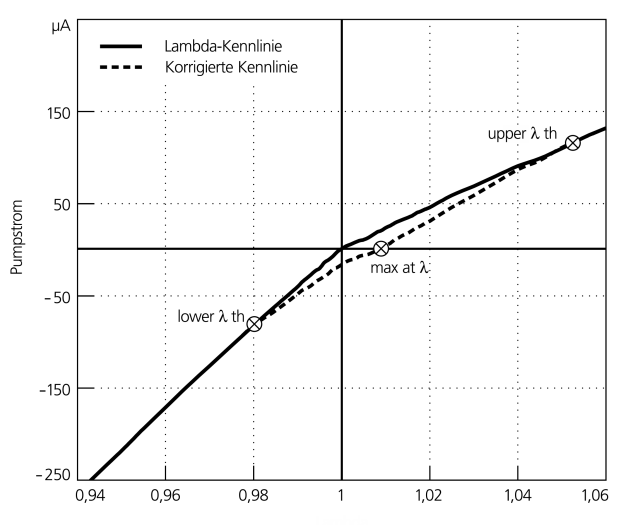

Abb. 8-1 Korrektur der Wasserstoffverschiebung

Für die Berechnung der Wasserstoffverschiebung werden ein oberer und ein unterer Grenzwert sowie die durchschnittliche Abweichung verwendet. Der untere Grenzwert (lower  $\lambda$  th) liegt im fetten Bereich und kennzeichnet den Punkt, von dem aus die realen Werte von den idealen Werten abweichen. Der obere Grenzwert (upper  $\lambda$  th) liegt im mageren Bereich und kennzeichnet den Punkt, an dem die realen Werte sich wieder mit den idealen Werten decken. Als durchschnittliche Abweichung (avg  $\lambda$  th) ist der Punkt definiert, an dem der Sensor kein Signal liefert. Zur Korrektur der Wasserstoffverschiebung wird der Verlauf der Kennlinie in dem durch oberen und unteren Grenzwert definierten Intervall angepaßt. Die durchschnittliche Abweichung dient als Kenngröße für die Interpolation des tatsächlichen Lambdawertes.

Zum Einstellen der Wasserstoffverschiebung sind folgende Parameter verfügbar:

| Parameter          | Bedeutung                                  |
|--------------------|--------------------------------------------|
| lower $\lambda$ th | Untere Grenze H <sub>2</sub> -Verschiebung |
| λ at Ip=0          | Mittlere H <sub>2</sub> -Verschiebung      |
| upper $\lambda$ th | Obere Grenze H <sub>2</sub> -Verschiebung  |

Die einstellbaren Werte und Wertebereiche der Parameter finden Sie in Kapitel auf Seite 183.

### [Menu 4|3|3|2]: channel / mode $\lambda$ / advanced / sensor calibration: Sondencharakteristik einstellen

Mit dem Menü **channel**  $\rightarrow$  **mode** I  $\rightarrow$  **advanced**  $\rightarrow$  **sensor calibration**  $\rightarrow$  **input** können Sie die Sondencharakteristik einstellen, die als Grundlage für die analytische Berechnung des Lambdawertes verwendet wird.

Die Sondencharakteristik wird als vornehmlich altersbedingte Abweichung der individuellen Messgenauigkeit der Sonde im fetten und mageren Bereich gesondert erfaßt. In beiden Fällen ermitteln Sie durch entsprechende Messungen in Referenzgas den Korrekturfaktor, mit dem das Sondensignal im jeweiligen Bereich multipliziert wird.

Darüberhinaus kann zur Kompensierung individueller Merkmale die Nullstromabweichung der jeweiligen Sonde korrigiert werden. Dazu wird in reinem Stickstoff der tatsächliche Pumpstrom der Sonde gemessen. Der hier eingestellte Wert geht als Abweichung in die Berechnung des Lambdawertes ein.

In diesem Abschnitt wird beschrieben, wie sie Ihre Messergebnisse für die Sondencharakteristik von Hand eingeben. Sie können Ihre Sonde auch mit Hilfe des Lambda Meters vermessen und die Messergebnisse direkt als Korrekturfaktoren übernehmen. Einzelheiten dazu finden Sie im nächsten Abschnitt.

| Parameter   | Bedeutung                  |
|-------------|----------------------------|
| lean scale  | Sondenabweichung mager     |
| rich scale  | Sondenabweichung fett      |
| zero offset | Sondenabweichung Nullstrom |

Zum Einstellen der Sondencharakteristik sind folgende Parameter verfügbar:

Die einstellbaren Werte und Wertebereiche der Parameter finden Sie in Kapitel auf Seite 183.

# [Menu 4]3]3]2]: channel / mode $\lambda$ / advanced / sensor calibration: Sondencharakteristik ausmessen

#### Mit dem Menü

channel  $\rightarrow$  mode I  $\rightarrow$  advanced  $\rightarrow$  sensor calibration  $\rightarrow$  ref. gas können Sie die Sondencharakteristik ausmessen, die als Grundlage für die analytische Berechnung des Lambdawertes verwendet wird.

Als Parameter werden die im vorigen Abschnitt beschriebenen Korrekturfaktoren Abweichung im mageren und fetten Bereich sowie die Nullstromabweichung der Sonde verwendet.

Die Sondenempfindlichkeit im mageren Bereich kann mit Hilfe der Umgebungsluft oder einem anderen Sauerstoffgemisch bestimmt werden. Für die Umgebungsluft wird im Idealfall von einem Sauerstoffgehalt von 20,95 % ausgegangen, der individuell eingestellt werden kann. Der tatsächliche Wert ist abhängig von Temperatur und relativer Luftfeuchtigkeit. Ein Rechenbeispiel dazu findet sich am Ende dieses Abschnitts.

Die Sondenempfindlichkeit im fetten Bereich wird mit Hilfe bekannter Referenzgase bestimmt, bei denen die jeweilige CO- und  $H_2$ -Konzentration als Eingabeparameter vorliegen, die zur Bestimmung des Referenzgases eingegeben werden.

Der Nullstromabgleich muß in reinem Stickstoff erfolgen. Dazu ist ein Stickstoffgehalt von 99,999 % erforderlich.

Beim Einsatz von Stickstoff und einem Referenzgas für den fetten Bereich sollte in jedem Fall eine Waschflasche verwendet werden. Der Volumenstrom soll 2 I/min betragen.

Die Messergebnisse werden automatisch als Korrekturfaktoren in die analytische Berechnung des Lambdawertes übernommen. Sie müssen nicht noch einmal von Hand eingegeben werden.

Das Lambda Meter erkennt aufgrund der gemessenen Werte automatisch, ob das verwendete Referenzgas für den jeweiligen Sondenabgleich geeignet ist. Bei Verwendung eines nicht geeigneten Gases wird eine Fehlermeldung ausgegeben.

Eine ausführliche Beschreibung des zum Ausmessen der Sondencharakteristik erfoderlichen Aufbaus finden Sie im Kapitel "Ausmessen der Sondencharakteristik" auf Seite 88. Beachten Sie beim Ausmessen stets die entsprechenden Gefahrenhinweise für das Arbeiten mit giftigen und brennbaren Gasen.

#### Zum Ausmessen der Sondencharakteristik im mageren Bereich:

- Wählen Sie ggf. mit den Tasten ↑ / ↓ den Menüpunkt ref. gas aus.
- 2. Wechseln Sie mit **OK** in das Untermenü.
  - Der zuletzt eingestellte Parameter wird angezeigt.
- Wählen Sie ggf. mit den Tasten ↑ / ↓, um den Menüpunkt lean ref aus.
- 4. Bestätigen Sie mit **OK**.

Der aktuelle Sauerstoffgehalt für das Referenzgas wird angezeigt (in %).

- 5. Betätigen Sie die Tasten  $\uparrow / \downarrow$ , um den gewünschten Wert ein-
- zustellen.
- Bestätigen Sie erneut mit **OK**, um die Messung durchzuführen. Der Abweichungsfaktor für den mageren Bereich wird gemessen und kurz im Display angezeigt.

#### Zum Ausmessen der Sondencharakteristik im fetten Bereich:

- 1. Wählen Sie ggf. mit den Tasten  $\uparrow / \downarrow$  den Menüpunkt **ref. gas** aus.
- 2. Wechseln Sie mit OK in das Untermenü.

Der zuletzt eingestellte Parameter wird angezeigt.

- Wählen Sie ggf. mit den Tasten ↑ / ↓, um den Menüpunkt rich ref aus.
- Bestätigen Sie mit **OK**.
   Der aktuelle Kohlenmonoxidgehalt f
  ür das Referenzgas wird angezeigt (in %).
- 5. Betätigen Sie die Tasten  $\uparrow/\downarrow$ , um den gewünschten Wert einzustellen.
- 6. Bestätigen Sie mit OK.

Der aktuelle Wasserstoffgehalt für das Referenzgas wird angezeigt (in %).

- 7. Betätigen Sie die Tasten ↑ / ↓, um den gewünschten Wert einzustellen.
- Bestätigen Sie erneut mit **OK**, um die Messung durchzuf
  ühren. Der Abweichungsfaktor f
  ür den fetten Bereich wird gemessen und kurz im Display angezeigt.

Die Vorgehensweise im fetten Bereich unterscheidet sich lediglich in der Zusammensetzung des Referenzgases. Beim Abgleich im fetten Bereich werden sowohl die CO- als auch die  $H_2$ -Konzentration eingegeben.

Um die Bedienung des Gerätes zu vereinfachen, wird die Sondencharakteristik für den mageren Bereich immer dann automatisch in den fetten Bereich übernommen, wenn für **lean scale** ein neuer Wert eingestellt wird.

Falls Sie für den fetten Bereich einen eigenen Korrekturwert eingeben wollen, sollten Sie auf die Bedienreihenfolge achten und immer *zuerst* den Wert für **lean scale**, *danach* den für **rich scale** einstellen.

Beim Nullstromabgleich erfolgt *keine* Eingabe, da die Zusammensetzung des Gases fest vorgeschrieben ist.

### Rechenbeispiel Sauerstoffgehalt

Es wird von einem idealen Sauerstoffgehalt von 20,95 % ausgegangen. Im folgenden Beispiel sind die Umgebungstemperatur mit 23° C sowie die relative Feuchtigkeit mit 50 % vorgegeben.

Bei 23° C beträgt der Sättigungsdampfdruck der Luft 3 %, die absolute Feuchtigkeit liegt also bei 3 % \* 50 % = 1,5 %.

Da Sauerstoff nur in der tatsächlich vorhandenen Luft enthalten sein kann, errechnet sich der tatsächliche Sauerstoffgehalt wie folgt:

Den Zusammenhang zwischen Temperatur und Sättigungsdampfdruck der Umgebungsluft veranschaulicht Abb. 8-2.

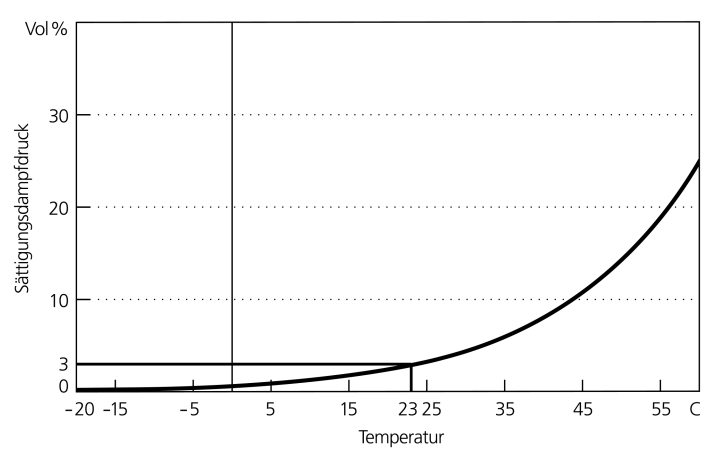

Abb. 8-2 Sättigungsdampfdruck von trockener Luft

### [Menu 4|3|3|3]: channel / mode $\lambda$ / advanced / TDET: Wassergasgleichgewichtstemperatur

Mit dem Menü **channel**  $\rightarrow$  **mode**  $\lambda \rightarrow$  **advanced**  $\rightarrow$  **TDET** können Sie die Wassergasgleichgewichtstemperatur TDET eingeben, die als Grundlage für die analytische Berechnung des Lambdawertes verwendet wird.

Bei vollständiger Einstellung des Wassergasgleichgewichts liegt dieser Wert bei 1212 °C. Abweichungen davon beeinflussen vor allem im fetten Bereich die Messgenauigkeit.

Den Zusammenhang zwischen der Wassergasgleichgewichtstemperatur TDET und dem in der Literatur gängigen Faktor  ${\rm k}_{\rm p}$  veranschaulicht die folgende Gleichung.

$$k_p = 10^{\left(1,93 - \frac{2040}{TDET + 273}\right)}$$

Die einstellbaren Werte und Wertebereiche der Parameter finden Sie in Kapitel auf Seite 183.

### [Menu 4]3]3]4]: channel / mode $\lambda$ / advanced / IPC:

Bei einigen Sonden können nach einer längeren Betriebszeit in einer mageren Umgebung durch Alterung Ungenauigkeiten entstehen. Diese Sonden können durch einen Betrieb mit Pumpstromumkehr (PUK) regeneriert werden.

Die Betriebsart wird auch als Inverse Pump Current Cycle (IPC) bezeichnet.

# INFO

In der Betriebsart Pumpstromumkehr können nur die Lambdasonden LSU 4.9,LSU 5.1 und LSU 5.2 betrieben werden.

In der Betriebsart Auto IPC (automatische Pumpstromumkehr) wertet das Modul charakteristische Parameter für die Alterung der Sonde aus und regeneriert die Sonde bei Bedarf automatisch.

Mit dem Menü **channel**  $\rightarrow$  **mode** I  $\rightarrow$  **advanced**  $\rightarrow$  **IPC**  $\rightarrow$  **Auto IPC** können Sie die Betriebsart Auto IPC ein- oder ausschalten.

#### Auswählen der automatischen Pumpstromumkehr:

- 1. Betätigen Sie die Taste **MENU**, um das Hauptmenü aufzurufen.
- Wählen Sie im Hauptmenü mit den Tasten ↑ / ↓ und OK das Menü channel → mode I → advanced → IPC → Auto IPC aus.
- 3. Betätigen Sie mehrfach die Taste **OK**, um die automatischen Pumpstromumkehr ein- oder auszuschalten.

Folgende Einstellungen sind verfügbar:

| On  | Automatische Pumpstromumkehr ein |
|-----|----------------------------------|
| Off | Automatische Pumpstromumkehr aus |

Die zuletzt gewählte und angezeigte Einstellung wird aktiviert.

4. Verlassen Sie das Menü mit ESC.

Mit dem Menü channel  $\rightarrow$  mode I  $\rightarrow$  advanced  $\rightarrow$  IPC  $\rightarrow$  Start IPC können Sie einen IPC-Zyklus starten.

#### Starten eines einzelnen Zyklus zur Pumpstromumkehr:

- 1. Betätigen Sie die Taste **MENU**, um das Hauptmenü aufzurufen.
- Wählen Sie im Hauptmenü mit den Tasten ↑ / ↓ und OK das Menü channel → mode I → advanced → IPC → Start IPC cycle aus.
- 3. Betätigen Sie die Taste **OK**, um einen einzelnen Zyklus zur Pumpstromumkehr zu starten.
- 4. Verlassen Sie das Menü mit **ESC**.

### [Menu 4|3|3|4]: channel / mode $\lambda$ / advanced / Breathe:

Anders als andere Sonden, die den Sauerstoffgehalt des Abgases mit dem der Umgebungsluft vergleichen, vergleicht die LSU 5.1 den Sauerstoffgehalt des Abgases mit dem eines integrierten Sauerstoffreservoirs. Nach einer längeren Betriebszeit der LSU 5.1 in einer fetten Umgebung können durch Alterung Ungenauigkeiten entstehen. Diese Sonden können durch Auffüllen des Sauerstoffreservoirs in einem sogenannten Breathe-Zyklus regeneriert werden.

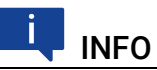

In der Betriebsart Breathe kann nur die Lambdasonde LSU 5.1 betrieben werden.

In der Betriebsart Auto Breathe wertet das Modul charakteristische Parameter für die Alterung der Sonde aus und füllt deren integrierten Sauerstoffreservoir bei Bedarf automatisch auf. Mit dem Menü channel  $\rightarrow$  mode I  $\rightarrow$  advanced  $\rightarrow$  Breathe  $\rightarrow$  Auto Breathe können Sie die Betriebsart Auto Breathe ein- oder ausschalten.

Auswählen des automatischen Breathe-Zyklus:

- 1. Betätigen Sie die Taste **MENU**, um das Hauptmenü aufzurufen.
- Wählen Sie im Hauptmenü mit den Tasten ↑ / ↓ und OK das Menü channel → mode I → advanced → Breathe → Auto Breathe aus.
- 3. Betätigen Sie mehrfach die Taste **OK**, um den automatischen Zyklus zum Auffüllen des Sauerstoffreservoirs ein- oder auszuschalten.

Folgende Einstellungen sind verfügbar:

| On  | Automatischer Breathe-Zyklus ein |
|-----|----------------------------------|
| Off | Automatischer Breathe-Zyklus aus |

Die zuletzt gewählte und angezeigte Einstellung wird aktiviert.

4. Verlassen Sie das Menü mit ESC.

Mit dem Menü channel  $\rightarrow$  mode I  $\rightarrow$  advanced  $\rightarrow$  Breathe  $\rightarrow$  Start breathe cycle können Sie einen Breathe-Zyklus starten.

Wenn der geschätzte Füllstand des integrierten Sauerstoffreservoirs relativ hoch ist, wird die Anforderung zum Starten eines Breathe-Zyklus ignoriert.

#### Starten eines einzelnen Breathe-Zyklus:

- 1. Betätigen Sie die Taste **MENU**, um das Hauptmenü aufzurufen.
- Wählen Sie im Hauptmenü mit den Tasten ↑ / ↓ und OK das Menü channel → mode I → advanced → Breathe → Start breathe cycle aus.
- 3. Betätigen Sie die Taste **OK**, um einen einzelnen Zyklus zum Auffüllen des Sauerstoffreservoirs zu starten.
- 4. Verlassen Sie das Menü mit ESC.

# 8.3 [Menu 4|4]: channel / heater line

Im Menü **channel**  $\rightarrow$  **heater line** können Sie verschiedene Heizerkennlinien auswählen, um so die Heizungssteuerung optimal auf Ihre Anwendung anzupassen. Die Lambdasonde wird nach dieser Kennlinie aufgeheizt.

ParameterBedeutungETAS DEFHeizerkennlinie für die Sonden LSU 4.2-80 und<br/>LSU 4.2-4.7-100HtUp-300Heizerkennlinie für die Sonde LSU 4.9-300ADVHeizerkennlinie für die Sonde LSU ADVZFAS-U2/DHeizerkennlinie für die Sonden ZFAS-U2 und ZFAS-DHtUp-5.1Heizerkennlinie für die Sonde LSU 5.1

Folgende Heizerkennlinien können ausgewählt werden:

| Parameter | Bedeutung                                                        |
|-----------|------------------------------------------------------------------|
| HtUp-4.2  | Heizerkennlinie für die Sonden LSU 4.2-80 und<br>LSU 4.2-4.7-100 |
| ZFAS-U3   | Heizerkennlinie für die Sonde ZFAS-U3                            |
| HtUp-5.2  | Heizerkennlinie für die Sonde LSU 5.2                            |

Hat der Anwender zusätzliche Heizerkennlinien definiert, werden diese ergänzend zur Auswahl angezeigt.

Die einstellbaren Heizerkennlinien finden Sie in Kapitel 14.4.3 auf Seite 185.

# 8.4 [Menu 4|5]: channel / temperature line

Im Menü **channel**  $\rightarrow$  **temperature line** können Sie verschiedene Temperaturkennlinien auswählen. Diese Kennlinie bestimmt die Korrelation zwischen dem gemessenen Innenwiderstand und der Temperatur der Lambdasonde.

Ohne gültige Temperaturkennlinie kann die Temperatur der Lambdasonde nicht gemessen werden und das Messwert "Temperatur" wird auf einen ungültigen Wert gesetzt.

| Parameter   | Bedeutung                                             |
|-------------|-------------------------------------------------------|
| T-4.2-100   | Temperaturkennlinie für die Sonde LSU 4.2-4.7-100     |
| T-4.2-80    | Temperaturkennlinie für die Sonde LSU 4.2-80          |
| T-4.9-300   | Temperaturkennlinie für die Sonde LSU 4.9-300         |
| T-ADV       | Temperaturkennlinie für die Sonde LSU ADV             |
| T-ADV-D     | Temperaturkennlinie für die Sonde LSU ADV-D           |
| T-ZFAS-U2/D | Temperaturkennlinie für die Sonden ZFAS-U2 und ZFAS-D |
| T-5.1-120   | Temperaturkennlinie für die Sonde LSU 5.1             |
| T-ZFAS-U3   | Temperaturkennlinie für die Sonde ZFAS-U3             |
| T-5.2       | Temperaturkennlinie für die Sonde LSU 5.2             |

Folgende Temperaturkennlinien können ausgewählt werden:

Hat der Anwender zusätzliche Temperaturkennlinien definiert, werden diese ergänzend zur Auswahl angezeigt.

Die einstellbaren Temperaturkennlinien finden Sie in Kapitel 14.4.4 auf Seite 185.

# 8.5 [Menu 4|6]: channel / operating parameters

Falls Sie Ihr Lambda Meter mit einer Lambdasonde betreiben, deren Einstellungen nicht in der Standardkonfiguration der ES63x abgespeichert sind, können Sie im Menü **channel**  $\rightarrow$  **operating parameters** Nominalwerte für Ihre Lambdasonde einstellen. Sie können deren Parameter anpassen, wenn die Lambdasonden-Erkennung deaktiviert ist.

| Bedeutung                                                          |
|--------------------------------------------------------------------|
| Nominaler Innenwiderstand der Sonde                                |
| Koeffizient für Druckabhängigkeit des Pumpstroms<br>bei Lambda < 1 |
| Koeffizient für Druckabhängigkeit des Pumpstroms<br>bei Lambda > 1 |
| Stromstärke für gepumpte Referenz der Lambdasonde                  |
| Erhöhter Pumpstrom während tpref+                                  |
| Aufheizzeit ohne Pumpstrom                                         |
| Aufheizzeit mit erhöhtem Referenz-Pumpstrom                        |
|                                                                    |

Folgende Parameter können angepasst werden:

Die einstellbaren Werte und Wertebereiche der Parameter finden Sie in Kapitel 14.4.5 auf Seite 185.  $\acute{}$ 

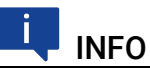

Stellen Sie sicher, dass auch die Einstellungen für gepumpte Referenz und Lambda-Kennlinie auf die verwendete Sonde zutreffen (vgl. Abschnitt 5.7.2 auf Seite 56).

# INFO

Stellen Sie sicher, dass auch die Einstellungen für Innenwiderstand und Lambda-Kennlinie auf die verwendete Sonde zutreffen (vgl. Abschnitt 5.7.2 auf Seite 56).

# 9 Anleitungen und Rechenbeispiele

In diesem Kapitel finden Sie Informationen zu folgenden Themen:

# 9.1 Ausmessen der Sondencharakteristik

Sie können hochpräzise Messungen durchführen, bei denen die genaue Sondencharakteristik mit in die Berechnung des Lambdawertes eingeht. Dazu wird zunächst die Charakteristik der angeschlossenen Sonde im Lambdameter gespeichert.

Soweit die Sondencharakteristik bekannt ist, kann sie unmittelbar im Lambda-Modul eingeben werden. Sie können das Lambda Meter aber auch als Messgerät verwenden, mit dem Sie die Sondencharakteristik ausmessen und die ermittelten Werte dann für den weiteren Betrieb übernehmen.

Die Bedienschritte für das Ausmessen der Sondencharakteristik sind im Abschnitt 8.2.3 auf Seite 78 beschrieben. In diesem Kapitel finden Sie eine Beschreibung des Versuchsaufbaus, der für das Ausmessen der einzelnen Werte verwendet wird.

In der Regel ist ein 1-Punkt-Abgleich der Sonde im mageren Bereich ausreichend, um durch Ausmessen der Sondencharakteristik eine hohe Messgenauigkeit zu erzielen. Damit auch noch geringfügige Toleranzen ausgeglichen werden, können Sie zusätzlich den Abgleich für den fetten Bereich und für den Nullstrom durchführen.

Für die Messungen wird ein Grundaufbau benötigt, der bei allen drei Messpunkten gleich ist:

- ES63x Lambda-Modul
- Stromversorgungskabel
- Stromversorgung von 12 V Gleichstrom
- Lambdasonde
- Sondenkabel
- Armatur, durch die das Messgas strömt, mit Gewinde M18 \* 1,5 für die Sonde
- Verbindungsschläuche

Zusätzlich zu diesem Grundaufbau werden je nach Messpunkt weitere Aufbauten benötigt, die weiter unten bei der Beschreibung der Messaufbauten für den jeweiligen Messpunkt aufgezeigt und illustriert sind.

Wenn Sie die Sondencharakteristik ausmessen, werden Ihre Messwerte automatisch als Korrekturfaktoren für die analytische Berechnung des Lambdawertes übernommen. Die gemessenen Werte werden Display angezeigt.

Jede Sonde erfordert eigene Ausgleichsparameter. Deshalb sollte bei jedem Wechsel der Lambdasonde eine neue Kalibrierung vorgenommen werden. In den folgenden Abschnitten wird der Aufbau für das Ausmessen der Sondencharakteristik an den einzelnen Messpunkten beschrieben. Für alle Messpunkte wird der oben beschriebene Grundaufbau verwendet.

### 9.1.1 Sondencharakteristik im mageren Bereich: lean scale

Die Sondencharakteristik im mageren Bereich kann mit Hilfe der Umgebungsluft oder mit einem Referenzgas ermittelt werden.

Die Sondencharakteristik für den mageren Bereich wird automatisch für den fetten Bereich übernommen, wenn für **lean scale** ein neuer Wert eingestellt wird. Falls Sie für den fetten Bereich einen eigenen Korrekturwert eingeben wollen, sollten Sie auf die Bedienreihenfolge achten und immer *zuerst* den Wert für **lean scale**, danach den für **rich scale** einstellen.

### Magerer Bereich: Vermessen mit Umgebungsluft

Bei diesem Verfahren wird die Umgebungsluft mit Hilfe eines Kompressors durch die Armatur geleitet. Sie benötigen zusätzlich zum Grundaufbau noch einen Kompressor.

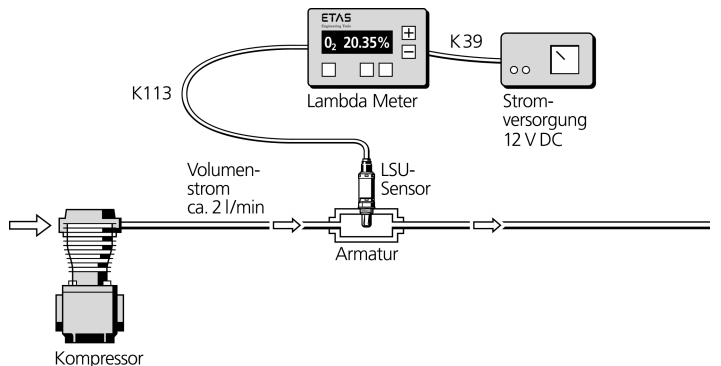

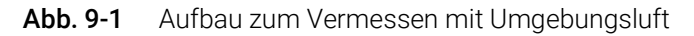

Nach Auswahl des entsprechenden Menüpunktes am Lambda Meter können Sie mit Hilfe der Tasten  $\uparrow/\downarrow$  die aktuelle O2-Konzentration der Umgebungsluft einstellen.

### Magerer Bereich: Vermessen mit Referenzgas

Bei diesem Verfahren wird ein Referenzgas durch die Armatur geleitet. Für den Magerbereich wird eine Konzentration von 8,29%  $O_2$  in  $N_2$  empfohlen. Sie benötigen zusätzlich zum Grundaufbau eine Gasflasche mit Druckminderer.

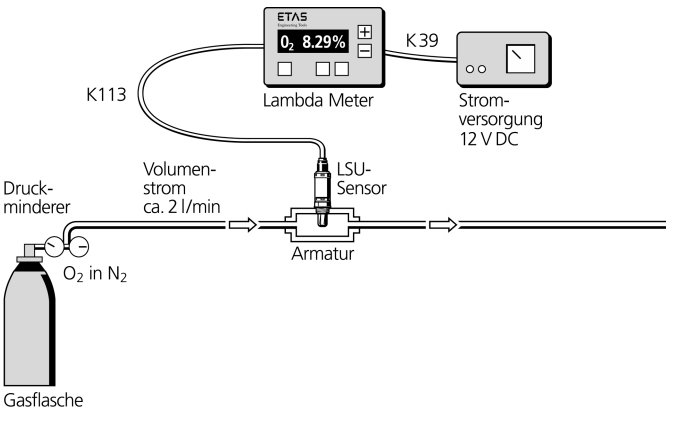

Abb. 9-2 Aufbau zum Vermessen mit Referenzgas

Nach Auswahl des entsprechenden Menüpunktes am Lambda Meter können Sie mit Hilfe der Tasten  $\uparrow/\downarrow$  die aktuelle O2-Konzentration einstellen.

### 9.1.2 Sondencharakteristik im fetten Bereich: rich scale

Für das Vermessen der Sondencharakteristik im fetten Bereich wird ein Referenzgas über eine Waschflasche durch die Armatur geleitet. Empfohlen wird ein Gasgemisch aus 4,1% CO und 3,2%  $H_2$  in  $N_2$ .

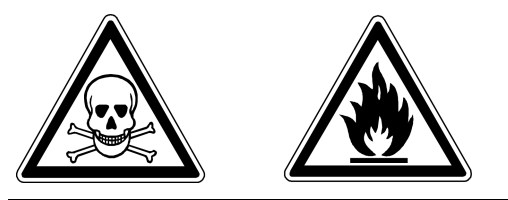

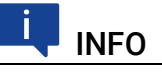

### CO ist ein hochentzündliches Gas, giftig beim Einatmen.

Sorgen Sie für eine angemessene Belüftung bzw. arbeiten Sie unter einem Abzug. Beim Umgang mit CO darf nicht geraucht werden. Halten Sie ein umluftunabhängiges Atemgerät für Notfälle bereit.

Sie benötigen zusätzlich zum Grundaufbau:

- Gasflasche mit Druckminderer und Waschflasche
- Abzug
- umluftunabhängiges Atemgerät für Notfälle

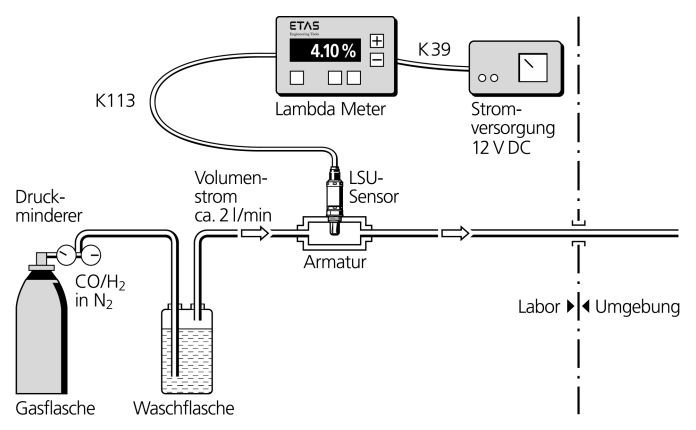

Abb. 9-3 Aufbau zum Vermessen mit CO<sub>2</sub>

Nach Auswahl des entsprechenden Menüpunktes am Lambda Meter können Sie mit Hilfe der Tasten  $\uparrow / \downarrow$  die aktuelle CO-Konzentration des Referenzgases einstellen. Im Anschluss daran können Sie auf die gleiche Weise die H<sub>2</sub>-Konzentration des Referenzgases einstellen.

### 9.1.3 Sondencharakteristik im Nullstrombereich: zero offset

Für das Vermessen der Sondencharakteristik im Nullstrombereich wird ein Referenzgas über eine Waschflasche durch die Armatur geleitet. Empfohlen wird reiner Stickstoff einer Konzentration von mindestens 99,999%. Sie benötigen zusätzlich zum Grundaufbau eine Gasflasche mit Druckminderer und eine Waschflasche.

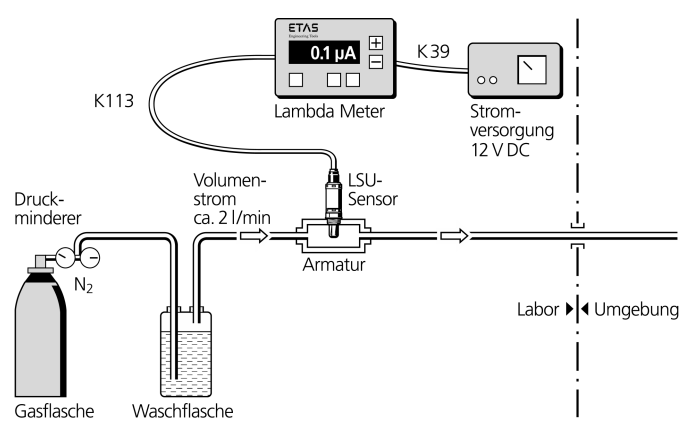

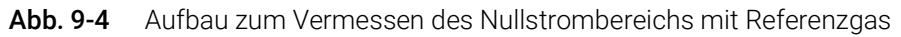

Nach Auswahl des entsprechenden Menüpunktes am Lambda Meter wird der Nullstrom automatisch erfaßt und gespeichert.

# 9.2 Systemabgleich an Luft (Calibrate to Air)

In der Applikationssoftware kann ein halbautomatischer Abgleich des Systems Sonde/ Lambda-Modul vorgenommen werden.

Anwendungsbeispiele:

- Kompensation von Toleranzen der Lambdasonde
- Kompensation von Alterungseffekten der Lambdasonde (Einsatz trotz schwächerem Signal möglich)
- Bewertung, ob eine Sonde von den Sollwerten abweicht

Als Luftreferenz dient normale Umgebungsluft. Um bei extremen Luftdruckoder Temperaturbedingungen einen korrekten Abgleich vornehmen zu können, kann für den Sauerstoff-Sollwert ein anderer Wert als der Standardwert 20,9% eingegeben werden.

# i INFO

Der ermittelte Korrekturfaktor ist sondenspezifisch und wird im Modul gespeichert. Bei Anschluss einer anderen Lambdasonde muss der Korrekturfaktor zurückgesetzt und ein neuer Systemabgleich erfolgen. Die Korrekturfaktoren werden während des Abgleichs auch in den TEDs der Lambdasonden LSU ADV-D und LSU 5.1 gespeichert. Sie werden aus dem TEDs in das Modul eingelesen, wenn die Sonde angeschlossen wird. Das System muss nicht erneut Kalibriert werden, wenn die Sonde zuvor abgeglichen wurde.

### Das System an Luft abgleichen

- 1. Stellen Sie sicher, dass die Sonde an Luft betrieben wird bzw. eventuell verbliebenes Abgas z. B. mittels Preßluft ausgeblasen wurde.
- 2. Wenn die genaue Sauerstoffkonzentration nicht bekannt ist, verwenden Sie den Standardwert 20,9%.
- 3. Schalten Sie die Spannungsversorgung des Lambda-Moduls und der Sonde ein.
- 4. Prüfen Sie, ob alle Parameter zur Aktivierung der Heizerregelung erfüllt sind (siehe Kapitel 4.4.2 auf Seite 39).
- 5. Prüfen Sie im Diagnosebereich des Applikationsprogramm, ob der Eintrag "Ri" grün gekennzeichnet ist.

Die Sonde ist ausreichend vorgeheizt. Das System Lambda-Modul/ Sonde ist einsatzbereit.

## 9.3 Parametrierung der analogen Ausgangsspannung

### 9.3.1 Berechnung der Parameter Offset und Gain

Geradengleichung am Beispiel U<sub>out</sub>:

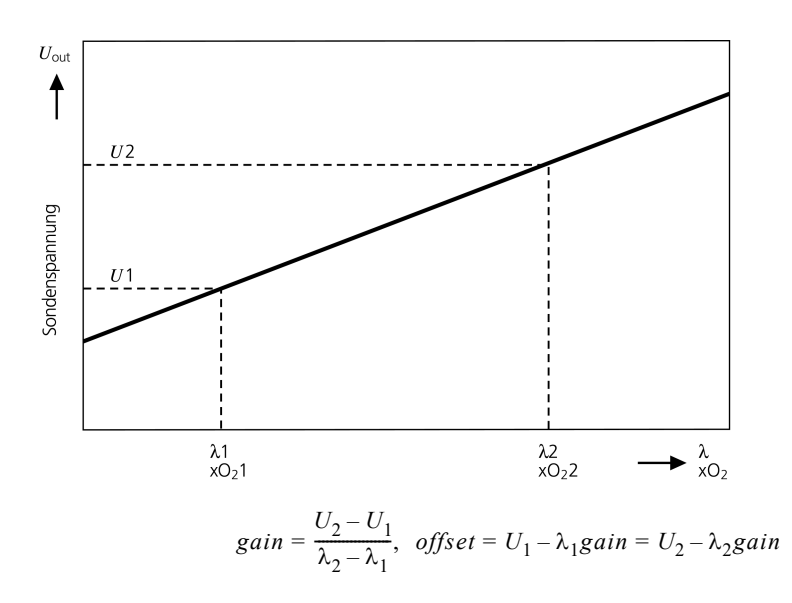

 $Uout = offset + gain \times \lambda$ 

### ETAS

### 9.3.2 Beispiele für Offset und Gain

### Standardeinstellung

Bei  $\lambda = 1$  soll die analoge Ausgangsspannung 1 V betragen, bei  $\lambda = 10$  soll der Analogausgang 10 V zur Verfügung stellen  $\rightarrow U_1 = 1$  V,  $\lambda_1 = 1$  und  $U_2 = 10$  V,  $\lambda_2 = 10$ . Es ergeben sich für die Parameter also folgende Werte:

$$gain = \frac{10V - 1V}{10\lambda - 1\lambda} = 1V/\lambda$$
  
offset = 1V - 1\lambda(1V/\lambda) = 0V

### Überprüfung des Sondeneinbauorts

Bei einem Sondenwiderstand R<sub>i</sub> von 110  $\Omega$  soll die Ausgangsspannung 6 V, bei einem R<sub>i</sub> von 90  $\Omega$  soll sie 4 V betragen:

$$gain = \frac{6V - 4V}{110\Omega - 90\Omega} = 0, 1\frac{V}{\Omega}$$
  
offset = 4V - 90\Omega \cdot \left(0, 1\frac{V}{\Omega}\right) = -5V

### Hochauflösende Messung um $\lambda$ = 3

Die minimale Ausgangsspannung (0 V) soll sich bei  $\lambda$  = 2 einstellen, bei  $\lambda$  = 4 soll die Ausgangsspannung 10 V betragen:

$$gain = \frac{10 V - 0 V}{4\lambda - 2\lambda} = 5 V/\lambda$$
  
offset = 0 V - 2\lambda(5 V/\lambda) = -10 V

### Messung der Sauerstoffkonzentration bis Luft

Es soll bei  $xO_2 = 0$  % eine Ausgangsspannung von 0 V ausgegeben werden, bei  $xO_2 = 20,9$  % soll die Ausgangsspannung 10 V betragen:

$$gain = \frac{10V - 0V}{20,9\%O_2 - 0\%O_2} = 0,478V/\%O_2$$
  
offset = 0V - 0%O\_2(0,478V/\%O\_2) = 0V

### Messung Luft/Kraftstoff im stöchiometrischen Bereich

Bei einem Verhältnis Luft/Kraftstoff A/F = 12 sollte die Ausgangsspannung 0 V betragen. Bei A/F = 24 sollte die analoge Ausgangsspannung 10 V betragen. Die folgende Gleichung veranschaulicht dieses Konzept:

> $gain = \frac{10V - 0V}{24AF - 12AF} = 0,833 \, mV/AF$ offset = 0V - 12AF(0,833 mV/AF) = -10V

# 💶 INFO

Tritt durch ungünstige Wahl von Offset oder Gain ein Überschreiten der minimalen bzw. maximalen Ausgangsspannung auf, so erfolgt die Ausgabe von 0 V bzw. 10 V.

# 9.4 Rechenbeispiele

### 9.4.1 Kraftstoffzusammensetzung

### Kraftstoffzusammensetzung (Diesel)

Im folgenden Beispiel wird die Berechnung der Zusammensetzung für Dieselkraftstoff veranschaulicht. Vorgegebene Größen sind:

- die gewichtsmäßige Zusammensetzung des Kraftstoffs mit 86 C : 13 H : 1 Sonstige (Schwefel, ...)
- die Molgewichte der jeweiligen Elemente, Kohlenstoff mit 12,011 und Wasserstoff mit 1,008

Daraus ergibt sich zunächst die Berechnung der Krafstoffzusammensetzung wie folgt:

- (86 / 12,011) = 7,160 [mol/Gewicht%] C
- (13 / 1,008) = 12,897 [mol/Gewicht%] H
- und ein nicht näher definierter Wert für die übrigen Bestandteile

Das auf diese Weise vereinfachte H/C-Verhältnis ist somit

(12,897/7,160) = 1,80 [mol/mol] H/C

Die Abweichung aus dem im vorliegenden Beispiel bekannten Wert für das H/ C-Verhältnis in Dieselkraftstoff von 2,0 ist auf die Vernachlässigung der übrigen Bestandteile zurückzuführen.

### Kraftstoffzusammensetzung (alkoholhaltiger Kraftstoff)

Im folgenden Beispiel wird die Berechnung der Zusammensetzung für Kraftstoff mit einem Butanolgehalt von 25% veranschaulicht. Vorgegebene Größen sind:

- die gewichtsmäßige Zusammensetzung des Kraftstoffs mit 72 C<sub>8</sub>H<sub>18</sub> (Oktan) : 25 C<sub>4</sub>H<sub>9</sub>OH (Butanol) : 3 H<sub>2</sub>O (Wasser)
- die Molgewichte der jeweiligen Elemente, Sauerstoff mit 16,000, Kohlenstoff mit 12,011 und Wasserstoff mit 1,008

Hier werden im ersten Schritt zunächst die entsprechenden Größen für reines Butanol ermittelt.

- Molgewicht ist (4 \* 12,011) + (10 \* 1,008) + (1 \* 16) = 74,124
- Gewichtsanteil C ist (4 \* 12,011) / 74,124 = 64,8 %
- Gewichtsanteil H ist (10 \* 1,008) / 74,124 = 13,6 %
- Gewichtsanteil O ist (1 \* 16,000) / 74,124 = 21,6 %

Da im Kraftstoff nur 25 % Butanol enthalten sind, lassen sich die tatsächlichen Verhältnisse für die Butanolkomponente durch einfache Multiplikation ermitteln:

- Gewichtsanteil C ist 64,8 % \* 25 % = 16,2 %
- Gewichtsanteil H ist 13,6 % \* 25 % = 3,4 %
- Gewichtsanteil 0 ist 21,6 % \* 25 % = 5,4 %

Nach dem gleichen Verfahren sind nun die jeweiligen Verhältnisse für die Komponenten Wasser und Oktan zu ermitteln. Für Wasser ergeben sich folgende Werte:

- Molgewicht ist (2 \* 1,008) + (1 \* 16,000) = 18,016
- Gewichtsanteil H ist (2 \* 1,008) / 18,016 = 11,2 %
- Gewichtsanteil 0 ist (1 \* 16,000) / 18,016 = 88,8 %

Auch hier wird wieder mit 3 % multipliziert um die tatsächlichen Verhältnisse im gegebenen Kraftstoff zu ermitteln:

- Gewichtsanteil H ist 11,2 % \* 3 % = 0,34 %
- Gewichtsanteil 0 ist 88,8 % \* 3 % = 2,66 %

Für reines Oktan ergeben sich die folgenden Gewichtsverhältnisse:

- Molgewicht ist (8 \* 12,011) + (18 \* 1,008) = 114,232
- Gewichtsanteil C ist (8 \* 12,011) / 114,232 = 84,1 %
- Gewichtsanteil H ist (18 \* 1,008) / 114,232 = 15,9 %

Als Kennzahlen für die Oktankomponente (72 %) errechnen sich:

- Gewichtsanteil C ist 84,1 % \* 72 % = 60,55 %
- Gewichtsanteil H ist 15,9 % \* 72 % = 11,45 %

Aus den Verhältnissen in für die einzelnen Komponenten läßt sich durch Summenbildung das Verhältnis für den gegebenen Kraftstoff ermitteln.

|         | С       | Н       | 0      |
|---------|---------|---------|--------|
| Butanol | 16,20 % | 3,40 %  | 5,40 % |
| Wasser  | 0,00 %  | 0,34 %  | 2,66 % |
| Oktan   | 60,55 % | 11,45 % | 0,00 % |
| Summe   | 76,75 % | 15,19 % | 8,06 % |

Mit Hilfe dieser Werte können nun sämtliche erforderlichen Kenngrößen berechnet werden:

- H/C-Verhältnis ist (15,19 / 1,008) / (76,75 / 12,011) = 2,36
- O/C-Verhältnis ist (8,06 / 16,000) / (76,75 / 12,011) = 0,08
- Wasseranteil ist (3,00 / 18,016) / (76,75 / 12,011) = 0,03 (entspricht einem Eingabewert von 30 mmol/molC)

# 10 Technische Daten

In diesem Kapitel finden Sie Informationen zu folgenden Themen: • . . Deklarationspflichtige Stoffe. ..... 100 ٠ Verwendung von Open Source Software ...... 100 ٠ Systemvoraussetzungen...... 100 • Anschlussbelegung ...... 110 •

# 10.1 Allgemeine Daten

## 10.1.1 Kennzeichnungen auf dem Produkt

Folgende Symbole werden zur Kennzeichnung des Produktes verwendet:

| Symbol                  | Beschreibung                                                                        |
|-------------------------|-------------------------------------------------------------------------------------|
|                         | Lesen Sie vor der Inbetriebnahme des Produktes unbe-<br>dingt das Benutzerhandbuch! |
| 0                       | Kennzeichnung des Daisy-Chain-Anschlusses "IN" (Ein-<br>gang)                       |
| $\bigcirc$              | Kennzeichnung des Daisy-Chain-Anschlusses "OUT"<br>(Ausgang)                        |
| SN: 1234567             | Seriennummer (7-stellig)                                                            |
| Vx.yz                   | Hardwareversion des Produktes                                                       |
| F 00K 123 456           | Bestellnummer des Produktes (siehe Kapitel 12<br>auf Seite 155)                     |
| 7-29V                   | Betriebsspannungsbereich (Gleichspannung)                                           |
| P <sub>max</sub> = xy W | Leistungsaufnahme, max.                                                             |
| CE                      | Kennzeichnung für CE-Konformität (Kapitel 10.3<br>auf Seite 99)                     |
| UK<br>CA                | Kennzeichnung für UKCA-Konformität (Kapitel 10.4<br>auf Seite 99)                   |

| Symbol   | Beschreibung                                                     |
|----------|------------------------------------------------------------------|
|          | Kennzeichnung für KCC-Konformität (Kapitel 10.5<br>auf Seite 99) |
|          | Kennzeichnung für WEEE, siehe Kapitel 10.6 auf Seite 99          |
| <b>e</b> | Kennzeichnung für China RoHS, siehe Kapitel<br>auf Seite 98      |

### 10.1.2 Erfüllte Standards und Normen

Das Modul entspricht folgenden Standards und Normen:

| Norm         | Prüfung                                                                   |
|--------------|---------------------------------------------------------------------------|
| EN 61326-1   | Elektrische Mess-, Steuer-, Regel- und<br>Laborgeräte - EMV-Anforderungen |
| EN 61000-6-2 | Störfestigkeit (Industriebereich)                                         |
| EN 61000-6-4 | Störaussendung (Industriebereiche)                                        |

Das Modul ist nur für den Einsatz in Industriebereichen nach EN 61000-6-4 konzipiert. Vermeiden Sie mögliche Funkstörungen bei Einsatz des Moduls außerhalb der Industriebereiche durch zusätzliche Abschirmungsmaßnahmen!

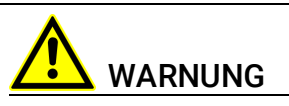

Dies ist eine Einrichtung der Klasse A. Diese Einrichtung kann im Wohnbereich Funkstörungen verursachen. In diesem Fall kann vom Betreiber verlangt werden, angemessene Maßnahmen durchzuführen.

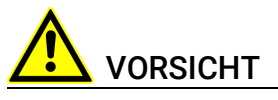

#### Verlust der Eigenschaften nach IP40!

Öffnen oder verändern Sie das Modul nicht! Arbeiten am Modul dürfen nur von ETAS ausgeführt werden.

# 10.1.3 Umgebungsbedingungen

| Betriebstemperaturbereich                            | -40 °C bis +70 °C/ -40 °F bis +158 °F  |
|------------------------------------------------------|----------------------------------------|
| Lagertemperaturbereich<br>(Modul ohne Verpackung)    | -40 °C bis +85 °C / -40 °F bis +185 °F |
| Relative Luftfeuchtigkeit (nicht kon-<br>densierend) | 0 bis 95%                              |
| Einsatzhöhe                                          | max. 5000 m/ 16400 ft                  |
| Schutzklasse                                         | IP40                                   |
| Verschmutzungsgrad                                   | 2                                      |

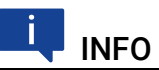

Das Modul ist für den Einsatz in Innenräumen, in der Fahrgastzelle oder im Kofferraum von Fahrzeugen geeignet.

## 10.1.4 Wartung des Produkts

Öffnen oder verändern Sie das Modul nicht! Arbeiten am Modulgehäuse dürfen nur von qualifiziertem Fachpersonal ausgeführt werden. Senden Sie defekte Module zur Reparatur an ETAS.

## 10.1.5 Reinigung des Produkts

Wir empfehlen, das Produkt mit einem trockenen Tuch zu reinigen.

### 10.1.6 Mechanische Daten

| Abmessungen (H x B x T) | 73 mm x 128 mm x 174 mm /<br>2,9 in x 5 in x 6,8 in |
|-------------------------|-----------------------------------------------------|
| Gewicht                 | ES630.1: 905 g / 2,0 lb                             |
|                         | ES631.1: 1055 g / 2,33 lb                           |
|                         | ES635.1: 920 g / 2,03 lb                            |
|                         | ES636.1: 1085 g / 2,39 lb                           |

# 10.2 RoHS-Konformität

### Europäische Union

Die EG-Richtlinie 2002/95/EU schränkt für Elektro- und Elektronikgeräte die Verwendung bestimmter gefährlicher Stoffe ein (RoHS-Konformität).

ETAS bestätigt, dass das Produkt dieser in der Europäischen Union geltenden Richtlinie entspricht.

### China

ETAS bestätigt mit der auf dem Produkt oder auf dessen Verpackung angebrachten China RoHS-Kennzeichnung, dass das Produkt den in der Volksrepublik China geltenden Richtlinien der "China RoHS" (Management Methods for Controlling Pollution Caused by Electronic Information Products Regulation) entspricht.

# 10.3 CE-Konformität

ETAS bestätigt mit der auf dem Produkt oder auf dessen Verpackung angebrachten CE-Kennzeichnung, dass das Produkt den produktspezifisch geltenden Richtlinien der Europäischen Union entspricht.

Die CE-Konformitätserklärung für das Produkt ist auf Anfrage erhältlich.

# 10.4 UKCA-Konformität

ETAS bestätigt mit der auf dem Produkt oder auf dessen Verpackung angebrachten UKCA-Kennzeichnung, dass das Produkt den produktspezifisch geltenden Normen und Richtlinien Großbritanniens entspricht.

Die UKCA-Konformitätserklärung für das Produkt ist auf Anfrage erhältlich.

# 10.5 KCC-Konformität

ETAS bestätigt mit der auf dem Produkt und der auf dessen Verpackung angebrachten KC-Kennzeichnung, dass das Produkt entsprechend den produktspezifisch geltenden KCC-Richtlinien der Republik Korea registriert wurde.

# 10.6 Produktrücknahme und Recycling

Die Europäische Union (EU) hat die Richtlinie über Elektro- und Elektronik-Altgeräte (Waste Electrical and Electronic Equipment - WEEE) erlassen, um in allen Ländern der EU die Einrichtung von Systemen zur Sammlung, Behandlung und Verwertung von Elektronikschrott sicherzustellen.

Dadurch wird gewährleistet, dass die Geräte auf eine ressourcenschonende Art und Weise recycelt werden, die keine Gefährdung für die Gesundheit des Menschen und der Umwelt darstellt.

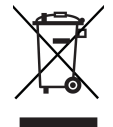

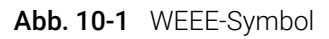

Das WEEE-Symbol (siehe Abb. 10-1 auf Seite 99) auf dem Produkt oder dessen Verpackung kennzeichnet, dass das Produkt nicht zusammen mit dem Restmüll entsorgt werden darf.

Der Anwender ist verpflichtet, die Altgeräte getrennt zu sammeln und dem WEEE-Rücknahmesystem zur Wiederverwertung bereitzustellen.

Die WEEE-Richtlinie betrifft alle ETAS-Geräte, nicht jedoch externe Kabel oder Batterien.

Weitere Informationen zum Recycling-Programm der ETAS GmbH erhalten Sie von den ETAS Verkaufs- und Serviceniederlassungen (siehe Kapitel 16 auf Seite 193).

# 10.7 Deklarationspflichtige Stoffe

### Europäische Union

Einige Produkte der ETAS GmbH (z.B. Module, Boards, Kabel) verwenden Bauteile mit deklarationspflichtigen Stoffen entsprechend der REACH-Verordnung (EG) Nr.1907/2006.

Detaillierte Informationen finden Sie im ETAS Downloadcenter in der Kundeninformation "REACH Declaration" (<u>www.etas.com/Reach</u>). Diese Informationen werden ständig aktualisiert.

# 10.8 Verwendung von Open Source Software

Das Produkt verwendet Open Source Software (OSS). Diese Software ist bei Auslieferung im Produkt installiert und muss vom Anwender weder installiert noch aktualisiert werden. Auf die Verwendung der Software muss zur Erfüllung von OSS Lizenzbedingungen hingewiesen werden. Weitere Informationen finden Sie im Dokument "OSS Attributions List" auf der ETAS-Webseite www.etas.com.

## 10.9 Systemvoraussetzungen

### 10.9.1 Hardware

Für den Betrieb des Moduls ist eine Gleichspannungsversorgung von 7 V bis 29 V notwendig.

### PC mit einer Ethernet-Schnittstelle

Für den Betrieb der Module ist ein PC mit einer freien Ethernet-Schnittstelle (1 Gbit/s oder 100 Mbit/s, Full Duplex) mit RJ-45-Anschluss notwendig. Ethernet-Schnittstellen, die durch eine zusätzliche Netzwerkkarte im PC realisiert werden, müssen über einen 32-Bit-Datenbus verfügen.

### Voraussetzung zur erfolgreichen Initialisierung des Moduls

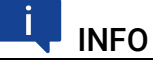

Deaktivieren Sie bei Ihrem PC Netzwerkadapter unbedingt die Funktion zum automatischen Wechsel in den Stromsparmodus bei fehlendem Datenverkehr auf der Ethernet-Schnittstelle!

### Deaktivieren des Stromsparmodus

Wählen Sie in Systemsteuerung / Geräte-Manager / Netzwerkadapter den verwendeten Netzwerkadapter mit einem Doppelklick aus. Deaktivieren Sie im Register "Energieverwaltung" die Option "Computer kann das Gerät ausschalten, um Energie zu sparen". Bestätigen Sie Ihre Konfiguration.

Die Hersteller der Netzwerkadapter bezeichnen diese Funktion unterschiedlich.

Beispiel:

- "Link down Power saving"
- "Allow the computer to turn off this device to save power."

### 10.9.2 Unterstützte Anwendungen und Softwarevoraussetzungen

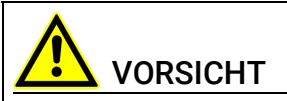

**Betreiben Sie die Lambdasonden nur an Modulen mit aktueller Firmware!** Aktualisieren Sie vor der Inbetriebnahme die Firmware des Moduls mit der aktuellen Servicesoftware HSP, um Beschädigungen der Lambdasonde zu vermeiden!

Zur Konfiguration des Moduls ES63x sowie zur Steuerung und Datenerfassung benötigen Sie Software in den folgenden Versionen oder höher:

| Sonde   | INCA + INCA Add-<br>On ES63x Daisy<br>Chain Configura-<br>tion | Daisy Chain<br>Configuration<br>Tool | INTECRIO + INCA Add-<br>On ES63x Daisy Chain +<br>HSP |
|---------|----------------------------------------------------------------|--------------------------------------|-------------------------------------------------------|
| LSU 4.2 | 7.0 + 1.3.3                                                    | 1.3.3                                | 3.2 + 1.3.3 + 9.8.0                                   |
| LSU 4.9 | 7.0 + 1.3.3                                                    | 1.3.3                                | 3.2 + 1.3.3 + 9.8.0                                   |
| LSU ADV | 7.0 + 1.3.3                                                    | 1.3.3                                | 3.2 + 1.3.3 + 9.8.0                                   |
| LSU 5.1 | 7.1.4 + 1.4.3                                                  | 1.4.3                                | 4.4.0 + 1.4.3 + 10.5.0                                |
| LSU 5.2 | 7.2.8 + 7.2.8                                                  | 7.2.8                                | 4.6.3 + 7.2.8 + 10.8.0                                |
| ZFAS-U2 | 7.0 + 1.3.3                                                    | 1.3.3                                | 3.2 + 1.3.3 + 9.8.0                                   |
| ZFAS-U3 | 7.2.8 + 7.2.8                                                  | 7.2.8                                | 4.6.3 + 7.2.8 + 10.8.0                                |

# 10.10 Elektrische Daten

### 10.10.1 Messkategorie

Das Modul ist für die Messkategorie CAT I konzipiert.

## 10.10.2 Messgenauigkeit

# INFO

ETAS garantiert die Einhaltung der Messgenauigkeit des Moduls für ein Jahr. Nutzen Sie bitte unseren Kalibrierservice (siehe Kapitel 5.8 auf Seite 56)!

# INFO

Soweit nicht anders angegeben, gelten alle Daten bei 25 °C.

# 10.10.3 Host-Schnittstelle (Ethernet)

| Anschluss  | 100Base-T Ethernet; 100 Mbit/s,<br>Full Duplex erforderlich                                                                                                |
|------------|----------------------------------------------------------------------------------------------------|
|            | PC Card 32 bit                                                                                                    |
| Protokoll  | XCP on UDP/IP                                                                                                    |
| IP-Adresse | Dynamisch über INCA, INTECRIO oder<br>bei Stand-alone Betrieb mit<br>ES63x Daisy Chain Configuration Tool<br>aus ES6xx_DRV_SW<br>(Standard: 192.168.40.44) |
|            |                                                                                                    |

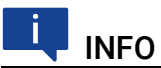

Beachten Sie zur erfolgreichen Initialisierung der Netzwerkkarte Ihres PCs Kapitel 10.9.1 auf Seite 100.

# 10.10.4 Host-Schnittstelle (RS232)

### Protokoll

| Protokoll | SMB |  |
|-----------|-----|--|

### Codetabelle SMB

Bei Abfrage des PC über folgende Codes sendet das Modul ES63x maximal 1 Byte, das folgende Informationen enthält:

| Code | Beschreibung                                                                    | Wertebereich und<br>Umrechnungsvorschrift                                       |
|------|---------------------------------------------------------------------------------|---------------------------------------------------------------------------------|
| 0    | reserviert, exit aus Testmodus                                                  |                                                                                 |
| 1    | Modul sendet λ-Wert in 8 Bit-<br>Darstellung                                    | $0,744 \le \lambda \le 1,746$                                                   |
|      |                                                                                 | $\lambda = \frac{By(2+180)}{250}$                                               |
| 2    | Modul sendet High-Byte des $\lambda$ -Wertes in 16 Bit-Darstellung              | $0,7 \le \lambda \le 32,767$                                                    |
| 3    | Modul sendet Low-Byte des $\lambda$ -Wertes in 16 Bit-Darstellung               | $\lambda = \frac{(HighByte \cdot 256) + LowByte}{1000}$                         |
| 4    | Modul sendet High-Byte des<br>Ri-Wertes in 16 Bit-Darstellung                   | $0,0 \le R_i \le 500,0 \Omega$<br>(HighByte: 256) + LowByte                     |
| 5    | Modul sendet Low-Byte des<br>R <sub>i</sub> -Wertes in 16 Bit-Darstellung       | $R_i = \frac{(mgnby(c-250) + Lowby(c)}{10}$                                     |
| 6    | Modul sendet High-Byte des<br>O <sub>2</sub> -Wertes in 16 Bit-Darstel-<br>lung | $0,0 \le O_2 \le 24,41 \%$<br>$O_2 = \frac{(HighByte \cdot 256) + LowByte}{10}$ |
| 7    | Modul sendet Low-Byte des<br>O <sub>2</sub> -Wertes in 16 Bit-Darstel-<br>lung  |                                                                                 |
| 8    | Modul sendet High-Byte des<br>A/F-Wertes in 16 Bit-Darstel-                     | $10,29 \le A/F \le 327,67$ (HighByte · 256) + LowByte                           |
| 9    | Modul sendet Low-Byte des<br>A/F-Wertes in 16 Bit-Darstel-<br>lung              | 100                                                                             |
| ch   | Modul sendet High-Byte des I <sub>P</sub><br>Wertes (16 Bit)                    | $-3 \text{ mA} \le I_P \le 3 \text{ mA}$                                        |
| dh   | Modul sendet Low-Byte des I <sub>P</sub><br>Wertes (16 Bit)                     | $I_p = \frac{(IIIgIIbyte \cdot 256) + Lowbyte}{10}$                             |
| fh   | reserviert, Umschaltung in<br>Testmodus                                         |                                                                                 |

## 10.10.5 Spannungsversorgung

## Modul ES63x

| Betriebsspannung                                         | 7 V bis 29 V DC                                                                                                    |
|----------------------------------------------------------|----------------------------------------------------------------------------------------------------|
| Leistungsaufnahme<br>(Normalbetrieb, Raumtemperatur,     | ES630.1:<br>typ. < 6,5 W bei 13,5 V, max. 10 W                                                                                               |
| ohne Sondenheizung)                                      | ES631.1:<br>typ. < 7,5 W bei 13,5 V, max. 13 W                                                                                               |
|                                                          | ES635.1:<br>typ. < 7 W bei 13,5 V, max. 11 W                                                                                                 |
|                                                          | ES636.1:<br>typ. < 8,5 W bei 13,5 V, max. 14 W                                                                                               |
| Leistungsaufnahme<br>(Normalbetrieb, Raumtemperatur, mit | ES630.1: typ. < 15,5 W bei 13,5 V<br>(incl. 9 W Nennheizleistung Sonde)                                                                      |
| Sondenheizung)                                           | ES631.1: typ. < 25,5 W bei 13,5 V<br>(incl. 18 W Nennheizleistung Sonde)                                                                     |
|                                                          | ES635.1: typ. < 16 W bei 13,5 V<br>(incl. 9 W Nennheizleistung Sonde)                                                                        |
|                                                          | ES636.1: typ. < 26,5 W bei 13,5 V<br>(incl. 18 W Nennheizleistung Sonde)                                                                     |
| Leistungsaufnahme<br>(Wartezustand [Display aus], Raum-  | ES630.1: typ. < 13 W bei 13,5 V<br>(incl. 9 W Nennheizleistung Sonde)                                                                        |
| temperatur, mit Sondenheizung)                           | ES631.1: typ. < 23 W bei 13,5 V<br>(incl. 18 W Nennheizleistung Sonde)                                                                       |
|                                                          | ES635.1: typ. < 13 W bei 13,5 V<br>(incl. 9 W Nennheizleistung Sonde)                                                                        |
|                                                          | ES636.1: typ. < 23 W bei 13,5 V<br>(incl. 18 W Nennheizleistung Sonde)                                                                       |
| Verpolungsschutz, Überlastschutz                         | mit Kabel CBEP410, CBEP415,<br>CBEP420, CBEP425, CBEP430 oder<br>mit Sicherheitskabel CBEP4105,<br>CBEP4155, CBEP4205, CBEP4255,<br>CBEP4305 |
| Überspannungskategorie<br>(Netzversorgung)               |                                                                                                    |

# Daisy-Chain-Anschluss "OUT"

| Ausgangsstrom <sup>1)</sup> | max. 1,25 A |  |
|-----------------------------|-------------|--|
|                             |             |  |

<sup>1)</sup>: für weitere verkettete Module

# 10.10.6 Display

| Тур | Crafical 129 v 61 Dunkto    |
|-----|-----------------------------|
| тур | GIAIISCII, 120 X 04 FUIIKLE |

# 10.10.7 Signalverarbeitung

## Eigenschaften

| A/D-Wandler              |                                                                                                    | 16 Bit, high speed (für I <sub>P</sub> und U <sub>n</sub> )                                             |
|--------------------------|----------------------------------------------------------------------------------------------------|----------------------------------------------------------------------------------------------------|
| Abtastrate <sup>1)</sup> | λ, 1/λ, A/F, F/A,<br>O <sub>2</sub> , I <sub>P</sub> , U <sub>n</sub> , U <sub>p</sub> , p <sub>exh</sub> | 0,5 bis 2000 Abtastungen/s                                                                              |
|                          | R <sub>i</sub> , T, I <sub>h</sub> , U <sub>h</sub>                                                       | 0,5 bis 20 Abtastungen/s                                                                                |
|                          | p <sub>amb</sub>                                                                                          | 1 Abtastung/s                                                                                           |
| Hardware-Filter          |                                                                                                    | Messung I <sub>P</sub> :<br>Bessel-Tiefpass 2. Ordnung,<br>Grenzfrequenz 1 kHz (-3 dB)                  |
|                          |                                                                                                    | Messung R <sub>i</sub> :<br>Bessel-Tiefpass 2. Ordnung,<br>Grenzfrequenz 50 Hz (-3 dB)                  |
| Digitales Filter         |                                                                                                    | IIR-Filter, Bessel-Tiefpass 2. Ordnung,<br>Grenzfrequenz einstellbar (0,5 Hz bis<br>10 Hz), abschaltbar |

<sup>1)</sup> mit ETAS-Applikationssoftware

### Kenndaten Analogeingang

| Parameter                                                                 | Min    | Max                                |
|---------------------------------------------------------------------------|--------|------------------------------------|
| Messauflösung Pumpstrom                                                   | -      | 100 nA                             |
| Messbereich Pumpstrom                                                     | -10 mA | 10 mA                              |
| DC Genauigkeit des Pumpstroms<br>(innerhalb des Lambda-Messbe-<br>reichs) | -      | +/-(1 μA +  lp  * 0,1%)            |
| Drift Pumpstrom / Temperatur<br>(-40 °C bis +70 °C)                       | -      | +/-(0,15 μA +  lp  * 0,01%)/K      |
| Messauflösung Sondeninnenwider-<br>stand                                  | -      | 0,1 Ω                              |
| Messbereich Sondeninnenwider-<br>stand                                    | 0      | 2000 Ω                             |
| Messgenauigkeit Sondeninnenwider-<br>stand                                | -      | +/-(0,4 Ω + R <sub>i</sub> * 0,1%) |
| Drift Sondeninnenwiderstand / Tem-<br>peratur (-40 °C bis +70 °C)         | -      | +/-0,008%/K                        |

### Messgrößen und Messbereiche

Alle Messgrößen stehen gleichzeitig am Modul (Display) und in der Applikationssoftware zur Verfügung.

| Symbol | Messgröße                       | Min | Max    | Ungülti-<br>ger Wert | Ein-<br>heit |
|--------|---------------------------------|-----|--------|----------------------|--------------|
|        | Lambda                          | 0,6 | 33,0   | -0,01                | -            |
| A/F    | Verhältnis Luft-Kraftstoff      | 8,5 | 327,67 | -0,1                 | -            |
| 02     | Sauerstoffgehalt O <sub>2</sub> | 0,0 | 25,0   | -0,1                 | %            |

| Symbol          | Messgröße                                                 | Min     | Max    | Ungülti-<br>ger Wert | Ein-<br>heit |
|-----------------|-----------------------------------------------------------|---------|--------|----------------------|--------------|
| F/A             | Verhältnis Kraftstof-Luftf                                | 0,004   | 0,12   | -0,001               | -            |
| 1/λ             | 1 / Lambda                                                | 0,06    | 1,67   | -0,001               | -            |
| I <sub>p</sub>  | Pumpstrom Lambdasonde                                     | -10,0   | 10,0   | -15,0                | mA           |
| R <sub>i</sub>  | Sondeninnenwiderstand                                     | 0,0     | 2000,0 | -1,0                 | Ω            |
| U <sub>h</sub>  | Heizerspannung                                            | 0,0     | 18,0   | -1,0                 | V            |
| I <sub>h</sub>  | Heizerstrom                                               | 0,0     | 5,0    | -1,0                 | А            |
| U <sub>n</sub>  | Nernstspannung                                            | 0,0     | 900,0  | -10,0                | mV           |
| Up              | Pumpspannung Lambda-<br>sonde                             | -4000,0 | 4000,0 | -10000,0             | mV           |
| Т               | Temperatur Lambdasonde                                    | 500,0   | 1500,0 | -1000                | °C           |
| p <sub>a</sub>  | Umgebungsdruck                                            | 600,0   | 1150   | -1,0                 | hPa          |
| p <sub>ex</sub> | Druck externer Drucksensor<br>(nur ES635.1 und ES636.1)   | 500,0   | 5000,0 | -1,0                 | hPa          |
| Fr              | Füllstand des Sauerstoffre-<br>servoirs (nur für LSU 5.1) | 0       | 100    | -1                   | %            |
| Sta             | Zustand/ Betriebszustand<br>der Sonde                     | 0       | 2      | -1                   | -            |

### 10.10.8 Analoger Ausgang "VOUT"

Am Ausgang "VOUT" des Moduls ES63x und an der BNC-Buchse der Sensorkabel CBAL410.1, CBAL4105.1, CBAL451.1, CBAL4515.1, CBAL463.1, CBAL4635.1,CBAL468.1 und CBAL4685.1 wird eine analoge Spannung ausgegeben.

Der Verlauf dieser Spannung entspricht einem beliebigen Mess-Signal, das am Modul oder im Applikationsprogramm ausgewählt und parametriert wurde.

### Eigenschaften

| Anzahl Ausgangskanäle | 1                                                                                          |
|-----------------------|--------------------------------------------------------------------------------------------|
| Anzahl Ausgangskanäle | 2                                                                                          |
| Anzahl Ausgangskanäle | 1 (ES630.1 und ES635.1)                                                                    |
|                       | 2 (ES631.1 und ES636.1)                                                                    |
| Ausgangsimpedanz      | 0 Ohm virtuell                                                                             |
| Massepotential        | Galvanisch von der Stromversorgung<br>und vom Messkanal/ von den Mess-<br>kanälen getrennt |
| Überspannungsschutz   | ±28 V (Analogausgang zu externer<br>Überspannung)                                          |
| D/A-Wandler           | 16 Bit D/A-Wandler                                                                         |
| Diagnostik            | Erkennung von Kurzschluss und Über-<br>last                                                |

### Kenndaten

| Ausgangsspannung                                                                    | 0 V bis 10 V                                   |
|-------------------------------------------------------------------------------------|------------------------------------------------|
| Ausgangsstrom                                                                       | -10 mA bis 10 mA                               |
| Genauigkeit der Ausgangsspannung<br>(gemessen an hoher Impedanz)                    | max. +/-(1 mV + V <sub>out</sub> * 0,1%)       |
| Drift der Ausgangsspannung / Tem-<br>peratur (-40 °C bis +70 °C; bezogen<br>auf RT) | max. +/-(25 μV + V <sub>out</sub> * 0,0025%)/K |

### Messbereiche

Die Messbereiche sind am Modul (Display) und am analogen Ausgang "VOUT" identisch.

### Skalierung der Messgröße

Am Analogausgang "VOUT" gelten für die ausgegebene Messgröße die in Kapitel 14.2 auf Seite 178 beschriebenen Abhängigkeiten von der Ausgangsspannung.

### 10.10.9 EXTEN - Externes Signal

Mit dem Signal EXTEN kann der Zustand der Sondenheizerregelung gesteuert werden, wenn das Signal in der Applikationssoftware ausgewählt wurde und wenn sich das Modul ES63x im Betriebszustand "Aus" bzw. "Standby" befindet.

Die Möglichkeiten der Steuerung der Zustände der Sondenheizerregelung sind in Kapitel 4.4.2 auf Seite 39 dargestellt.

| Symbol             | Parameter               | Min | Max | Einheit |
|--------------------|-------------------------|-----|-----|---------|
| V <sub>ON_th</sub> | Schwellwert EXTEN - Ein | -   | 9   | V       |
| $V_{OFF_{th}}$     | Schwellwert EXTEN - Aus | 6   | -   | V       |

| Kanäle                                                                                 | 1, galvanisch von der Stromversor-<br>gung getrennt (ES630.1 und ES635.1) |  |  |
|----------------------------------------------------------------------------------------|---------------------------------------------------------------------------|--|--|
|                                                                                        | 2, galvanisch von der Stromversor-<br>gung getrennt (ES631.1 und ES636.1) |  |  |
| Betriebsspannung                                                                       | 9 V bis 28 V                                                              |  |  |
| Leistungsaufnahme (Wartezustand,<br>Sonde an nicht bewegter Luft, Raum-<br>temperatur) | typ. 9 W                                                                  |  |  |
| Leistungsaufnahme (Wartezustand,<br>Sonde an nicht bewegter Luft, Raum-<br>temperatur) | typ. 9 W (je Messkanal)                                                   |  |  |
| Überspannungsschutz                                                                    | 28 V                                                                      |  |  |
| Unterstützte Sondentypen                                                               | Robert Bosch LSU 4.2, LSU 4.9, LSU<br>5.1, LSU 5.2, LSU ADV-G             |  |  |
|                                                                                        | NTK ZFAS-U2, ZFAS-U3                                                      |  |  |
| Sondenerkennung                                                                        | Automatische Erkennung über das<br>Sensorkabel                            |  |  |
| Sondenstecker                                                                          | am Kabel CBAL410 / CBAL4105:<br>RB130fl, Code 1                           |  |  |
|                                                                                        | am Kabel CBAL451 / CBAL4515 und<br>CBAL452 / CBAL4525:<br>RB150, Code 1   |  |  |
|                                                                                        | am Kabel CBAL463 / CBAL4635:<br>Trapezstecker, Code A7                    |  |  |
|                                                                                        | am Kabel CBAL468 / CBAL4685:<br>RB150, Code 2                             |  |  |
|                                                                                        | am Kabel CBAL472 / CBAL4725:<br>RB150. Code 1 NTK                         |  |  |

# 10.10.10 Sondenanschluss "LAMBDA"

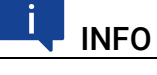

NTK ZFAS-U2-Lambdasonden können nicht von ETAS bezogen werden.
# 10.10.11 Anschluss "EPS" Externer Drucksensor

## Eigenschaften

| Betriebsspannung Drucksensor  | 12 V                                      |
|-------------------------------|-------------------------------------------|
| Ausgangsstrom für Drucksensor | max. 30 mA                                |
| A/D-Wandler                   | 12 Bit A/D-Wandler;<br>1,6 mbar Auflösung |

## 10.10.12 Drucksensor PS63

#### Kenndaten

| Parameter                 | Min | Max  | Einheit |
|---------------------------|-----|------|---------|
| Druckmessbereich          | 0   | 75   | psi     |
|                           | 0   | 5,17 | bar     |
| Prüfdruck                 | -   | 15,5 | bar     |
| Berstdruck                | -   | 51,7 | bar     |
| Betriebstemperaturbereich | -40 | 105  | °C      |
|                           | -40 | 221  | °F      |

#### Mechanische Daten

| Länge Kabelanschluss | 1 m        |
|----------------------|------------|
| Gewinde              | 1/4-18 NPT |
| Schlüsselweite       | 22 mm      |

## Versuchsaufbau: Vorschlag für Komponenten

#### Aufschrauber

| Hersteller   | Swagelok Company                                                                    |
|--------------|-------------------------------------------------------------------------------------|
| Bestellname  | SS-8MO-7-4                                                                          |
| Beschreibung | SS Swagelok Tube Fitting, Female<br>Connector, 8 mm Tube OD x 1/4 in.<br>Female NPT |

#### Stützhülse

| Hersteller         | Swagelok Company                                    |
|--------------------|-----------------------------------------------------|
| Bestellbezeichnung | SS-8M5-6M                                           |
| Beschreibung       | Stainless Steel Tubing Insert, 8 mm<br>OD x 6 mm ID |

# INFO

Die Komponenten zur thermischen Entkopplung des Drucksensors werden nicht von ETAS geliefert.

# 10.11 Anschlussbelegung

# i INFO

Alle Anschlüsse werden mit Sicht auf die Rückseite des Moduls ES63x dargestellt. Alle Schirme liegen auf Gehäusepotential.

## 10.11.1 Anschluss "IN"

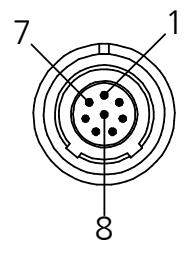

Abb. 10-2 Anschluss "IN"

| Pin | Signal | Bedeutung            |
|-----|--------|----------------------|
| 1   | UBatt  | Betriebsspannung     |
| 2   | Masse  | Masse                |
| 3   | RX-    | Empfangsdaten, minus |
| 4   | TX-    | Sendedaten, minus    |
| 5   | RX+    | Empfangsdaten, plus  |
| 6   | Masse  | Masse                |
| 7   | UBatt  | Betriebsspannung     |
| 8   | TX+    | Sendedaten, plus     |

# 10.11.2 Anschluss "OUT"

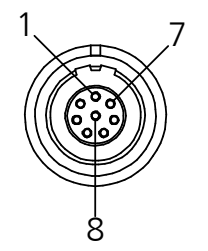

Abb. 10-3 Anschluss "OUT"

| Pin | Signal | Bedeutung            |
|-----|--------|----------------------|
| 1   | UBatt  | Betriebsspannung     |
| 2   | UBatt  | Betriebsspannung     |
| 3   | Masse  | Masse                |
| 4   | RX+    | Empfangsdaten, plus  |
| 5   | TX-    | Sendedaten, minus    |
| 6   | RX-    | Empfangsdaten, minus |
| 7   | Masse  | Masse                |
| 8   | TX+    | Sendedaten, plus     |

# 10.11.3 Anschluss "LAMBDA"

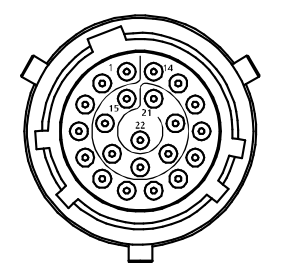

Abb. 10-4 Anschluss "LAMBDA"

| Pin | Signal              | Bedeutung                   |
|-----|---------------------|-----------------------------|
| 1   | U <sub>Batt+</sub>  | Versorgungsspannung (plus)  |
| 2   | U <sub>Batt+</sub>  | Versorgungsspannung (plus)  |
| 3   | U <sub>Heat+</sub>  | Sondenheizung (plus)        |
| 4   | U <sub>Heat+</sub>  | Sondenheizung (plus)        |
| 5   | U <sub>Heat-</sub>  | Sondenheizung (minus)       |
| 6   | U <sub>Heat</sub> - | Sondenheizung (minus)       |
| 7   | U <sub>Batt-</sub>  | Versorgungsspannung (Masse) |
| 8   | U <sub>Batt-</sub>  | Versorgungsspannung (Masse) |
| 9   | Analog-             | Analogausgang (Masse)       |
| 10  | RE+                 | Nernstspannung              |
| 11  | IP                  | Pumpstrom                   |
| 12  | RT                  | Trimmwiderstand             |
| 13  | IPN                 | Virtuelle Masse             |
| 14  | H_EXTEN             | Freigabe Sondenheizung      |
| 15  | U <sub>Batt+</sub>  | Versorgungsspannung (plus)  |
| 16  | U <sub>Heat+</sub>  | Sondenheizung (plus)        |
| 17  | U <sub>Heat-</sub>  | Sondenheizung (minus)       |
| 18  | U <sub>Batt-</sub>  | Versorgungsspannung (Masse) |
| 19  | Analog+             | Analogausgang (plus)        |
| 20  | TEDS-               | TEDS-                       |
| 21  | TEDS+               | TEDS+                       |
| 22  | n.b.                | nicht belegt                |

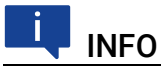

Analog<br/>masse (Analog -) und Versorgungsspannungsmasse ( $\rm U_{Batt-}$ ) sind galvanisch von<br/>einander getrennt.

# 10.11.4 Anschluss "VOUT"

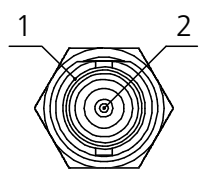

Abb. 10-5 Anschluss "VOUT"

| Pin       | Signal | Bedeutung    |
|-----------|--------|--------------|
| 1 (außen) | GND    | Schirm       |
| 2 (innen) | Signal | Sensorsignal |

## 10.11.5 Anschluss "EPS" (ES635.1 und ES636.1)

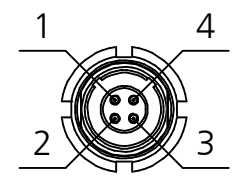

Abb. 10-6 Anschluss "EPS"

| Pin | Signal   | Bedeutung               |
|-----|----------|-------------------------|
| 1   | Signal + | Sensorsignal            |
| 2   | VCC      | Betriebsspannung Sensor |
| 3   | GND      | Masse                   |
| 4   | GND      | Masse                   |

## 10.11.6 Anschluss "SERVICE"

Am Anschluss "SERVICE" kann das Modul ES63x an einen SMB-Bus angeschlossen und wie das Lambda Meter LA4 in Messaufbauten integriert werden.

#### ETAS

# 11 Kabel und Zubehör

In diesem Kapitel finden Sie Informationen zu folgendem Zubehör:

- "Kabel Stromversorgung" auf Seite 114
- "Kombinierte Ethernet- und Stromversorgungskabel" auf Seite 116
- "Ethernetkabel" auf Seite 123
- "SMB-Kabel" auf Seite 125
- "Lambdasondenkabel" auf Seite 127
- "Drucksensor und Zubehör" auf Seite 152
- "Schutzkappen" auf Seite 153

# i INFO

Verwenden Sie an den Schnittstellen des Moduls ausschließlich ETAS-Kabel! Halten Sie die maximal zulässigen Kabellängen ein!

## 11.1 Kabel Stromversorgung

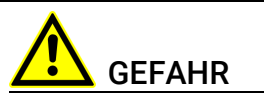

#### Gefährliche elektrische Spannung!

Verbinden Sie das Stromversorgungskabel nur mit einer geeigneten Fahrzeugbatterie oder mit einer geeigneten Laborstromversorgung! Der Anschluss an Netzsteckdosen ist untersagt! Um ein versehentliches Einstecken in Netzsteckdosen zu verhindern, empfiehlt ETAS, in Bereichen mit Netzsteckdosen die Stromversorgungskabel mit Sicherheits-Bananenstecker CBP6305 einzusetzen.

## 11.1.1 Kabel CBP630

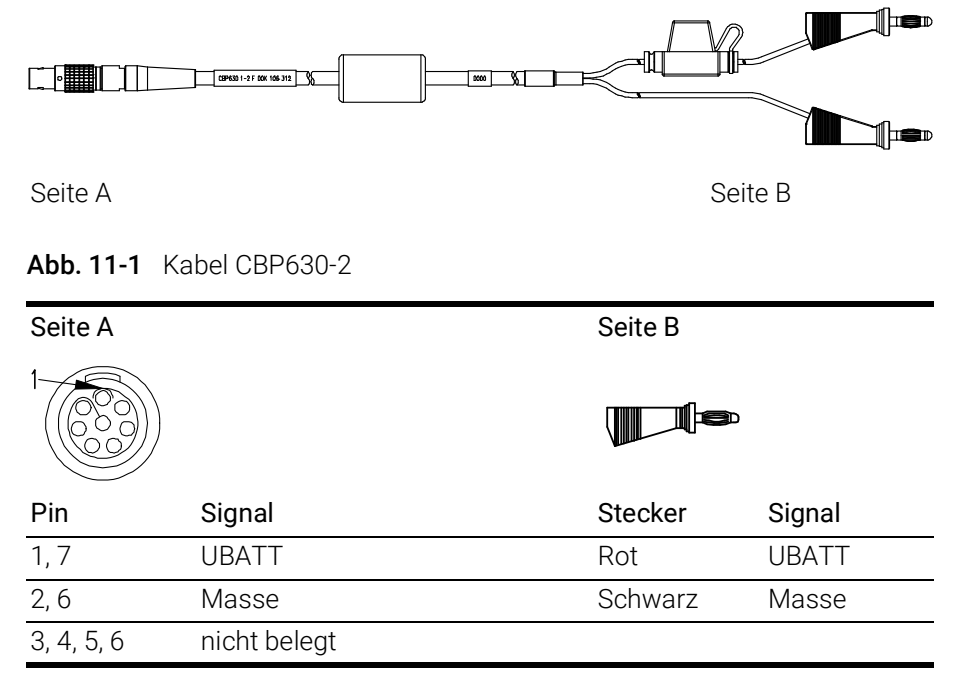

Das Kabel CBP630-2 wird zur Stromversorgung des Moduls ES63x im Standalone-Betrieb verwendet.

Das Kabel ist im Strang "UBATT" mit einer Sicherung ausgerüstet (7,5 A, Type 997 07.5).

| Produkt  | Länge | Bestellnummer |
|----------|-------|---------------|
| CBP630-2 | 2 m   | F 00K 106 312 |

## 11.1.2 Kabel CBP6305

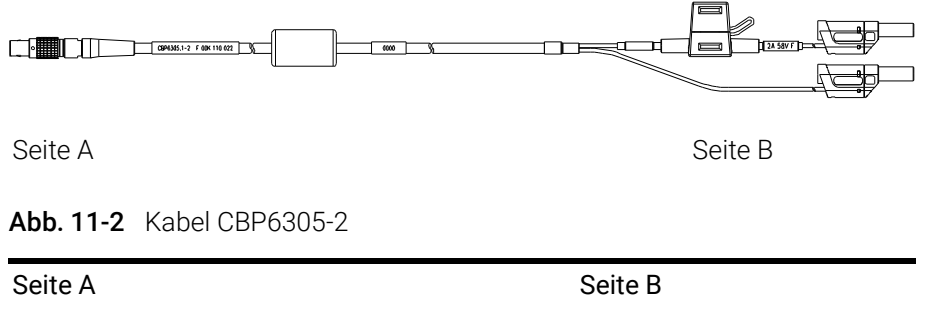

| Pin        | Signal       | Stecker | Signal |
|------------|--------------|---------|--------|
| 1, 7       | UBATT        | Rot     | UBATT  |
| 2, 6       | Masse        | Schwarz | Masse  |
| 3, 4, 5, 6 | nicht belegt |         |        |

Das Kabel CBP6305-2 wird zur Stromversorgung des Moduls ES63x im Standalone-Betrieb verwendet.

Das Kabel ist im Strang "UBATT" mit einer Sicherung ausgerüstet (7,5 A, Type 997 07.5).

| Produkt   | Länge | Bestellnummer |
|-----------|-------|---------------|
| CBP6305-2 | 2 m   | F 00K 110 022 |

# 11.2 Kombinierte Ethernet- und Stromversorgungskabel

In diesem Kapitel finden Sie Informationen zu folgenden Kabeln:

- "Kabel CBEP410.1" auf Seite 117
- "Kabel CBEP4105.1" auf Seite 118
- "Kabel CBEP415.1" auf Seite 119
- "Kabel CBEP4155.1" auf Seite 119
- "Kabel CBEP420.1" auf Seite 120
- "Kabel CBEP4205.1" auf Seite 120
- "Kabel CBEP425.1" auf Seite 121
- "Kabel CBEP4255.1" auf Seite 121
- "Kabel CBEP430.1" auf Seite 122
- "Kabel CBEP4305.1" auf Seite 122

## 11.2.1 Übersicht

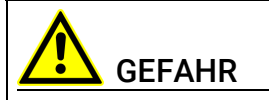

#### Gefährliche elektrische Spannung!

Verbinden Sie das Stromversorgungskabel nur mit einer geeigneten Fahrzeugbatterie oder mit einer geeigneten Laborstromversorgung! Der Anschluss an Netzsteckdosen ist untersagt!

Um ein versehentliches Einstecken in Netzsteckdosen zu verhindern, empfiehlt ETAS, in Bereichen mit Netzsteckdosen die kombinierten Ethernet- und Stromversorgungskabel mit Sicherheits-Bananenstecker einzusetzen.

Sie können kombinierte Ethernet- und Stromversorgungskabel mit Standard-Bananenstecker oder mit Sicherheits-Bananenstecker verwenden:

| Kabel mit<br>Standard-Bananenstecker | Kabel mit<br>Sicherheits-Bananenstecker |
|--------------------------------------|-----------------------------------------|
| CBEP410.1                            | CBEP4105.1                              |
| CBEP415.1                            | CBEP4155.1                              |
| CBEP420.1                            | CBEP4205.1                              |
| CBEP425.1                            | CBEP4255.1                              |
| CBEP430.1                            | CBEP4305.1                              |

## 11.2.2 Kabel CBEP410.1

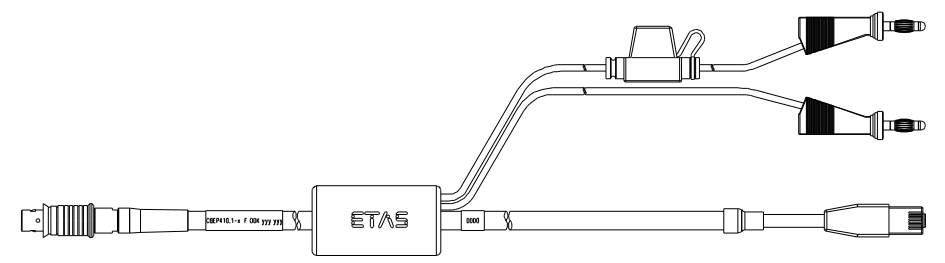

Abb. 11-3 Kabel CBEP410.1

Anschluss eines ES4xx/ES63x/ES93x-Moduls an PC und Stromversorgung (Standalone-Betrieb). Versorgungsbatterie in der Nähe der Module.

Nicht kompatibel mit ES610, ES611, ES620 und ES650. Zur Verbindung dieser Module Kabel CBEP120 verwenden.

Im Kabel befindet sich eine auswechselbare Sicherung (MINI Kfz-Flachsicherung, flink, 3 A, 58 V).

Robust, wasserdicht und staubdicht (IP67).

| Produkt     | Länge | Bestellnummer |
|-------------|-------|---------------|
| CBEP410.1-3 | 3 m   | F 00K 104 927 |

## 11.2.3 Kabel CBEP4105.1

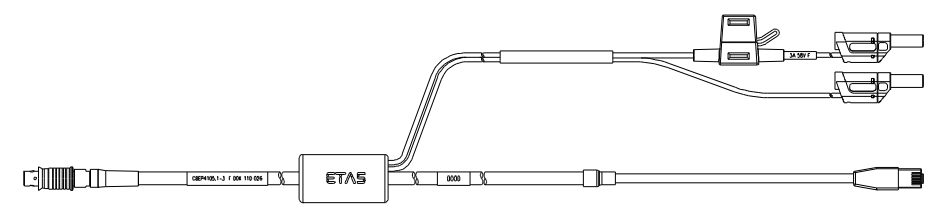

Abb. 11-4 Kabel CBEP4105.1

Anschluss eines ES4xx/ES63x/ES93x-Moduls an PC und Stromversorgung (Standalone-Betrieb). Versorgungsbatterie in der Nähe der Module.

Nicht kompatibel mit ES610, ES611, ES620 und ES650. Zur Verbindung dieser Module Kabel CBEP120 verwenden.

Im Kabel befindet sich eine auswechselbare Sicherung (MINI Kfz-Flachsicherung, flink, 3 A, 58 V).

Robust, wasserdicht und staubdicht (IP67).

| Produkt      | Länge | Bestellnummer |
|--------------|-------|---------------|
| CBEP4105.1-3 | 3 m   | F 00K 110 026 |

## 11.2.4 Kabel CBEP415.1

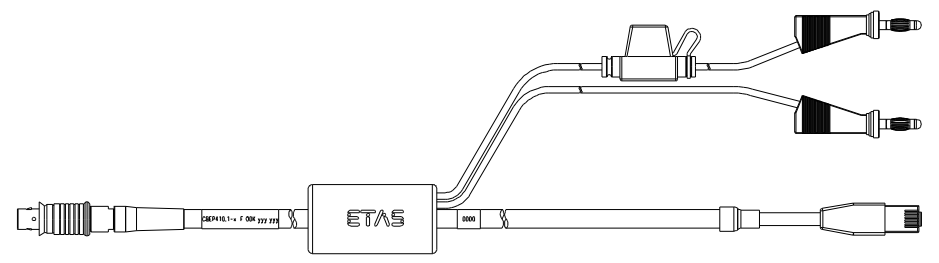

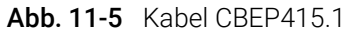

Anschluss eines ES4xx/ES63x/ES93x-Moduls an PC und Stromversorgung (Standalone-Betrieb). Versorgungsbatterie am anderen Ende (d.h. im Kofferraum).

Nicht kompatibel mit ES610, ES611, ES620 und ES650. Zur Verbindung dieser Module Kabel CBEP120 verwenden.

Im Kabel befindet sich eine auswechselbare Sicherung (MINI Kfz-Flachsicherung, flink, 3 A, 58 V)).

Robust, wasserdicht und staubdicht (IP67).

Temperaturbereich: -40 °C bis +125 °C/ -40 °F bis +257 °F

| Produkt     | Länge | Bestellnummer |
|-------------|-------|---------------|
| CBEP415.1-5 | 5 m   | F 00K 105 680 |

## 11.2.5 Kabel CBEP4155.1

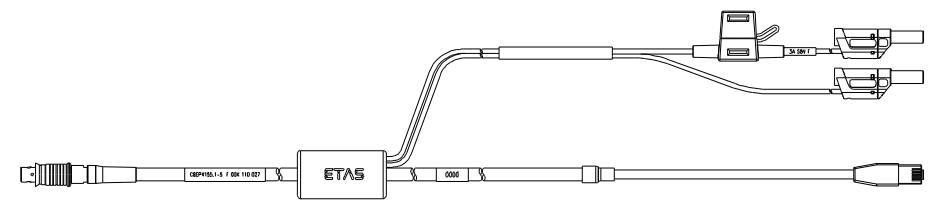

Abb. 11-6 Kabel CBEP4155.1

Anschluss eines ES4xx/ES63x/ES93x-Moduls an PC und Stromversorgung (Standalone-Betrieb). Versorgungsbatterie am anderen Ende (d.h. im Kofferraum).

Nicht kompatibel mit ES610, ES611, ES620 und ES650. Zur Verbindung dieser Module Kabel CBEP120 verwenden.

Im Kabel befindet sich eine auswechselbare Sicherung (MINI Kfz-Flachsicherung, flink, 3 A, 58 V)).

Robust, wasserdicht und staubdicht (IP67).

| Produkt      | Länge | Bestellnummer |
|--------------|-------|---------------|
| CBEP4155.1-5 | 5 m   | F 00K 110 027 |

## 11.2.6 Kabel CBEP420.1

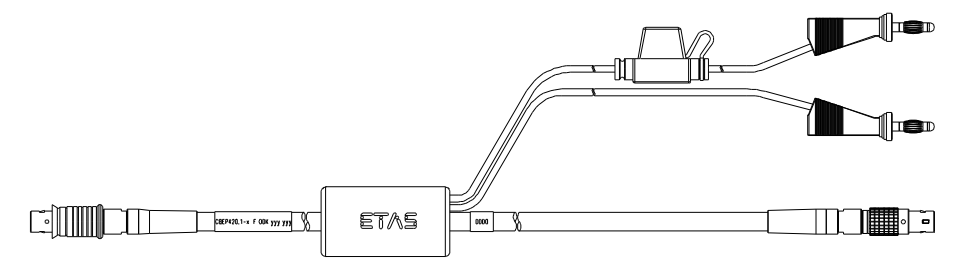

Abb. 11-7 Kabel CBEP420.1

Ethernet- und Spannungsversorgungsanschluss eines ES4xx/ES63x/ES93x-Messmoduls mit einem ES600-Netzwerkmodul oder ES592/ES593-D/ES595-Schnittstellenmodul (falls der Stromverbrauch der angeschlossenen ES4xx/ ES63x-Kette 2,5 A übersteigt), einer ES1135 Simulations-/Systemcontroller-Karte oder eines ES720 Drive Recorders.

Nicht kompatibel mit ES610, ES611, ES620 und ES650. Zur Verbindung dieser Module Kabel CBEP120 verwenden.

Im Kabel befindet sich eine auswechselbare Sicherung (MINI Kfz-Flachsicherung, flink, 3 A, 58 V).

Robust, wasser- und staubdicht (IP67).

Temperaturbereich: -40 °C bis +125 °C/ -40 °F bis +257 °F

| Produkt     | Länge | Bestellnummer |
|-------------|-------|---------------|
| CBEP420.1-3 | 3 m   | F 00K 105 292 |

## 11.2.7 Kabel CBEP4205.1

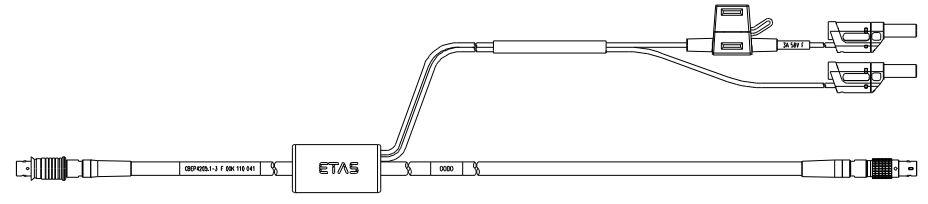

Abb. 11-8 Kabel CBEP4205.1

Ethernet- und Spannungsversorgungsanschluss eines ES4xx/ES63x/ES93x-Messmoduls mit einem ES600-Netzwerkmodul oder ES592/ES593-D/ES595-Schnittstellenmodul (falls der Stromverbrauch der angeschlossenen ES4xx/ ES63x-Kette 2,5 A übersteigt), einer ES1135 Simulations-/Systemcontroller-Karte oder eines ES720 Drive Recorders.

Nicht kompatibel mit ES610, ES611, ES620 und ES650. Zur Verbindung dieser Module Kabel CBEP120 verwenden.

Im Kabel befindet sich eine auswechselbare Sicherung (MINI Kfz-Flachsicherung, flink, 3 A, 58 V).

Robust, wasser- und staubdicht (IP67).

| Produkt      | Länge | Bestellnummer |
|--------------|-------|---------------|
| CBEP4205.1-3 | 3 m   | F 00K 110 041 |

## 11.2.8 Kabel CBEP425.1

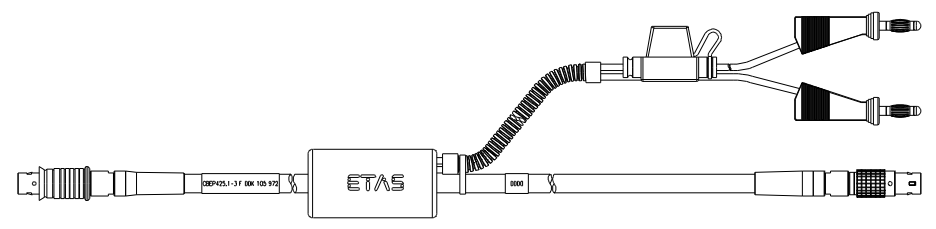

Abb. 11-9 Kabel CBEP425.1

Ethernet- und Spannungsversorgungsanschluss eines ES4xx/ES63x/ES93x-Messmoduls mit einem ES600-Netzwerkmodul oder ES592/ES593-D/ES595-Schnittstellenmodul (falls der Stromverbrauch der angeschlossenen ES4xx/ ES63x/ES93x-Kette 2,5 A übersteigt), einer ES1135 Simulations-/Systemcontroller-Karte oder eines ES720 Drive Recorders.

Im Kabel befindet sich eine auswechselbare Sicherung (MINI Kfz-Flachsicherung, flink, 3 A, 58 V).

Robust, wasser- und staubdicht (IP67).

Temperaturbereich: -40 °C bis +125 °C/ -40 °F bis +257 °F

| Produkt     | Länge | Bestellnummer |
|-------------|-------|---------------|
| CBEP425.1-3 | 3 m   | F 00K 105 972 |

## 11.2.9 Kabel CBEP4255.1

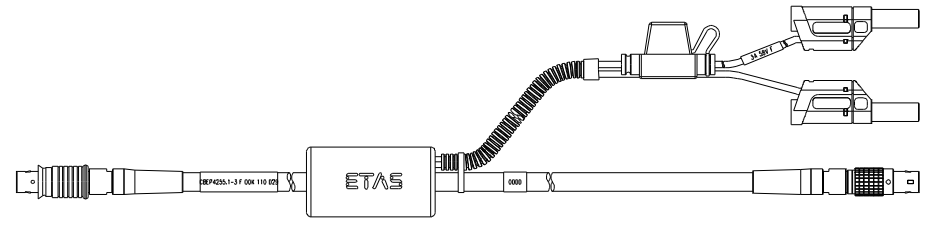

#### Abb. 11-10 Kabel CBEP4255.1

Ethernet- und Spannungsversorgungsanschluss eines ES4xx/ES63x/ES93x-Messmoduls mit einem ES600-Netzwerkmodul oder ES592/ES593-D/ES595-Schnittstellenmodul (falls der Stromverbrauch der angeschlossenen ES4xx/ ES63x/ES93x-Kette 2,5 A übersteigt), einer ES1135 Simulations-/Systemcontroller-Karte oder eines ES720 Drive Recorders.

Im Kabel befindet sich eine auswechselbare Sicherung (MINI Kfz-Flachsicherung, flink, 3 A, 58 V).

Robust, wasser- und staubdicht (IP67).

| Produkt      | Länge | Bestellnummer |
|--------------|-------|---------------|
| CBEP4255.1-3 | 3 m   | F 00K 110 029 |

## 11.2.10 Kabel CBEP430.1

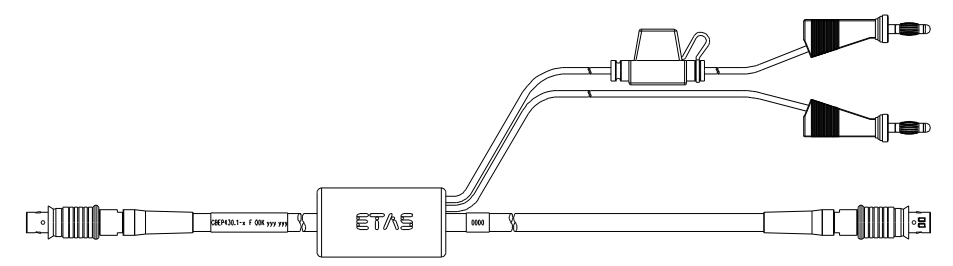

Abb. 11-11 Kabel CBEP430.1

Zur Verkettung von ES4xx/ES63x/ES93x-Modulen und zum Anschluss einer ES4xx/ES63x/ES93x-Kette an ein ES910.3 Rapid Prototyping Modul. Zusätzliche Verbindung zur Stromversorgung, um Spannungsverluste in langen Ketten auszugleichen.

Nicht kompatibel mit ES59x, ES6xx und ES11xx. Zur Verbindung dieser Module Kabel CBE130 oder CBE140 verwenden.

Im Kabel befindet sich eine auswechselbare Sicherung (MINI Kfz-Flachsicherung, flink, 3 A, 58 V).

Robust, wasserdicht und staubdicht (IP67).

Temperaturbereich: -40 °C bis +125 °C/ -40 °F bis +257 °F

| Produkt       | Länge | Bestellnummer |
|---------------|-------|---------------|
| CBEP430.1-0m5 | 0,5 m | F 00K 104 928 |

## 11.2.11 Kabel CBEP4305.1

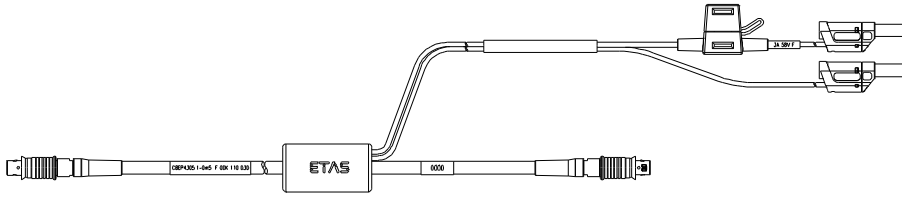

Abb. 11-12 Kabel CBEP4305.1

Zur Verkettung von ES4xx/ES63x/ES93x-Modulen und zum Anschluss einer ES4xx/ES63x/ES93x-Kette an ein ES910.3 Rapid Prototyping Modul. Zusätzliche Verbindung zur Stromversorgung, um Spannungsverluste in langen Ketten auszugleichen.

Nicht kompatibel mit ES59x, ES6xx und ES11xx. Zur Verbindung dieser Module Kabel CBE130 oder CBE140 verwenden.

Im Kabel befindet sich eine auswechselbare Sicherung (MINI Kfz-Flachsicherung, flink, 3 A, 58 V).

Robust, wasserdicht und staubdicht (IP67).

| Produkt        | Länge | Bestellnummer |
|----------------|-------|---------------|
| CBEP4305.1-0m5 | 0,5 m | F 00K 110 030 |

## 11.3 Ethernetkabel

In diesem Kapitel finden Sie Informationen zu folgenden Kabeln:

- "Kabel CBE400.2" auf Seite 123
- "Kabel CBE401.1" auf Seite 123
- "Kabel CBE430.1" auf Seite 124
- "Kabel CBE431.1" auf Seite 124
- "Kabel CBEX400.1" auf Seite 124

## 11.3.1 Kabel CBE400.2

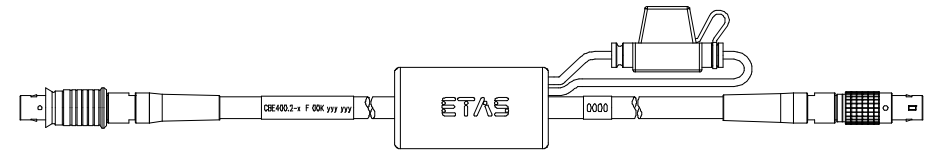

Abb. 11-13 Kabel CBE400.2

Ethernet- und Spannungsversorgungsanschluss eines ES4xx/ES63x/ES93x-Messmoduls an ein ES600-Netzwerkmodul oder an ein ES592/ES593-D/ ES595-Schnittstellenmodul.

Im Kabel befindet sich eine auswechselbare Sicherung (MINI Kfz-Flachsicherung, flink, 3 A, 58 V).

Robust, wasser- und staubdicht (IP67).

Temperaturbereich: -40 °C bis +125 °C/ -40 °F bis +257 °F

| Produkt    | Länge | Bestellnummer |
|------------|-------|---------------|
| CBE400.2-3 | 3 m   | F 00K 104 920 |

## 11.3.2 Kabel CBE401.1

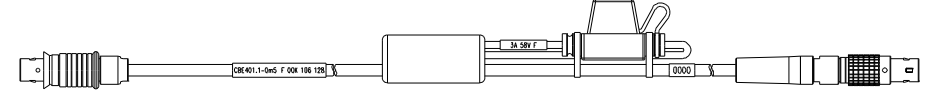

Abb. 11-14 Kabel CBE401.1

Ethernet- und Spannungsversorgungsanschluss eines ES4xx/ES63x/ES93x-Messmoduls an ein ES600-Netzwerkmodul oder an ein ES592/ES593-D/ ES595-Schnittstellenmodul.

Im Kabel befindet sich eine auswechselbare Sicherung (MINI Kfz-Flachsicherung, flink, 3 A, 58 V).

Robust, wasser- und staubdicht (IP67).

| Produkt      | Länge | Bestellnummer |  |  |
|--------------|-------|---------------|--|--|
| CBE401.1-0m5 | 0,5 m | F 00K 106 128 |  |  |

## 11.3.3 Kabel CBE430.1

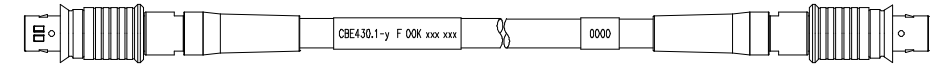

#### Abb. 11-15 Kabel CBE430.1

Kabel zur Verkettung von ES4xx/ES63x/ES93x-Modulen. Nicht kompatibel mit ES59x, ES6xx, ES11xx. Zur Verbindung dieser Module Kabel CBE130 oder CBE140 verwenden.

Robust, wasserdicht und staubdicht (IP67).

Temperaturbereich: -40 °C bis +125 °C/ -40 °F bis +257 °F

| Produkt       | Länge  | Bestellnummer |
|---------------|--------|---------------|
| CBE430.1-0m45 | 0,45 m | F 00K 104 923 |

#### 11.3.4 Kabel CBE431.1

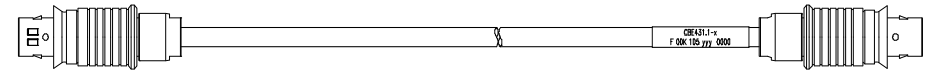

Abb. 11-16 Kabel CBE431.1

Hochflexibles Kabel zur Verkettung aneinanderliegender ES4xx/ES63x/ES93x-Module.

Nicht kompatibel mit ES59x, ES6xx, ES11xx. Zur Verbindung dieser Module Kabel CBE130 oder CBE140 verwenden.

Robust, wasserdicht und staubdicht (IP67).

Temperaturbereich: -40 °C bis +125 °C/ -40 °F bis +257 °F

| Produkt       | Länge  | Bestellnummer |
|---------------|--------|---------------|
| CBE431.1-0m14 | 0,14 m | F 00K 105 676 |
| CBE431.1-0m30 | 0,30 m | F 00K 105 685 |

## 11.3.5 Kabel CBEX400.1

|    |                           |     |     |      |       |  | m  | 1 |
|----|---------------------------|-----|-----|------|-------|--|----|---|
|    |                           |     |     |      |       |  |    |   |
| 0  | CBEX400.1-v F OOK xxx xxx | Y 1 | λ Ι | 0000 | 1 1 1 |  | 11 | 0 |
| 1. | ,                         | 1 1 | 2   |      | 1 1 1 |  |    |   |
|    |                           |     |     |      |       |  | LU |   |

Abb. 11-17 Kabel CBEX400.1

Verlängerung für ES4xx/ES63x/ES93x Ethernet-Kabel. Dient auch zur Verlängerung des Anschlusses von ES4xx-Modulen an den PC, ein ES600-Modul oder an eine ES1135, z.B. bei Durchführung der Verkabelung durch die Spritzwand.

Robust, wasserdicht und staubdicht (IP67).

| Produkt     | Länge | Bestellnummer |
|-------------|-------|---------------|
| CBEX400.1-3 | 3 m   | F 00K 105 294 |

ETAS

#### 11.4 SMB-Kabel

In diesem Kapitel finden Sie Informationen zu folgenden Kabeln:

- "Kabel K38" auf Seite 125
- "Kabel K39" auf Seite 125 •
- "Kabel K40" auf Seite 125 •
- "Kabel CBAS100" auf Seite 126 •

#### 11.4.1 Kabel K38

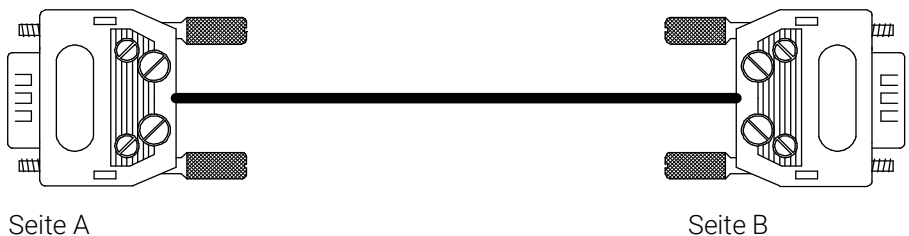

Seite A

Abb. 11-18 Kabel K38

| Produkt | Länge | Bestellnummer |
|---------|-------|---------------|
| K38     | 2 m   | Y 261 A24 342 |

#### Kabel K39 11.4.2

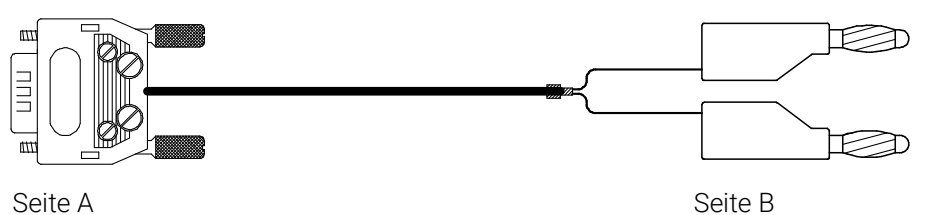

Abb. 11-19 Kabel K39

| Produkt | Länge | Bestellnummer |
|---------|-------|---------------|
| K39     | 2 m   | Y 261 A24 343 |

#### 11.4.3 Kabel K40

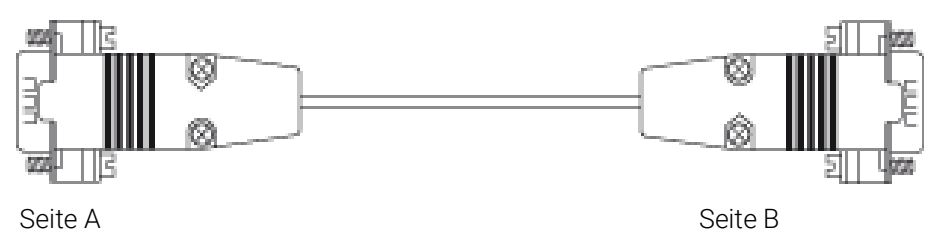

#### Abb. 11-20 Kabel K40

| Produkt | Länge | Bestellnummer |
|---------|-------|---------------|
| K40     | 0,3 m | Y 261 A24 344 |

11.4.4 Kabel CBAS100

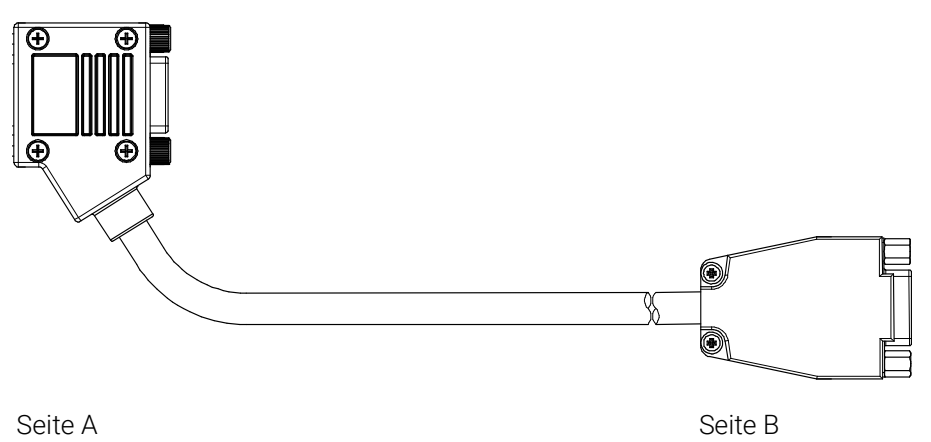

Abb. 11-21 Kabel CBAS100

| Produkt     | Länge | Bestellnummer |
|-------------|-------|---------------|
| CBAS100-0m3 | 0,3 m | F 00K 106 313 |

# 11.5 Lambdasondenkabel

In diesem Kapitel finden Sie Informationen zu folgenden Kabeln:

- "Lambdasonden und zugehörige Kabel" auf Seite 127
- "Kabel CBAL410.1" auf Seite 128
- "Kabel CBAL4105.1" auf Seite 130
- "Kabel CBAL451.1" auf Seite 132
- "Kabel CBAL4515.1" auf Seite 134
- "Kabel CBAL452.1" auf Seite 136
- "Kabel CBAL4525.1" auf Seite 138
- "Kabel CBAL463.1" auf Seite 140
- "Kabel CBAL4635.1" auf Seite 142
- "Kabel CBAL468.1" auf Seite 144
- "Kabel CBAL4685.1" auf Seite 146
- "Kabel CBAL472.1" auf Seite 148
- "Kabel CBAL4725.1" auf Seite 150

## 11.5.1 Lambdasonden und zugehörige Kabel

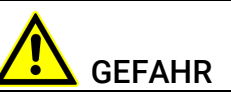

#### Gefährliche elektrische Spannung!

Verbinden Sie das Stromversorgungskabel nur mit einer geeigneten Fahrzeugbatterie oder mit einer geeigneten Laborstromversorgung! Der Anschluss an Netzsteckdosen ist untersagt! Um ein versehentliches Einstecken in Netzsteckdosen zu verhindern, empfiehlt ETAS, in Bereichen mit Netzsteckdosen die Lambdasondenkabel mit

Sicherheits-Bananenstecker einzusetzen.

Zur Verbindung der Lambdasonden mit dem Modul können Sie Lambdasondenkabel mit Standard-Bananenstecker oder mit Sicherheits-Bananenstecker verwenden:

#### Lambdasondenkabel mit Standard-Bananenstecker

| Kabel     | Lambdasonde |            |            |            |            |             |             |  |
|-----------|-------------|------------|------------|------------|------------|-------------|-------------|--|
|           | LSU<br>4.2  | LSU<br>4.9 | LSU<br>5.1 | LSU<br>5.2 | LSU<br>ADV | ZFAS-<br>U2 | ZFAS-<br>U3 |  |
| CBAL410.1 | Х           | -          | -          |            | -          | -           | -           |  |
| CBAL451.1 | -           | Х          | -          |            | -          | -           | -           |  |
| CBAL452.1 | -           | Х          | -          |            | -          | -           | -           |  |
| CBAL463.1 | -           | -          | Х          | -          | Х          | -           | -           |  |
| CBAL468.1 | -           | -          | -          | Х          | -          | -           | -           |  |
| CBAL472.1 | -           | -          | -          |            | -          | Х           | Х           |  |

| Kabel      | Lambdasonde |            |            |            |            |             |             |
|------------|-------------|------------|------------|------------|------------|-------------|-------------|
|            | LSU<br>4.2  | LSU<br>4.9 | LSU<br>5.1 | LSU<br>5.2 | LSU<br>ADV | ZFAS-<br>U2 | ZFAS-<br>U3 |
| CBAL4105.1 | Х           | -          | -          |            | -          | -           | -           |
| CBAL4515.1 | -           | Х          | -          |            | -          | -           | -           |
| CBAL4525.1 | -           | Х          | -          |            | -          | -           | -           |
| CBAL4635.1 | -           | -          | Х          | -          | Х          | -           | -           |
| CBAL4685.1 | -           | -          | -          | Х          | -          | -           | -           |
| CBAL4725.1 | -           | -          | -          |            | -          | Х           | Х           |

## Lambdasondenkabel mit Sicherheits-Bananenstecker

## 11.5.2 Kabel CBAL410.1

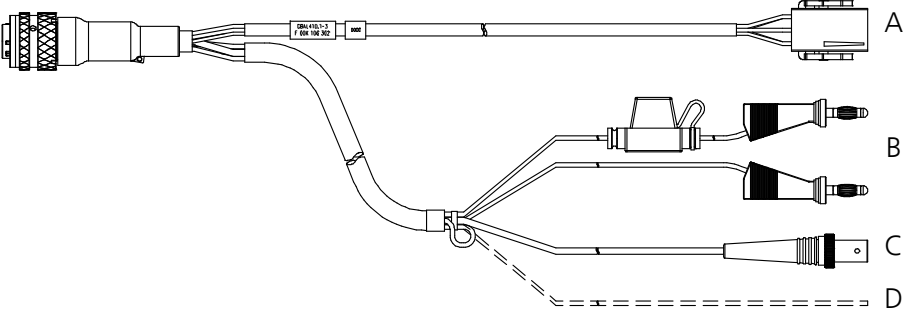

Abb. 11-22 Kabel CBAL410.1

## Verwendung

Anschluss der Bosch Lambdasonde LSU 4.2.

## Anschlüsse des Kabels

| Anschluss<br>Abb. 11-2<br>2 | Bemerkung                                                                                                    |
|-----------------------------|----------------------------------------------------------------------------------------------------|
| А                           | Kupplung RB130fl (Code 1) für die Lambdasonde                                                                                                    |
| В                           | MC-Lamellenstecker für die externe Versorgung der Sondenhei-<br>zung (mit Verpolschutz, Überspannungsschutz und Strombe-<br>grenzung)                              |
|                             | Stecker rot = plus, Stecker schwarz = minus                                                                                                    |
| С                           | BNC-Buchse für analoge Ausgangssignale                                                                                                    |
| D                           | Eingang zum Einschalten der Heizung für die Sondenheizung im<br>"Standby"-Zustand des Moduls<br>Sondenheizung ein: +9 V bis +28 V                                  |
|                             | Im Lieferzustand ist das Ende des Kabels als Schlaufe im<br>Schrumpfschlauch des Sensorkabels fixiert. Für die Verwendung<br>des Kabels ist dieses herauszuziehen. |

## Kupplung RB130fl (Anschluss A in Abb. 11-22)

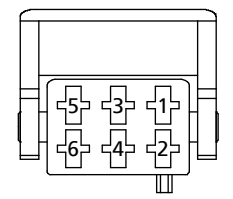

Abb. 11-23 Sondenkupplung RB130fl (Code 1)

| Pin | Signal | Bedeutung                |
|-----|--------|--------------------------|
| 1   | RE+    | Nernstspannung           |
| 2   | RT     | Trimmwiderstand          |
| 3   | H+     | Heizer U <sub>Batt</sub> |
| 4   | H-     | Heizer minus             |
| 5   | IPN    | Virtuelle Masse          |
| 6   | IP     | Pumpstrom                |

## BNC-Buchse (Anschluss C in Abb. 11-22)

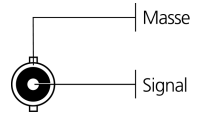

Abb. 11-24 BNC-Buchse für analoge Ausgangssignale

#### Erkennung der Lambdasonde

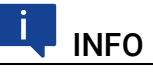

Das TEDS zur Erkennung der Lambdasonde befindet sich im Sensorkabel.

#### Sicherung

Im Kabel befindet sich eine auswechselbare Sicherung (MINI Kfz-Flachsicherung, flink, 5 A, 58 V).

| Produkt     | Länge | Bestellnummer |
|-------------|-------|---------------|
| CBAL410.1-3 | 3 m   | F 00K 106 302 |

### 11.5.3 Kabel CBAL4105.1

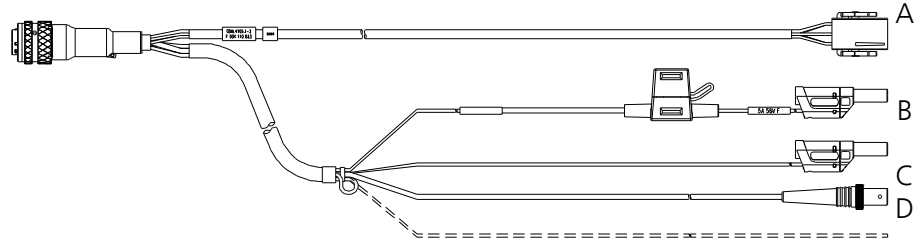

Abb. 11-25 Kabel CBAL4105.1

#### Verwendung

Anschluss der Bosch Lambdasonden LSU 4.2.

#### Anschlüsse des Kabels

#### Anschluss Bemerkung Abb. 11-2 2 Α Kupplung RB130fl (Code 1) für die Lambdasonde В MC-Lamellenstecker für die externe Versorgung der Sondenheizung (mit Verpolschutz, Überspannungsschutz und Strombegrenzung) Stecker rot = plus, Stecker schwarz = minus С BNC-Buchse für analoge Ausgangssignale D Eingang zum Einschalten der Heizung für die Sondenheizung im "Standby"-Zustand des Moduls Sondenheizung ein: +9 V bis +28 V Im Lieferzustand ist das Ende des Kabels als Schlaufe im Schrumpfschlauch des Sensorkabels fixiert. Für die Verwendung des Kabels ist dieses herauszuziehen.

#### Kupplung RB130fl (Anschluss A in Abb. 11-22)

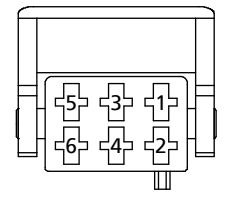

Abb. 11-26 Sondenkupplung RB130fl (Code 1)

| Pin | Signal | Bedeutung                |
|-----|--------|--------------------------|
| 1   | RE+    | Nernstspannung           |
| 2   | RT     | Trimmwiderstand          |
| 3   | H+     | Heizer U <sub>Batt</sub> |
| 4   | H-     | Heizer minus             |
| 5   | IPN    | Virtuelle Masse          |
| 6   | IP     | Pumpstrom                |

## BNC-Buchse (Anschluss C in Abb. 11-22)

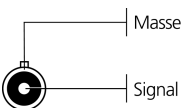

Abb. 11-27 BNC-Buchse für analoge Ausgangssignale

#### Erkennung der Lambdasonde

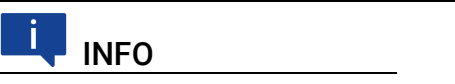

Das TEDS zur Erkennung der Lambdasonde befindet sich im Sensorkabel.

#### Sicherung

Im Kabel befindet sich eine auswechselbare Sicherung (MINI Kfz-Flachsicherung, flink, 5 A, 58 V).

| Produkt      | Länge | Bestellnummer |
|--------------|-------|---------------|
| CBAL4105.1-3 | 3 m   | F 00K 110 033 |

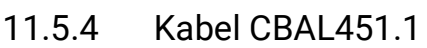

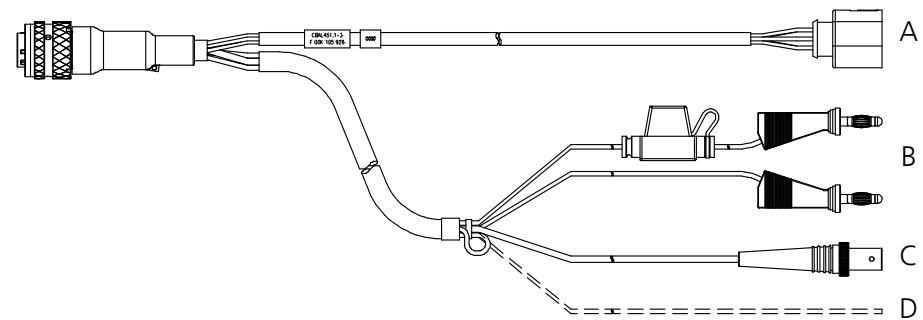

Abb. 11-28 Kabel CBAL451.1

### Verwendung

Anschluss der Bosch Lambdasonde LSU 4.9 (Code 1)

## Anschlüsse des Kabels

| Anschluss<br>Abb. 11-2<br>8 | Bemerkung                                                                                                    |
|-----------------------------|----------------------------------------------------------------------------------------------------|
| А                           | Kupplung RB150 (Code 1) für die Lambdasonde                                                                                                    |
| В                           | MC-Lamellenstecker für die externe Versorgung der Sondenhei-<br>zung (mit Verpolschutz, Überspannungsschutz und Strombe-<br>grenzung)                              |
|                             | Stecker rot = plus, Stecker schwarz = minus                                                                                                    |
| С                           | BNC-Buchse für analoge Ausgangssignale                                                                                                    |
| D                           | Eingang zum Einschalten der Heizung für die Sondenheizung im<br>"Standby"-Zustand des Moduls<br>Sondenheizung ein: +9 V bis +28 V                                  |
| _                           | Im Lieferzustand ist das Ende des Kabels als Schlaufe im<br>Schrumpfschlauch des Sensorkabels fixiert. Für die Verwendung<br>des Kabels ist dieses herauszuziehen. |

## Kupplung RB150 (Anschluss A in Abb. 11-28)

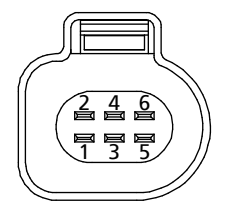

Abb. 11-29 Sondenkupplung RB150 (Code 1)

| Pin | Signal | Bedeutung                |
|-----|--------|--------------------------|
| 1   | IP     | Pumpstrom                |
| 2   | IPN    | Virtuelle Masse          |
| 3   | H-     | Heizer minus             |
| 4   | H+     | Heizer U <sub>Batt</sub> |
| 5   | RT     | Trimmwiderstand          |
| 6   | RE+    | Nernstspannung           |

## BNC-Buchse (Anschluss C in Abb. 11-28)

Masse Signal

Abb. 11-30 BNC-Buchse für analoge Ausgangssignale

#### Erkennung der Lambdasonde

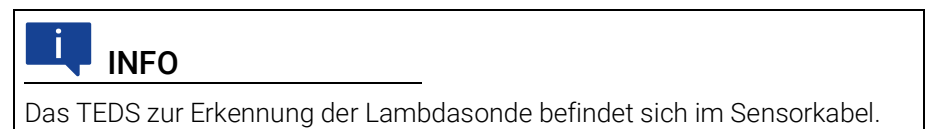

#### Sicherung

Im Kabel befindet sich eine auswechselbare Sicherung (MINI Kfz-Flachsicherung, flink, 5 A, 58 V).

| Produkt     | Länge | Bestellnummer |
|-------------|-------|---------------|
| CBAL451.1-3 | 3 m   | F 00K 105 926 |

## 11.5.5 Kabel CBAL4515.1

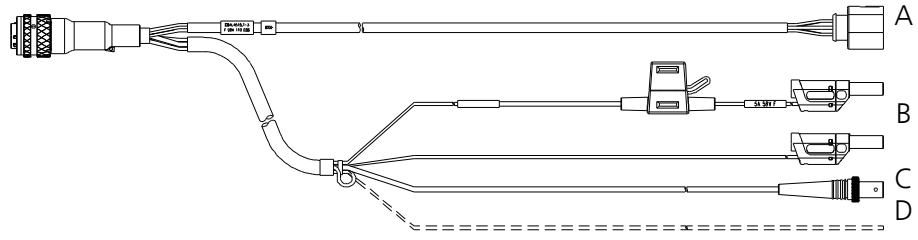

Abb. 11-31 Kabel CBAL4515.1

#### Verwendung

Anschluss der Bosch Lambdasonde LSU 4.9 (Code 1)

#### Anschlüsse des Kabels

#### Anschluss Bemerkung Abb. 11-2 8 Α Kupplung RB150 (Code 1) für die Lambdasonde В MC-Lamellenstecker für die externe Versorgung der Sondenheizung (mit Verpolschutz, Überspannungsschutz und Strombegrenzung) Stecker rot = plus, Stecker schwarz = minus С BNC-Buchse für analoge Ausgangssignale D Eingang zum Einschalten der Heizung für die Sondenheizung im "Standby"-Zustand des Moduls Sondenheizung ein: +9 V bis +28 V Im Lieferzustand ist das Ende des Kabels als Schlaufe im Schrumpfschlauch des Sensorkabels fixiert. Für die Verwendung des Kabels ist dieses herauszuziehen.

#### Kupplung RB150 (Anschluss A in Abb. 11-28)

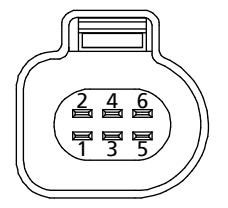

Abb. 11-32 Sondenkupplung RB150 (Code 1)

| Pin | Signal | Bedeutung                |
|-----|--------|--------------------------|
| 1   | IP     | Pumpstrom                |
| 2   | IPN    | Virtuelle Masse          |
| 3   | H-     | Heizer minus             |
| 4   | H+     | Heizer U <sub>Batt</sub> |
| 5   | RT     | Trimmwiderstand          |
| 6   | RE+    | Nernstspannung           |

## BNC-Buchse (Anschluss C in Abb. 11-28)

Masse Signal

Abb. 11-33 BNC-Buchse für analoge Ausgangssignale

#### Erkennung der Lambdasonde

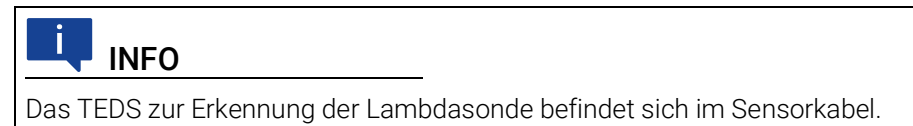

#### Sicherung

Im Kabel befindet sich eine auswechselbare Sicherung (MINI Kfz-Flachsicherung, flink, 5 A, 58 V).

| Produkt      | Länge | Bestellnummer |
|--------------|-------|---------------|
| CBAL4515.1-3 | 3 m   | F 00K 110 038 |

## 11.5.6 Kabel CBAL452.1

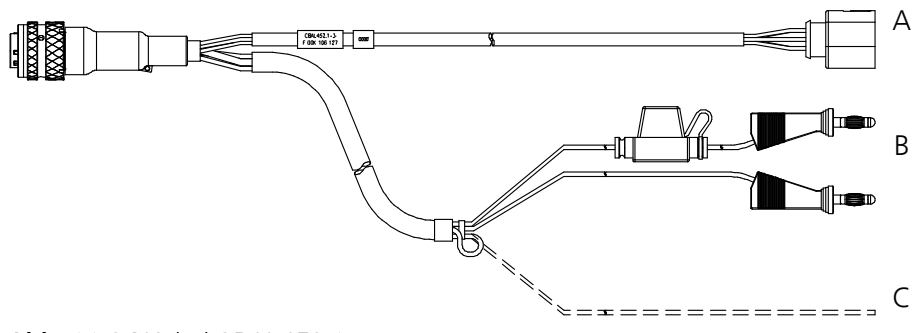

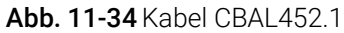

## Verwendung

Kabel für Bosch Lambdasonde LSU 4.9 (Code 1)

## Anschlüsse des Kabels

| Anschluss<br>Abb. 11-3<br>4 | Bemerkung                                                                                                    |
|-----------------------------|----------------------------------------------------------------------------------------------------|
| А                           | Kupplung RB150 (Code 1) für die Lambdasonde                                                                                                    |
| В                           | MC-Lamellenstecker für die externe Versorgung der Sondenhei-<br>zung (mit Verpolschutz, Überspannungsschutz und Strombe-<br>grenzung)                              |
|                             | Stecker rot = plus, Stecker schwarz = minus                                                                                                    |
| С                           | Eingang zum Einschalten der Heizung für die Sondenheizung im<br>"Standby"-Zustand des Moduls<br>Sondenheizung ein: +9 V bis +28 V                                  |
|                             | Im Lieferzustand ist das Ende des Kabels als Schlaufe im<br>Schrumpfschlauch des Sensorkabels fixiert. Für die Verwendung<br>des Kabels ist dieses herauszuziehen. |

## Kupplung RB150 (Anschluss A in Abb. 11-34)

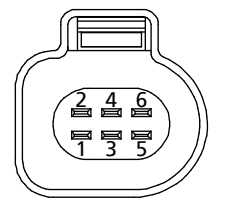

Abb. 11-35 Sondenkupplung RB150 (Code 1)

| Pin | Signal | Bedeutung                |
|-----|--------|--------------------------|
| 1   | IP     | Pumpstrom                |
| 2   | IPN    | Virtuelle Masse          |
| 3   | H-     | Heizer minus             |
| 4   | H+     | Heizer U <sub>Batt</sub> |
| 5   | RT     | Trimmwiderstand          |
| 6   | RE+    | Nernstspannung           |

## Erkennung der Lambdasonde

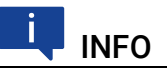

Das TEDS zur Erkennung der Lambdasonde befindet sich im Sensorkabel.

#### Sicherung

Im Kabel befindet sich eine auswechselbare Sicherung (MINI Kfz-Flachsicherung, flink, 5 A, 58 V).

| Produkt     | Länge | Bestellnummer |
|-------------|-------|---------------|
| CBAL452.1-3 | 3 m   | F 00K 106 127 |

## 11.5.7 Kabel CBAL4525.1

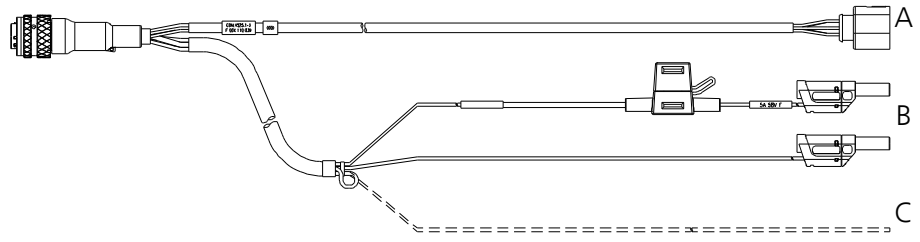

Abb. 11-36 Kabel CBAL4525.1

#### Verwendung

Kabel für Bosch Lambdasonde LSU 4.9 (Code 1)

#### Anschlüsse des Kabels

#### Anschluss Bemerkung Abb. 11-3 4 Α Kupplung RB150 (Code 1) für die Lambdasonde В MC-Lamellenstecker für die externe Versorgung der Sondenheizung (mit Verpolschutz, Überspannungsschutz und Strombegrenzung) Stecker rot = plus, Stecker schwarz = minus С Eingang zum Einschalten der Heizung für die Sondenheizung im "Standby"-Zustand des Moduls Sondenheizung ein: +9 V bis +28 V Im Lieferzustand ist das Ende des Kabels als Schlaufe im Schrumpfschlauch des Sensorkabels fixiert. Für die Verwendung des Kabels ist dieses herauszuziehen.

#### Kupplung RB150 (Anschluss A in Abb. 11-34)

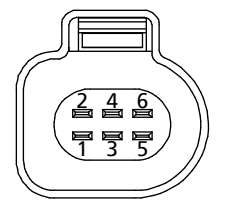

Abb. 11-37 Sondenkupplung RB150 (Code 1)

| Pin | Signal | Bedeutung                |
|-----|--------|--------------------------|
| 1   | IP     | Pumpstrom                |
| 2   | IPN    | Virtuelle Masse          |
| 3   | H-     | Heizer minus             |
| 4   | H+     | Heizer U <sub>Batt</sub> |
| 5   | RT     | Trimmwiderstand          |
| 6   | RE+    | Nernstspannung           |

## Erkennung der Lambdasonde

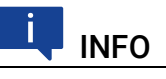

Das TEDS zur Erkennung der Lambdasonde befindet sich im Sensorkabel.

#### Sicherung

Im Kabel befindet sich eine auswechselbare Sicherung (MINI Kfz-Flachsicherung, flink, 5 A, 58 V).

| Produkt      | Länge | Bestellnummer |
|--------------|-------|---------------|
| CBAL4525.1-3 | 3 m   | F 00K 110 039 |

## 11.5.8 Kabel CBAL463.1

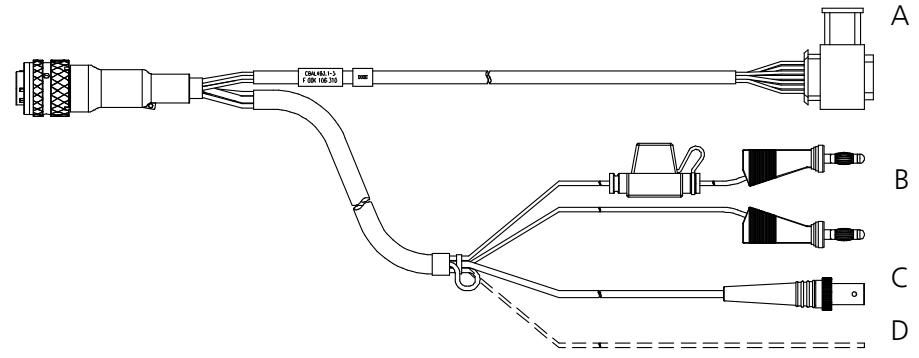

Abb. 11-38 Kabel CBAL463.1

#### Verwendung

Anschluss der Bosch Lambdasonden LSU 5.1 und LSU ADV-G (Code A7)

#### Anschlüsse des Kabels

| Anschluss<br>Abb. 11-3<br>8 | Bemerkung                                                                                                    |
|-----------------------------|----------------------------------------------------------------------------------------------------|
| А                           | Trapezstecker (Code A7) für die Lambdasonde                                                                                                    |
| В                           | MC-Lamellenstecker für die externe Versorgung der Sondenhei-<br>zung (mit Verpolschutz, Überspannungsschutz und Strombe-<br>grenzung)                              |
|                             | Stecker rot = plus, Stecker schwarz = minus                                                                                                    |
| С                           | BNC-Buchse für analoge Ausgangssignale                                                                                                    |
| D                           | Eingang zum Einschalten der Heizung für die Sondenheizung im<br>"Standby"-Zustand des Moduls<br>Sondenheizung ein: +9 V bis +28 V                                  |
|                             | Im Lieferzustand ist das Ende des Kabels als Schlaufe im<br>Schrumpfschlauch des Sensorkabels fixiert. Für die Verwendung<br>des Kabels ist dieses herauszuziehen. |

## Trapezstecker (Anschluss A in Abb. 11-38)

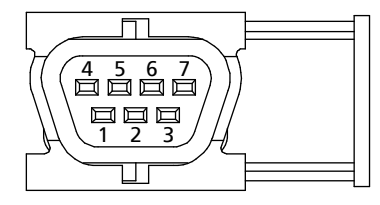

Abb. 11-39 Trapezstecker (Code A7)

| Pin | Signal | Bedeutung                |
|-----|--------|--------------------------|
| 1   | IP     | Pumpstrom                |
| 2   | IPN    | Virtuelle Masse          |
| 3   | H-     | Heizer minus             |
| 4   | H+     | Heizer U <sub>Batt</sub> |

| Pin | Signal | Bedeutung      |
|-----|--------|----------------|
| 5   | TEDS+  | TEDS+          |
| 6   | RE+    | Nernstspannung |
| 7   | TEDS-  | TEDS-          |

## BNC-Buchse (Anschluss C in Abb. 11-38)

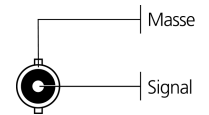

Abb. 11-40 BNC-Buchse für analoge Ausgangssignale

#### Erkennung der Lambdasonde

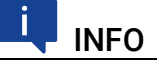

Das TEDS zur Erkennung der Lambdasonde befindet sich im Sensorkabel.

#### Sicherung

Im Kabel befindet sich eine auswechselbare Sicherung (MINI Kfz-Flachsicherung, flink, 5 A, 58 V).

| Produkt     | Länge | Bestellnummer |
|-------------|-------|---------------|
| CBAL463.1-3 | 3 m   | F 00K 106 310 |

## 11.5.9 Kabel CBAL4635.1

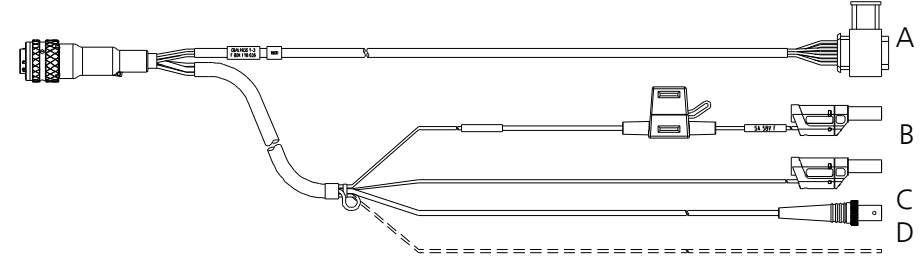

Abb. 11-41 Kabel CBAL4635.1

### Verwendung

Anschluss der Bosch Lambdasonden LSU 5.1 und LSU ADV-G (Code A7)

## Anschlüsse des Kabels

| Anschluss<br>Abb. 11-3<br>8 | Bemerkung                                                                                                    |
|-----------------------------|----------------------------------------------------------------------------------------------------|
| А                           | Trapezstecker (Code A7) für die Lambdasonde                                                                                                    |
| В                           | MC-Lamellenstecker für die externe Versorgung der Sondenhei-<br>zung (mit Verpolschutz, Überspannungsschutz und Strombe-<br>grenzung)                              |
|                             | Stecker rot = plus, Stecker schwarz = minus                                                                                                    |
| С                           | BNC-Buchse für analoge Ausgangssignale                                                                                                    |
| D                           | Eingang zum Einschalten der Heizung für die Sondenheizung im<br>"Standby"-Zustand des Moduls<br>Sondenheizung ein: +9 V bis +28 V                                  |
|                             | Im Lieferzustand ist das Ende des Kabels als Schlaufe im<br>Schrumpfschlauch des Sensorkabels fixiert. Für die Verwendung<br>des Kabels ist dieses herauszuziehen. |

#### Trapezstecker (Anschluss A in Abb. 11-38)

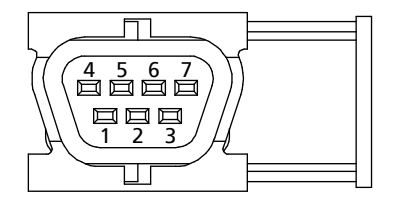

Abb. 11-42 Trapezstecker (Code A7)

| Pin | Signal | Bedeutung                |
|-----|--------|--------------------------|
| 1   | IP     | Pumpstrom                |
| 2   | IPN    | Virtuelle Masse          |
| 3   | H-     | Heizer minus             |
| 4   | H+     | Heizer U <sub>Batt</sub> |
| 5   | TEDS+  | TEDS+                    |
| 6   | RE+    | Nernstspannung           |
| 7   | TEDS-  | TEDS-                    |

## BNC-Buchse (Anschluss C in Abb. 11-38)

Masse Signal

Abb. 11-43 BNC-Buchse für analoge Ausgangssignale

### Erkennung der Lambdasonde

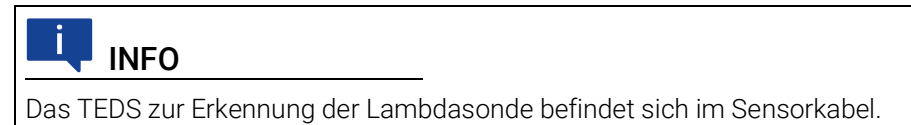

#### Sicherung

Im Kabel befindet sich eine auswechselbare Sicherung (MINI Kfz-Flachsicherung, flink, 5 A, 58 V).

| Produkt      | Länge | Bestellnummer |
|--------------|-------|---------------|
| CBAL4635.1-3 | 3 m   | F 00K 110 035 |

## 11.5.10 Kabel CBAL468.1

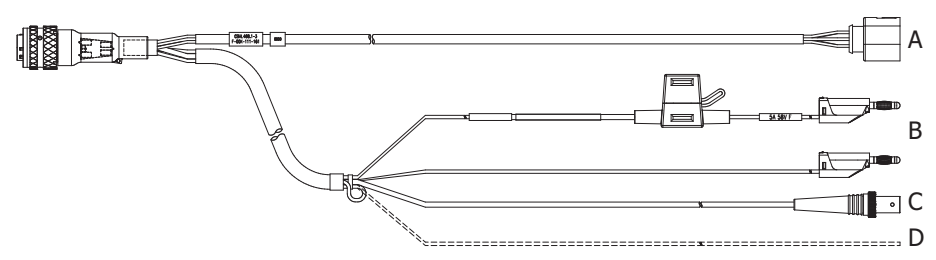

Abb. 11-44 Kabel CBAL468.1

#### Verwendung

Anschluss der Bosch Lambdasonde LSU 5.2 (Code 2)

#### Anschlüsse des Kabels

| Anschluss<br>Abb. 11-44 | Bemerkung                                                                                                    |
|-------------------------|----------------------------------------------------------------------------------------------------|
| А                       | Stecker (RB150 Code 2) für die Lambdasonde                                                                                                    |
| В                       | Schützinger Lamellenstecker für die externe Versorgung der<br>Sondenheizung (mit Verpolschutz, Überspannungsschutz und<br>Strombegrenzung)                        |
|                         | Stecker rot = plus, Stecker schwarz = minus                                                                                                    |
| С                       | BNC-Buchse für analoge Ausgangssignale                                                                                                    |
| D                       | Eingang zum Einschalten der Heizung für die Sondenheizung im<br>"Standby"-Zustand des Moduls<br>Sondenheizung ein: +9 V bis +28 V                                 |
|                         | m Lieferzustand ist das Ende des Kabels als Schlaufe im<br>Schrumpfschlauch des Sensorkabels fixiert. Für die Verwendung<br>des Kabels ist dieses herauszuziehen. |

## Kupplung RB 150 (Anschluss A in Abb. 11-44)

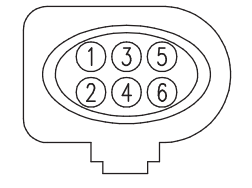

Abb. 11-45 Sondenkupplung RB150 (Code 2)

| Pin | Signal | Bedeutung                 |
|-----|--------|---------------------------|
| 1   | IP     | Pumpstrom                 |
| 2   | IPN    | virtuelle Masse           |
| 3   | H-     | Heizer, minus             |
| 4   | H+     | Heizer U <sub>Batt</sub>  |
| 5   | lp_cal | Pumpstrom-Trimmwiderstand |
| 6   | RE+    | Nernstspannung            |
#### **BNC-Buchse**

Masse

Abb. 11-46 BNC-Buchse für analoge Ausgangssignale

#### Erkennung der Lambdasonde

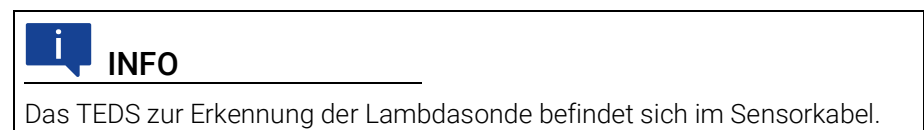

#### Sicherung

Im Kabel befindet sich eine auswechselbare Sicherung (MINI Kfz-Flachsicherung, flink, 5 A, 58 V).

#### Bestellinformationen

| Produkt     | Länge | Bestellnummer |
|-------------|-------|---------------|
| CBAL468.1-3 | 3 m   | F 00K 111 161 |

### 11.5.11 Kabel CBAL4685.1

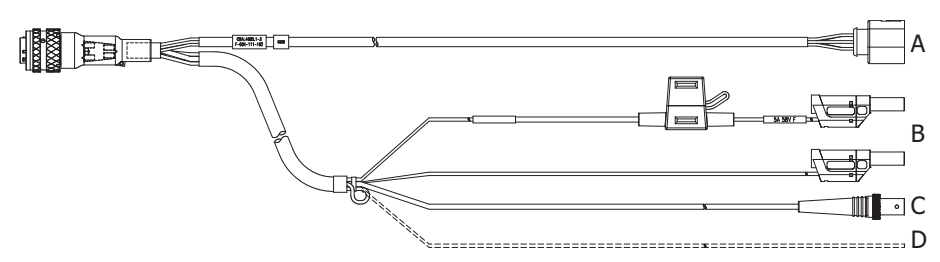

Abb. 11-47 Kabel CBAL4685.1

#### Verwendung

Anschluss der Bosch Lambdasonde LSU 5.2 (Code 2) mit Sicherheits-Bananenstecker

#### Anschlüsse des Kabels

| Anschluss<br>Abb. 11-44 | Bemerkung                                                                                                    |  |
|-------------------------|----------------------------------------------------------------------------------------------------|--|
| А                       | Stecker (RB150 Code 2) für die Lambdasonde                                                                                                    |  |
| В                       | Schützinger Lamellenstecker für die externe Versorgung der<br>Sondenheizung (mit Verpolschutz, Überspannungsschutz und<br>Strombegrenzung)                        |  |
|                         | Stecker rot = plus, Stecker schwarz = minus                                                                                                    |  |
| С                       | BNC-Buchse für analoge Ausgangssignale                                                                                                    |  |
| D                       | Eingang zum Einschalten der Heizung für die Sondenheizung im<br>"Standby"-Zustand des Moduls<br>Sondenheizung ein: +9 V bis +28 V                                 |  |
|                         | m Lieferzustand ist das Ende des Kabels als Schlaufe im<br>Schrumpfschlauch des Sensorkabels fixiert. Für die Verwendung<br>des Kabels ist dieses herauszuziehen. |  |

### Kupplung RB150 (Anschluss A in Abb. 11-44)

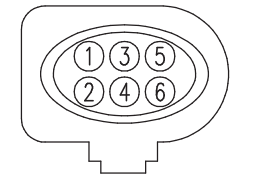

Abb. 11-48 Sondenkupplung RB150 (Code 2)

| Pin | Signal | Bedeutung                 |
|-----|--------|---------------------------|
| 1   | IP     | Pumpstrom                 |
| 2   | IPN    | virtuelle Masse           |
| 3   | H-     | Heizer, minus             |
| 4   | H+     | Heizer U <sub>Batt</sub>  |
| 5   | lp_cal | Pumpstrom-Trimmwiderstand |
| 6   | RE+    | Nernstspannung            |

#### **BNC-Buchse**

Masse Signal

Abb. 11-49 BNC-Buchse für analoge Ausgangssignale

### Erkennung der Lambdasonde

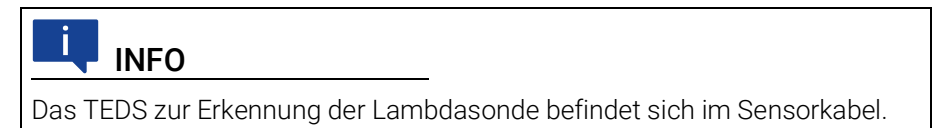

#### Sicherung

Im Kabel befindet sich eine auswechselbare Sicherung (MINI Kfz-Flachsicherung, flink, 5 A, 58 V).

#### Bestellinformationen

| Produkt      | Länge | Bestellnummer |
|--------------|-------|---------------|
| CBAL4685.1-3 | 3 m   | F 00K 111 162 |

### 11.5.12 Kabel CBAL472.1

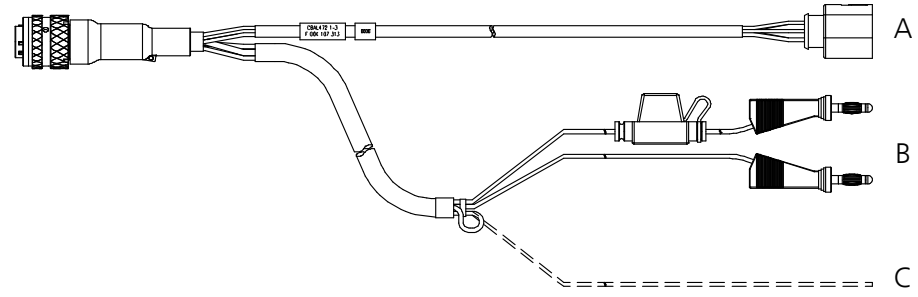

Abb. 11-50 Kabel CBAL472.1

#### Verwendung

Kabel für NTK Lambdasonde NTK ZFAS-U2

#### Anschlüsse des Kabels

| Anschluss<br>Abb. 11-5<br>0 | Bemerkung                                                                                                    |
|-----------------------------|----------------------------------------------------------------------------------------------------|
| А                           | Kupplung RB150 (Code 1 NTK) für die Lambdasonde                                                                                                    |
| В                           | MC-Lamellenstecker für die externe Versorgung der Sondenhei-<br>zung (mit Verpolschutz, Überspannungsschutz und Strombe-<br>grenzung)                              |
|                             | Stecker rot = plus, Stecker schwarz = minus                                                                                                    |
| С                           | Eingang zum Einschalten der Heizung für die Sondenheizung im<br>"Standby"-Zustand des Moduls<br>Sondenheizung ein: +9 V bis +28 V                                  |
|                             | Im Lieferzustand ist das Ende des Kabels als Schlaufe im<br>Schrumpfschlauch des Sensorkabels fixiert. Für die Verwendung<br>des Kabels ist dieses herauszuziehen. |

### Kupplung RB150 (Anschluss A in Abb. 11-50)

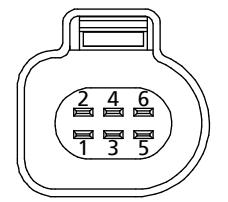

Abb. 11-51 Sondenkupplung RB150 (Code 1 NTK)

| Pin | Signal | Bedeutung                |
|-----|--------|--------------------------|
| 1   | RT     | Trimmwiderstand          |
| 2   | IP     | Pumpstrom                |
| 3   | H-     | Heizer minus             |
| 4   | RE+    | Nernstspannung           |
| 5   | H+     | Heizer U <sub>Batt</sub> |
| 6   | IPN    | Virtuelle Masse          |

### Erkennung der Lambdasonde

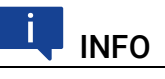

Das TEDS zur Erkennung der Lambdasonde befindet sich im Sensorkabel.

#### Sicherung

Im Kabel befindet sich eine auswechselbare Sicherung (MINI Kfz-Flachsicherung, flink, 5 A, 58 V).

#### Bestellinformationen

| Produkt     | Länge | Bestellnummer |
|-------------|-------|---------------|
| CBAL472.1-3 | 3 m   | F 00K 107 313 |

#### 11.5.13 Kabel CBAL4725.1

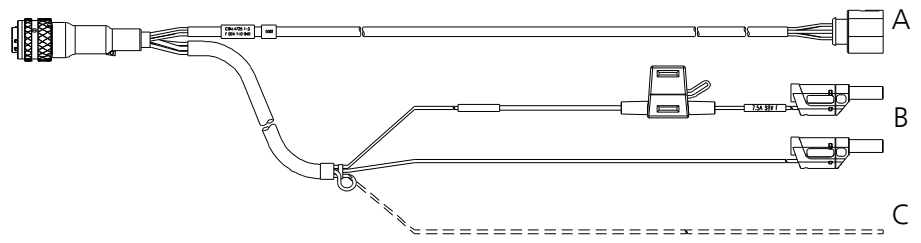

Abb. 11-52 Kabel CBAL4725.1

#### Verwendung

Kabel für NTK Lambdasonde NTK ZFAS-U2

#### Anschlüsse des Kabels

#### Anschluss Bemerkung Abb. 11-5 0 Α Kupplung RB150 (Code 1 NTK) für die Lambdasonde В MC-Lamellenstecker für die externe Versorgung der Sondenheizung (mit Verpolschutz, Überspannungsschutz und Strombegrenzung) Stecker rot = plus, Stecker schwarz = minus С Eingang zum Einschalten der Heizung für die Sondenheizung im "Standby"-Zustand des Moduls Sondenheizung ein: +9 V bis +28 V Im Lieferzustand ist das Ende des Kabels als Schlaufe im Schrumpfschlauch des Sensorkabels fixiert. Für die Verwendung des Kabels ist dieses herauszuziehen.

#### Kupplung RB150 (Anschluss A in Abb. 11-50)

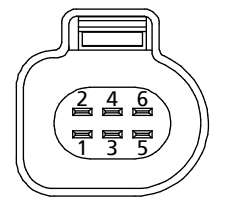

Abb. 11-53 Sondenkupplung RB150 (Code 1 NTK)

| Pin | Signal | Bedeutung                |
|-----|--------|--------------------------|
| 1   | RT     | Trimmwiderstand          |
| 2   | IP     | Pumpstrom                |
| 3   | H-     | Heizer minus             |
| 4   | RE+    | Nernstspannung           |
| 5   | H+     | Heizer U <sub>Batt</sub> |
| 6   | IPN    | Virtuelle Masse          |

### Erkennung der Lambdasonde

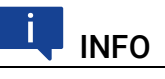

Das TEDS zur Erkennung der Lambdasonde befindet sich im Sensorkabel.

#### Sicherung

Im Kabel befindet sich eine auswechselbare Sicherung (MINI Kfz-Flachsicherung, flink, 5 A, 58 V).

#### Bestellinformationen

| Produkt      | Länge | Bestellnummer |
|--------------|-------|---------------|
| CBAL4725.1-3 | 3 m   | F 00K 110 040 |

### 11.6 Drucksensor und Zubehör

In diesem Kapitel finden Sie Informationen zu folgendem Zubehör:

- "Drucksensor" auf Seite 152
- "Kabel CBAX100.1" auf Seite 152

#### 11.6.1 Drucksensor

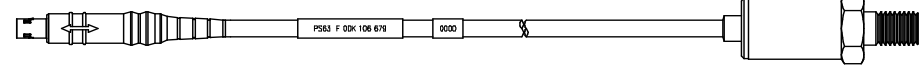

Seite A

Seite B

Abb. 11-54 Drucksensor PS63

#### Verwendung

Externer Drucksensor für ES635.1 und ES636.1.

### Bestellinformationen

| Produkt              | Länge | Bestellnummer |
|----------------------|-------|---------------|
| Pressure Sensor PS63 | 1 m   | F 00K 106 679 |

### 11.6.2 Kabel CBAX100.1

|  | CBAX100.1-x F 00K yyy yyy | 0000 | <u>%</u> |  |
|--|---------------------------|------|----------|--|
|  |                           |      |          |  |

Seite A

Seite B

#### Abb. 11-55 Kabel CBAX100.1

Verlängerungskabel für externen Drucksensor PS63

| Produkt     | Länge | Bestellnummer |
|-------------|-------|---------------|
| CBAX100.1-3 | 3 m   | F 00K 106 680 |

### 11.6.3 Kabel CBAX100.1

| CBAX100.1-x F 00K yyy yyy | 0000 | S. |  |
|---------------------------|------|----|--|
|                           |      |    |  |
|                           |      |    |  |

Seite A

Seite B

Abb. 11-56 Kabel CBAX100.1

#### Verwendung

Verlängerungskabel für externen Drucksensor PS63

#### Bestellinformationen

| Produkt     | Länge | Bestellnummer |
|-------------|-------|---------------|
| CBAX100.1-3 | 3 m   | F 00K 106 680 |

# 11.7 Schutzkappen

In diesem Kapitel finden Sie Informationen zu folgendem Zubehör:

- "Kappe CAP\_LEMO\_1B" auf Seite 153
- "Kappe CAP\_LEMO\_1B\_LC" auf Seite 153
- "Kappe CAP\_SOURIAU\_8STA" auf Seite 154

Die Anschlüsse "IN" und "OUT" des Moduls können mit unterschiedlichen Schutzkappen den Einsatzbedingungen entsprechend geschützt werden.

#### Mitgelieferte Schutzkappen

Die Anschlüsse "IN" und "OUT" des Moduls sind im Lieferzustand mit einfachen Staub- und Transportschutzkappen abgedeckt. Diese Kappen sind nur für den eingeschränkten Temperaturbereich von -40 °C bis +70 °C spezifiziert.

# INFO

Die mitgelieferten Schutzkappen sind kein Ersatz für die Kappen CAP\_LE-MO\_1B und CAP\_LEMO\_1B\_LC.

### 11.7.1 Kappe CAP\_LEMO\_1B

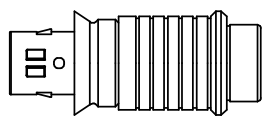

Abb. 11-57 Kappe CAP\_LEMO\_1B

Die Kappe CAP\_LEMO\_1B schützt den Anschluss "IN" bzw. "OUT" vor Schmutz nach IP67.

| Produkt     | Bestellnummer |
|-------------|---------------|
| CAP_LEMO_1B | F 00K 105 298 |

### 11.7.2 Kappe CAP\_LEMO\_1B\_LC

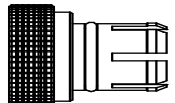

Abb. 11-58 Kappe CAP\_LEMO\_1B\_LC

Die Kappe CAP\_LEMO\_1B\_LC schützt den Anschluss "IN" bzw. "OUT" kostengünstig vor Schmutz.Die Kappe CAP\_LEMO\_1B\_LC schützt den Anschluss "IN" bzw. "OUT" kostengünstig vor Schmutz.

| Produkt        | Bestellnummer |
|----------------|---------------|
| CAP_LEMO_1B_LC | F 00K 105 683 |

# 11.7.3 Kappe CAP\_SOURIAU\_8STA

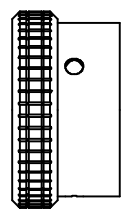

Abb. 11-59 Kappe CAP\_SOURIAU\_8STA

Die Kappe CAP\_SOURIAU\_8STA schützt den Anschluss "Sensor" vor Wasser und Schmutz.

| Produkt          | Bestellnummer |
|------------------|---------------|
| CAP_SOURIAU_8STA | F 00K 105 303 |

# 12 Bestellinformationen

In diesem Kapitel finden Sie Informationen zu folgenden Themen:

- - Lambda Modul Sets ...... 156

# INFO

Kabel sind nicht Bestandteil des Lieferumfangs des Moduls und müssen separat bestellt werden (siehe Kapitel 12.3 auf Seite 159

# i INFO

Wenn Sie maßgeschneiderte Kabel benötigen, wenden Sie sich bitte an Ihren ETAS-Kontaktpartner oder an sales.de@etas.com

# 12.1 Lambda Module

| Bestellname                                                                                                    | Kurzname | Bestellnummer |
|----------------------------------------------------------------------------------------------------|----------|---------------|
| ES630.1 Lambda Module (1-CH)                                                                                         | ES630.1  | F 00K 106 296 |
| Lieferumfang                                                                                                    | _        |               |
| ES630.1 Lambda Module (1-CH),<br>CDROM ES6xx_DRV_SW_CD (driver and<br>tools for ES6xx Daisy Chain Modules<br>Family) | _        |               |
| ES631.1 Lambda Module (2-CH)                                                                                         | ES631.1  | F 00K 106 297 |
| Lieferumfang                                                                                                    | _        |               |
| ES631.1 Lambda Module (2-CH),<br>CDROM ES6xx_DRV_SW_CD (driver and<br>tools for ES6xx Daisy Chain Modules<br>Family) | _        |               |
| ES635.1 Lambda Module (1-CH)                                                                                         | ES635.1  | F 00K 106 675 |
| Lieferumfang                                                                                                    | _        |               |
| ES635.1 Lambda Module (1-CH),<br>CDROM ES6xx_DRV_SW_CD (driver and<br>tools for ES6xx Daisy Chain Modules<br>Family) | _        |               |
| ES636.1 Lambda Module (2-CH)                                                                                         | ES636.1  | F 00K 106 676 |
| Lieferumfang                                                                                                    | _        |               |
| ES636.1 Lambda Module (2-CH),<br>CDROM ES6xx_DRV_SW_CD (driver and<br>tools for ES6xx Daisy Chain Modules<br>Family) | _        |               |

# 12.2 Lambda Modul Sets

### 12.2.1 ES630.1 Sets

#### Set mit Lambdasonde LSU 4.9

| Bestellname                                                                                                    | Kurzname    | Bestellnummer |
|----------------------------------------------------------------------------------------------------|-------------|---------------|
| ES630.1 Lambda Module (1-CH) including<br>LSU 4.9                                                                                                    | ES630.1-4.9 | F 00K 106 294 |
| Lieferumfang                                                                                                    |             |               |
| ES630.1 Lambda Module (1-CH),<br>Lambda Sensor LSU 4.9 (SR4, RB150<br>Code1, 300 Ohm),<br>Lambda Sensor Cable CBAL452.1-3,<br>CDROM ES6xx_DRV_SW_CD (driver and<br>tools for ES6xx Daisy Chain Modules<br>Family) |             |               |

#### Set mit Lambdasonde LSU ADV-G

| Bestellname                                                                                     | Kurzname      | Bestellnummer |
|-------------------------------------------------------------------------------------------------|---------------|---------------|
| ES630.1 Lambda Module (1-CH) including<br>LSU ADV-G                                             | ES630.1-ADV-G | F 00K 106 983 |
| Lieferumfang                                                                                    | _             |               |
| ES630.1 Lambda Module (1-CH),<br>Lambda Sensor LSU ADV-G (Trapezoid<br>plug, Code A7, 300 Ohm), | _             |               |

Lambda Sensor Cable CBAL463.1-3, CDROM ES6xx\_DRV\_SW\_CD (driver and tools for ES6xx Daisy Chain Modules Family)

### 12.2.2 ES631.1 Sets

#### Set mit Lambdasonde LSU 4.9

| Bestellname                                                                                                    | Kurzname    | Bestellnummer |
|----------------------------------------------------------------------------------------------------|-------------|---------------|
| ES631.1 Lambda Module (2-CH) including<br>LSU 4.9                                                                                                    | ES631.1-4.9 | F 00K 106 295 |
| Lieferumfang                                                                                                    | _           |               |
| ES631.1 Lambda Module (2-CH),<br>2 x Lambda Sensor LSU 4.9 (SR4, RB150<br>Code1, 300 Ohm),<br>2 x Lambda Sensor Cable CBAL452.1-3,<br>CDROM ES6xx_DRV_SW_CD (driver and<br>tools for ES6xx Daisy Chain Modules<br>Family) | _           |               |

| Bestellname                                                                                                    | Kurzname      | Bestellnummer |
|----------------------------------------------------------------------------------------------------|---------------|---------------|
| ES631.1 Lambda Module (2-CH) including<br>LSU ADV-G                                                                                                    | ES631.1-ADV-G | F 00K 106 984 |
| Lieferumfang                                                                                                    | _             |               |
| ES631.1 Lambda Module (2-CH),<br>2 x Lambda Sensor LSU ADV-G (Trapezoid<br>plug, Code A7, 300 Ohm),<br>2 x Lambda Sensor Cable CBAL463.1-3,<br>CDROM ES6xx_DRV_SW_CD (driver and | _             |               |
| tools for ES6xx Daisy Chain Modules Family)                                                                                                    | 1             |               |

### Set mit Lambdasonde LSU ADV-G

### 12.2.3 ES635.1 Sets

#### Set mit Lambdasonde LSU 4.9

| Bestellname                                                                                                    | Kurzname    | Bestellnummer |
|----------------------------------------------------------------------------------------------------|-------------|---------------|
| ES635.1 Lambda Module (1-CH) including<br>LSU 4.9                                                                                                    | ES635.1-4.9 | F 00K 106 673 |
| Lieferumfang                                                                                                    | —           |               |
| ES635.1 Lambda Module (1-CH),<br>Lambda Sensor LSU 4.9 (SR4, RB150<br>Code1, 300 Ohm),<br>Lambda Sensor Cable CBAL452.1-3,<br>Pressure Sensor PS63,<br>CDROM ES6xx_DRV_SW_CD (driver and<br>tools for ES6xx Daisy Chain Modules<br>Family) |             |               |

### Set mit Lambdasonde LSU ADV-G

| Bestellname                                                                                                    | Kurzname      | Bestellnummer |
|----------------------------------------------------------------------------------------------------|---------------|---------------|
| ES635.1 Lambda Module (1-CH) including<br>LSU ADV-G                                                                                                    | ES635.1-ADV-G | F 00K 106 677 |
| Lieferumfang                                                                                                    | _             |               |
| ES635.1 Lambda Module (1-CH),<br>Lambda Sensor LSU ADV-G (Trapezoid<br>plug, Code A7, 300 Ohm),<br>Lambda Sensor Cable CBAL463.1-3,<br>Pressure Sensor PS63,<br>CDROM ES6xx_DRV_SW_CD (driver and<br>tools for ES6xx Daisy Chain Modules<br>Family) | _             |               |

### 12.2.4 ES636.1 Sets

### Set mit Lambdasonde LSU 4.9

| Bestellname                                                                                                    | Kurzname    | Bestellnummer |
|----------------------------------------------------------------------------------------------------|-------------|---------------|
| ES636.1 Lambda Module (2-CH) including<br>LSU 4.9                                                                                                    | ES636.1-4.9 | F 00K 106 674 |
| Lieferumfang                                                                                                    | _           |               |
| ES636.1 Lambda Module (2-CH),<br>2 x Lambda Sensor LSU 4.9 (SR4, RB150<br>Code1, 300 Ohm),<br>2 x Lambda Sensor Cable CBAL452.1-3,<br>2 x Pressure Sensor PS63,<br>CDROM ES6xx_DRV_SW_CD (driver and<br>tools for ES6xx Daisy Chain Modules<br>Family) | _           |               |

### Set mit Lambdasonde LSU ADV-G

| Bestellname                                                                                                    | Kurzname      | Bestellnummer |
|----------------------------------------------------------------------------------------------------|---------------|---------------|
| ES636.1 Lambda Module (2-CH) including<br>LSU ADV-G                                                                                                    | ES636.1-ADV-G | F 00K 106 678 |
| Lieferumfang                                                                                                    | _             |               |
| ES636.1 Lambda Module (2-CH),<br>2 x Lambda Sensor LSU ADV-G (Trapezoid<br>plug, Code A7, 300 Ohm),<br>2 x Lambda Sensor Cable CBAL463.1-3,<br>2 x Pressure Sensor PS63,<br>CDROM ES6xx_DRV_SW_CD (driver and<br>tools for ES6xx Daisy Chain Modules Family) | )             |               |

# 12.3 Zubehör

### 12.3.1 Lambda-Sensorkabel

| Bestellname                                                                                                    | Kurzname     | Bestellnummer |
|----------------------------------------------------------------------------------------------------|--------------|---------------|
| Lambda Sensor Cable LSU 4.2 and LSU 4.7,<br>Souriau 8ST12-35 - RB130fl - Banana - BNC<br>(22mc-6fc+2mc+2mc), 3 m        | CBAL410.1-3  | F 00K 106 302 |
| Lambda Sensor Cable LSU 4.2 and LSU 4.7,<br>Souriau 8ST12-35 - RB130fl - Safety<br>Banana - BNC (22mc-6fc+2mc+2mc), 3 m | CBAL4105.1-3 | F 00K 110 033 |
| Lambda Sensor Cable LSU 4.9, Souriau<br>8ST12-35 - RB150 (Code 1) - Banana - BNC<br>(22mc-6fc+2mc+2mc), 3 m             | CBAL451.1-3  | F 00K 105 926 |
| Lambda Sensor Cable LSU 4.9, Souriau<br>8ST12-35 - RB150 (Code 1) - Safety Banana<br>- BNC (22mc-6fc+2mc+2mc), 3 m      | CBAL4515.1-3 | F 00K 110 038 |
| Lambda Sensor Cable LSU 4.9, Souriau<br>8ST12-35 - RB150 (Code 1) - Banana<br>(22mc-6fc+2mc), 3 m                       | CBAL452.1-3  | F 00K 106 127 |
| Lambda Sensor Cable LSU 4.9, Souriau<br>8ST12-35 - RB150 (Code 1) - Safety Banana<br>(22mc-6fc+2mc), 3 m                | CBAL4525.1-3 | F 00K 110 039 |
| Lambda Sensor Cable LSU ADV, Souriau<br>8ST12-35 - Trapezoid plug - Banana - BNC<br>(22mc-7fc+2mc+2mc), 3 m             | CBAL463.1-3  | F 00K 106 310 |
| Lambda Sensor Cable LSU ADV, Souriau<br>8ST12-35 - Trapezoid plug - Safety Banana<br>- BNC (22mc-7fc+2mc+2mc), 3 m      | CBAL4635.1-3 | F 00K 110 035 |
| Lambda Sensor Cable LSU5.2, Souriau<br>8ST12-35 - RB150 plug, Code 2 - Banana -<br>BNC (22mc-7fc+2mc+2mc), 3m           | CBAL468.1-3  | F 00K 111 161 |
| Lambda Sensor Cable LSU5.2, Souriau<br>8ST12-35 - RB150 plug, Code 2 - Safety<br>Banana - BNC (22mc-7fc+2mc+2mc), 3m    | CBAL4685.1-3 | F 00K 111 162 |
| Lambda Sensor Cable ZFAS-U2, Souriau<br>8ST12-35 – RB150 (Code 1) – Banana<br>(22mc-6fc+2mc), 3m                        | CBAL472.1-3  | F 00K 107 313 |
| Lambda Sensor Cable ZFAS-U2, Souriau<br>8ST12-35 – RB150 (Code 1) – Safety<br>Banana (22mc-6fc+2mc), 3m                 | CBAL4725.1-3 | F 00K 110 040 |

### 12.3.2 Druck-Sensorkabel

| Bestellname                                      | Kurzname    | Bestellnummer |
|--------------------------------------------------|-------------|---------------|
| Extension Cable for Pressure Sensor PS63,<br>3 m | CBAX100.1-3 | F 00K 106 680 |

## 12.3.3 Ethernet-Kabel

| BestellnameKurznameBestellnummerEthernet Chain Connection Cable, Lemo 1BCBE400.2-3F 00K 104 920FGF - Lemo 1B FGL (8mc-8fc), 3 mF 00K 104 920F 00K 104 920Ethernet Chain Connection Cable, Highly<br>Flexible, Lemo 1B FGF - Lemo 1B FGL (8mc-<br>8fc), 0,5 mCBE401.1-0m5F 00K 106 128Ethernet Chain Connection Cable, Lemo 1BCBE430.1-0m45F 00K 104 923FGA - Lemo 1B FGL (8mc-8fc), 0m45Ethernet Chain Connection Cable, Lemo 1BCBE430.1-0m45F 00K 104 923FGA - Lemo 1B FGL (8mc-8fc), 0m45CBE431.1-0m14F 00K 105 676Ethernet Chain Connection Cable, Highly<br>Flexible, Lemo 1B FGA - Lemo 1B FGL (8mc-<br>8fc, 0m14)CBE431.1-0m30F 00K 105 685Ethernet Chain Connection Cable, Highly<br>Flexible, Lemo 1B FGA - Lemo 1B FGL (8mc-<br>8fc, 0m30CBE431.1-0m30F 00K 105 685Ethernet Extension Cable, Lemo 1B PHL -<br>Lemo 1B FGL (8mc-8fc), 3 mCBEX400.1-3F 00K 105 294 |                                                                                                    |               |               |
|----------------------------------------------------------------------------------------------------|----------------------------------------------------------------------------------------------------|---------------|---------------|
| Ethernet Chain Connection Cable, Lemo 1BCBE400.2-3F 00K 104 920FGF - Lemo 1B FGL (8mc-8fc), 3 mEthernet Chain Connection Cable, Highly<br>Flexible, Lemo 1B FGF - Lemo 1B FGL (8mc-<br>8fc), 0,5 mCBE401.1-0m5F 00K 106 128Ethernet Chain Connection Cable, Lemo 1BCBE430.1-0m45F 00K 104 923FGA - Lemo 1B FGL (8mc-8fc), 0m45Ethernet Chain Connection Cable, Lemo 1BCBE430.1-0m45F 00K 104 923Ethernet Chain Connection Cable, Highly<br>Flexible, Lemo 1B FGA - Lemo 1B FGL (8mc-<br>8fc, 0m14)CBE431.1-0m14F 00K 105 676Ethernet Chain Connection Cable, Highly<br>Flexible, Lemo 1B FGA - Lemo 1B FGL (8mc-<br>8fc, 0m30CBE431.1-0m30F 00K 105 685Ethernet Extension Cable, Lemo 1B PHL -<br>Lemo 1B FGL (8mc-8fc), 3 mCBEX400.1-3F 00K 105 294                                                                                                    | Bestellname                                                                                         | Kurzname      | Bestellnummer |
| Ethernet Chain Connection Cable, Highly CBE401.1-0m5 F 00K 106 128<br>Flexible, Lemo 1B FGF - Lemo 1B FGL (8mc-<br>8fc), 0,5 m<br>Ethernet Chain Connection Cable, Lemo 1B CBE430.1-0m45 F 00K 104 923<br>FGA - Lemo 1B FGL (8mc-8fc), 0m45<br>Ethernet Chain Connection Cable, Highly CBE431.1-0m14 F 00K 105 676<br>Flexible, Lemo 1B FGA - Lemo 1B FGL (8mc-<br>8fc, 0m14)<br>Ethernet Chain Connection Cable, Highly CBE431.1-0m30 F 00K 105 685<br>Flexible, Lemo 1B FGA - Lemo 1B FGL (8mc-<br>8fc, 0m30<br>Ethernet Extension Cable, Lemo 1B PHL - CBEX400.1-3 F 00K 105 294<br>Lemo 1B FGL (8mc-8fc), 3 m                                                                                                    | Ethernet Chain Connection Cable, Lemo 1B<br>FGF - Lemo 1B FGL (8mc-8fc), 3 m                        | CBE400.2-3    | F 00K 104 920 |
| Ethernet Chain Connection Cable, Lemo 1B CBE430.1-0m45 F 00K 104 923<br>FGA - Lemo 1B FGL (8mc-8fc), 0m45<br>Ethernet Chain Connection Cable, Highly CBE431.1-0m14 F 00K 105 676<br>Flexible, Lemo 1B FGA - Lemo 1B FGL (8mc-<br>8fc, 0m14)<br>Ethernet Chain Connection Cable, Highly CBE431.1-0m30 F 00K 105 685<br>Flexible, Lemo 1B FGA - Lemo 1B FGL (8mc-<br>8fc, 0m30<br>Ethernet Extension Cable, Lemo 1B PHL - CBEX400.1-3 F 00K 105 294<br>Lemo 1B FGL (8mc-8fc), 3 m                                                                                                    | Ethernet Chain Connection Cable, Highly<br>Flexible, Lemo 1B FGF - Lemo 1B FGL (8mc-<br>8fc), 0,5 m | CBE401.1-0m5  | F 00K 106 128 |
| Ethernet Chain Connection Cable, Highly<br>Flexible, Lemo 1B FGA - Lemo 1B FGL (8mc-<br>8fc, 0m14)<br>Ethernet Chain Connection Cable, Highly<br>Flexible, Lemo 1B FGA - Lemo 1B FGL (8mc-<br>8fc, 0m30<br>Ethernet Extension Cable, Lemo 1B PHL - CBEX400.1-3 F 00K 105 294<br>Lemo 1B FGL (8mc-8fc), 3 m                                                                                                    | Ethernet Chain Connection Cable, Lemo 1B<br>FGA - Lemo 1B FGL (8mc-8fc), 0m45                       | CBE430.1-0m45 | F 00K 104 923 |
| Ethernet Chain Connection Cable, Highly CBE431.1-0m30 F 00K 105 685<br>Flexible, Lemo 1B FGA - Lemo 1B FGL (8mc-<br>8fc, 0m30<br>Ethernet Extension Cable, Lemo 1B PHL - CBEX400.1-3 F 00K 105 294<br>Lemo 1B FGL (8mc-8fc), 3 m                                                                                                    | Ethernet Chain Connection Cable, Highly<br>Flexible, Lemo 1B FGA - Lemo 1B FGL (8mc-<br>8fc, 0m14)  | CBE431.1-0m14 | F 00K 105 676 |
| Ethernet Extension Cable, Lemo 1B PHL - CBEX400.1-3 F 00K 105 294<br>Lemo 1B FGL (8mc-8fc), 3 m                                                                                                    | Ethernet Chain Connection Cable, Highly<br>Flexible, Lemo 1B FGA - Lemo 1B FGL (8mc-<br>8fc, 0m30   | CBE431.1-0m30 | F 00K 105 685 |
|                                                                                                    | Ethernet Extension Cable, Lemo 1B PHL -<br>Lemo 1B FGL (8mc-8fc), 3 m                               | CBEX400.1-3   | F 00K 105 294 |

# 12.3.4 Stromversorgungs-Kabel

| Bestellname                                                       | Kurzname  | Bestellnummer |
|-------------------------------------------------------------------|-----------|---------------|
| Power Supply Cable, Lemo 1B FGL -Banana (8mc-2mc), 2 m            | CBP630-2  | F 00K 106 312 |
| Power Supply Cable, Lemo 1B FGL - Safety<br>Banana (8mc-2mc), 2 m | CBP6305-2 | F 00K 110 022 |

# 12.3.5 Kombinierte Ethernet- und Stromversorgungskabel

| Bestellname                                                                                                    | Kurzname     | Bestellnummer |
|----------------------------------------------------------------------------------------------------|--------------|---------------|
| Ethernet PC Connection and Power Supply<br>Cable, Lemo 1B FGL - RJ45 - Banana (8fc-<br>8mc-2mc), 3 m                                    | CBEP410.1-3  | F 00K 104 927 |
| Ethernet PC Connection and Power Supply<br>Cable, Lemo 1B FGL - RJ45 - Safety Banana<br>(8fc-8mc-2mc), 3 m                              | CBEP4105.1-3 | F 00K 110 026 |
| Ethernet PC Connection and Power Supply<br>Cable, Power Feeder close to PC, Lemo 1B<br>FGL - RJ45 - Banana (8fc-8mc-2mc), 5 m           | CBEP415.1-5  | F 00K 105 680 |
| Ethernet PC Connection and Power Supply<br>Cable, Power Feeder close to PC, Lemo 1B<br>FGL - RJ45 - Safety Banana (8fc-8mc-2mc),<br>5 m | CBEP4155.1-5 | F 00K 110 027 |
| Ethernet Connection and Power Supply<br>Cable, Lemo 1B FGF - Lemo 1B FGL -<br>Banana (8mc-8fc-2mc), 3 m                                 | CBEP420.1-3  | F 00K 105 292 |
| Ethernet Connection and Power Supply<br>Cable, Lemo 1B FGF - Lemo 1B FGL - Safety<br>Banana (8mc-8fc-2mc), 3 m                          | CBEP4205.1-3 | F 00K 110 041 |

| Bestellname                                                                                                    | Kurzname           | Bestellnummer |
|----------------------------------------------------------------------------------------------------|--------------------|---------------|
| Ethernet Connection and Power Supply<br>Cable, Power Feeder close to Interface<br>Module, Lemo 1B FGF - Lemo 1B FGL -<br>Banana (8mc-8fc-2mc), 3 m        | CBEP425.1-3        | F 00K 105 972 |
| Ethernet Connection and Power Supply<br>Cable, Power Feeder close to Interface<br>Module, Lemo 1B FGF - Lemo 1B FGL -<br>Safety Banana (8mc-8fc-2mc), 3 m | CBEP4255.1-3       | F 00K 110 029 |
| Ethernet Chain Connection and Power Sup-<br>ply Cable, Lemo 1B FGL - Lemo 1B FGA -<br>Banana (8fc-8mc-2mc), 0m5                                           | CBEP430.1-0m5      | F 00K 104 928 |
| Ethernet Chain Connection and Power Sup-<br>ply Cable, Lemo 1B FGL - Lemo 1B FGA -<br>Safety Banana (8fc-8mc-2mc), 0m5                                    | CBEP4305.1-<br>0m5 | F 00K 110 030 |

### 12.3.6 SMB-Kabel

| Bestellname                                                    | Kurzname    | Bestellnummer |
|----------------------------------------------------------------|-------------|---------------|
| SMB Connection Y-Cable, DSUB - DSUB - DSUB (15fc-9mc-9mc), 0m3 | CBAS100-0m3 | F 00K 106 313 |
| SMB PC Connection Cable, DSUB - DSUB (9mc-9fc), 2 m            | K38         | Y 261 A24 342 |
| Power Supply Cable, DSUB - Banana (9mc-<br>2mc), 2 m           | K39         | Y 261 A24 343 |
| SMB Connection Cable, DSUB - DSUB<br>(9mc-9mc), 0m3            | K40         | Y 261 A24 344 |

### 12.3.7 Lambda Sensor

| Bestellname                                                                                                    | Kurzname  | Bestellnummer |
|----------------------------------------------------------------------------------------------------|-----------|---------------|
| Bosch Lambda sensor LSU 4.2 for Lambda<br>Meter with universal connector, 1 m                                           | LSUS_42   | 0 258 007 151 |
| Lambda sensor LSU 4.9, SR4, RB150<br>Code1, 300 Ohms, 1 m                                                               | LSUS_49   | 0 258 017 025 |
| Lambda Sensor LSU 5.1 for Diesel Engines,<br>Protection Tube d6.9, Trapezoid plug Code<br>A7, 120 Ohm, 1 m / 3.3 ft     | LSU_51    | F 00K 109 445 |
| Lambda Sensor LSU 5.2, RB150 Code 2,<br>307 Ohm, 1m / 3.3 ft                                                            | LSU-52    | 0 258 037 022 |
| Lambda Sensor LSU ADV-G for Gasoline<br>Engines, Protection Tube TP3, Trapezoid<br>plug, Code A7, 300 Ohm, 1 m / 3.3 ft | LSU_ADV_G | F 00K 106 409 |

### 12.3.8 Druck Sensor

| Bestellname          | Kurzname | Bestellnummer |
|----------------------|----------|---------------|
| Pressure Sensor PS63 | PS63     | F 00K 106 679 |

### 12.3.9 Schutzkappen

| Bestellname                                                      | Kurzname         | Bestell-<br>nummer |
|------------------------------------------------------------------|------------------|--------------------|
| Cap to protect open Lemo 1B sockets against dirt                 | CAP_LEMO_1B      | F 00K 105 298      |
| Cap to protect open Lemo 1B sockets against dirt, cost effective | CAP_LEMO_1B_LC   | F 00K 105 683      |
| Cap to protect unused Souriau sockets against dirt and water     | CAP_SOURIAU_8STA | F 00K 105 303      |

### 12.3.10 Kalibrierung

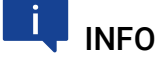

ETAS empfiehlt ein Kalibrierungsintervall von 12 Monaten.

#### 12.3.10.1 Werks-Kalibrierung

#### Werks-Kalibrierservice

- Überprüfung der Messgenauigkeit
- Ausstellung eines standardkonformen Kalibrierscheins

| Bestellname                   | Kurzname | Bestellnummer |
|-------------------------------|----------|---------------|
| Calibration service for ES630 | C_ES630  | F-00K-112-742 |
| Calibration service for ES631 | C_ES631  | F-00K-112-743 |
| Calibration service for ES635 | C_ES635  | F-00K-112-744 |
| Calibration service for ES636 | C_ES636  | F-00K-112-745 |

#### Justageservice

- Überprüfung der Messgenauigkeit
- Justage der Messgenauigkeit auf die kleinstmögliche Abweichung
- Ausstellung standardkonformer Kalibrierscheine vor und nach der Justage

| Bestellname                  | Kurzname | Bestellnummer |
|------------------------------|----------|---------------|
| Adjustment service for ES630 | A_ES630  | F-00K-106-412 |
| Adjustment service for ES631 | A_ES631  | F-00K-106-413 |
| Adjustment service for ES635 | A_ES635  | F-00K-106-683 |
| Adjustment service for ES636 | A_ES636  | F-00K-106-684 |

### 12.3.10.2 Akkreditierte Kalibrierung

### Akkreditierter Kalibrierservice gemäß ISO/IEC 17025

- Überprüfung der Messgenauigkeit durch akkreditiertes Kalibrierlabor<sup>1</sup>
- Ausstellung eines ISO/IEC 17025 konformen, international anerkannten Kalibrierscheins<sup>2</sup>

| Bestellname                         | Kurzname      | Bestellnummer |
|-------------------------------------|---------------|---------------|
| DAkkS calibration service for ES630 | DAkkS_C_ES630 | F-00K-112-784 |
| DAkkS calibration service for ES631 | DAkkS_C_ES631 | F-00K-112-785 |
| DAkkS calibration service for ES635 | DAkkS_C_ES635 | F-00K-112-786 |
| DAkkS calibration service for ES636 | DAkkS_C_ES636 | F-00K-112-787 |

### Akkreditierter Justageservice gemäß ISO/IEC 17025

- Überprüfung der Messgenauigkeit durch akkreditiertes Kalibrierlabor<sup>1</sup>
- Justage der Messgenauigkeit auf die kleinstmögliche Abweichung
- Ausstellung ISO/IEC 17025 konformer, international anerkannter Kalibrierscheine vor und nach der Justage<sup>2</sup>

| Bestellname                        | Kurzname      | Bestellnummer |
|------------------------------------|---------------|---------------|
| DAkkS adjustment service for ES630 | DAkkS_A_ES630 | F-00K-112-439 |
| DAkkS adjustment service for ES631 | DAkkS_A_ES631 | F-00K-112-440 |
| DAkkS adjustment service for ES635 | DAkkS_A_ES635 | F-00K-112-465 |
| DAkkS adjustment service for ES636 | DAkkS_A_ES636 | F-00K-112-466 |

<sup>1.</sup> Akkreditierung durch Deutsche Akkreditierungsstelle (DAkkS)

<sup>2.</sup> Überwachung des Kalibrierscheins durch DAkkS

# 13 Anhang A: Fehleranzeigen und Problembehandlung

In diesem Kapitel finden Sie Informationen zu folgenden Themen:

- Fehleranzeigen der LEDs......164
- Probleme mit dem ES63x Modul ..... 168
- Allgemeine Probleme und Lösungen...... 171

### 13.1 Fehleranzeigen der LEDs

Bitte beachten Sie zur Beurteilung des Betriebszustandes und zur Fehlerbehebung des Moduls ES63x die Anzeige der LEDs (siehe Kapitel "LEDs" auf Seite 20).

| LED ER             | LED ON | Betriebszustand | Anmerkung                                                          |
|--------------------|--------|-----------------|--------------------------------------------------------------------|
| aus                | aus    | Modul aus       | keine Stromversorgung,<br>Stromversorgung defekt                   |
| aus                | grün   | Normal          | Modul ein, kein Fehler                                             |
| rot                | aus    | Hardwarefehler  | Interner Fehler,<br>senden Sie das Modul zur<br>Reparatur an ETAS. |
| rot                | grün   | LED-Test        | kurzzeitig während der Initi-<br>alisierung des Moduls             |
| rot                | grün   | Fehler          | Detaillierte Fehleranzeige<br>im Display                           |
| rot, blin-<br>kend | grün   | Updateprozess   | Update der Firmware                                                |

# 13.2 Fehleranzeigen im Display

Wurde vom Modul ein Fehler erkannt, können Sie sich nach Betätigen der Funktionstaste ERR im Display diesen Fehlertyp anzeigen lassen. Mit Hilfe der folgenden Fehlerliste können Sie versuchen, das Problem zu beheben.

#### 13.2.1 Fehleranzeige "IP-Protection error"

Das Modul hat während des Überprüfens der Hardware einen internen Fehler festgestellt.

Senden Sie das Modul zur Reparatur an den ETAS-Service.

#### 13.2.2 Fehleranzeige "Inconsistent hardware found"

Das Modul hat während des Überprüfens der Hardware beim Bootvorgang einen internen Fehler festgestellt.

Senden Sie das Modul zur Reparatur an ETAS.

### 13.2.3 Fehleranzeige "Analog board error"

Das Modul hat einen internen Fehler festgestellt.

Aktualisieren Sie die Firmware des Moduls (erneut) mit einer aktuellen HSP-Version. Starten Sie einen Bootvorgang, indem Sie das Modul aus- und wieder einschalten.

Wird der Fehler weiterhin angezeigt, senden Sie das Modul zur Reparatur an den ETAS-Service.

#### 13.2.4 Fehleranzeige "Rescue software variant loaded"

Anstelle der gültigen Software des Moduls wurde eine Rettungsversion der Software geladen. Mögliche Ursachen sind Hardware-Fehler oder ein fehlerhaftes Firmware-Update des Moduls mit HSP.

Aktualisieren Sie die Firmware des Moduls (erneut) mit einer aktuellen HSP-Version. Wird der Fehler weiterhin angezeigt, senden Sie das Modul zur Reparatur an den ETAS-Service.

### 13.2.5 Fehleranzeige "Calibration defaults"

Ein Gerätekalibrierung bei ETAS ist erforderlich. Betreiben Sie das Modul ohne Gerätekalibrierung, ist die Messgenauigkeit beeinträchtigt.

Senden Sie das Modul zur Kalibrierung an den ETAS-Service.

#### 13.2.6 Fehleranzeige "Missing sensor heater current"

Die für die Sonde erforderliche Versorgungsspannung am Anschluss "LAMBDA" des Moduls ist vorhanden.

Entweder ist das Sondenkabel gebrochen oder die Sonde wurde entfernt. Überprüfen Sie die Sonde, das Sondenkabel, die Sondenkupplung und verwenden Sie testweise eine andere Sonde.

Wird der Fehler weiterhin angezeigt, senden Sie das Modul zur Reparatur an den ETAS-Service.

#### 13.2.7 Fehleranzeige "No sensor power or sensor power low"

Ist die für die Sonde erforderliche Versorgungsspannung am Anschluss "LAMBDA" des Moduls niedrig, wird dieser Fehler kurzzeitig (ein bis zwei Sekunden) während der Aufheizphase der Sonde angezeigt, wenn für die Heizkennlinie (Aufheizkennlinie) oder die für Heizer-Parameter hohe Ströme zugelassen wurden. Diese kurzzeitige Fehleranzeige ist bedeutungslos.

Wird dieser Fehler länger als ein bis zwei Sekunden während der Aufheizphase der Sonde angezeigt, ist die für die Sonde erforderliche Versorgungsspannung am Anschluss "LAMBDA" des Moduls nicht vorhanden oder zu niedrig, es ist kein Sondenkabel am Modul angeschlossen oder die angeschlossenen Sonde passt nicht zur gewählten Konfiguration.

### 13.2.8 Fehleranzeige "Probe short circuit"

Der Heizstrom übersteigt während des Heizens seine Begrenzung.

Überprüfen Sie die Sonde und das Sondenkabel. Kontrollieren Sie, ob eine vom Anwender definierte Konfiguration mit unzulässigen Parametern verwendet wird.

### 13.2.9 Fehleranzeige "Analog out failed"

Die Spannung am Anschluss "VOUT" kann nicht parametriert werden. Prüfen Sie, ob die Last am Ausgang zu hoch oder der Ausgang kurzgeschlossen ist.

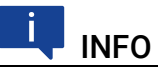

Liegt die berechnete Ausgangsspannung außerhalb des durch offset und gain definierten Bereiches, wird kein Fehler angezeigt.

### 13.2.10 Fehleranzeige "Lambda line missing"

Zur Berechnung des Lambda-Wertes aus dem Pumpstrom ist eine Lambda-Kennlinie erforderlich. Wurde diese Kennlinie nicht geladen, ist keine Messung möglich. Die verfügbaren Kennlinien finden Sie im Menü [4|3|1] : Channel / Mode Lambda / Line.

Laden Sie diese Kennlinie mit der Applikationssoftware in das Modul oder wählen Sie eine andere Konfiguration mit einer anderen Kennlinie.

### 13.2.11 Fehleranzeige "Heater line missing"

Zum Aufheizen der Sonde ist eine Heizkennlinie erforderlich. Wurde diese Kennlinie nicht geladen, ist keine Messung möglich.

Die verfügbaren Kennlinien finden Sie im Menü [4|4]: Channel / Heater Line

Laden Sie diese Kennlinie mit der Applikationssoftware in das Modul oder wählen Sie eine andere Konfiguration mit einer anderen Kennlinie.

### 13.2.12 Fehleranzeige "Temperature line missing"

Zur Berechnung der Temperatur ist eine Temperatur-Kennlinie erforderlich. Wurde diese Kennlinie für die aktuelle Konfiguration nicht geladen, ist keine Messung möglich.

Laden Sie diese Kennlinie mit der Applikationssoftware in das Modul oder wählen Sie eine andere Konfiguration mit einer anderen Kennlinie.

### 13.2.13 Fehleranzeige "Un too low"

Die Nernstspannung ist außerhalb des erwarteten Bereichs (zu niedrig).

Überprüfen Sie die Sonde und das Sondenkabel. Kontrollieren Sie, ob eine vom Anwender definierte Konfiguration mit unzulässigen Parametern verwendet wird.

### 13.2.14 Fehleranzeige "Un too high"

Die Nernstspannung ist außerhalb des erwarteten Bereichs (zu hoch).

Überprüfen Sie die Sonde und das Sondenkabel. Kontrollieren Sie, ob eine vom Anwender definierte Konfiguration mit unzulässigen Parametern verwendet wird.

### 13.2.15 Fehleranzeige "Sensortype mismatch"

Ist die Sondenerkennung aktiviert und sind der Typ der angeschlossenen Sonde und der Sondentyp der aktuellen Konfiguration unterschiedlich, versucht das Modul immer die verfügbare Konfiguration zu laden, die der des angeschlossenen Sondentyps entspricht.

Ist die Sondenerkennung auf "on" gesetzt, kann die voreingestellte Werkskonfiguration nicht geladen werden. Ist die Sondenerkennung auf "userdef. defaults" gesetzt, kann die in der Software zugeordnete Konfiguration nicht geladen werden.

Senden Sie das Modul zur Reparatur an den ETAS-Service.

#### 13.2.16 Fehleranzeige "Excessive heatup time"

Die Betriebstemperatur der Sonde wurde während der von der Aufheizkennline definierten Dauer nicht erreicht.

Überprüfen Sie die Sonde, das Sondenkabel, die Sondenkupplung und verwenden Sie testweise eine andere Sonde.

Bei diesem Fehler ist es erforderlich, die Versorgungsspannung der Sonde ausund wieder anzuschalten oder die Sonde abzutrennen und wieder zu verbinden, bevor der Betrieb erneut gestartet wird.

Wird der Fehler weiterhin angezeigt, senden Sie das Modul zur Reparatur an den ETAS-Service.

#### 13.2.17 Fehleranzeige "Excessive Ri change"

Die Betriebstemperatur der Sonde ist plötzlich außerhalb des erwarteten Bereichs.

Überprüfen Sie die Sonde und das Sondenkabel.

Bei diesem Fehler ist es erforderlich, die Versorgungsspannung der Sonde ausund wieder anzuschalten oder die Sonde abzutrennen und wieder zu verbinden, bevor der Betrieb erneut gestartet wird.

### 13.2.18 Fehleranzeige "Sensor cell open circuit" (nur LSU 5.1)

Die Verbindung zur Lambdasonde ist unterbrochen.

Überprüfen Sie die Sonde, das Sondenkabel, die Sondenkupplung und verwenden Sie testweise eine andere Sonde.

Bei diesem Fehler ist es erforderlich, die Versorgungsspannung der Sonde ausund wieder anzuschalten oder die Sonde abzutrennen und wieder zu verbinden, bevor der Betrieb erneut gestartet wird.

# 13.3 Probleme mit dem ES63x Modul

In der Tabelle sind mögliche Probleme mit einem Lösungsansatz aufgelistet.

Bei weitergehenden Fragen kontaktieren Sie bitte unseren technischen Service (siehe Kapitel 16 auf Seite 193).

| Problem                                                         | Diagnosefragen                                                           | Mögliche Lösungen                                                                                                    |
|-----------------------------------------------------------------|--------------------------------------------------------------------------|----------------------------------------------------------------------------------------------------|
| Das Applikations-<br>programm findet<br>keine ES63x-<br>Module. | Haben Sie die<br>Netzwerkkarte<br>richtig konfigu-<br>riert?             | Prüfen Sie, ob bei Ihrer PC Card die<br>Funktion zum automatischen Wech-<br>sel in den Stromsparmodus deakti-<br>viert ist <sup>1)</sup> . Deaktivieren Sie diese<br>Funktion. |
|                                                                 |                                                                          | INCA-, Config Tool- und HSP-Betrieb:<br>Prüfen Sie, ob Ihre Netzwerkkarte ent-<br>sprechend Kapitel 13.4 konfiguriert<br>ist.                                                  |
|                                                                 |                                                                          | Stand-alone Betrieb:<br>Prüfen Sie, ob die verwendete IP-<br>Adresse zu Ihrem IP-Subnetz gehört<br>und in die A2L-Datei eingetragen ist.                                       |
|                                                                 | Haben Sie die<br>erforderliche<br>Applikationssoft-<br>ware installiert? | Prüfen Sie, ob die auf Ihrem PC instal-<br>lierte Applikationssoftware den<br>Anforderungen in Kapitel 10.9.2 ent-<br>spricht.                                                 |
|                                                                 | Stromversorgung                                                          | Prüfen Sie, ob Ihre Stromversorgung<br>und Ihr Messaufbau den Anforderun-<br>gen nach Kapitel 3.9 auf Seite 32 ent-<br>sprechen.                                               |
|                                                                 | Ist die Hardware<br>am PC ange-<br>schlossen?                            | Prüfen Sie, ob die Verkabelung intakt<br>ist.                                                                                                    |
|                                                                 | Sind die Module in<br>der Modulkette<br>richtig ange-<br>schlossen?      | Prüfen Sie, ob die Verkabelung intakt<br>ist.                                                                                                    |

| Problem                                               | Diagnosefragen                                                                                    | Mögliche Lösungen                                                                                                    |
|-------------------------------------------------------|---------------------------------------------------------------------------------------------------|----------------------------------------------------------------------------------------------------|
| Die Messungen<br>werden nicht<br>gestartet.           | Werden Sie im<br>INCA-Monitorlog<br>oder im Config-<br>Tool zu einem<br>Update aufgefor-<br>dert? | Update der Module.                                                                                                    |
|                                                       | Liefert das Modul<br>keine Daten?                                                                 | Prüfen Sie, ob Ihre Stromversorgung<br>und Ihr Messaufbau den Anforderun-<br>gen nach Kapitel 3.9 auf Seite 32 ent-<br>sprechen.                                                                                                    |
|                                                       |                                                                                                   | Prüfen Sie, ob die Verkabelung der<br>Hardware zum PC richtig bzw. intakt<br>ist.                                                                                                    |
|                                                       |                                                                                                   | Prüfen Sie, ob die Module in der<br>Modulkette richtig angeschlossen<br>sind.                                                                                                    |
|                                                       | Sie verwenden<br>das ES6xx Confi-<br>guration Tool und<br>das Modul liefert<br>keine Daten?       | Prüfen Sie, ob Sie die Position eines<br>oder mehrerer Module in der Kette<br>geändert haben.                                                                                                    |
|                                                       |                                                                                                   | Prüfen Sie, ob Sie eine falsche A2L-<br>Datei verwenden.                                                                                                    |
|                                                       |                                                                                                   | Prüfen Sie, ob Sie die Messkonfigura-<br>tion in die Modulkette geladen haben.                                                                                                    |
|                                                       |                                                                                                   | Prüfen Sie, ob Sie zwei Modulketten<br>die gleiche IP-Adresse zugewiesen<br>haben.                                                                                                    |
|                                                       | Liefert das Modul<br>keine verwertba-<br>ren Daten?                                               | Prüfen Sie, ob der Sensor richtig<br>angeschlossen ist.                                                                                                    |
| Bei der Übertra-<br>gung treten<br>Datenverluste auf. | Verwenden Sie in<br>Ihrem Messauf-<br>bau WLAN?                                                   | WLAN ist innerhalb dieses ETAS-<br>Netzwerks nicht zugelassen. Verka-<br>beln Sie Ihren Messaufbau (ETAS-<br>Module und deren Verbindung zum<br>PC) ausschließlich mit ETAS-Kabeln.                                                              |
|                                                       | Verwenden Sie in<br>Ihrem Laptop den<br>richtigen Netz-<br>werkkartentyp?                         | Prüfen Sie, ob Sie eine PCMCIA-Netz-<br>werkkarte in Ihrem Laptop verwen-<br>den. PCMCIA-Karten mit 8- bzw. 16<br>Bit-Datenbus sind nicht geeignet. Ver-<br>wenden Sie nur PCMCIA-Karten mit<br>32 Bit-Datenbus, Mini-PCI- oder<br>ExpressCards. |

| Problem                                                                               | Diagnosefragen                                                           | Mögliche Lösungen                                                                                                    |
|---------------------------------------------------------------------------------------|--------------------------------------------------------------------------|----------------------------------------------------------------------------------------------------|
| Sonstiges                                                                             | Ist die Sondenver-<br>sorgungsspan-<br>nung<br>angeschlossen?            | Prüfen Sie, ob die Sondenversor-<br>gungsspannung angeschlossen und<br>die Spannungsversorgung einge-<br>schaltet ist.                                                                        |
|                                                                                       |                                                                          | Leuchtet die LED weiterhin, senden<br>Sie das Modul zur Reparatur an<br>ETAS.                                                                                                    |
|                                                                                       | Ist die Sicherung<br>in dem Sondenka-                                    | Prüfen Sie die Sicherung im Sonden-<br>kabel.                                                                                                    |
|                                                                                       | bel intakt?                                                              | Leuchtet die LED weiterhin, senden<br>Sie das Modul zur Reparatur an<br>ETAS.                                                                                                    |
|                                                                                       | Haben Sie gerade<br>ein Update durch-<br>geführt?                        | Anwender INCA:<br>Schalten Sie das Modul ein und wie-<br>der aus.<br>Anwender Config-Tool:<br>Schalten Sie das Modul ein und wie-<br>der aus.<br>Laden Sie erneut die Messkonfigura-<br>tion. |
|                                                                                       |                                                                          | Verwenden Sie für das Update eine aktuelle HSP-Version.                                                                                                    |
|                                                                                       |                                                                          | Leuchtet die LED weiterhin, senden<br>Sie das Modul zur Reparatur an<br>ETAS.                                                                                                    |
| Die Firmware<br>eines oder mehre-<br>rer Module kann<br>nicht aktualisiert<br>werden. | Befindet sich das<br>zu aktualisierende<br>Modul in einer<br>Modulkette? | Aktualisieren Sie die Firmware dieser<br>ES63x-Module separat.                                                                                                    |

<sup>1)</sup>: Die Hersteller der PC Cards bezeichnen diese Funktion unterschiedlich. Beispiel: "Link down Power saving"

## 13.4 Allgemeine Probleme und Lösungen

### 13.4.1 Netzwerkadapter kann im Network Manager nicht ausgewählt werden

#### Ursache: APIPA ist deaktiviert

Der alternative Mechanismus für die IP-Adressierung (APIPA) ist in Windows 7,8.1 und 10standardmäßig aktiv. Er wird jedoch in manchen Firmennetzen aus Gründen der Netzwerksicherheit deaktiviert. In diesem Fall können Sie eine Netzwerkkarte, die für DHCP-Adressierung konfiguriert ist, nicht verwenden, um damit auf ETAS-Hardware zuzugreifen. Der ETAS Network Manager gibt eine entsprechende Fehlermeldung aus.

Sie können dieses Problem beheben, indem Sie den APIPA-Mechanismus in der Windows Registry wieder aktivieren. Zum Aktivieren des APIPA-Mechanismus benötigen Sie Administratorrechte auf dem entsprechenden PC. Bevor Sie den Mechanismus wieder aktivieren, sollten Sie sich in jedem Fall mit dem zuständigen Netzwerkadministrator in Verbindung setzen.

#### APIPA-Mechanismus aktivieren:

- 1. Öffnen Sie den Registrierungs-Editor:
  - Windows 7, 8.1:
    - 1.1 Klicken Sie auf das Windows-Symbol.
    - 1.2 Geben Sie regedit in das Eingabefeld ein.
    - 1.3 Drücken Sie < EINGABE>.
  - Windows 10:
    - 1.1 Rechtsklicken Sie auf das Windows-Symbol.
    - 1.2 Klicken Sie auf **Suchen**.
    - 1.2 Geben Sie regedit in das Eingabefeld ein.
    - 1.3 Drücken Sie < EINGABE>.
  - Der Registrierungs-Editor wird geöffnet.
- Wählen Sie im Verzeichnisbaum des Editors den Ordner HKEY\_LOCAL\_MACHINE\ SYSTEM\CurrentControlSet\ Services\Tcpic\Parameters\.
- Wählen Sie den Menübefehl Bearbeiten → Suchen, um alle Einträge mit dem Schlüssel IPAutoconfigurationEnabled zu suchen.

Wenn Sie keine Einträge mit dem hier genannten Registry-Schlüssel finden, wurde der APIPA-Mechanismus nicht deaktiviert. D.h. es besteht keine Notwendigkeit, ihn zu aktivieren. Andernfalls fahren Sie mit den folgenden Schritten fort.  Setzen Sie den Wert f
ür den Schl
üssel IPAutoconfigurationEnabled auf 1, um den APIPA-Mechanismus zu aktivieren.

Die Windows Registry kann mehrere Einträge mit diesem Schlüssel enthalten, da der APIPA Mechanismus sowohl für den TCP/IP Dienst insgesamt als auch separat für jede einzelne Netzwerkkarte deaktiviert werden kann. Sie müssen nur den Wert für den gewünschten Netzwerkadapter ändern.

- 5. Schließen Sie den Registrierungs-Editor.
- 6. Starten Sie das System erneut, damit die Änderungen wirksam werden.

### 13.4.2 Suche nach Ethernet-Hardware schlägt fehl

#### Ursache: Personal Firewall blockiert die Kommunikation

Für eine detaillierte Beschreibung von Problemen, die durch Personal Firewalls verursacht werden, und mögliche Lösungen siehe "Personal Firewall blockiert die Kommunikation" auf Seite 174.

### Ursache: Client-Software für Fernzugriff blockiert Kommunikation

PCs oder Notebooks, die außerhalb des ETAS Hardware-Netzwerks eingesetzt werden, verwenden manchmal Client-Software für den Fernzugriff, die die Kommunikation zur ETAS Hardware blockieren kann. Das kann folgende Ursachen haben:

- Es wird eine Firewall eingesetzt, der Ethernet-Botschaften blockiert (siehe "Ursache: Personal Firewall blockiert die Kommunikation" auf Seite 172)
- Fälschlicherweise filtert die für das Tunneln verwendete VPN Client-Software Botschaften heraus. So haben beispielsweise Cisco VPN Clients bis zur Version V4.0.x in einigen Fällen bestimmte UDP/IP Broadcasts herausgefiltert.

Trifft dies zu, aktualisieren Sie bitte die Software Ihres VPN Clients.

#### Ursache: ETAS-Hardware hängt

In Einzelfällen kann es vorkommen, dass die ETAS Hardware hängt. Reinitialisieren Sie in diesem Fall die Hardware, indem Sie sie aus- und wieder einschalten.

#### Ursache: Netzwerkadapter hat temporär keine IP-Adresse

Wenn Sie von einem DHCP Firmennetzwerk auf ein ETAS Hardware-Netzwerk umschalten, dauert es mindestens 60 Sekunden, bis ETAS-Hardware gefunden wird. Die Verzögerung wird dadurch verursacht, dass das Betriebssystem vom DHCP-Protokoll nach APIPA umschaltet, welches von der ETAS-Hardware verwendet wird.

# Ursache: ETAS-Hardware war an anderes logisches Netzwerk angebunden

Greifen Sie von mehr als einem PC oder Notebook auf dieselbe Hardware zu, so müssen die Netzwerkadapter so konfiguriert werden, dass sie dasselbe logische Netzwerk benutzen. Ist dies nicht möglich, so müssen Sie zwischen verschiedenen Sitzungen die ETAS Hardware aus- und wieder einschalten.

#### Ursache: Treiber für Netzwerkkarte läuft nicht

Es kann vorkommen, dass der Treiber einer Netzwerkkarte nicht läuft. In diesem Fall müssen Sie die Netzwerkkarte deaktivieren und anschließend wieder aktivieren.

#### Netzwerkkarte deaktivieren und neu aktivieren:

- 1. Öffnen Sie die Systemsteuerung:
  - Windows 7, 10:
    - 1.1 Klicken Sie auf das Windows-Symbol.
    - 1.2 Klicken Sie auf **Systemsteuerung.**
  - Windows 8.1:
    - 1.1 Klicken Sie auf das Windows-Symbol.
    - 1.2 Geben Sie Systemsteuerung in das Eingabefeld ein.
    - 1.3 Drücken Sie <EINGABE>.
- 2. Klicken Sie auf Netzwerk- und Freigabecenter.
- 3. Klicken Sie auf Adaptereinstellungen ändern.
- 4. Rechtsklicken Sie auf den verwendeten Netzwerkadapter.
- 5. Wählen Sie im Kontextmenü den Eintrag Deaktivieren.
- 6. Zum Reaktivieren des Netzwerkadapters rechtsklicken Sie ihn erneut.
- 7. Wählen Sie den Eintrag Aktivieren.

#### Ursache: Energiemanagement des Laptops deaktiviert die Netzwerkkarte

Das Energiemanagement eines Laptops kann die Deaktivierung der Netzwerkkarte verursachen. Sie sollten daher die Energieüberwachung des Laptops abschalten.

#### Energieüberwachung des Laptops abschalten:

- 1. Öffnen Sie die Systemsteuerung:
  - Windows 7, 10:
    - 1.1 Klicken Sie auf das Windows-Symbol.
    - 1.2 Klicken Sie auf **Systemsteuerung.**
  - Windows 8.1:
    - 1.1 Klicken Sie auf das Windows-Symbol.
    - 1.2 Geben Sie Systemsteuerung in das Eingabefeld ein.
    - 1.3 Drücken Sie <EINGABE>.
- 2. Klicken Sie auf Geräte-Manager.
- 3. Öffnen Sie im Geräte-Manager die Baumstruktur des Eintrags **Netzwerkadapter**.

- 4. Rechtsklicken Sie den verwendeten Netzwerkadapter.
- 5. Wählen Sie im Kontextmenü den Eintrag Eigenschaften.
- 6. Schalten Sie die Energieüberwachung ab:
  - i. Wählen Sie die Registerkarte **Energieverwaltung**.
  - ii. Deaktivieren Sie die Option **Computer kann das Gerät aus**schalten, um Energie zu sparen.
- 7. Wählen Sie die Registerkarte Erweitert.
- 8. Falls die Eigenschaft **Autosense** vorhanden ist, deaktivieren Sie diese.
- 9. Klicken Sie **OK**, um die Einstellungen zu übernehmen.

### Ursache: Automatische Unterbrechung der Netzwerkverbindung

Es kann vorkommen, dass die Netzwerkkarte nach einer bestimmten Zeit ohne Datenverkehr die Ethernet-Verbindung automatisch unterbricht. Dieses Verhalten kann durch das Setzen des Registry Key autodisconnect verhindert werden.

#### Registry Key autodisconnect einstellen

- 1. Öffnen Sie den Registrierungs-Editor:
  - Windows 7, 8.1:
    - 1.1 Klicken Sie auf das Windows-Symbol.
    - 1.2 Geben Sie regedit in das Eingabefeld ein.
    - 1.3 Drücken Sie < EINGABE>.
  - Windows 10:
    - 1.1 Rechtsklicken Sie auf das Windows-Symbol.
    - 1.2 Klicken Sie auf **Suchen**.
    - 1.2 Geben Sie regedit in das Eingabefeld ein.
    - 1.3 Drücken Sie < EINGABE>.
- 2. Der Registrierungs-Editor wird geöffnet.Wählen Sie unter HKEY\_LOCAL\_MACHINE\SYSTEM\ ControlSet001\Services\lanmanserver\paramete rs den Registry Key autodisconnect.
- 3. Ändern Sie den Wert auf 0xfffffff.

### 13.4.3 Personal Firewall blockiert die Kommunikation

### Ursache: Fehlende Freigaben in der Firewall blockieren die ETAS-Hardware

Personal Firewall-Programme können die Hardwarekommunikation über die Ethernetschnittstelle behindern. Dabei werden, obwohl die Schnittstelle richtig konfiguriert ist, beim automatischen Suchen nach Hardware angeschlossene Geräte nicht gefunden.

Einige Aktionen in ETAS-Produkten können zu Problemen führen, wenn die Firewall nicht ordentlich parametriert ist, z.B. beim Öffnen der Experimentierumgebung in ASCET oder bei der Hardware-Suche durch INCA oder HSP. Falls die Kommunikation mit der ETAS-Hardware durch ein Firewall-Programm blockiert wird, müssen Sie entweder die Firewall-Software deaktivieren, während Sie mit ETAS-Software arbeiten, oder Sie müssen die Firewall umkonfigurieren und die folgenden Berechtigungen vornehmen:

- Ausgehende Limited IP Broadcasts über UDP (Zieladresse 255.255.255) für den Ziel-Port 18001
- Eingehende Limited IP Broadcasts über UDP (Zieladresse 255.255.255, Ausgangsadresse 0.0.0.0) für den Ziel-Port 18001
- Netzspezifische IP Broadcasts über UDP in das für die ETAS-Applikation gewählte Netzwerk für den Ziel-Port 18001
- Ausgehende IP Unicasts über UDP an jede IP-Adresse im für die ETAS-Applikation gewählten Netzwerk, Ziel-Ports 69, 18001, 18017 und 49152 bis 50175
- Eingehende IP Unicasts über UDP ausgehend von jeder beliebigen IP-Adresse im für die ETAS-Applikation gewählten Netzwerk, Ausgangs-Ports 69, 18001, 18017 und 49152 bis 50175.

### INFO

Die im konkreten Fall zu verwendenden Ports hängen von der eingesetzten Hardware ab. Für genauere Informationen zu den zu verwendenden Portnummern sei auf die jeweilige Hardware-Dokumentation verwiesen.

In Windows 7, 8.1 und 10 ist ein Personal Firewall-Programm im Lieferumfang enthalten und standardmäßig aktiviert. Auf vielen anderen Systemen finden sich mittlerweile häufig entsprechende Programme von unabhängigen Anbietern wie Symantec, McAffee oder Blacklce. Die Vorgehensweise bei der Konfiguration der Ports kann sich in den verschiedenen Programmen voneinander unterscheiden. Nähere Informationen entnehmen Sie daher bitte der Benutzerdokumentation zu Ihrem Firewall-Programm.

Im Folgenden finden Sie exemplarisch eine Beschreibung, wie Sie die Windows Firewall konfigurieren können, wenn der Hardwarezugriff blockiert wird.

#### Lösung für Windows Firewall, Benutzer mit Administratorrechten ETAS-Produkte in der Firewall-Steuerung freischalten:

- 1. Öffnen Sie die Systemsteuerung:
  - Windows 7, 10:
    - 1.1 Klicken Sie auf das Windows-Symbol.
    - 1.2 Klicken Sie auf Systemsteuerung.
  - Windows 8.1:
    - 1.1 Klicken Sie auf das Windows-Symbol.
    - 1.2 Geben Sie Systemsteuerung in das Eingabefeld ein.
    - 1.3 Drücken Sie < EINGABE>.

2. Klicken Sie auf **Windows-Firewall** (Win 7, 8.1) bzw. **Windows Defender Firewall** (Win 10).

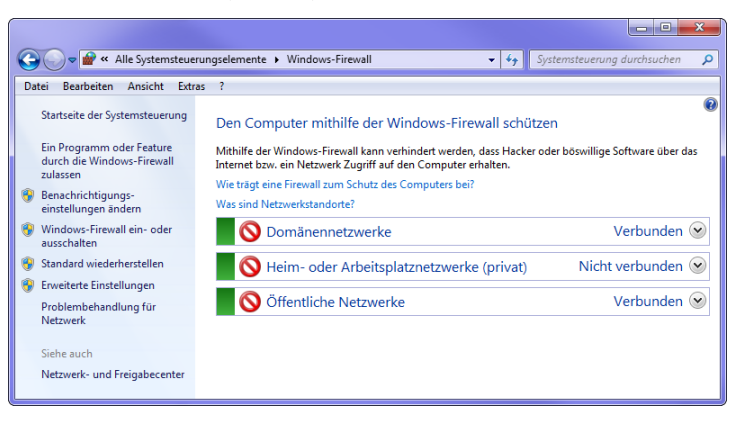

3. Klicken Sie auf Ein Programm / App oder Feature durch die Windows (Defender) Firewall zulassen

|                                                                                                    |                             |                                            |                          | _ |
|----------------------------------------------------------------------------------------------------|-----------------------------|--------------------------------------------|--------------------------|---|
| ♥ ♥ ♥ Windows-Firewall ► Zugelassene Programn                                                          | ne                          | ▼ +→ System                                | nsteuerung durchsuchen   | Q |
| Datei Bearbeiten Ansicht Extras ?                                                                      |                             |                                            |                          | - |
| Kommunikation von Programmen durch<br>Klicken Sie zum Hinzufügen, Ändern oder Entfernen zu<br>ändern". | die Windor<br>gelassener Pr | ws-Firewall zulas:<br>ogramme und Ports au | sen<br>uf "Einstellungen |   |
| Welche Risiken bestehen, wenn die Kommunikation vo<br>zugelassen wird?                                 | n Programm                  | en 😯 Einst                                 | tellungen ändern         |   |
| Zugelassene Programme und Features:                                                                    |                             |                                            |                          |   |
| Name                                                                                                   | Domäne                      | Heim/Arbeit (Privat)                       | Öffentlich 🔶             |   |
| ✓ ETAS DOIP v1                                                                                         |                             |                                            |                          |   |
| ETAS XCP GET_SLAVE_ID v1                                                                               | <b>~</b>                    |                                            |                          |   |
| ETAS-IPMServer v. 16.710.8.43753                                                                       |                             | $\checkmark$                               |                          |   |
| ETAS-IPMServer v. 16.7110.13.5651                                                                      | <b>~</b>                    |                                            |                          |   |
| ETAS-IPMServer v. 16.7110.13.5651                                                                      |                             | $\checkmark$                               |                          |   |
| ETAS-IPMServer v. 17.7204.14.21542                                                                     | $\checkmark$                |                                            |                          |   |
| ETAS-IPMServer v. 17.7205.14.37623                                                                     |                             |                                            |                          |   |
| ETAS-IPMServer v. 17.7208.15.20599                                                                     | $\checkmark$                |                                            |                          |   |
| ETK-Tool                                                                                               | $\checkmark$                |                                            |                          |   |
| Firefox (C:\Program Files (x86)\Mozilla Firefox)                                                       |                             | $\checkmark$                               |                          |   |
| Heimnetzgruppe                                                                                         |                             |                                            |                          |   |
| □ iSCSI-Dienst                                                                                         |                             |                                            | - <b>-</b>               |   |
|                                                                                                    |                             | Details                                    | Entfernen                |   |
|                                                                                                    |                             | Anderes Prog                               | ramm zulassen            |   |
|                                                                                                    |                             | ОК                                         | Abbrechen                |   |

Dieses Fenster listet die Ausnahmen, die nicht durch die Firewall blockiert werden.

- 4. Klicken Sie auf Einstellungen ändern.
- 5. Setzen Sie die Haken, um das jeweilige Programm für das entsprechende Netzwerk freizugeben.
- Stellen Sie sicher, dass die ETAS-Produkte und -Dienste, die Sie verwenden wollen, richtig konfigurierte Ausnahmen sind.
- 7. Klicken Sie auf OK.
- 8. Schließen Sie das Fenster Windows-Firewall.
  - Die Firewall blockiert das ETAS-Produkt nicht mehr. Die Einstellung wird beim Neustart des PC beibehalten.

#### Lösung für Windows Firewall, Benutzer ohne Administratorrechte

Dieses Kapitel richtet sich an Benutzer mit eingeschränkten Rechten, z.B. keine Änderungen am System, eingeschränkte Schreibrechte, lokaler Login.

Die Arbeit mit einem ETAS-Produkt erfordert die Rechte "Write" und "Modify" in den Verzeichnissen ETAS, ETASData und den temporären ETAS-Verzeichnissen. Andernfalls erscheint eine Fehlermeldung, wenn das Produkt gestartet und eine Datenbank geöffnet wird. Ein korrekter Betrieb des Produkts ist nicht möglich, da die Datenbank-Datei sovie verschiedene \*.ini-Dateien während der Arbeit geändert werden.

Die ETAS-Software muss in jedem Fall von einem Administrator installiert werden. Es wird empfohlen, dass der Administrator sicherstellt, dass das ETAS-Produkt oder die Prozesse nach der Installation zur Liste der gewählten Ausnahmen der Windows-Firewall hinzugefügt werden.

# 14 Anhang B: Einstellbare Parameter

Das Kapitel "Einstellbare Parameter" gibt einen Überblick über die Grenzwerte und die Standardwerte der einstellbaren Parameter:

| • | [Menu 1]: "sensor presets" | 178 |
|---|----------------------------|-----|
| • | [Menu 2]: "analog out"     | 178 |

- [Menu 3]: "signal on display" ...... 181
- [Menu 4]: "channel" ...... 182
- [Menu 5] : Menu "other" ..... 186

# 14.1 [Menu 1]: "sensor presets"

Folgende Konfigurationen sind verfügbar:

- 4.2-80
- 4.2/4.7
- 4.9
- ADV
- ADV-D
- ZFAS-U2
- ZFAS-U2-D
- 5.1
- 4.2-80-old
- 4.2/4.7-old
- ZFAS-U3
- 5.2
- 4.2-80 analytic
- 4.2/4.7 analytic
- 4.9-300 analytic
- ADV analytic
- ADV-D analytic
- 5.1 analytic
- 4.2-80-old analytic
- 4.2/4.7-old analytic
- 5.2 analytic

Hat der Anwender zusätzliche Konfigurationen definiert, werden diese ergänzend zur Auswahl angezeigt.

# 14.2 [Menu 2]: "analog out"

Die Ausgangsspannung am Analogausgang "VOUT" der ES63x ist in Abhängigkeit von der gewählten Messgröße frei parametrierbar. Folgenden Messgrößen können Sie separate Offset-, Gain- und Filter-Einstellungen zuordnen:

# 14.2.1 [Menu 2|1]: Signal "Lambda"

| Signal | Min                                           | Max                    | Standardwert | Einheit      |
|--------|-----------------------------------------------|------------------------|--------------|--------------|
| Offset | -200                                          | 9.7                    | 0.0          | V            |
| Gain   | 0.5                                           | 10.0                   | 1.0          | V/<br>Lambda |
| Filter | OFF, 0.5 , 1.0, 2.0, 5<br>100.0, 200.0, 500.0 | 5.0, 10.0, 20.0, 50.0, | OFF          | Hz           |

### 14.2.2 [Menu 2|2]: Signal "Air/Fuel"

| Signal | Min                                                             | Max   | Standardwert | Einheit |
|--------|-----------------------------------------------------------------|-------|--------------|---------|
| Offset | -250                                                            | 9.840 | 0.0          | V       |
| Gain   | 0.02                                                            | 1.0   | 0.05         | V       |
| Filter | OFF, 0.5 , 1.0, 2.0, 5.0, 10.0, 20.0, 50.0, 100.0, 200.0, 500.0 |       | OFF          | Hz      |

# 14.2.3 [Menu 2|3]: Signal "O2"

| Signal | Min                                                             | Max  | Standardwert | Einheit |
|--------|-----------------------------------------------------------------|------|--------------|---------|
| Offset | -125                                                            | 10.0 | 0.0          | V       |
| Gain   | 0.2                                                             | 5.0  | 0.4          | V/%     |
| Filter | OFF, 0.5 , 1.0, 2.0, 5.0, 10.0, 20.0, 50.0, 100.0, 200.0, 500.0 |      | OFF          | Hz      |

### 14.2.4 [Menu 2|4]: Signal "Fuel/Air"

| Signal | Min                                           | Max                    | Standardwert | Einheit |
|--------|-----------------------------------------------|------------------------|--------------|---------|
| Offset | -125                                          | 9.92                   | 0.0          | V       |
| Gain   | 20.0                                          | 1000.0                 | 50.0         | V       |
| Filter | OFF, 0.5 , 1.0, 2.0, 5<br>100.0, 200.0, 500.0 | 5.0, 10.0, 20.0, 50.0, | OFF          | Hz      |

## 14.2.5 [Menu 2|5]: Signal "1 / Lambda"

| Signal | Min                                           | Max                   | Standardwert | Einheit      |
|--------|-----------------------------------------------|-----------------------|--------------|--------------|
| Offset | -80                                           | 9.9                   | 0.0          | V            |
| Gain   | 2.0                                           | 50.0                  | 5.0          | V*<br>Lambda |
| Filter | OFF, 0.5 , 1.0, 2.0, 5<br>100.0, 200.0, 500.0 | .0, 10.0, 20.0, 50.0, | OFF          | Hz           |

### 14.2.6 [Menu 2|6]: Signal "Ip"

| Signal | Min                                                             | Max   | Standardwert | Einheit |
|--------|-----------------------------------------------------------------|-------|--------------|---------|
| Offset | -100.0                                                          | 110.0 | 5.0          | V       |
| Gain   | 0.2                                                             | 10.0  | 0.5          | V/mA    |
| Filter | OFF, 0.5 , 1.0, 2.0, 5.0, 10.0, 20.0, 50.0, 100.0, 200.0, 500.0 |       | OFF          | Hz      |

# 14.2.7 [Menu 2|7]: Signal "Ri"

| Signal | Min               | Max            | Standardwert | Einheit |
|--------|-------------------|----------------|--------------|---------|
| Offset | -1000.0           | 10.0           | 0.0          | V       |
| Gain   | 0.002             | 0.5            | 0.005        | V/Ohm   |
| Filter | OFF, 0.5 , 1.0, 2 | 2.0, 5.0, 10.0 | OFF          | Hz      |

### 14.2.8 [Menu 2|8] : Signal "Uh"

| Signal | Min                  | Max       | Standardwert | Einheit |
|--------|----------------------|-----------|--------------|---------|
| Offset | -90.0                | 10.0      | 0.0          | V       |
| Gain   | 0.2                  | 5.0       | 0.5          | V/V     |
| Filter | OFF, 0.5 , 1.0, 2.0, | 5.0, 10.0 | OFF          | Hz      |

### 14.2.9 [Menu 2|9]: Signal "Ih"

| Signal | Min                | Max          | Standardwert | Einheit |
|--------|--------------------|--------------|--------------|---------|
| Offset | -200.0             | 10.0         | 0.0          | V       |
| Gain   | 1.0                | 20.0         | 2.0          | V/A     |
| Filter | OFF, 0.5 , 1.0, 2. | 0, 5.0, 10.0 | OFF          | Hz      |

# 14.2.10 [Menu 2|10]: Signal "Unernst"

| Signal | Min                                                             | Max    | Standardwert | Einheit |
|--------|-----------------------------------------------------------------|--------|--------------|---------|
| Offset | -1000.0                                                         | 10.0   | 0.0          | V       |
| Gain   | 5.0                                                             | 1000.0 | 10.0         | V/V     |
| Filter | OFF, 0.5 , 1.0, 2.0, 5.0, 10.0, 20.0, 50.0, 100.0, 200.0, 500.0 |        | OFF          | Hz      |

# 14.2.11 [Menu 2|11]: Signal "Upump"

| Signal | Min                                           | Max                    | Standardwert | Einheit |
|--------|-----------------------------------------------|------------------------|--------------|---------|
| Offset | -80.0                                         | 90.0                   | 5.0          | V       |
| Gain   | 0.5                                           | 20.0                   | 1.0          | V/V     |
| Filter | OFF, 0.5 , 1.0, 2.0, 5<br>100.0, 200.0, 500.0 | 5.0, 10.0, 20.0, 50.0, | OFF          | Hz      |

# 14.2.12 [Menu 2|12]: Signal "T"

| Signal | Min                  | Max       | Standardwert | Einheit |
|--------|----------------------|-----------|--------------|---------|
| Offset | -100.0               | 8.0       | -5.0         | V       |
| Gain   | 0.005                | 0.1       | 0.01         | V/°C    |
| Filter | OFF, 0.5 , 1.0, 2.0, | 5.0, 10.0 | OFF          | Hz      |
# 14.2.13 [Menu 2|13]: Signal "pamb"

| Signal | Min    | Max | Standardwert | Einheit |
|--------|--------|-----|--------------|---------|
| Offset | -115.0 | 7.0 | -5.0         | V       |
| Gain   | 0.005  | 0.1 | 0.01         | V/hPa   |
| Filter | OFF    |     | OFF          | Hz      |

## 14.2.14 [Menu 2|14]: Signal "pex" (nur ES635.1 und ES636.1)

| Signal | Min                                                             | Max  | Standardwert | Einheit |
|--------|-----------------------------------------------------------------|------|--------------|---------|
| Offset | -250.0                                                          | 10.0 | 0.0          | V       |
| Gain   | 0.001                                                           | 0.05 | 0.002        | V/hPa   |
| Filter | OFF, 0.5 , 1.0, 2.0, 5.0, 10.0, 20.0, 50.0, 100.0, 200.0, 500.0 |      | OFF          | Hz      |

# 14.3 [Menu 3]: "signal on display"

| Symbol | Signal                                               |
|--------|------------------------------------------------------|
|        | Lambda                                               |
| A/F    | Luft-Kraftstoff-Verhältnis                           |
| 02     | Sauerstoffgehalt                                     |
| F/A    | Kraftstoff-Luft-Verhältnis                           |
| 1/λ    | 1/Lambda                                             |
| lp     | Pumpstrom                                            |
| Ri     | Innenwiderstand der Sonde                            |
| Uh     | Heizerspannung                                       |
| lh     | Heizerstrom                                          |
| Un     | Nernstspannung                                       |
| Up     | Pumpspannung                                         |
| Т      | Sondentemperatur                                     |
| ра     | Umgebungsdruck                                       |
| pex    | Druck externer Drucksensor (nur ES635.1 und ES636.1) |
| Fr     | Füllstand des Sauerstoffreservoirs (nur LSU 5.1)     |
| Sta    | Zustand/ Betriebszustand der Sonde                   |
| OFF    | Display aus (ES631.1/ ES636.1: separat für CH1/ CH2) |

## 14.4 [Menu 4]: "channel"

# 14.4.1 [Menu 4|1]: pressure compensation

| Parameter | Standard | Bedeutung                                                                  | Einheit |
|-----------|----------|----------------------------------------------------------------------------|---------|
| PAMB      | -        | Druckkompensation ein (interner Druck-<br>sensor)                          | -       |
| PEXH      | -        | Druckkompensation ein (externer Druck-<br>sensor, nur ES635.1 und ES636.1) | -       |
| OFF       | 1013     | Druckkompensation aus (Standard)                                           | hPa     |

## 14.4.2 [Menu 4|2]: channel / sensor detection

| Parameter        | Bedeutung                          |
|------------------|------------------------------------|
| off              | Lambdasonden-Erkennung deaktiviert |
| factory defaults | Lambdasonden-Erkennung aktiviert   |
| userdef.defaults | Lambdasonden-Erkennung aktiviert   |

#### [Menu 4|3|1]: channel / mode $\lambda$ / line

Sie können eine der folgenden Lambda-Kennlinien auswählen:

| Parameter | Bedeutung                                      |
|-----------|------------------------------------------------|
| ANALYTIC  | berechnete Lambda-Kennlinie                    |
| ETAS DEF  | Lambda-Kennlinie für die Sonde LSU 4.2-4.7-100 |
| -5%       | Lambda-Kennlinie für die Sonde LSU 4.2-80      |
| 4.9-300   | Lambda-Kennlinie für die Sonde LSU 4.9-300     |
| ADV       | Lambda-Kennlinie für die Sonde LSU ADV         |
| ADV-D     | Lambda-Kennlinie für die Sonde LSU ADV-D       |
| ZFAS-U2   | Lambda-Kennlinie für die Sonde ZFAS-U2         |
| ZFAS-U2-D | Lambda-Kennlinie für die Sonde ZFAS-U2-D       |
| 5.1-120   | Lambda-Kennlinie für die Sonde LSU 5.1-120     |
| ZFAS-U3   | Lambda-Kennlinie für die Sonde ZFAS-U3         |
| 5.2       | Lambda-Kennlinie für die Sonde LSU 5.2         |

#### [Menu 4|3|2]: channel / mode $\lambda$ / analytic

#### [Menu 4|3|2|1]: fuel

| Parameter | Min | Max   | Standard | Bedeutung                          | Einheit      |
|-----------|-----|-------|----------|------------------------------------|--------------|
| H/C       | 1.0 | 4.0   | 1.850    | Verh. Wasser-<br>stoff/Kohlenstoff | mol/mol      |
| 0/C       | 0.0 | 1.0   | 0.0      | Verh. Sauerstoff/<br>Kohlenstoff   | mol/mol      |
| H20       | 0.0 | 100.0 | 0.0      | Wasseranteil                       | mmol/<br>mol |
| AFSt.     | 6.0 | 20.0  | 14.7     | Stöchiometri-<br>sches Verhältnis  | kg/kg        |

| Parameter | Min   | Max   | Standard | Bedeutung                      | Einheit |
|-----------|-------|-------|----------|--------------------------------|---------|
| Humidity  | 0.0   | 100.0 | 40.0     | Relative Luft-<br>feuchtigkeit | %       |
| Air Temp. | -20.0 | 70.0  | 23.0     | Lufttemperatur                 | °C      |

#### [Menu 4|3|2|2]: climatic conditions

#### [Menu 4|3|3]: channel / mode $\lambda$ / advanced

#### [Menu 4|3|3|1]: H2-Shift

| Parameter          | Min  | Max    | Standard | Bedeutung                                      | Einheit |
|--------------------|------|--------|----------|------------------------------------------------|---------|
| lower $\lambda$ th | 0.9  | 0.98   | 0.98     | Untere Grenze H <sub>2</sub> -<br>Verschiebung | -       |
| λ at Ip=0          | 1.0  | 1.1019 | 1.009    | Mittlere H <sub>2</sub> -Ver-<br>schiebung     | -       |
| upper $\lambda$ th | 1.02 | 1.1    | 1.05     | Obere Grenze H <sub>2</sub> -<br>Verschiebung  | -       |

#### [Menu 4|3|3|2]: LSU calibration

Das Modul kann auf die Eigenschaften einer angeschlossenen Sonde nach unterschiedlichen Methoden kalibriert werden:

- manuelle Eingabe (Untermenü "Input")
- Kalibrierung durch Messen in einem mageren oder in einem fetten Gas sowie in einem Referenzgas (Untermenü "Ref. gas / lean ref.", "Ref. gas / rich ref." und "Ref. gas / zero ref."; ausführliche Informationen im Kapitel 8.2.3 auf Seite 78).

#### [Menu 4|3|3|2|1]: Input

Für die Kalibrierung der Sonde kann der Anwender Korrekturfaktoren für den mageren und den fetten Bereich sowie die Nullstromabweichung eingeben.

| Parameter   | Min | Max | Standard | Bedeutung                       | Einheit |
|-------------|-----|-----|----------|---------------------------------|---------|
| lean scale  | 0.8 | 1.2 | 1.0      | Sondenabwei-<br>chung mager     | -       |
| rich scale  | 0.8 | 1.2 | 1.0      | Sondenabwei-<br>chung fett      | -       |
| zero offset | -50 | 50  | 0.0      | Sondenabwei-<br>chung Nullstrom | μΑ      |

#### [Menu 4|3|3|2|2]: Ref. gas

#### [Menu 4|3|3|2|2|1]: Ref. gas / lean ref.

Die Sonde befindet sich in einem mageren Gas, dessen Sauerstoff-Gehalt bekannt ist. Nach Eingabe des Sauerstoff-Gehalts des Referenzgases durch den Anwender ermittelt das Modul den Korrekturfaktor "lean scale" (Sondenabweichung mager) und speichert diesen ab. Der Wert des Parameters "rich scale" wird auf den Wert des Parameters "lean scale" gesetzt.

| Parameter | Min | Max  | Standard | Bedeutung                                   | Einheit |
|-----------|-----|------|----------|---------------------------------------------|---------|
| 02        | 5.0 | 25.0 | 20.9     | Sauerstoff-Gehalt<br>des Referenzga-<br>ses | %       |

#### [Menu 4|3|3|2|2|2]: Ref. gas / rich ref.

Die Sonde befindet sich in einem fetten Gas, dessen Kohlenmonoxid- und Wasserstoff-Gehalt bekannt sind. Nach Eingabe des Kohlenmonoxid-Gehalts und des Wasserstoff-Gehalts des Referenzgases durch den Anwender ermittelt das Modul den Korrekturfaktor "rich scale" (Sondenabweichung fett) und speichert diesen ab.

# INFO

Werden sowohl **rich ref.** als auch **lean ref.** mit entsprechenden Gasen kalibriert, muss die Kalibrierung von **lean ref.** zuerst erfolgen.

| Parameter | Min | Max  | Standard | Bedeutung                                       | Einheit |
|-----------|-----|------|----------|-------------------------------------------------|---------|
| CO        | 0.0 | 12.0 | 4.1      | Kohlenmonoxid-<br>Gehalt des Refe-<br>renzgases | %       |
| H2        | 0.0 | 12.0 | 3.2      | Wasserstoff-<br>Gehalt des Refe-<br>renzgases   | %       |

#### [Menu 4|3|3|2|2|3]: Ref. gas / zero ref.

Die Sonde befindet sich in einem Referenzgas. Das Modul ermittelt automatisch den Korrekturfaktor "zero offset" (Sondenabweichung Nullstrom) und speichert diesen ab.

#### [Menu 4|3|3|2|3]: Reset values

Die Parameter "lean scale" (Sondenabweichung mager), "rich scale" (Sondenabweichung fett) und "zero offset" (Sondenabweichung Nullstrom) werden auf ihre Standardwerte gesetzt.

#### [Menu 4|3|3|3]: TDET

| Parameter | Min   | Max    | Standard | Bedeutung                                   | Einheit |
|-----------|-------|--------|----------|---------------------------------------------|---------|
| TDET      | 200.0 | 2000.0 | 1212.0   | Wassergasgleich-<br>gewichtstempera-<br>tur | °C      |

# 14.4.3 [Menu 4|4]: channel / heater line

| Parameter | Bedeutung                                                        |
|-----------|------------------------------------------------------------------|
| ETAS DEF  | Heizerkennlinie für die Sonden LSU 4.2-80 und<br>LSU 4.2-4.7-100 |
| HtUp-300  | Heizerkennlinie für die Sonde LSU 4.9-300                        |
| ADV       | Heizerkennlinie für die Sonde LSU ADV                            |
| ZFAS-U2/D | Heizerkennlinie für die Sonden ZFAS-U2 und ZFAS-D                |
| HtUp-5.1  | Heizerkennlinie für die Sonde LSU 5.1                            |
| HtUp-4.2  | Heizerkennlinie für die Sonden LSU 4.2-80 und<br>LSU 4.2-4.7-100 |
| ZFAS-U3   | Heizerkennlinie für die Sonde ZFAS-U3                            |
| HtUp-5.2  | Heizerkennlinie für die Sonde LSU 5.2                            |

# 14.4.4 [Menu 4|5]: channel / temperature Line

| Parameter   | Bedeutung                                             |
|-------------|-------------------------------------------------------|
| T-4.2-100   | Temperaturkennlinie für die Sonde LSU 4.2-4.7-100     |
| T-4.2-80    | Temperaturkennlinie für die Sonde LSU 4.2-80          |
| T-4.9-300   | Temperaturkennlinie für die Sonde LSU 4.9-300         |
| T-ADV       | Temperaturkennlinie für die Sonde LSU ADV             |
| T-ADV-D     | Temperaturkennlinie für die Sonde LSU ADV-D           |
| T-ZFAS-U2/D | Temperaturkennlinie für die Sonden ZFAS-U2 und ZFAS-D |
| T-5.1-120   | Temperaturkennlinie für die Sonde LSU 5.1             |
| T-ZFAS-U3   | Temperaturkennlinie für die Sonde ZFAS-U3             |
| T-5.2       | Temperaturkennlinie für die Sonde LSU 5.2             |

# 14.4.5 [Menu 4|6]: channel / operating parameters

| Parameter | Min | Max   | Bedeutung                                                               | Einheit |
|-----------|-----|-------|-------------------------------------------------------------------------|---------|
| Rinom     | 0   | 1000  | Nominaler Innenwiderstand<br>der Sonde                                  | Ohm     |
| k rich    | 100 | 2000  | Koeffizient für Druckabhän-<br>gigkeit des Pumpstroms bei<br>Lambda < 1 | hPa     |
| k lean    | 200 | 2000  | Koeffizient für Druckabhän-<br>gigkeit des Pumpstroms bei<br>Lambda > 1 | hPa     |
| lpref     | 0   | 100   | Stromstärke für gepumpte<br>Referenz der Lambdasonde                    | μΑ      |
| lpref+    | 0   | 200   | Erhöhter Pumpstrom wäh-<br>rend tpref+                                  | μΑ      |
| tpref0    | 0   | 10000 | Aufheizzeit ohne Pumpstrom                                              | ms      |
| tpref+    | 0   | 10000 | Aufheizzeit mit erhöhtem<br>Referenz-Pumpstrom                          | ms      |

| Parameter | Einheit | LSU4.2-80 | LSU4.2-4.7-100 | LSU4.9-300 | LSU5.1 | LSU 5.2 | LSUADV-G | LSUADV-D | ZFAS-U2 ZFAS-D | ZFAS-U3 |
|-----------|---------|-----------|----------------|------------|--------|---------|----------|----------|----------------|---------|
| Rinom     | Ohm     | 80        | 100            | 300        | 120    | 307     | 300      | 240      | 75             | 155     |
| krich     | hPa     | 240       | 240            | 350        | 340    | 370     | 1050     | 1050     | 1363           | 953     |
| klean     | hPa     | 490       | 490            | 430        | 340    | 370     | 1150     | 1150     | 1363           | 1124    |
| lpref     | μΑ      | 0         | 0              | 20         | 0      | 20      | 20       | 20       | 20             | 20      |
| lpref+    | μΑ      | 0         | 0              | 0          | 0      | 0       | 0        | 0        | 0              | 0       |
| tpref0    | ms      | 0         | 0              | 0          | 0      | 0       | 0        | 0        | 0              | 0       |
| tpref+    | ms      | 0         | 0              | 0          | 0      | 0       | 0        | 0        | 0              | 0       |

| Ctandardwarta | file | dia | Condon  |
|---------------|------|-----|---------|
| Stanuaruwerte | IUI  | ule | Sonuen. |
|               | -    |     |         |

# 14.5 [Menu 5] : Menu "other"

## 14.5.1 [Menu 5|1]: display

#### [Menu 5|1|1]: filter

Mit den Parametern "SLOW" und "FAST" können Sie die Grenzfrequenz auswählen, mit der alle Messsgrößen für den Ausgabekanal Display gefiltert werden.

| Parameter | Grenzfrequenz |
|-----------|---------------|
| SLOW      | 0,2 Hz        |
| FAST      | 2,0 Hz        |

#### [Menu 5|1|2]: resolution

Mit den Parametern "COARSE" und "FINE" können Sie die Anzahl der Nachkommastellen für die Messdatenanzeige auf dem Display auswählen.

| Symbol | Signal                     | Nachkommastellen |      |
|--------|----------------------------|------------------|------|
|        |                            | COARSE           | FINE |
| I      | Lambda                     | 3                | 4    |
| A/F    | Luft-Kraftstoff-Verhältnis | 1                | 2    |
| 02     | Sauerstoffgehalt           | 1                | 2    |
| F/A    | Kraftstoff-Luft-Verhältnis | 4                | 5    |
| 1/l    | 1/Lambda                   | 3                | 4    |
| lp     | Pumpstrom                  | 3                | 4    |
| Ri     | Innenwiderstand der Sonde  | 0                | 1    |
| Uh     | Heizerspannung             | 1                | 2    |
| lh     | Heizerstrom                | 2                | 3    |
| Un     | Nernstspannung             | 0                | 1    |
| Up     | Pumpspannung               | 0                | 1    |
| Т      | Sondentemperatur           | 0                | 0    |

| Symbol | Signal                                                  | Nachkomm | astellen |
|--------|---------------------------------------------------------|----------|----------|
|        |                                                         | COARSE   | FINE     |
| ра     | Umgebungsdruck                                          | 0        | 0        |
| рех    | Druck externer Drucksensor (nur<br>ES635.1 und ES636.1) | 0        | 0        |
| Fr     | Füllstand des Sauerstoffreser-<br>voirs (nur LSU 5.1)   | 1        | 0        |
| Sta    | Zustand/ Betriebszustand der<br>Sonde                   | -        | -        |

#### 14.5.2 [Menu 5|2]: SMB

#### [Menu 5|2|1]: Address

Der zulässige Wertebereich für SMB-Moduladressen ist 0...15.

#### [Menu 5|2|2]: Filter

Sie können folgenden Messgrößen einen Filterwert zum Glätten des Meßergebnisses zuordnen:

| Signal        | Mögliche Werte                        |            |        | Stan-<br>dard           | Einheit |
|---------------|---------------------------------------|------------|--------|-------------------------|---------|
| Lambda        | OFF, 2, 5, 10, 20,<br>500, 1000, 2000 | 20         | ms     |                         |         |
| Ri            | OFF, 100, 200, 5                      | 00, 1000   | , 2000 | OFF                     | ms      |
| 02            | OFF, 2, 5, 10, 20,<br>500, 1000, 2000 | 50, 100,   | 200,   | 20                      | ms      |
| A/F           | OFF, 2, 5, 10, 20,<br>500, 1000, 2000 | 50, 100,   | 200,   | 20                      | ms      |
| lp            | 50, 100, 200, 500                     | 0, 1000, 2 | 2000   | 10                      | ms      |
|               |                                       |            |        |                         |         |
| Signal        | Bedeutung                             | Min        | Max    | Ungül-<br>tiger<br>Wert | Einheit |
| Lambda Byte   | Lambda                                | 0.74       | 1.76   | 0.74                    | -       |
| Lambda Word   | Lambda                                | 0.7        | 32.767 | 0.0                     | -       |
| Air/Fuel Word | Air to fuel ratio                     | 10.29      | 327.67 | 0.0                     | -       |
| O2 word       | O2 concentra-<br>tion                 | 0.0        | 24.41  | 0.0                     | %       |
| Ip Word       | Pump current                          | -3.0       | 3.0    | 0.0                     | mA      |
| Ri word       | Sensor resis-<br>tance                | 0.0        | 500.0  | 0.0                     | Ohms    |

#### [Menu 5|2|1]: address (ES630.1 und ES635.1)

Bei mehreren angeschlossenen SMB-Modulen müssen Sie jedem Messkanal jedes Moduls eine eigene Moduladresse zuordnen.

Der zulässige Wertebereich für SMB-Moduladressen ist 0...15.

#### [Menu 5|2|2]: filter (ES630.1 und ES635.1)

Sie können folgenden Messgrößen einen Filterwert zum Glätten des Messergebnisses zuordnen:

| Signal        | Mögliche Werte                      | Stan-<br>dard | Einheit |                      |         |
|---------------|-------------------------------------|---------------|---------|----------------------|---------|
| Lambda        | OFF, 2, 5, 10, 20, 50<br>1000, 2000 | ), 500,       | 20      | ms                   |         |
| Ri            | OFF, 100, 200, 500                  | , 1000, 20    | 00      | OFF                  | ms      |
| 02            | OFF, 2, 5, 10, 20, 50<br>1000, 2000 | ), 100, 200   | ), 500, | 20                   | ms      |
| A/F           | OFF, 2, 5, 10, 20, 50<br>1000, 2000 | 20            | ms      |                      |         |
| lp            | 50, 100, 200, 500, 1                | 000, 2000     | )       | 10                   | ms      |
|               |                                     |               |         |                      |         |
| Signal        | Bedeutung                           | Min           | Max     | Ungülti-<br>ger Wert | Einheit |
| Lambda Byte   | Lambda                              | 0.74          | 1.76    | 0.74                 | -       |
| Lambda Word   | Lambda                              | 0.7           | 32.767  | 0.0                  | -       |
| Air/Fuel Word | Air to fuel ratio                   | 10.29         | 327.67  | 0.0                  | -       |
| 02 word       | 02 concentration                    | 0.0           | 24.41   | 0.0                  | %       |
| Ip Word       | Pump current                        | -3.0          | 3.0     | 0.0                  | mA      |
| Ri word       | Sensor resistance                   | 0.0           | 500.0   | 0.0                  | Ohms    |

#### [Menu 5|2|1]: CH1 Address

Der zulässige Wertebereich für SMB-Moduladressen ist 0...15.

#### [Menu 5|2|2]: CH1 Filter

Sie können folgenden Messgrößen einen Filterwert zum Glätten des Meßergebnisses zuordnen:

| Signal | Mögliche Werte                                      | Stan-<br>dard | Einheit |
|--------|-----------------------------------------------------|---------------|---------|
| Lambda | OFF, 2, 5, 10, 20, 50, 100, 200,<br>500, 1000, 2000 | 20            | ms      |
| Ri     | OFF, 100, 200, 500, 1000, 2000                      | OFF           | ms      |
| 02     | OFF, 2, 5, 10, 20, 50, 100, 200,<br>500, 1000, 2000 | 20            | ms      |
| A/F    | OFF, 2, 5, 10, 20, 50, 100, 200,<br>500, 1000, 2000 | 20            | ms      |
| lp     | 50, 100, 200, 500, 1000, 2000                       | 10            | ms      |

| Signal        | Bedeutung              | Min   | Max    | Ungül-<br>tiger<br>Wert | Einheit |
|---------------|------------------------|-------|--------|-------------------------|---------|
| Lambda Byte   | Lambda                 | 0.74  | 1.76   | 0.74                    | -       |
| Lambda Word   | Lambda                 | 0.7   | 32.767 | 0.0                     | -       |
| Air/Fuel Word | Air to fuel ratio      | 10.29 | 327.67 | 0.0                     | -       |
| O2 word       | 02 concentra-<br>tion  | 0.0   | 24.41  | 0.0                     | %       |
| Ip Word       | Pump current           | -3.0  | 3.0    | 0.0                     | mA      |
| Ri word       | Sensor resis-<br>tance | 0.0   | 500.0  | 0.0                     | Ohms    |

#### [Menu 5|2|3]: CH2 Address

Bei mehreren angeschlossenen SMB-Modulen müssen Sie jedem Messkanal jedes Moduls eine eigene Moduladresse zuordnen.

Der zulässige Wertebereich für SMB-Moduladressen ist 0...15.

#### [Menu 5|2|4]: CH2 Filter

Sie können folgenden Messgrößen einen Filterwert zum Glätten des Meßergebnisses zuordnen:

| Signal        | Mögliche Werte                                      |            |        | Stan-<br>dard           | Einheit |
|---------------|-----------------------------------------------------|------------|--------|-------------------------|---------|
| Lambda        | OFF, 2, 5, 10, 20, 50, 100, 200,<br>500, 1000, 2000 |            |        | 20                      | ms      |
| Ri            | OFF, 100, 200, 5                                    | 00, 1000   | , 2000 | OFF                     | ms      |
| 02            | OFF, 2, 5, 10, 20,<br>500, 1000, 2000               | 50, 100,   | 200,   | 20                      | ms      |
| A/F           | OFF, 2, 5, 10, 20, 50, 100, 200,<br>500, 1000, 2000 |            |        | 20                      | ms      |
| lp            | 50, 100, 200, 500                                   | 0, 1000, 2 | 2000   | 10                      | ms      |
|               |                                                     |            |        |                         |         |
| Signal        | Bedeutung                                           | Min        | Max    | Ungül-<br>tiger<br>Wert | Einheit |
| Lambda Byte   | Lambda                                              | 0.74       | 1.76   | 0.74                    | -       |
| Lambda Word   | Lambda                                              | 0.7        | 32.767 | 0.0                     | -       |
| Air/Fuel Word | Air to fuel ratio                                   | 10.29      | 327.67 | 0.0                     | -       |
| O2 word       | 02 concentra-<br>tion                               | 0.0        | 24.41  | 0.0                     | %       |
| Ip Word       | Pump current                                        | -3.0       | 3.0    | 0.0                     | mA      |
| Ri word       | Sensor resis-<br>tance                              | 0.0        | 500.0  | 0.0                     | Ohms    |

#### [Menu 5|2|1]: CH1 address (ES631.1 und ES636.1)

Bei mehreren angeschlossenen SMB-Modulen müssen Sie jedem Messkanal jedes Moduls eine eigene Moduladresse zuordnen.

Der zulässige Wertebereich für SMB-Moduladressen ist 0...15.

#### [Menu 5|2|2]: CH1 filter (ES631.1 und ES636.1)

Sie können folgenden Messgrößen einen Filterwert zum Glätten des Messergebnisses zuordnen:

| Signal        | Mögliche Werte                      |                                                  |        | Stan-<br>dard        | Einheit |
|---------------|-------------------------------------|--------------------------------------------------|--------|----------------------|---------|
| Lambda        | OFF, 2, 5, 10, 20, 50<br>1000, 2000 | OFF, 2, 5, 10, 20, 50, 100, 200, 500, 1000, 2000 |        |                      | ms      |
| Ri            | OFF, 100, 200, 500                  | , 1000, 20                                       | 00     | OFF                  | ms      |
| 02            | OFF, 2, 5, 10, 20, 50<br>1000, 2000 | OFF, 2, 5, 10, 20, 50, 100, 200, 500, 1000, 2000 |        |                      | ms      |
| A/F           | OFF, 2, 5, 10, 20, 50<br>1000, 2000 | OFF, 2, 5, 10, 20, 50, 100, 200, 500, 1000, 2000 |        |                      | ms      |
| lp            | 50, 100, 200, 500, 1                | 1000, 2000                                       | C      | 10                   | ms      |
|               |                                     |                                                  |        |                      |         |
| Signal        | Bedeutung                           | Min                                              | Max    | Ungülti-<br>ger Wert | Einheit |
| Lambda Byte   | Lambda                              | 0.74                                             | 1.76   | 0.74                 | -       |
| Lambda Word   | Lambda                              | 0.7                                              | 32.767 | 0.0                  | -       |
| Air/Fuel Word | Air to fuel ratio                   | 10.29                                            | 327.67 | 0.0                  | -       |
| O2 word       | 02 concentration                    | 0.0                                              | 24.41  | 0.0                  | %       |
| Ip Word       | Pump current                        | -3.0                                             | 3.0    | 0.0                  | mA      |
| Ri word       | Sensor resistance                   | 0.0                                              | 500.0  | 0.0                  | Ohms    |

#### [Menu 5|2|3]: CH2 address (ES631.1 und ES636.1)

Bei mehreren angeschlossenen SMB-Modulen müssen Sie jedem Messkanal jedes Moduls eine eigene Moduladresse zuordnen.

Der zulässige Wertebereich für SMB-Moduladressen ist 0...15.

#### [Menu 5|2|4]: CH2 filter (ES631.1 und ES636.1)

Sie können folgenden Messgrößen einen Filterwert zum Glätten des Messergebnisses zuordnen:

| Signal | Mögliche Werte                                      | Stan-<br>dard | Einheit |
|--------|-----------------------------------------------------|---------------|---------|
| Lambda | OFF, 2, 5, 10, 20, 50, 100, 200, 500,<br>1000, 2000 | 20            | ms      |
| Ri     | OFF, 100, 200, 500, 1000, 2000                      | OFF           | ms      |
| 02     | OFF, 2, 5, 10, 20, 50, 100, 200, 500,<br>1000, 2000 | 20            | ms      |
| A/F    | OFF, 2, 5, 10, 20, 50, 100, 200, 500,<br>1000, 2000 | 20            | ms      |
| lp     | 50, 100, 200, 500, 1000, 2000                       | 10            | ms      |

| Signal        | Bedeutung         | Min   | Max    | Ungülti-<br>ger Wert | Einheit |
|---------------|-------------------|-------|--------|----------------------|---------|
| Lambda Byte   | Lambda            | 0.74  | 1.76   | 0.74                 | -       |
| Lambda Word   | Lambda            | 0.7   | 32.767 | 0.0                  | -       |
| Air/Fuel Word | Air to fuel ratio | 10.29 | 327.67 | 0.0                  | -       |
| O2 word       | 02 concentration  | 0.0   | 24.41  | 0.0                  | %       |
| Ip Word       | Pump current      | -3.0  | 3.0    | 0.0                  | mA      |
| Ri word       | Sensor resistance | 0.0   | 500.0  | 0.0                  | Ohms    |

#### 14.5.3 [Menu 5|3]: device mode

Sie können zwischen den Betriebsarten "Standard" und "Advanced" der ES63x wählen.

### 14.5.4 [Menu 5|4]: factory init

Sie können die Einstellungen des Moduls auf die Standardkonfiguration zurücksetzen, wenn die werksseitigen Standardkonfigurationen des Moduls verändert wurden.

#### 14.5.5 [Menu 5|5] : version

Anzeige der Seriennummer, der Firmware, der IP-Adresse und der Netzmaske.

15 Anhang C: Konfigurationsmenü

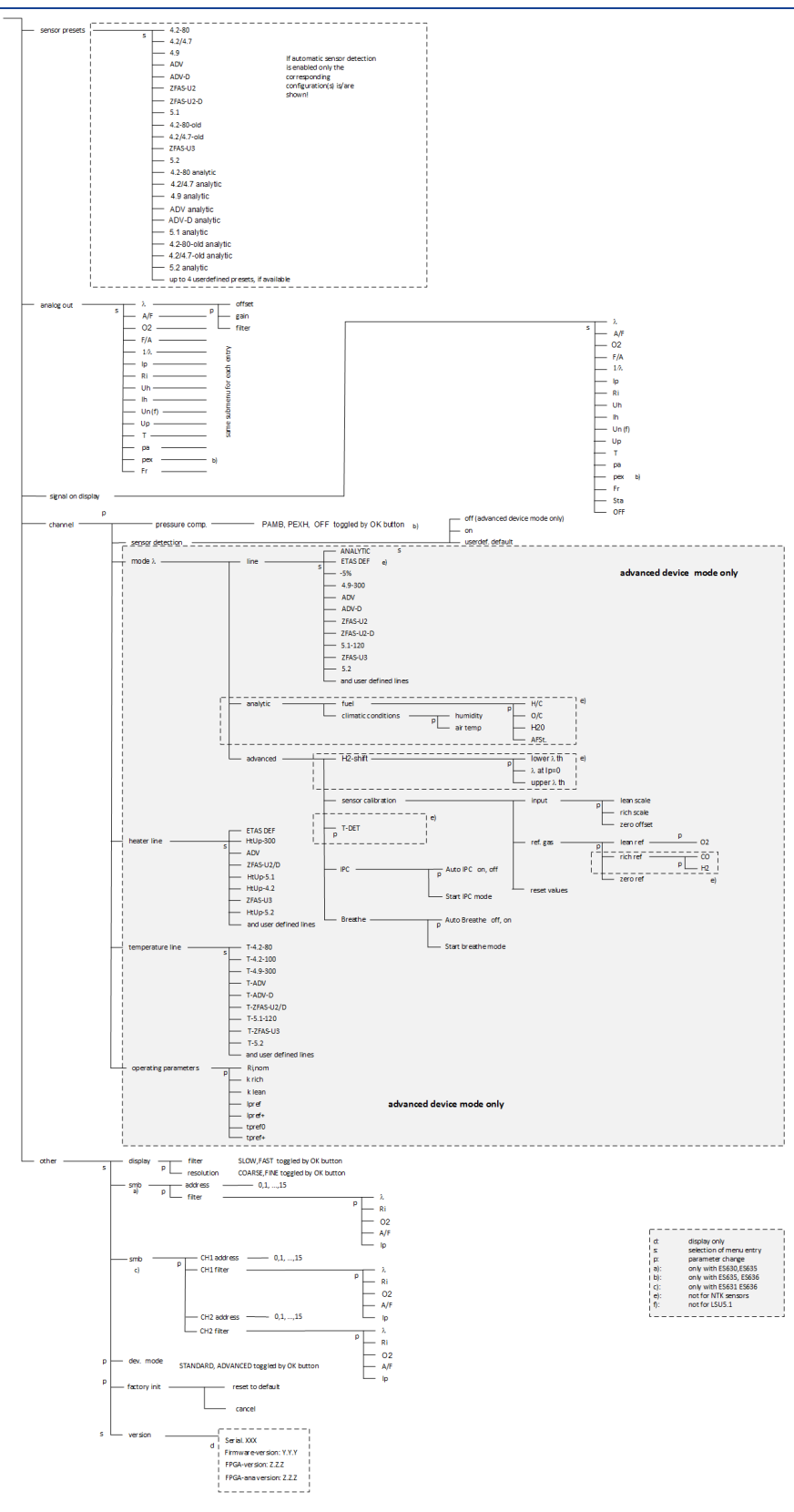

# 16 Kontaktinformationen

#### ETAS Hauptsitz

ETAS GmbH

| Borsigstraße 24 | Telefon:  | +49 711 3423-0    |
|-----------------|-----------|-------------------|
| 70469 Stuttgart | Fax:      | +49 711 3423-2106 |
| Deutschland     | Internet: | www.etas.com      |

#### ETAS Regionalgesellschaften und Technischer Support

Informationen zu Ihrem lokalen Vertrieb und zu Ihrem lokalen Technischen Support bzw. den Produkt-Hotlines finden Sie im Internet:

| ETAS Regionalgesellschaften | Internet: | www.etas.com/de/contact.php  |
|-----------------------------|-----------|------------------------------|
| ETAS Technischer Support    | Internet: | www.etas.com/de/hotlines.php |

# Abbildungsverzeichnis

| Abb. 3-1  | Lambda-Modul ES636.117                                                        |
|-----------|-------------------------------------------------------------------------------|
| Abb. 3-2  | Frontseite der Module                                                         |
| Abb. 3-3  | Rückseite der Module ES630.1 (oben) und ES631.1 (unten)21                     |
| Abb. 3-4  | Rückseite der Module ES635.1 (oben) und ES636.1 (unten)22                     |
| Abb. 3-5  | Blockdiagramm (ein Messkanal)24                                               |
| Abb. 3-6  | Nachrichtenformat "XCP on UDP" (schematisch)27                                |
| Abb. 3-7  | Zeitmultiplexe Datenübertragung zwischen einer ES400-/ES63x-Modulkette und PC |
| Abb. 3-8  | Übertragungsschema für Beispiel 1 (vereinfacht; nicht maßstabsgetreu)30       |
| Abb. 3-9  | Zeitmultiplexe Datenübertragung zwischen einer ES400-/ES63x-Modulkette und PC |
| Abb. 3-10 | Übertragungsschema für Beispiel 2 (vereinfacht; nicht maßstabsgetreu)31       |
| Abb. 5-1  | Abhebeln des Kunststofffußes42                                                |
| Abb. 5-2  | Sacklochbohrung mit Gewinde42                                                 |
| Abb. 5-3  | Verbinden der Lambda-Moduls mit einem anderen Modul43                         |
| Abb. 5-4  | Einbauwinkellage                                                              |
| Abb. 5-5  | Einbau der Lambdasonde                                                        |
| Abb. 5-6  | Thermisch entkoppelte Montage des Drucksensors                                |
| Abb. 5-7  | Applikation mit ES63x-Modulen, ES600-Messmodulen und INCA                     |
| Abb. 5-8  | Applikation mit ES63x-Modulen, ES4xx/ES720/ES910 und INCA50                   |
| Abb. 5-9  | Applikation mit ES63x-Modulen, ES4xx/ES720/ES910 und INTECRIO51               |
| Abb. 5-10 | Stromversorgung über Ethernet verketteter ES63x-Module52                      |
| Abb. 5-11 | Stromversorgung über SMB verketteter ES63x-Module53                           |
| Abb. 6-1  | Bereiche des Displays                                                         |
| Abb. 8-1  | Korrektur der Wasserstoffverschiebung79                                       |
| Abb. 8-2  | Sättigungsdampfdruck von trockener Luft                                       |
| Abb. 9-1  | Aufbau zum Vermessen mit Umgebungsluft                                        |
| Abb. 9-2  | Aufbau zum Vermessen mit Referenzgas                                          |
| Abb. 9-3  | Aufbau zum Vermessen mit CO <sub>2</sub>                                      |
| Abb. 9-4  | Aufbau zum Vermessen des Nullstrombereichs mit Referenzgas91                  |
| Abb. 10-1 | WEEE-Symbol                                                                   |
| Abb. 10-2 | Anschluss "IN"                                                                |
| Abb. 10-3 | Anschluss "OUT"                                                               |
| Abb. 10-4 | Anschluss "LAMBDA"                                                            |
| Abb. 10-5 | Anschluss "VOUT"                                                              |
| Abb. 10-6 | Anschluss "EPS"                                                               |
| Abb. 11-1 | Kabel CBP630-2                                                                |

| Abb. 11-2  | Kabel CBP6305-2                        |
|------------|----------------------------------------|
| Abb. 11-3  | Kabel CBEP410.1                        |
| Abb. 11-4  | Kabel CBEP4105.1                       |
| Abb. 11-5  | Kabel CBEP415.1                        |
| Abb. 11-6  | Kabel CBEP4155.1                       |
| Abb. 11-7  | Kabel CBEP420.1                        |
| Abb. 11-8  | Kabel CBEP4205.1                       |
| Abb. 11-9  | Kabel CBEP425.1                        |
| Abb. 11-10 | Kabel CBEP4255.1                       |
| Abb. 11-11 | Kabel CBEP430.1                        |
| Abb. 11-12 | Kabel CBEP4305.1                       |
| Abb. 11-13 | Kabel CBE400.2                         |
| Abb. 11-14 | Kabel CBE401.1                         |
| Abb. 11-15 | Kabel CBE430.1                         |
| Abb. 11-16 | Kabel CBE431.1                         |
| Abb. 11-17 | Kabel CBEX400.1                        |
| Abb. 11-18 | Kabel K38                              |
| Abb. 11-19 | Kabel K39                              |
| Abb. 11-20 | Kabel K40                              |
| Abb. 11-21 | Kabel CBAS100                          |
| Abb. 11-22 | Kabel CBAL410.1                        |
| Abb. 11-23 | Sondenkupplung RB130fl (Code 1)129     |
| Abb. 11-24 | BNC-Buchse für analoge Ausgangssignale |
| Abb. 11-25 | Kabel CBAL4105.1                       |
| Abb. 11-26 | Sondenkupplung RB130fl (Code 1)130     |
| Abb. 11-27 | BNC-Buchse für analoge Ausgangssignale |
| Abb. 11-28 | Kabel CBAL451.1                        |
| Abb. 11-29 | Sondenkupplung RB150 (Code 1)          |
| Abb. 11-30 | BNC-Buchse für analoge Ausgangssignale |
| Abb. 11-31 | Kabel CBAL4515.1                       |
| Abb. 11-32 | Sondenkupplung RB150 (Code 1)          |
| Abb. 11-33 | BNC-Buchse für analoge Ausgangssignale |
| Abb. 11-34 | Kabel CBAL452.1                        |
| Abb. 11-35 | Sondenkupplung RB150 (Code 1)          |
| Abb. 11-36 | Kabel CBAL4525.1                       |
| Abb. 11-37 | Sondenkupplung RB150 (Code 1)          |
| Abb. 11-38 | Kabel CBAL463.1                        |
| Abb. 11-39 | Trapezstecker (Code A7)140             |

| Abb. 11-40 BNC-Buchse für analoge Ausgangssignale |     |
|---------------------------------------------------|-----|
| Abb. 11-41 Kabel CBAL4635.1                       | 142 |
| Abb. 11-42 Trapezstecker (Code A7)                | 142 |
| Abb. 11-43 BNC-Buchse für analoge Ausgangssignale |     |
| Abb. 11-44 Kabel CBAL468.1                        | 144 |
| Abb. 11-45 Sondenkupplung RB150 (Code 2)          | 144 |
| Abb. 11-46 BNC-Buchse für analoge Ausgangssignale |     |
| Abb. 11-47 Kabel CBAL4685.1                       | 146 |
| Abb. 11-48 Sondenkupplung RB150 (Code 2)          | 146 |
| Abb. 11-49 BNC-Buchse für analoge Ausgangssignale |     |
| Abb. 11-50 Kabel CBAL472.1                        | 148 |
| Abb. 11-51 Sondenkupplung RB150 (Code 1 NTK)      |     |
| Abb. 11-52 Kabel CBAL4725.1                       |     |
| Abb. 11-53 Sondenkupplung RB150 (Code 1 NTK)      |     |
| Abb. 11-54 Drucksensor PS63                       |     |
| Abb. 11-55 Kabel CBAX100.1                        |     |
| Abb. 11-56 Kabel CBAX100.1                        |     |
| Abb. 11-57 Kappe CAP_LEMO_1B                      |     |
| Abb. 11-58 Kappe CAP_LEMO_1B_LC                   |     |
| Abb. 11-59 Kappe CAP_SOURIAU_8STA                 |     |

# Index

#### А

| Abtastrate 105                          |
|-----------------------------------------|
| Altersbedingte Abweichung ausgleichen . |
| 80                                      |
| Analogausgang                           |
| A/F im stöch. Bereich                   |
| Filter einstellen                       |
| Gain                                    |
| hochauflösende Messung                  |
| Konfiguration                           |
| Offset                                  |
| Rechenbeispiele                         |
| Sauerstoffkonzentration                 |
| bis Luft messen                         |
| Signal glätten                          |
| Sondeneinbauort prüfen                  |
| Standardeinstellung                     |
| Analogausgang "VOUT"                    |
| Analogausgang verkabeln                 |
| Analytische Berechnung                  |
| Luftdruck einstellen                    |
| Luftfeuchtigkeit einstellen             |
| Temperatur einstellen                   |
| Anpassung der Anzeige                   |
| Anschluss "EPS"                         |
| Anschluss "IN" 110                      |
| Anschluss "I AMBDA" 22, 111             |
| Anschluss "OUT" 110                     |
| Anschluss SERVICE" 23, 112              |
| Anschluss VOLIT" 23, 112                |
| Anschlussbelegung 110                   |
| Anzeige                                 |
| Filter einstellen 70                    |
| Menübetrieb einschalten 65.74           |
| Meßbetrieb einschalten 65.74            |
| Signal diätten 70                       |
| Anzeige von Messfehlern 50              |
| Anzeige von Messreniern                 |
| Applikationen                           |
| Arbeitssicherheit 11 12                 |
| Arbeitstomporatur 30                    |
| Aufteilung des Displaye                 |
| Autenung des Displays                   |
| Ausgabe im Applikationsprogramm 38      |
|                                         |
| Sondonohoraktoricik                     |
| Augushi dag angazaigtan Signaltuna 60   |
| Auswahl des Diepleybergiehen 60, 61     |
| Auswahl des Displaybereiches 60, 61     |
| В                                       |
| Berechnungsmodus                        |
| Analytische Berechnung76                |
| Statisches Verfahren                    |
| Bestellinformationen                    |

| Betriebsart "Konfiguration"<br>Betriebsart "Messen"<br>Betriebsarten des Mess-Systems<br>Binär-Zähler<br>Blockdiagramm<br>BNC-Buchse 129, 131, 133, 135, 14<br>143,145, 1                                                                                | .60<br>.58<br>.36<br>.28<br>.24<br>.1,                                  |
|----------------------------------------------------------------------------------------------------|-------------------------------------------------------------------------|
| Bosch, Technische Kundeninformation<br>LSU 4.2<br>LSU 5.1<br>LSU 5.2<br>LSU ADV<br>Breitband-Lambdasonden                                                                                                    | .44<br>.44<br>.44<br>.44<br>.35                                         |
| Calibrate to Air<br>Codetabelle SMB                                                                                                    | .91<br>.32<br>.20                                                       |
| D<br>Daisy-Chain-Anschlüsse                                                                                                    | 54<br>63                                                                |
| elektrische                                                                                                    | 102<br>.98<br>.27<br>.32<br>63<br>.57<br>.58<br>.11<br>52<br>109<br>.27 |
| E   Eingangsfilter 1   Einschraubtiefe 1   Einzellen-Grenzstromsonde 1   Elektrische Daten 1   Elektrosicherheit 1   ES631.1 Sets 1   Ethernet- und Stromversorgungskal<br>kombiniert 1   Ethernet-Frame 1   Ethernet-Kabel 1   EXTEN, externes Signal 1 | 105<br>.42<br>.35<br>102<br>.12<br>157<br>bel,<br>.28<br>160<br>.07     |
| Fahrgastzelle 24, 1   Filter 24, 1   Anzeigefilter einstellen 5                                                                                                    | .20<br>05<br>.70                                                        |
| Version anzeigen                                                                                                    | .73                                                                     |

| Frontseite                                                                                                    |
|----------------------------------------------------------------------------------------------------|
| G                                                                                                    |
| Gain                                                                                                    |
| s. Analogausgang                                                                                                    |
| Gehäuse                                                                                                    |
| fixieren41                                                                                                    |
| verbinden                                                                                                    |
| Generator                                                                                                    |
| Gerätekalibrierung 162                                                                                                    |
| Н                                                                                                    |
| H2-Drift ausgleichen 70.80                                                                                                    |
| Grenzwerte 79                                                                                                    |
| halbautomatischer Abdeich des Systems                                                                                                    |
| Q1                                                                                                    |
| Hardware                                                                                                    |
| Systemyoraussetzungen 100                                                                                                    |
| Version anzeigen 73                                                                                                    |
| Heizerregelung 26.39                                                                                                    |
| Heizerregelung verkabeln                                                                                                    |
| Hochauflösende Messung (fetter Bereich)                                                                                                    |
| 93                                                                                                    |
| Host-Schnittstelle 102                                                                                                    |
| 1                                                                                                    |
| Inhetriehnshme /1                                                                                                    |
|                                                                                                    |
| Innenwiderstands-Messung 24                                                                                                    |
|                                                                                                    |
| V.                                                                                                    |
| K 110 114                                                                                                    |
| <b>K</b><br>Kabel                                                                                                    |
| K<br>Kabel                                                                                                    |
| K<br>Kabel                                                                                                    |
| K<br>Kabel                                                                                                    |
| K<br>Kabel                                                                                                    |
| K<br>Kabel                                                                                                    |
| K<br>Kabel                                                                                                    |
| K<br>Kabel                                                                                                    |
| K<br>Kabel                                                                                                    |
| K   Kabel 113, 114   CBAL410.1 128   CBAL4105.1 130   CBAL411.1 132   CBAL451.1 132   CBAL4515.1 134   CBAL452.1 136   CBAL455.1 138   CBAL455.1 140   CBAL463.1 142                                                                                                    |
| K<br>Kabel                                                                                                    |
| K   Kabel 113, 114   CBAL410.1 128   CBAL4105.1 130   CBAL411.1 132   CBAL451.1 132   CBAL4515.1 134   CBAL452.1 136   CBAL455.1 138   CBAL455.1 140   CBAL463.1 142   CBAL472.1 148   CBAL472.1 150                                                                                                    |
| K   Kabel 113, 114   CBAL410.1 128   CBAL4105.1 130   CBAL411.1 132   CBAL451.1 132   CBAL451.5.1 134   CBAL452.1 136   CBAL455.1 138   CBAL455.1 140   CBAL463.1 142   CBAL472.1 148   CBAL4725.1 150   CBAS100 126                                                                                                    |
| K   Kabel 113, 114   CBAL410.1 128   CBAL4105.1 130   CBAL411.1 132   CBAL451.1 132   CBAL4515.1 134   CBAL452.1 136   CBAL455.1 138   CBAL455.1 140   CBAL463.1 142   CBAL472.1 148   CBAL4725.1 150   CBAS100 126   CBAX100.1 152                                                                                                    |
| K   Kabel 113, 114   CBAL410.1 128   CBAL4105.1 130   CBAL411.1 132   CBAL451.1 132   CBAL4515.1 134   CBAL452.1 136   CBAL455.1 138   CBAL455.1 140   CBAL463.1 140   CBAL4635.1 142   CBAL472.1 148   CBAL4725.1 150   CBAS100 126   CBAX100.1 152   CBE400.2 123                                                                                                    |
| K   Kabel 113, 114   CBAL410.1 128   CBAL4105.1 130   CBAL411.1 132   CBAL451.1 132   CBAL4515.1 134   CBAL452.1 136   CBAL452.1 136   CBAL455.1 140   CBAL463.1 140   CBAL4635.1 142   CBAL472.1 148   CBAL4725.1 150   CBAS100 126   CBAX100.1 152   CBE400.2 123   CBE401.1 123                                                                                                    |
| K   Kabel 113, 114   CBAL410.1 128   CBAL4105.1 130   CBAL411.1 132   CBAL451.1 132   CBAL4515.1 134   CBAL452.1 136   CBAL4525.1 138   CBAL463.1 140   CBAL4635.1 142   CBAL472.1 148   CBAL4725.1 150   CBAX100.1 152   CBE400.2 123   CBE430.1 124                                                                                                    |
| K   Kabel 113, 114   CBAL410.1 128   CBAL4105.1 130   CBAL411.1 132   CBAL451.1 132   CBAL4515.1 134   CBAL452.1 136   CBAL455.1 138   CBAL455.1 140   CBAL463.1 140   CBAL4635.1 142   CBAL472.1 148   CBAL4725.1 150   CBAS100 126   CBAX100.1 152   CBE400.2 123   CBE430.1 124   CBE431.1 124                                                                                                    |
| K   Kabel 113, 114   CBAL410.1 128   CBAL4105.1 130   CBAL411.1 132   CBAL451.1 132   CBAL4515.1 134   CBAL452.1 136   CBAL455.1 138   CBAL455.1 140   CBAL4635.1 142   CBAL4635.1 142   CBAL472.1 148   CBAL472.1 150   CBAS100 126   CBAX100.1 152   CBE400.2 123   CBE430.1 124   CBE431.1 124   CBEP410.1 117                                                                                                    |
| K   Kabel 113, 114   CBAL410.1 128   CBAL4105.1 130   CBAL411.1 132   CBAL451.1 132   CBAL4515.1 134   CBAL452.1 136   CBAL452.1 136   CBAL452.1 138   CBAL452.1 140   CBAL452.1 140   CBAL463.1 140   CBAL4635.1 142   CBAL472.1 148   CBAL472.1 150   CBAS100 126   CBAX100.1 152   CBE400.2 123   CBE430.1 124   CBE430.1 124   CBE431.1 124   CBEP410.1 117   CBEP4105.1 118                                                                                                    |
| K   Kabel 113, 114   CBAL410.1 128   CBAL4105.1 130   CBAL411.1 132   CBAL451.1 132   CBAL4515.1 134   CBAL452.1 136   CBAL452.1 138   CBAL452.1 138   CBAL452.1 140   CBAL452.1 140   CBAL463.1 140   CBAL4635.1 142   CBAL4635.1 142   CBAL472.1 148   CBAL4725.1 150   CBAS100 126   CBAX100.1 152   CBE400.2 123   CBE430.1 124   CBE430.1 124   CBEP410.1 117   CBEP4105.1 118   CBEP415.1 119                                                                                                    |
| K   Kabel 113, 114   CBAL410.1 128   CBAL4105.1 130   CBAL411.1 132   CBAL451.1 132   CBAL4515.1 134   CBAL452.1 136   CBAL455.1 138   CBAL455.1 140   CBAL463.1 140   CBAL4635.1 142   CBAL472.1 148   CBAL472.1 150   CBAS100 126   CBAX100.1 152   CBE400.2 123   CBE431.1 124   CBE4410.1 117   CBEP4105.1 119   CBEP415.1 119                                                                                                    |
| K   Kabel 113, 114   CBAL410.1 128   CBAL4105.1 130   CBAL411.1 132   CBAL451.1 132   CBAL4515.1 134   CBAL452.1 136   CBAL452.1 136   CBAL452.1 138   CBAL452.1 140   CBAL453.1 140   CBAL4635.1 142   CBAL472.1 148   CBAL472.1 148   CBAL472.1 142   CBAL472.1 142   CBAL472.1 148   CBAL472.1 148   CBAL472.1 148   CBAL472.1 148   CBAL472.1 148   CBAL472.1 148   CBAL472.1 148   CBAL472.1 126   CBAX100.1 126   CBE430.1 124   CBE430.1 124   CBEP410.1 117   CBEP4105.1 119   CBEP415.1 119   CBEP420.1 120   CBEPA20.1 <t< td=""></t<> |
| K   Kabel 113, 114   CBAL410.1 128   CBAL4105.1 130   CBAL411.1 132   CBAL451.1 132   CBAL4515.1 134   CBAL452.1 136   CBAL452.1 136   CBAL452.1 136   CBAL452.1 136   CBAL452.1 136   CBAL452.1 136   CBAL452.1 136   CBAL452.1 136   CBAL452.1 136   CBAL452.1 136   CBAL452.1 136   CBAL452.1 136   CBAL452.1 140   CBAL463.1 140   CBAL463.1 140   CBAL463.1 140   CBAL472.1 148   CBAL472.1 148   CBAL472.1 150   CBAS100 126   CBAX100.1 125   CBE400.2 123   CBE430.1 124   CBE431.1 124   CBEP4105.1 119   CBEP415.1 11                  |
| K   Kabel 113, 114   CBAL410.1 128   CBAL4105.1 130   CBAL411.1 132   CBAL451.1 132   CBAL4515.1 134   CBAL452.1 136   CBAL452.1 136   CBAL452.1 136   CBAL452.1 136   CBAL452.1 136   CBAL452.1 136   CBAL452.1 136   CBAL452.1 136   CBAL452.1 136   CBAL452.1 136   CBAL452.1 136   CBAL452.1 136   CBAL452.1 140   CBAL463.1 140   CBAL463.1 140   CBAL463.1 140   CBAL463.1 142   CBAL472.1 148   CBAL472.1 148   CBAS100 126   CBAS100 126   CBE400.2 123   CBE400.1 124   CBE431.1 124   CBEP410.1 117   CBEP415.1 119 </td               |

| CBEP430.1                                              |
|--------------------------------------------------------|
| CAP Lemo 1B 153                                        |
| CAP Lemo 1B LC 153                                     |
| CAP SOURIALI 8STA 154                                  |
| KCC-Konformität 99                                     |
| Kennzeichnung des Produktes                            |
| Kennzeichnungen im Display                             |
| Klimatische Bed. einstellen                            |
| Vorgabewerte                                           |
| Wertebereiche                                          |
| Kommunikationsprotokolle27                             |
| Konfiguration des Moduls55                             |
| Kraftstofftyp einstellen                               |
| Grundlagen75                                           |
| Kunststofffuß                                          |
| Kupplung RB130fl                                       |
| Kuppiung RB150 132, 134, 130, 138, 144,                |
|                                                        |
|                                                        |
| Lambda Sensor                                          |
| Lambda-Sensorkaber                                     |
| Charakteristik ausmassan 99                            |
| Finhauort prüfen                                       |
| Entradion protein                                      |
| H2-Drift ausgleichen 78 79                             |
| Magerbereich ausmessen 89                              |
| Nullstrom ausmessen                                    |
| Nullstromwert                                          |
| Sondencharakteristik ausgleichen 78,                   |
| 80                                                     |
| Sondencharakteristik ausmessen 81,                     |
| 82                                                     |
| Toleranzen ausgleichen75                               |
| Wassergasgleichgewichtstemperatur                      |
| einstellen                                             |
| LEDS                                                   |
| Luituruck emstellen                                    |
| Lutteuchtigkeit einstellen                             |
|                                                        |
| im stöch. Bereich messen 93                            |
| im stöch. Bereich messen93<br>Vorgabewert einstellen77 |

| Luftreferenz91                       |
|--------------------------------------|
| Μ                                    |
| MAC-Adresse 28                       |
| Master-Funktion 28                   |
| Mechanische Daten 98                 |
| Mehrfacheinspeisung 33               |
| Manübatriab ainsabaltan 65.74        |
| Menageneuigkeit Einheltung der 102   |
| Massgehauigkeit, Einhaltung der 102  |
| Messgroisen                          |
| Messkanal                            |
| Messwerte, Darstellung               |
| Melsanleitung                        |
| Fettbereich90                        |
| Magerbereich                         |
| Nullstrom91                          |
| Sondencharakteristik ausmessen 88–   |
| 91                                   |
| Meßaufbau                            |
| Grundaufbau                          |
| Sondencharakteristik ausmessen 88    |
| Meßbetrieb einschalten 65.74         |
| Meßgenzuigkeit ontimieren            |
| H2-Drift augeleichen 79              |
| Condensborol/toristik ouegleisbon 20 |
| Sondencharaktenstik ausgleichen .80  |
|                                      |
| anreinen                             |
| Modulkennung                         |
| Ν                                    |
| Normen 97                            |
| Nullstrom                            |
| Referenzas 01                        |
| Nulletromabwojchung                  |
| Sondonoboroktoriotik ovoglojobon 90  |
| SUIDEICHAIAKLEHSLIK AUSGIEICHEH .00  |
| 0                                    |
| Offset                               |
| s. Analogausgang                     |
| D                                    |
|                                      |
| PC Card 168                          |
| PC Netzwerkadapter 100               |
| Potentialunterschiede                |
| Produkt                              |
| Haftungsauschluss                    |
| Produktrücknahme                     |
| Protokoll, UDP/IP27                  |
| Protokoll XCP 27                     |
| Pumpstrom-Messung 24                 |
| Pumpstromrealer 24                   |
|                                      |
| Q                                    |
| Qualifikation, erforderliche11       |
| R                                    |
| REACH-Verordnung(EG) 100             |
| Dechanbaispial                       |
| Soucretoffachalt dar Luft            |
|                                      |
| Deeveling                            |

| Referenzgas                         |          |           |
|-------------------------------------|----------|-----------|
| Fettbereich                         |          | 90        |
| Gefahrenhinweis                     |          | 90        |
| Magerbereich                        |          | 89        |
| Meßanleitung                        |          | 88        |
| Meßaufbau                           |          | 88        |
| Nullstrom                           |          | 91        |
| Umgebungsluft                       |          | 82        |
| RoHS-Konformität                    |          |           |
| China                               |          | 98        |
| Europäische Union                   |          | 98        |
| Rückseite                           |          | 20        |
| Rückspeisung                        |          | 33        |
| ¢                                   |          |           |
|                                     |          |           |
|                                     |          |           |
| s. Sauerstollgenalt der Luit        |          | ~~        |
| Sauerstoffgenalt der Luft bestimmei | <b>ヿ</b> | 82        |
| Sauerstoffkonzentration bis Luft me | sse      | n         |
| 93                                  |          | 17        |
|                                     |          | 41        |
| Schutzkappen                        | ]        | 53        |
| Schwankungen ausgleichen            |          |           |
| Grundlagen                          |          | /5        |
| Sensoren verkabeln                  |          | 55        |
| Sensorkabel                         | 1        | 27        |
| Seriennummer                        |          | 20        |
| Sicherheitshinweise                 |          |           |
| grundlegende                        |          | 11        |
| Sicherheitsvorkehrungen             |          | 11        |
| Sicherheitsvorschriften             |          | 90        |
| Signal                              |          |           |
| glätten                             |          | 70        |
| Signalverarbeitung24                | 4, 1     | 05        |
| Skalierung der Messgrösse           | 1        | 07        |
| SMB                                 |          |           |
| Filter einstellen                   |          | 70        |
| Signal glätten                      |          | 70        |
| Sondenanschluss                     | 1        | 08        |
| Sondencharakteristik ausgleichen    |          |           |
| Bedienreihenfolge                   |          | 82        |
| Fettbereich                         |          | 90        |
| Grundlagen                          |          | 80        |
| Magerbereich                        |          | 89        |
| Meßanleitung                        |          | 88        |
| Meßaufbau                           |          | 88        |
| Nullstrom                           |          | 91        |
| Sauerstoffgehalt                    |          | 82        |
| Wassergasgleichgewichtstempe        | erat     | ur        |
| einstellen                          |          | 83        |
| Werte ausmessen                     | 81.      | 82        |
| Sondenheizung                       | 15.      | 39        |
| Sondenidentifikation                |          | 26        |
| Spannungsversorgung                 | . 1      | $04^{-0}$ |
| Spannungsversorgung der Sonde       | ver      | ka-       |
| beln                                |          | 55        |
| Standards                           |          | 97        |
|                                     | • • •    | ~ /       |

| Stromversorgung               | 32,104 |
|-------------------------------|--------|
| Synchronisation der Zeitbasen | 29     |
| Synchronisation, Taktgeber    | 29     |
| System an Luft abgleichen     | 92     |
| Systemvoraussetzungen         | 100    |

## T

| IDEI                                |  |
|-------------------------------------|--|
| s. Wassergasgleichgewichts-         |  |
| temperatur                          |  |
| Lechnische Kundeninformation        |  |
| LSU 4.2                             |  |
| LSU 4.9                             |  |
| LSU 5.1                             |  |
| LSU 5.2                             |  |
| LSU ADV                             |  |
| IEDS                                |  |
| Temperatur einstellen               |  |
| Thermische Entkopplung47            |  |
| Tool-Integration                    |  |
| Trägersystem41                      |  |
| Trapezstecker                       |  |
| Treibstofftyp einstellen            |  |
| Grundlagen75                        |  |
| Vorgabewerte77                      |  |
| Wertebereiche                       |  |
| T-Verbinder                         |  |
| U                                   |  |
| UKCA-Konformität                    |  |
| Umaebunasbed. einstellen            |  |
| Grundlagen                          |  |
| Vorgabewerte 78                     |  |
| Wertebereiche 78                    |  |
| Umgebungstemperatur 98              |  |
| Unfallverhütung 11                  |  |
| V                                   |  |
| V                                   |  |
|                                     |  |
| Genause                             |  |
| Verkabelung                         |  |
| Verkabelung Dalsy-Chain             |  |
| Verkabelung, Sensor                 |  |
| version 70                          |  |
| Firmware~ anzeigen                  |  |
| Hardware~ anzeigen                  |  |
| versorgungsspannung 104             |  |
| Versorgungsspannung Lambdasonde .34 |  |
| Verwendung, bestimmungsgemalse I I  |  |
| vorgabewerte                        |  |
| Klimatische Bed                     |  |
| Krattstoffzusammensetzung77         |  |
| Luft-Kraftstoff-Verhältnis          |  |
| Menueinstellungen73                 |  |
| W                                   |  |
| Wassergasgleichgewichtstemperatur   |  |
| eingeben                            |  |

Wasserstoffabweichung s. H2-Drift Wasserstoffrückstande s. H2-Drift Waste Electrical and Electronic Equipment Wertebereiche Х XCP ..... 19, 55 Y Ζ Zeitscheibenverfahren ......28 Zeitstempel ......27 Zweizellen-Grenzstromsonde ......35 Zylinderschraube M3 .....42

s. H2-Drift